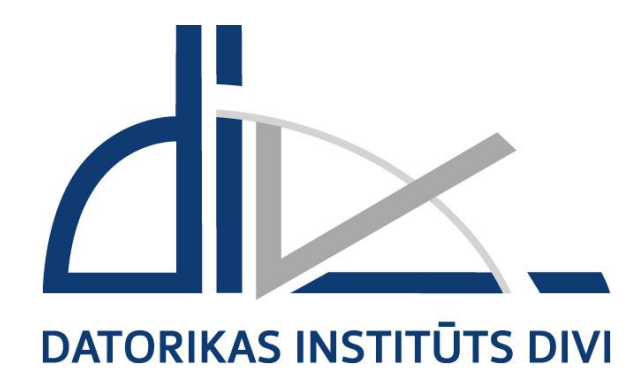

# Ministriju, centrālo valsts iestāžu un pašvaldību budžeta pārskatu informācijas sistēma (ePārskati)

Lietotāja ceļvedis

Versija V16.01

eParskati.LLC.WEB.V16.01.

Rīga 2016

#### © SIA "Datorikas institūts DIVI"

Dokumentu vai tā daļas drīkst reproducēt, pārrakstīt, tulkot kādā citā valodā, uzglabāt elektroniskā meklēšanas sistēmā vai pārraidīt, ja tas tiek darīts nekomerciālos nolūkos un ja tiek nepārprotami norādīti dokumenta autori.

| Dokumenta nosaukums: | Ministriju, centrālo valsts iestāžu un pašvaldību budžeta pārskatu informācijas sistēma (ePārskati). Lietotāja ceļvedis |
|----------------------|----------------------------------------------------------------------------------------------------|
| Versija:             | 16.01                                                                                                    |
| Identifikators:      | eParskati.LLC.WEB.V16.01.2016.02.08                                                                                     |
| Izdošanas datums:    | 08.02.2016.                                                                                                    |

# Satura rādītājs

| 1 | IEVA  | ADS                                                                     | 4        |
|---|-------|-------------------------------------------------------------------------|----------|
|   | 1.1   | AUDITORIJAS RAKSTUROJUMS                                                | 4        |
|   | 1.2   | LIETOJAMĪBA                                                             | 4        |
|   | 1.3   | PROGRAMMATŪRA UN APARATŪRA                                              | 4        |
|   | 1.4   | DOKUMENTA NOLŪKS                                                        | 4        |
|   | 1.5   | PIEŅEMTIE APZĪMĒJUMI                                                    | 4        |
| 2 | DAR   | BA SESIJAS VADĪBA                                                       | 5        |
|   | 2.1   | DARBA UZSĀKŠANAS PROCEDŪRA                                              | 5        |
|   | 2.2   | PAROLES MAINA                                                           | 6        |
|   | 2.3   | DARBA SESIJAS PĀRTRAUKŠANA                                              | 6        |
| 3 | EPĀ   | RSKATI                                                                  | 7        |
|   | 3.1   | SASKARNE                                                                | 7        |
|   | 3.1   | Visnārīgo parametru nanelis                                             |          |
|   | 312   | Organizāciju struktūras panelis                                         |          |
|   | 313   | Veidlanas nanelis                                                       | 14<br>14 |
|   | 32    | FUNKCIJAS                                                               | 14       |
|   | 321   | Iaunas veidlanas izveide                                                | 10       |
|   | 322   | Pārskata dzēšana                                                        | 10       |
|   | 323   | Sakarību pārbaude                                                       | 17       |
|   | 324   | Datu importēšana                                                        | 25       |
|   | 3.2.5 | Rindu närskats                                                          |          |
|   | 3.2.6 | Pārsummēšana                                                            |          |
|   | 3.2.7 | Veidlanas izdrukas iegūšana                                             |          |
|   | 3.2.8 | Pārskatu akcentēšana                                                    |          |
|   | 3.3   | PĀRSKATU PARAKSTĪŠANAS KĀRTĪBA                                          |          |
|   | 3.4   | KOPSAVILKUMA PĀRSKATA PAR BUDŽETA IZPILDI (MKP) SASKANOŠANA             |          |
|   | 3.4.1 | MPK veidlapas                                                           |          |
|   | 3.4.2 | MKP saskanošanas process                                                |          |
|   | 3.5   | DATU SALĪDZINĀŠANA                                                      | 40       |
|   | 3.5.1 | Kontu atlikumu, naudas darījumu un bezatlīdzības darījumu salīdzināšana |          |
|   | 3.5.2 | Salīdzināšanās izzinu sagatavošana ar Valsts kasi                       |          |
|   | 3.6   | PLĀNOŠANA                                                               | 72       |
|   | 3.6.1 | Sagatavošanās datu ievadei                                              |          |
|   | 3.6.2 | Datu ievade                                                             | 74       |
|   | 3.6.3 | Kopsavilkums                                                            | 77       |
|   | 3.6.4 | Saistošo noteikumu pielikumi                                            |          |
|   | 3.6.5 | Iesniegšana                                                             | 79       |
|   | 3.6.6 | Plānošanas veidlapu datu pārcelšana                                     |          |
|   | 3.7   | DOKUMENTU AUĜŠUPIELĀDE                                                  | 83       |
|   | 3.8   | DATU IEVADES PAPILDIESPĒJAS                                             | 86       |
|   | 3.8.1 | Krītošās izvēlnes                                                       |          |
|   | 3.8.2 | Datuma ievade                                                           |          |
|   | 3.8.3 | Pieprasītā datu formāta neievērošana                                    |          |
|   | 3.8.4 | Rindu pievienošana                                                      |          |
|   | 3.8.5 | Formulas lauku manuāla aizpildīšana budžeta izpildes veidlapās          | 88       |
| 4 | SKA   | IDROJOŠĀ VĀRDNĪCA                                                       |          |
|   | ~     |                                                                         |          |

# 1 Ievads

## 1.1 Auditorijas raksturojums

Ministriju, centrālo valsts iestāžu un pašvaldību budžeta pārskatu informācijas sistēmas (turpmāk – ePārskati) lietotāju ceļvedis (turpmāk – CEĻVEDIS) ir domāts standarta lietotājiem.

Dokumenta lietotājam jābūt priekšzināšanām darbam ar datoru un Internetu.

## 1.2 Lietojamība

CEĻVEŽA versija:

| Identifikācijas numurs | eParskati.LLC.WEB.V16.01.2016.02.08.     |
|------------------------|------------------------------------------|
| Nosaukums              | ePārskati. Lietotāja ceļvedis            |
| Versija un laidiens    | Versija 16 Laidiens 1 (saīsināti V16.01) |

Dokuments atbilst ePārskatu programmatūras versijai 5.5.xxx. Dokumentā ietvertais materiāls var tikt modificēts katrai jaunai ePārskatu versijai un laidienam. Izmaiņas tiek atspoguļotas dokumenta revīzijās vai izdevumos.

Programmatūras funkcionalitāte, kas aprakstīta CEĻVEDĪ, ir atkarīga no konkrētā lietotāja sistēmas lietošanas tiesībām.

## 1.3 Programmatūra un aparatūra

Lai strādātu ar ePārskati, ir vajadzīgs jebkurš *PC* vai savietojams dators ar tīkla nodrošinājumu un *Internet* pieslēgumu, kā arī viena no šādām tīmekļa pārlūkprogrammām:

- Internet Explorer 9.0 un jaunāka versija
- Firefox 4.0 un jaunāka versija
- Google Chrome 14 un jaunāka versija

## 1.4 Dokumenta nolūks

Dokumenta nolūks ir sniegt informāciju, kura palīdz lietotājam veikt organizācijas uzdevumus ePārskati vidē.

## 1.5 Pieņemtie apzīmējumi

| Apzīmējums                | Piemērs | Paskaidrojums                                              |
|---------------------------|---------|------------------------------------------------------------|
| Komandpoga                | Atcelt  | ePārskati logos izmantotās<br>komandpogas                  |
| Tastatūras taustiņš       | [ENTER] | ePārskati darbībā izmantoto tastatūras taustiņu apzīmējumi |
| Treknināts teksts kursīvā | TCP/IP  | Netulkotu svešvalodu jēdzieni                              |

## 2 Darba sesijas vadība

ePārskati darba sesijas vadība paredzēta sistēmas darbībai tiešsaistes (online) režīmā.

## 2.1 Darba uzsākšanas procedūra

#### Darbības scenārijs:

Lai uzsāktu darbu Valsts kases elektronisko pakalpojumu portālā, interneta pārlūkprogrammā adreses laukā jānorāda <u>https://epakalpojumi.kase.gov.lv/login/</u>.

Atveras ekrāns un, lai uzsāktu darbu, lietotājs izvēlas informācijas sistēmu ePārskati un autorizācijas veidu – eParaksts (elektroniskā paraksta viedkarte vai elektroniskās identifikācijas karte), kodu karte vai kodu kalkulators.

| -pakalpojumu sist      | ēmas       |                  |            |
|------------------------|------------|------------------|------------|
| a eRase<br>a ePārskati |            |                  |            |
| ePlāni                 |            |                  |            |
| etotāja autentifik     | ācija      |                  |            |
| e-paraksts             | Kodu karte | Kodu kalkulators |            |
| Lietotāja vārds        | Parole     |                  |            |
|                        |            | [                | 🕏 Turpināt |
|                        |            |                  |            |

**PIEZĪME**. Ja neizdodas autentificēties sistēmā, jāsazinās ar Klientu apkalpošanas un pakalpojumu attīstības departamenta Klientu apkalpošanas daļu pa tālruņiem: 67094368, 67094299 vai e-pastu: ekase@kase.gov.lv.

## 2.2 Paroles maiņa

Lietotāja paroli maina tās derīguma termiņa notecēšanas gadījumā vai pēc lietotāja izvēles.

#### Darbības scenārijs

1 Uzsāk darbu ar sistēmu.

2 Veic lietotāja autorizācijas procedūru.

Atveras lietotāja paroles maiņas logs, kur:

- laukā Esošā parole ievada esošo paroli;
- laukā **Jaunā parole** ievada lietotāja jauno paroli;
- laukā Jaunā parole atkārtoti ievada lietotāja jauno paroli;
- nospiež komandpogu Saglabāt.

#### PIEZĪME.

Nosacījumu saraksts, sastādot jaunu Paroli:

Parolē jābūt vismaz 1 lielajam burtam, 1 mazajam burtam, 1 ciparam, 1 speciālajam simbolam, 8 rakstzīmes garai, nedrīkst būt garāka par 20 rakstzīmēm, nedrīkst saturēt lietotāja 'vārdu', nedrīkst būt vienāda ar 3 iepriekšējām parolēm.

## 2.3 Darba sesijas pārtraukšana

ePārskati darba sesiju beidz, nospiežot komandpogu Beigt darbu programmas loga labajā augšējā stūrī vai tastatūras taustiņu kombināciju [Alt+F4].

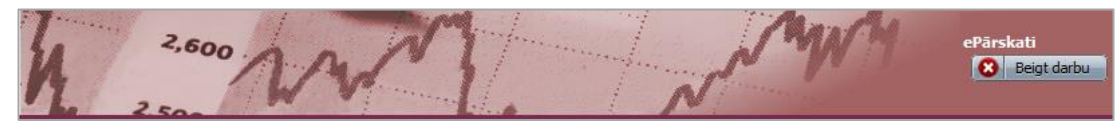

Informācijas drošības nolūkos iesakām lietotājam aizvērt arī pārlūkprogrammu!

# ietotāja paroli maina tās derīguma tern

| Esošā parole:        |            |
|----------------------|------------|
| Jaunā parole:        |            |
| Jaunā parole atkārto | <i>i</i> : |
| 😰 Saglabāt 🛛 🔯       | Atcelt     |
|                      |            |

# 3 ePārskati

## 3.1 SASKARNE

ePārskatu saskarni iedala 3 saskarnes blokos:

- 1. Vispārīgo parametru panelis;
- 2. Organizāciju struktūras panelis;
- 3. Veidlapas panelis.

| 2                                                                                                    |                                             | 1                            |            |                           |                                         |                            |                            |  |
|----------------------------------------------------------------------------------------------------|---------------------------------------------|------------------------------|------------|---------------------------|-----------------------------------------|----------------------------|----------------------------|--|
| Pārskati WW                                                                                                    | N                                           |                              |            |                           |                                         |                            | 🙁 Beigt darbu              |  |
| Fails Veidlapa Skats Statusu maiņa Atskaites Rīki Palīgs Mani da                                                      | iti 🔶                                       |                              |            |                           |                                         | 1-PB 🔻                     | Mēneši / 2016 / Janvāris 🔻 |  |
| DASAADBAAS KOPÄ     DASAADBAAS KOPÄ     DAsgarpla     D- Daugarpla     D- Jaugarpla     D- Jaugarpla     D- Jaugarpla | Pärskats par pamatbudžeta izpildi (no 2016) |                              |            |                           |                                         |                            |                            |  |
| k □ - Jūrmala<br>□ - Liepāja                                                                                          | Klasifikācijas kods                         | Rādītāju nosaukums           | Gada plāns | Izpilde no gada<br>sākuma | Izpilde % pret<br>gada plānu<br>(2./1.) | Pārskata mēneša<br>izpilde |                            |  |
| ) 🗋 - Rēzekne                                                                                                    | A                                           | В                            | 1          | 2                         | 3                                       | 4                          |                            |  |
| V 🗋 - Rīga 🕨 🕨                                                                                                    | I. KOPĀ IEŅĒMUM                             | I                            | 0          | 0                         | 0                                       | 0                          |                            |  |
| 🗋 - Valmiera 🕨                                                                                                    | II. KOPĀ IZDEVUMI                           |                              | 0          | 0                         | 0                                       | 0                          |                            |  |
| Ventspils                                                                                                    | III. Ieņēmumu pārst                         | niegums (+) vai deficīts (-) | 0          | 0                         | 0                                       | 0                          |                            |  |
| Aizkraukkes novads                                                                                                    | IV. Finansēšana                             |                              | 0          | 0                         | 0                                       | 0                          |                            |  |

## 3.1.1 Vispārīgo parametru panelis

Vispārīgo parametru panelis ietver **Pārskata veidu un perioda izvēlni** un **Veidlapu izvēlni**, kā arī 8 komandu izvēlnes - **Fails**, **Veidlapa**, **Skats**, **Statusu maiņa**, **Atskaites**, **Rīki**, **Palīgs** un **Mani dati**. Katra komandu izvēlne ietver noteiktu skaitu komandu, ar kuru palīdzību lietotājs veic līdzīga rakstura operācijas.

#### 3.1.1.1. Pārskata veidu un perioda izvēlne

Nospiežot ikonu 💌 atveras logs ar lietotājam pieejamajiem pārskatu veidiem un periodiem. Ar vienu peles klikšķi izvēlas vajadzīgo pārskata veidu un periodu.

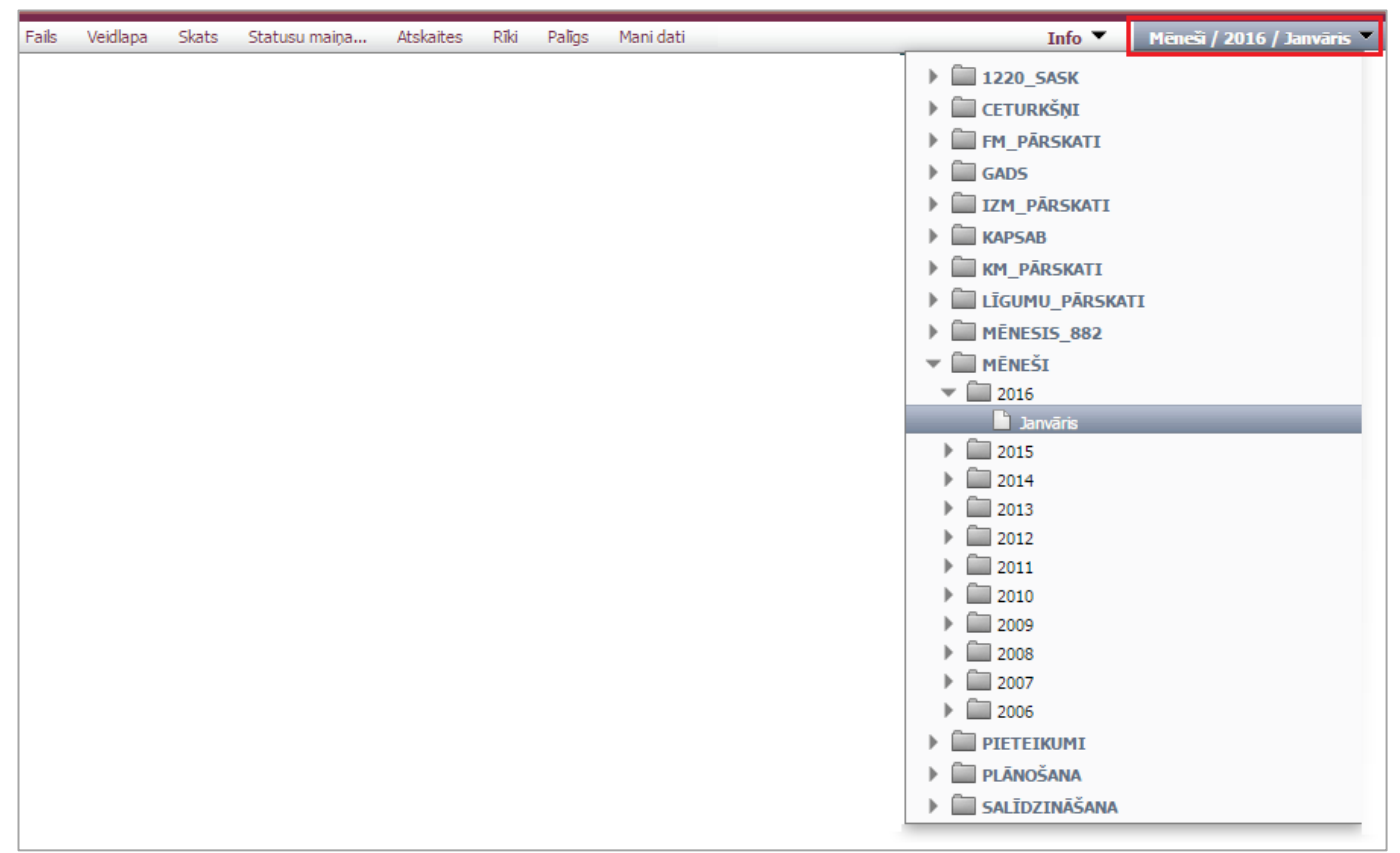

#### 3.1.1.2. Veidlapu izvēlne

Nospiežot ikonu 🔽 atveras logs ar lietotājam pieejamajām veidlapām. Ar vienu peles klikšķi izvēlas vajadzīgo veidlapu.

| Fails Veidla | apa Skats                          | Statusu maiņa Atskaites Rīki   | Palīgs Mani dati                                                                                                    |                                  |                           |                                          |                              |                              | <br>1-ES_PASV 👻 Mēneši / 2016 / Janvāris 🍸                                                 |
|--------------|------------------------------------|--------------------------------|----------------------------------------------------------------------------------------------------|----------------------------------|---------------------------|------------------------------------------|------------------------------|------------------------------|--------------------------------------------------------------------------------------------|
| •            | 👌 🔚 Saglabā                        | it 📄 Atskaite 🗋 Sagatavošanā 🔻 | 1 Info<br>1-PB - Pārskats par pamatbudžeta izpildi (no 2016)<br>1 - FB - Pārskats par pamatbudžeta izpildi (no 2016)                                                                             |                                  |                           |                                          |                              |                              |                                                                                            |
|              |                                    | Pārskats par izdevumiem        | 1-30 - Parskats par speciala butzeta zpliar (no 2010)<br>1-ZD - Pārskats parziedojumu un dāvinājumu izpildi (no 2016)<br>1-ES_PASV - Pārskats par izdevumiem Eiropas Savienības un pārējās ārvat |                                  |                           |                                          |                              |                              |                                                                                            |
|              | Klasifikā-<br>cijas grupas<br>kods | Rādītāju nosaukums             | Projektu kopsumma                                                                                                    | Plānots īstenot<br>pārskata gadā | Izpilde no gada<br>sākuma | Pārskata mēneša<br>izpilde<br>(3 n-1 3.) | Plānots istenot<br>n+1. gadā | Plānots īstenot<br>n+2. gadā | 2-AIZN - Pārskats par aizņēmumiem (no 2015)<br>3-GALV - Pārskats par galvojumiem (no 2015) |
|              | Α                                  | В                              | 1                                                                                                    | 2                                | 3                         | 4                                        | 5                            | 6                            | 4-SAI - Pārskats par saistību apmēru (no 2015)                                             |
|              | к                                  | Kopējie izdevumi               | 0                                                                                                    | 0                                | 0                         | 0                                        | 0                            |                              | IIN_PFIF_AIZN_m - Dati salidzināšnai (mēnesim)                                             |
|              | 1.0.                               | Uzturēšanas izdevumi           | 0                                                                                                    | 0                                | 0                         | 0                                        | 0                            |                              | PL_menesis - Pārbaudes lapa mēneša pārskatiem (no 2015)                                    |
|              | 2.0.                               | Kapitālie izdevumi             | 0                                                                                                    | 0                                | 0                         | 0                                        | 0                            |                              | · · · · · · · · · · · · · · · · · · ·                                                      |

Veidlapu izvēlnē katram pārskata veidam visos periodos ir pieejama veidlapa **"Info"**. Atverot šo veidlapu, iespējams iepazīties ar aktualitātēm veidlapu aizpildīšanā ePārskatu attiecīgajā periodā.

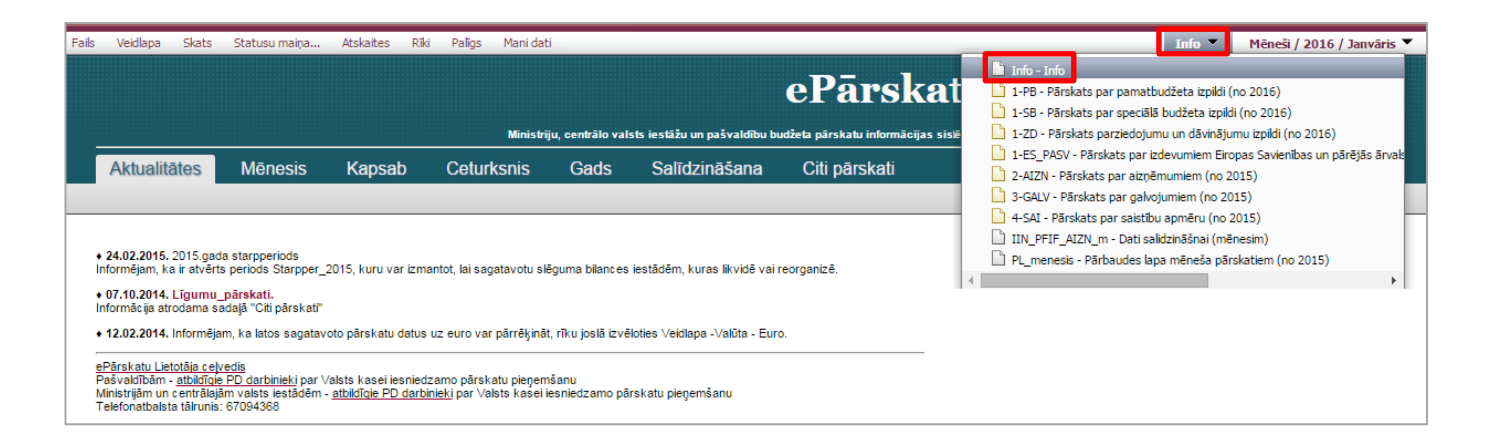

3.1.1.3. Fails

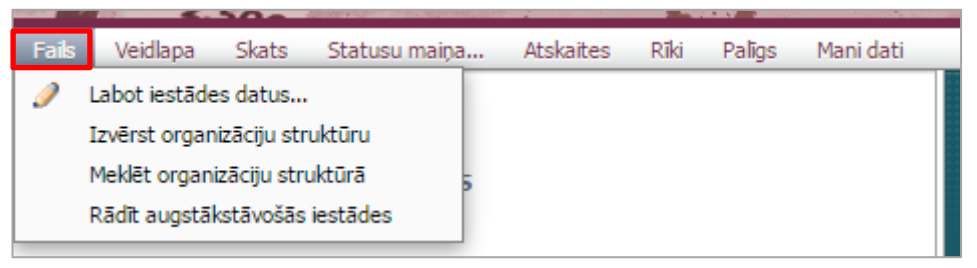

Ietver šādas komandas:

- Labot iestādes datus komanda ļauj aplūkot un rediģēt iestādes datus;
- Izvērst organizācijas struktūru komanda atver lietotājam piesaistīto organizācijas struktūras hierarhiju;
- **Meklēt organizāciju struktūrā** komanda piedāvā izvēlnes logu, kur ierakstot organizācijas nosaukuma sākuma burtus, tiek atlasīta un iezīmēta meklētā organizācija;
- **Rādīt augstākstāvošās iestādes** organizāciju struktūrā pirms iestādes nosaukuma rāda augstākstāvošās iestādes nosaukumu.

#### 3.1.1.4. Veidlapa

| Fails | Veid | lapa  | Skats       | Statusu maiņa       | Atskaites | Rīki | Palīgs | Mani dati |
|-------|------|-------|-------------|---------------------|-----------|------|--------|-----------|
| D C   |      | Sagl  | abāt        |                     |           |      |        |           |
| ▶ 🖥   | X    | Dzēs  | st          |                     |           |      |        |           |
| ▶ 🗅   | や    | Atvē  | rt rindas   |                     |           |      |        |           |
|       |      | Pārs  | ummēt       |                     |           |      |        |           |
|       |      | Pārs  | ummēt no    | apakšlīmeņa         |           |      |        |           |
|       |      | Atlas | sīt rindas  |                     |           |      |        |           |
|       | 26   | Saka  | rības       |                     | •         |      |        |           |
|       |      | Saka  | nību izvēle | ·                   |           |      |        |           |
|       |      | Pārc  | elt iepriek | šējā perioda datus  |           |      |        |           |
|       |      | Salid | zināt ar ie | priekšējo redakciju |           |      |        |           |
|       |      | Salid | zināt ar p  | ārsummēto dokume    | ntu       |      |        |           |
|       |      | Plān  | a datu iev  | ades līmeņi         |           |      |        |           |
|       |      | Valū  | ta          |                     | •         |      |        |           |

Ietver šādas komandas:

• Saglabāt – komanda saglabā dokumentu;

- **Dzēst** komanda dzēš dokumentu;
- Atvērt rindas komanda izvērš visas apakšrindas veidlapā (apakšrindas veidlapā apzīmētas ar bultiņām);
- **Pārsummēt** komanda pārsummē pārskatu skaitliskās vērtības pa struktūras līmeņiem. Pārsummējot tiek ņemti dati no pašiem zemākajiem struktūras līmeņiem;
- **Pārsummēt no apakšlīmeņa** komanda pārsummē pārskatu skaitliskās vērtības no struktūras līmeņa, kas atrodas vienu līmeni zemāk par izvēlēto struktūras līmeni;
- Atlasīt rindas... komanda paredzēta rindu pārskata operācijas izsaukšanai;
- Sakarības komanda izsauc sakarību starp dažādu organizāciju veidlapu datiem pārbaudi;
- Sakarību izvēlē... komanda, ar kuras palīdzību veic noteiktu, lietotāja izvēlētu sakarību pārbaudi pašreiz izvēlētajai iestādei;
- **Pārcelt iepriekšējā perioda datus** komanda pārceļ iepriekšējā pārskatu perioda datus uz pārskata periodu;
- Salīdzināt ar iepriekšējo redakciju... komanda atver logu, kurā tiek attēlotas dokumenta izmaiņas salīdzinot ar iepriekšējo redakciju;
- Salīdzināt ar pārsummēto dokumentu... komanda atver logu, kurā tiek attēlotas dokumenta izmaiņas salīdzinot ar datiem, kas iegūti pārsummējot dokumentu no organizācijas struktūras hierarhijas zemākajiem līmeņiem;
- Plāna datu ievades līmeņi... komanda atver logu, kurā lietotājs var norādīt Valsts kases noteiktos veidlapas slēgšanas veidus. Norādot veidu veidlapā tiek slēgti attiecīgie dokumenta lauki;
- Valūta izvēlne ļauj pārslēgt dokumenta valūtu.

#### 3.1.1.5. Skats

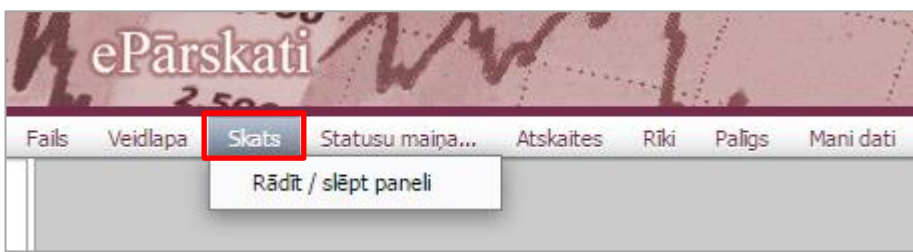

Ietver komandu: Rādīt/ slēpt paneli – komanda uz ekrāna parāda vai paslēpj organizāciju struktūras paneli.

#### 3.1.1.6. Statusu maiņa

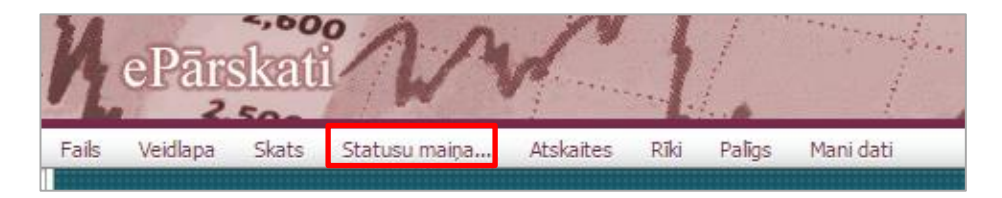

**Piezīme.** Pārskatiem, kuri iesniegti par periodu līdz 2013.gada 31.decembrim, valūtu izvēlnē pieejamas divas valūtas: lati un *euro*. Izvēloties valūtu *euro* par periodu līdz 31.12.2013. iesniegtajiem pārskatiem, dati tiks uzrādīti pārrēķināti no latiem uz *euro* pēc kursa 0.702804.

| ePa     | rskati                                                                                      | n                                                                                                    | france .                                                                                 | 1/.                                                                    | A Contraction of the second second second second second second second second second second second second second | N                             |                             |                      | 🙁 Bei             | igt darb |
|---------|---------------------------------------------------------------------------------------------|----------------------------------------------------------------------------------------------------|------------------------------------------------------------------------------------------|------------------------------------------------------------------------|----------------------------------------------------------------------------------------------------|-------------------------------|-----------------------------|----------------------|-------------------|----------|
| Veidlap | va Skats                                                                                    | Statusu maiņa                                                                                                    | Atskaites                                                                                | Rīki Palīg                                                             | s Mani dati                                                                                                    |                               |                             | 1-PB 🔻               | Mēneši / 2016 / 3 | Janvāri  |
| _       |                                                                                             |                                                                                                    |                                                                                          |                                                                        |                                                                                                    |                               |                             |                      |                   |          |
|         |                                                                                             |                                                                                                    |                                                                                          | _                                                                      |                                                                                                    |                               |                             |                      |                   |          |
| Sta     | tusu ma                                                                                     | ina                                                                                                    |                                                                                          |                                                                        |                                                                                                    |                               |                             |                      |                   |          |
| 500     | DeviederN                                                                                   |                                                                                                    |                                                                                          |                                                                        |                                                                                                    |                               |                             |                      |                   |          |
| Orga    | Periods: M<br>anizācija: T                                                                  | esta iestāde PBP                                                                                                    | anvaris                                                                                  |                                                                        |                                                                                                    |                               |                             |                      |                   |          |
|         | eidlanas:-                                                                                  |                                                                                                    |                                                                                          |                                                                        |                                                                                                    |                               |                             |                      |                   |          |
|         | ciaiapas.                                                                                   |                                                                                                    |                                                                                          |                                                                        |                                                                                                    |                               |                             |                      |                   |          |
|         | Sagatavo                                                                                    | ošanā                                                                                                    |                                                                                          |                                                                        |                                                                                                    |                               |                             |                      |                   |          |
|         | ) 🔍 1-ES                                                                                    | _PASV - Pārskats p                                                                                                    | ar izdevumie                                                                             | em Eiropas                                                             | Savienības un p                                                                                                 | pārējās ārvalstu finanšu palī | īdzības līdzfinansēto proje | ektu īstenošanai (no | 2015)             |          |
|         | ) 🔍 1-PB                                                                                    | DEvelophen warm                                                                                                    |                                                                                          | zpildi (no 2                                                           | 016)                                                                                                    |                               |                             |                      |                   |          |
| _       |                                                                                             | <ul> <li>Parskats par pam</li> </ul>                                                                                                    | natbudžeta iz                                                                            |                                                                        |                                                                                                    |                               |                             |                      |                   |          |
|         | ) 🔍 1-SB                                                                                    | <ul> <li>Parskats par part</li> <li>Pārskats par spec</li> </ul>                                                                                                    | tiālā budžeta i:                                                                         | a izpildi (no                                                          | 2016)                                                                                                    |                               |                             |                      |                   |          |
|         | ) 🔍 1-SB                                                                                    | <ul> <li>Parskats par part</li> <li>Pārskats par spec</li> <li>Pārskats parziedo</li> </ul>                                                                                        | natbudžeta i:<br>ciālā budžeta<br>piumu un dā                                            | a izpildi (no<br>āvinājumu iz                                          | 2016)<br>pildi (no 2016                                                                                         | )                             |                             |                      |                   |          |
|         | 1-SB                                                                                        | <ul> <li>Parskats par parti</li> <li>Pārskats par spec</li> <li>Pārskats parziedo</li> <li>N - Pārskats par aiz</li> </ul>                                                         | natbudzeta i:<br>ciālā budžet;<br>ojumu un dā<br>znēmumiem                               | a izpildi (no<br>āvinājumu iz                                          | 2016)<br>pildi (no 2016                                                                                         | )                             |                             |                      |                   |          |
|         | <ul> <li>1-SB</li> <li>1-ZD</li> <li>2-AIZ</li> <li>3-GA</li> </ul>                         | <ul> <li>Parskats par pari</li> <li>Pārskats par spec</li> <li>Pārskats parziedo</li> <li>ZN - Pārskats par ai:</li> </ul>                                                         | natbudzeta I:<br>ciālā budžeta<br>ojumu un dā<br>zņēmumiem<br>alvojumiem                 | a izpildi (no<br>āvinājumu iz<br>(no 2015)                             | 2016)<br>pildi (no 2016                                                                                         | )                             |                             |                      |                   |          |
|         | <ul> <li>1-SB</li> <li>1-ZD</li> <li>2-AIZ</li> <li>3-GA</li> </ul>                         | <ul> <li>Parskats par pari</li> <li>Pārskats par spec</li> <li>Pārskats parziedo</li> <li>Pārskats par ai:</li> <li>LV - Pārskats par gi</li> </ul>                                | natbudzeta i:<br>ciālā budžet;<br>ojumu un dā<br>zņēmumiem<br>alvojumiem                 | a izpildi (no<br>āvinājumu iz<br>(no 2015)<br>(no 2015)                | 2016)<br>pildi (no 2016                                                                                         | )                             |                             |                      |                   |          |
|         | <ul> <li>A 1-SB</li> <li>A 1-ZD</li> <li>A 2-AIZ</li> <li>A 3-GA</li> <li>A 4-SA</li> </ul> | <ul> <li>Parskats par pari</li> <li>Pārskats par spec</li> <li>Pārskats parziedo</li> <li>Pārskats par ai:</li> <li>LV - Pārskats par gi</li> <li>I - Pārskats par sais</li> </ul> | natbudzeta I:<br>ciālā budžet;<br>ojumu un dā<br>zņēmumiem<br>alvojumiem<br>stību apmēru | a izpildi (no<br>āvinājumu iz<br>(no 2015)<br>(no 2015)<br>4 (no 2015) | 2016)<br>pildi (no 2016                                                                                         | )                             |                             |                      |                   |          |

Komanda piedāvā iespēju nomainīt statusu visām vienas organizācijas veidlapām vienlaicīgi. Statusu maiņu veic, atzīmējot parakstāmās veidlapas un izvēloties statusu (piem., "Parakstīts-AFD").

#### 3.1.1.7. Atskaites

| Fails | Veidlana | Skats | Statusu maina | Atskait |                                      | Palins                            | Mani dati                         | 1 |
|-------|----------|-------|---------------|---------|--------------------------------------|-----------------------------------|-----------------------------------|---|
|       |          |       |               | A A     | tskaite<br>tskaite PDI<br>ediģēt ats | <sup>=</sup> formā<br>kaites galv | eni                               |   |
|       |          |       |               | ĸ       | opsavilkum<br>opsavilkum             | a pārskat<br>a pārskat            | s (ar kontiem)<br>s (bez kontiem) |   |

Ietver šādas komandas:

- Atskaite... komanda atver veidlapas izdruku vai atskaites logu (ja lietotājam ir atbilstošās tiesības). Atskaites tiek veidotas .xls formātā;
- Atskaite PDF formā atzīmējot šo izvēlni, atskaite tiks izveidota PDF formātā;
- Rediģēt atskaites galveni komanda atver atskaites galvenes informācijas rediģēšanas logu. Šajā logā ailē "Noklusētā vērtība" tiek parādītas sistēmas noklusētās atskaišu galveņu vērtības, kas norādītas pieteikumā par ministriju, centrālo valsts iestāžu un pašvaldību budžeta pārskatu informācijas sistēmas lietošanu iestādes. Ailē "Vērtība" lietotājam ir iespēja ievadīt citu informāciju. Ja ailē "Vērtība" informācijas lauks būs aizpildīts, tas tiks parādīts atskaitē. Ja nē – tiks attēlota sistēmas noklusētā vērtība;
- Kopsavilkuma pārskats (ar kontiem) atskaite ir aktīva periodā 1220\_SASK, atskaite tiks veidota ar kontiem pa iestādes programmām/ apakšprogrammām;
- Kopsavilkuma pārskats (bez kontiem) atskaite ir aktīva periodā 1220\_SASK, atskaite tiks veidota pa iestādies programmām/ apakšprogrammām.

#### 3.1.1.8. Rīki

Ietver komandu: Importēt - komanda ieimportē ārējas izcelsmes sistēmas datu arhīvu (sk.3.2.4. nodaļu).

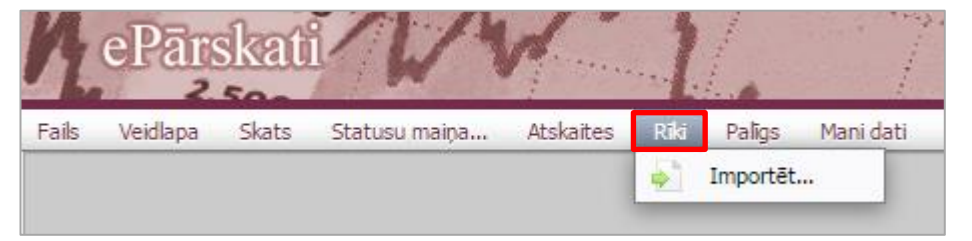

#### 3.1.1.9. Palīgs

| 4     | ePār     | skat  | n             | 1         | 1    |                      | N                                                                              | N |
|-------|----------|-------|---------------|-----------|------|----------------------|--------------------------------------------------------------------------------|---|
| Fails | Veidlapa | Skats | Statusu maiņa | Atskaites | Rīki | Paligs               | Mani dati                                                                      | _ |
|       |          |       |               |           |      | 🧼 Ц<br>🏠 Р<br>Р<br>Р | ietotāja ceļvedis<br>ieteikt problēmziņojumu<br>apildfunkcijas<br>ar ePārskati | • |

Ietver šādas komandas:

- Lietotāja ceļvedis komanda atver ePārskatu lietotāja ceļvedi;
- Pieteikt problēmziņojumu... iespēja pieteikt problēmziņojumu par tehniskām problēmām sistēmas darbībā; komanda nosūta ePārskatu uzturēt sistēmas darbības tehniskos pierakstus (sistēmas darbības auditācijas pierakstus, konfigurācijas failus u.tml.);
- Papildfunkcijas satur sekojošas ar dokumenta funkcionalitāti saistītas papildus funkcijas:

| Lietotāja ceļvedis     Veteikt problēmziņojumu      Papiklunkcijas     Veteikt | ils N | Veidlapa | Skats | Statusu maiņa | Atskaites | Rīki | Pali | ys Mani dati                                                  |          |                          |
|--------------------------------------------------------------------------------|-------|----------|-------|---------------|-----------|------|------|---------------------------------------------------------------|----------|--------------------------|
| Papildfunkcijas >>>>>>>>>>>>>>>>>>>>>>>>>>>>>>>>>>>>                           |       |          |       |               |           |      | 8    | Lietotāja ceļve <mark>d</mark> is<br>Pieteikt problēmziņojumu |          |                          |
| Dec a DE a la M                                                                |       |          |       |               |           |      |      | Papildfunkcijas                                               | <u>ک</u> | Pārlādēt dokumentu       |
| Par eParskati Parādīt slēptās k                                                |       |          |       |               |           |      |      | Par ePārskati                                                 |          | Parādīt slēptās kolonnas |

- **Pārlādēt dokumentu** komanda atjaunina izvēlēto dokumentu;
- **Parādīt slēptās kolonnas** komanda parāda izvēlētā dokumenta slēptās kolonas;
- Atslēgt ievades kontroli komanda atslēdz ievades validācijas kontroli (izmanto konsolidācijā);
- Par ePārskati... Informācija par ePārskati aktuālo versiju.

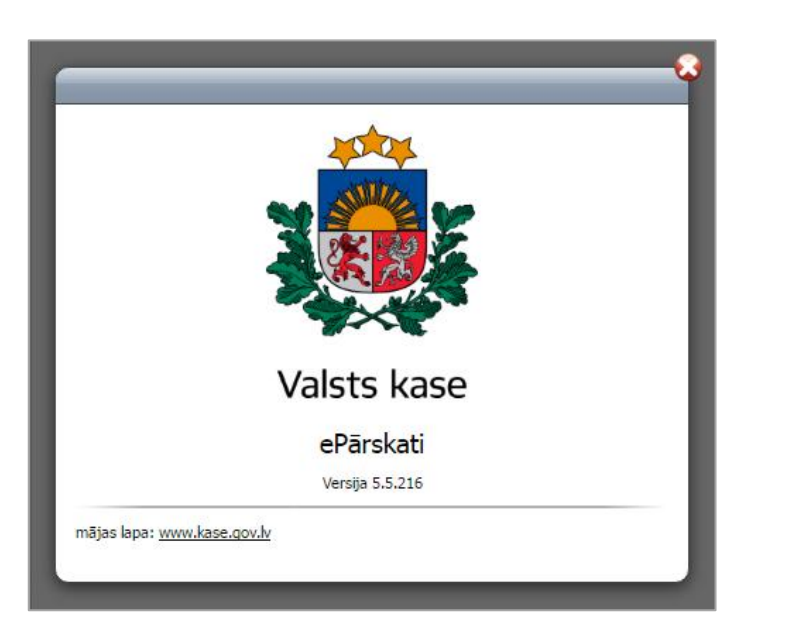

#### 3.1.1.10. Mani dati

| K     | ePār     | <,60<br>skat | in            | ~         | 1    |        | n te served.<br>I | N                 | - |
|-------|----------|--------------|---------------|-----------|------|--------|-------------------|-------------------|---|
| Fails | Veidlapa | Skats        | Statusu maiņa | Atskaites | Rīki | Palīgs | Mani dati         |                   |   |
|       |          |              |               |           |      |        | Mainīt parc       | oli<br>nformācija |   |

Ietver šādas komandas:

- **Mainīt paroli** iespēja nomainīt esošo paroli gadījumos, ja paroles maiņas termiņš vēl nav pienācis. Paroles maiņa aprakstīta 2.2. punktā;
- Lietotāja informācija iespēja apskatīt informāciju par lietotājam piešķirtajām iestādēm un tiesībām.

| Lietotāja numurs: 765824686<br>Vārds: Ieva<br>Uzvārds: Liepiņa<br>Personas kods: 112233-44556<br>E-pasts: Ieva.Liepina@dome.lv<br>Telefons: +371 66655444<br>VALSTS KASE<br>IR VIDES AIZSARDZĪBAS UN REĢIONĀLĀS ATTĪSTĪBAS MINISTRIJA<br>VALSTS KASE<br>Klients: VALSTS KASE<br>Klients: VALSTS KASE<br>Iestādes NMR: 90000597275<br>Pieteikums derigs līdz: 08.03.2016<br>Tiesības<br>Organizācijas Tiesības<br>Iestāžu kopsavilkums MIN_PD_VADOSAIS_DARBINIEKS<br>PBP vadīt un parakstīt,<br>Pašvaldības kopā PBP_PD_VADOSAIS_DARBINIEKS<br>SIS TEMAS_KONFIGURESANAI,<br>Parakstīt (iestādes vadītājs)<br>Rīga PBP_PD_VADOSAIS_DARBINIEKS<br>Valsts MIN_PD_VADOSAIS_DARBINIEKS | Lietotāja infor                                                                    | mācija                                                                           |                                                                                                |                                |
|----------------------------------------------------------------------------------------------------|------------------------------------------------------------------------------------|----------------------------------------------------------------------------------|------------------------------------------------------------------------------------------------|--------------------------------|
| VALSTS KASE         IR VIDES AIZSARDZĪBAS UN REĢIONĀLĀS ATTĪSTĪBAS MINISTRIJA         VALSTS KASE         Klients:       VALSTS KASE         Izstādes NMR:       90000597275         Pieteikums derigs līdz:       08.03.2016         Tiesības       Iestāzu kopsavilkums         Pašvaldības kopā       PBP valīt un parakstīt, PBP PD_VADOSAIS_DARBINIEKS SISTEMAS_KONFIGURESANAI, Parakstīt (iestādes vadītājs)         Rīga       PBP_PD_VADOSAIS_DARBINIEKS Valsts                                                                                                    | Lietotāja numurs:<br>Vārds:<br>Uzvārds:<br>Personas kods:<br>E-pasts:<br>Telefons: | 765824686<br>Ieva<br>Liepiņa<br>112233-44556<br>Ieva.Liepina@do<br>+371 66655444 | me.lv                                                                                          |                                |
| IR VIDES AIZSARDZĪBAS UN REĢIONĀLĀS ATTĪSTĪBAS MINISTRIJA         VALSTS KASE         Klients:       VALSTS KASE         Iestādes NMR:       90000597275         Pieteikums derīgs līdz:       08.03.2016         Tiesības       Organizācijas         Tiesības       MIN_PD_VADOSAIS_DARBINIEKS         Pašvaldības kopā       PBP vadīt un parakstīt,<br>PBP. PD_VADOSAIS_DARBINIEKS<br>SISTEMAS_KONFIGURESANAI,<br>Parakstīt (iestādes vadītājs)         Rīga       PBP_PD_VADOSAIS_DARBINIEKS<br>MIN_PD_VADOSAIS_DARBINIEKS         Valsts       MIN_PD_VADOSAIS_DARBINIEKS                                                                                                  | VALSTS KASE                                                                        |                                                                                  |                                                                                                |                                |
| VALSTS KASE         Klients:       VALSTS KASE         Iestädes NMR:       90000597275         Pieteikums derigs lidz:       08.03.2016         Tiesibas       Organizăcijas       Tiesibas         Organizăcijas       Tiesibas         Pašvaldības kopā       PBP vadīt un parakstīt,<br>PBP PD_VADOSAIS_DARBINIEKS<br>SIS TEMAS_KONFIGURESANAI,<br>Parakstīt (iestādes vadītājs)         Rīga       PBP_PD_VADOSAIS_DARBINIEKS<br>MIN_PD_VADOSAIS_DARBINIEKS         Valsts       MIN_PD_VADOSAIS_DARBINIEKS                                                                                                    | LR VIDES AIZSARDZ                                                                  | ĪBAS UN REĢIONĀLĀS AT                                                            | TĪSTĪBAS MINISTRIJA                                                                            |                                |
| Klients:     VALSTS KASE       Iestädes NMR:     90000597275       Pieteikums derigs lidz:     08.03.2016       Tiesibas     Iestädes NIN_PD_VADOSAIS_DARBINIEKS       Organizācijas     Tiesibas       Iestäžu kopsavilkums     MIN_PD_VADOSAIS_DARBINIEKS       Pašvaldības kopā     PBP vadīt un parakstīt,<br>PBP PD_VADOSAIS_DARBINIEKS<br>SISTEMAS_KONFIGURESANAI,<br>Parakstīt (iestādes vadītājs)       Rīga     PBP_PD_VADOSAIS_DARBINIEKS       Valsts     MIN_PD_VADOSAIS_DARBINIEKS                                                                                                    | VALSTS KASE                                                                        |                                                                                  |                                                                                                |                                |
| Iestādes NMR:       90000597275         Pieteikums derīgs līdz:       08.03.2016         Tiesības       Tiesības         Organizācijas       Tiesības         Iestāžu kopsavikums       MIN_PD_VADOSAIS_DARBINIEKS         Pašvaldības kopā       PBP vadīt un parakstīt,<br>PBP_PD_VADOSAIS_DARBINIEKS<br>SISTEMAS_KONFIGURESANAI,<br>Parakstīt (iestādes vadītājs)         Rīga       PBP_PD_VADOSAIS_DARBINIEKS         Valsts       MIN_PD_VADOSAIS_DARBINIEKS                                                                                                    | Klients:                                                                           | VALSTS KASE                                                                      |                                                                                                |                                |
| Pieteikums derīgs līdz: 08.03.2016 Tiesības Organizācijas Tiesības Iestāžu kopsavikums MIN_PD_VADOSAIS_DARBINIEKS PBP vadīt un parakstīt, PBP_PD_VADOSAIS_DARBINIEKS SISTEMAS_KONFIGURESANAI, Parakstīt (iestādes vadītājs) Rīga PBP_PD_VADOSAIS_DARBINIEKS Valsts MIN_PD_VADOSAIS_DARBINIEKS                                                                                                    | Iestādes NMR:                                                                      | 90000597275                                                                      |                                                                                                |                                |
| Tiesibas         Organizācijas       Tiesibas         Iestāžu kopsavilkums       MIN_PD_VADOSAIS_DARBINIEKS         Pašvaldības kopā       PBP vadīt un parakstīt,         Pašvaldības kopā       SIS TEMAS_KONFIGURESANAI,         Parakstīt (iestādes vadītājs)       PBP_PD_VADOSAIS_DARBINIEKS         Valsts       MIN_PD_VADOSAIS_DARBINIEKS                                                                                                    | Pieteikums derigs li                                                               | dz: 08.03.2016                                                                   |                                                                                                |                                |
| Organizācijas         Tiesības           Iestāžu kopsavikums         MIN_PD_VADOSAIS_DARBINIEKS           Pašvaldības kopā         PBP_PD_VADOSAIS_DARBINIEKS           SISTEMAS_KONFIGURESANAI,<br>Parakstīt (iestādes vadītājs)         PBP_PD_VADOSAIS_DARBINIEKS           Rīga         PBP_PD_VADOSAIS_DARBINIEKS           Valsts         MIN_PD_VADOSAIS_DARBINIEKS                                                                                                    | Tiesības                                                                           |                                                                                  |                                                                                                |                                |
| Iestāžu kopsavikums     MIN_PD_VADOSAIS_DARBINIEKS       PBP vadīt un parakstīt,     PBP_PD_VADOSAIS_DARBINIEKS       Pašvaldības kopā     SISTEMAS_KONFIGURESANAI,       Parakstīt (iestādes vadītājs)     PBP_PD_VADOSAIS_DARBINIEKS       Valsts     MIN_PD_VADOSAIS_DARBINIEKS                                                                                                    | Organizācijas                                                                      | _                                                                                | Tiesības                                                                                       | _                              |
| PBP vadīt un parakstīt,<br>Pašvaldības kopā PBP_PD_VADOSAIS_DARBINIEKS<br>SISTEMAS_KONFIGURESANAI,<br>Parakstīt (iestādes vadītājs)<br>Rīga PBP_PD_VADOSAIS_DARBINIEKS<br>Valsts MIN_PD_VADOSAIS_DARBINIEKS                                                                                                    | Iestāžu kopsavilkums                                                               |                                                                                  | MIN_PD_VADOSAIS_D                                                                              | ARBINIEKS                      |
| Rīga     PBP_PD_VADOSAIS_DARBINIEKS       Valsts     MIN_PD_VADOSAIS_DARBINIEKS                                                                                                    | Pašvaldības kopā                                                                   |                                                                                  | PBP vadīt un parakstīt,<br>PBP_PD_VADOSAIS_D<br>SISTEMAS_KONFIGURI<br>Parakstīt (iestādes vadī | ARBINIEKS,<br>ESANAI,<br>tājs) |
| Valsts MIN_PD_VADOSAIS_DARBINIEKS                                                                                                    | Rīga                                                                               |                                                                                  | PBP_PD_VADOSAIS_D                                                                              | ARBINIEKS                      |
|                                                                                                    | Valsts                                                                             |                                                                                  | MIN_PD_VADOSAIS_D                                                                              | ARBINIEKS                      |
|                                                                                                    | mājas lapa: <u>www.kase.qo</u>                                                     | <u>v.lv</u>                                                                      |                                                                                                |                                |

### 3.1.2 Organizāciju struktūras panelis

Panelis apkopo lietotājam pieejamās organizācijas. Paneli var paslēpt/ parādīt, izmantojot komandpogas paneļa

apakšā 🔄, kā arī izvēlnē Skats – Panelis – Rādīt/ slēpt.

Organizāciju struktūra ir kokveida - tajā zemākās struktūrvienības ir hierarhiski pakārtotas augstākajām. Iezīmējot struktūras elementus, var piekļūt iezīmētajam elementam piesaistītajai informācijai (atkarībā no konteksta – datu ielasīšanai tabulās, dažādu ar elementu veicamo operāciju aktivizēšanai u.tml.).

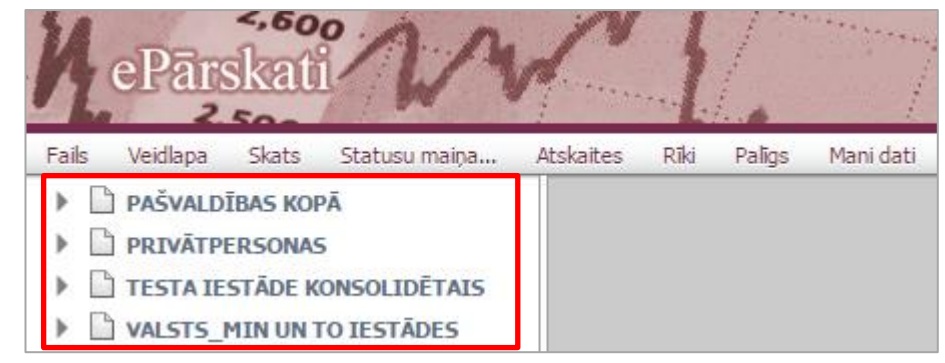

#### 3.1.3 Veidlapas panelis

**3.1.3.1**. Veidlapas panelī pieejama veidlapa, komandpogas **Pārlādēt dokumentu**  $\checkmark$ , **Saglabāt**  $\square$ , **Atskaite** un veidlapas **Statuss**  $\square$ .

**3.1.3.2.** Veidlapas sastāv no 2 daļām: 1) tekstuālās informācijas jeb koda – rindas nosaukuma un rindas koda un 2) datiem – ievadītās finanšu informācijas.

| ᠔ 🔚 Saglabāt | 🚔 Atskaite 📄                 | Sagatavošanā 🔻                 |                              |                                   |                   |                     |                 |                           |                                         | Konsolidētais 🔻            |
|--------------|------------------------------|--------------------------------|------------------------------|-----------------------------------|-------------------|---------------------|-----------------|---------------------------|-----------------------------------------|----------------------------|
|              |                              |                                |                              |                                   |                   |                     |                 | 🗢 🖹 ко                    | NSOLIDĒTAIS                             |                            |
|              |                              |                                |                              |                                   |                   |                     |                 | D 1                       | Konsolidācija                           |                            |
|              |                              |                                | Pārskats j                   | oar pamatbudžeta                  | izpildi (         | no 2016)            |                 |                           | Kopsavilkums                            |                            |
|              |                              |                                |                              |                                   |                   |                     |                 |                           |                                         |                            |
|              | Klasifikācijas kods          | 5                              | Rādītāju nosa                | aukums                            |                   | Gada plāns          |                 | Izpilde no gada<br>sākuma | Izpilde % pret<br>gada plānu<br>(2./1.) | Pārskata mēneša<br>izpilde |
|              | А                            |                                | В                            |                                   |                   | 1                   |                 | 2                         | 3                                       | 4                          |
| -            | I. KOPĀ IEŅĒMUMI             |                                |                              |                                   |                   |                     | 0               | 0                         | 0.00                                    | 0                          |
| -            | 1.0                          | 1.0 Nodokļu ieņēmumi           |                              |                                   |                   |                     | 0               | 0                         | 0.00                                    | 0                          |
| -            | 1.0.0.0.                     | Ienākuma nodokļi               |                              |                                   |                   |                     | 0               | 0                         | 0.00                                    | C                          |
| -            | 1.1                          | Ieņēmumi no iedz               | zīvotāju ienākuma            | nodokja                           |                   |                     | 0               | 0                         | 0.00                                    | 0                          |
|              |                              |                                |                              |                                   |                   |                     |                 |                           |                                         |                            |
| 1            | Redakcija:                   | 1 - Aktuālā redakcija          | I                            |                                   |                   | -                   |                 |                           |                                         |                            |
| 1            | izveidots:<br>Lietotājvārds: | 6.12.2015 14:39:15<br>77777777 | Rediģēts:<br>Vārds, Uzvārds: | 16.12.2015 15:42:52<br>Lauma Lāpa | Dokum<br>Tālrunis | enta statuss:<br>s: | Sagata<br>+3716 | avošanā<br>7676767        |                                         |                            |
| 6            | Info 😨 Palīdzīb              | a                              |                              |                                   |                   |                     |                 |                           |                                         |                            |

#### 3.1.3.3. Info

Zem veidlapas atrodas komandpoga **Info**, kuru nospiežot parādās papildinformācijas panelis, kurā tiek parādīts, kas un kad dokumentu ir izveidojis, kad veiktas pēdējās izmaiņas, kā arī dokumenta redakcija. Datu labošanu veic dokumenta Aktuālajā redakcijā. Pārējās redakcijas vēsturiskajā secībā ir pieejamas skatīšanās režīmā.

| Redakcija:                   | 1 - Aktuālā redakcija           | 1                            |                                   | -                               |                              |
|------------------------------|---------------------------------|------------------------------|-----------------------------------|---------------------------------|------------------------------|
| Izveidots:<br>Lietotājvārds: | 16.12.2015 14:39:15<br>77777777 | Rediģēts:<br>Vārds, Uzvārds: | 16.12.2015 15:42:52<br>Lauma Lāpa | Dokumenta statuss:<br>Tālrunis: | Sagatavošanā<br>+37167676767 |
| 🚹 Info 😮 Palīdz              | ība                             |                              |                                   |                                 |                              |

#### 3.1.3.4. Palīdzība

Veidlapām, kurām ir izveidota palīdzības informācija, blakus komandpogai **Info** atrodas komandpoga **Palīdzība**, kuru nospiežot tiek parādīta informācija par veidlapas aizpildīšanu.

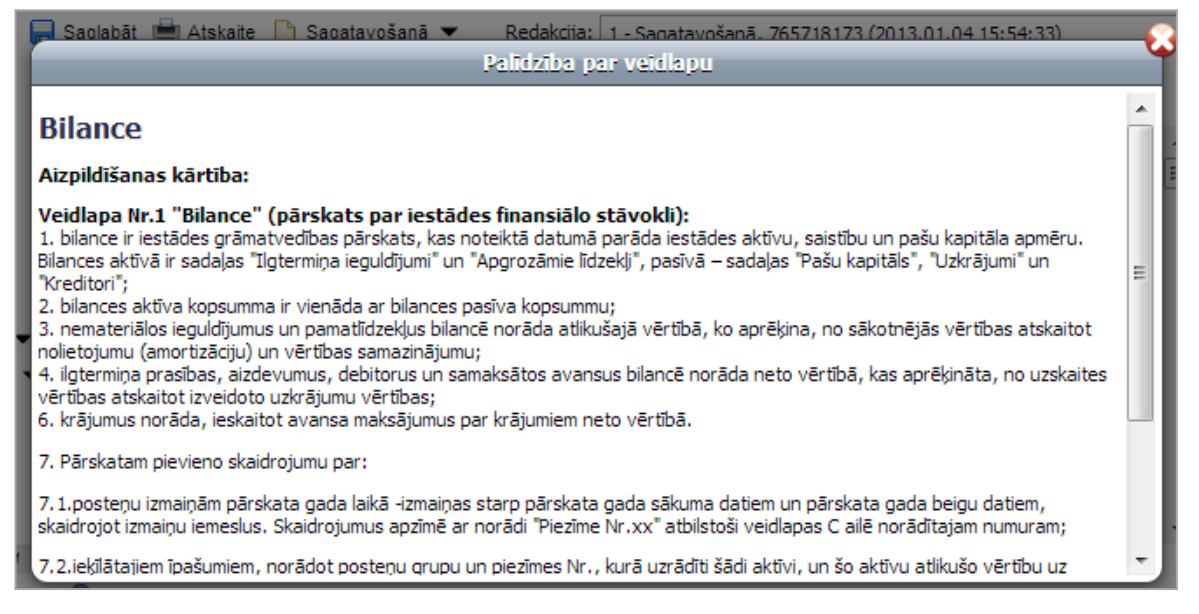

#### 3.1.3.5. Informācijas poga

Veidlapā var būt pieejama arī informācijas poga  $\mathbf{i}$ , uz kuras novietojot kursoru, tiek parādīta papildus informācija par veidlapas aizpildīšanu.

| ა | 🔒 Saglabāt  🗯 | 🛿 Atskaite 🛛 🖶 Atgriezts labošanai 🔻    |                            |                               |                  | Kopsavilkum                           |
|---|---------------|-----------------------------------------|----------------------------|-------------------------------|------------------|---------------------------------------|
|   |               | Pārskats par                            | uzkrājumie<br>Ailē         | o 2013)<br>norāda palielināju | ımu              |                                       |
|   | Konta Nr.     | Posteņa nosaukums vai darījuma apraksts | Pārskata perioda<br>sākumā | Palielinājums (+)             | Samazinājums (-) | Pārskata perioda<br>beigās (1.+2.+3.) |
|   | Α             | В                                       | 1                          | 2                             | 3                | 4                                     |
|   | 4200          | Uzkrājumi paredzamajām saistībām 🛛 🚯    | 4 542                      | 0                             | 0                | 4 542                                 |
| + | 4200          | Uzkrājumi tiesvedībai                   | 4 542                      | 0                             | 0                | 4 542                                 |

#### 3.1.3.6. Konsolidācijas dimensja

Konsolidācijas dimensija pieejama tām organizācijām, kurām ir padotības iestādes un tām veidlapām, kurām iespējama konsolidācija. Konsolidācijas dimensija ļauj iegūt padotības iestāžu datu summu līmenī "Kopsavilkums", iespēju veikt datu konsolidāciju līmenī "Konsolidācija", iegūt konsolidētos datus līmenī "Konsolidētais". Konsolidācijas dimensijas izvēlne atrodama veidlapas labajā augšējā stūrī.

| 💊 🔚 Saglabāt | 🚔 Atskaite 📄                                               | Sagatavošanā 🔻                  |                              |                                   |                             |                 |                       |                        |                                         | Konsolidētais 🔻            |
|--------------|------------------------------------------------------------|---------------------------------|------------------------------|-----------------------------------|-----------------------------|-----------------|-----------------------|------------------------|-----------------------------------------|----------------------------|
|              |                                                            |                                 |                              |                                   |                             |                 |                       |                        | NSOLIDĒTAIS                             | _                          |
|              |                                                            |                                 |                              |                                   |                             |                 |                       |                        | Konsolidācija                           |                            |
|              |                                                            |                                 | Pārskats p                   | oar pamatbudžeta                  | izpildi (ı                  | no 2016)        |                       |                        | Kopsavilkums                            |                            |
|              |                                                            |                                 |                              |                                   |                             |                 |                       |                        |                                         |                            |
|              | Klasifikācijas kod                                         | s                               | Rādītāju nosa                | aukums                            |                             | Gada plāns      | Izp                   | ilde no gada<br>sākuma | Izpilde % pret<br>gada plānu<br>(2./1.) | Pārskata mēneša<br>izpikle |
|              | А                                                          |                                 | В                            |                                   |                             | 1               |                       | 2                      | 3                                       | 4                          |
| -            | I.                                                         | KOPĀ IEŅĒMUMI                   |                              |                                   |                             |                 | 0                     | 0                      | 0.00                                    | 0                          |
| -            | 1.0                                                        | Nodokļu ieņēmun                 | i                            |                                   |                             |                 | 0                     | 0                      | 0.00                                    | 0                          |
| -            | <ul> <li>▼ 1.0 Nodok</li> <li>▼ 1.0.0.0. Ienāku</li> </ul> |                                 |                              |                                   |                             |                 | 0                     | 0                      | 0.00                                    | 0                          |
| <b>•</b>     | 1.1                                                        | Ieņēmumi no iedz                | īvotāju ienākuma             | nodokja                           |                             |                 | 0                     | 0                      | 0.00                                    | 0                          |
|              | <ul> <li>Ito Redakcija: 1 - Aktuāli</li> </ul>             |                                 |                              |                                   |                             |                 |                       |                        |                                         |                            |
|              |                                                            | 1 - Aktuālā redakcija           |                              |                                   |                             | -               |                       |                        |                                         |                            |
| 1            | Izveidots:<br>Lietotājvārds:                               | 16.12.2015 14:39:15<br>77777777 | Rediģēts:<br>Vārds, Uzvārds: | 16.12.2015 15:42:52<br>Lauma Lāpa | Dokume<br>Tā <b>lr</b> unis | inta statuss: 2 | 5agatavoš<br>+3716767 | šanā<br>767.67         |                                         |                            |
| 6            | Info 🔞 Palīdzīb                                            | a                               |                              |                                   |                             |                 |                       |                        |                                         |                            |

15

eParskatii.LLC.WEB.V12.01.2016.02.08.

#### 3.1.3.7. Programmu/apakšprogrammu dimensija

Programmu/apakšprogrammu dimensija atrodama tikai valsts budžeta iestāžu gada pārskata budžeta izpildes veidlapās un ļauj ievadīt datus attiecīgajā programmas vai apakšprogrammas līmenī. Izvēlne atrodama veidlapas labajā augšējā stūrī.

| 💊 🚔 Atsk | aite 🔋 Pārcelt izpi | ldes datus 📋 Sagatavošanā 🔻                   |                              |                      |        |                                                        |                                         |                          | Viss kopā 🔻            |
|----------|---------------------|-----------------------------------------------|------------------------------|----------------------|--------|--------------------------------------------------------|-----------------------------------------|--------------------------|------------------------|
|          |                     | P                                             | ārskats par bud              | žeta izpildi (no     | ▼ VI55 | KOPĀ<br>5. Izglītības un zinātnes r                    | ninistrija                              |                          |                        |
|          |                     |                                               | Likums /pla                  | āns gadam            |        | 2.00.00 - Padotibas iesta<br>2.00.00 - Eiropas Sociālā | des un to pasakum<br>fonda (ESE) projak | ll<br>tu up pacākumu ist | anočana                |
|          | Klasifikācijas kods | Posteņa nosaukums                             | likumā/plānā<br>apstiprināts | plāns ar<br>izmaiņām | ↓ D 7  | 0.00.00 - Citu Eiropas Sociala                         | vienības politiku inst                  | trumentu projektu        | un pasākumu īstenošana |
|          | А                   | В                                             | 1                            | 2                    | 3      | 4                                                      | 15                                      | 16                       | 17                     |
| •        | I.                  | IEŅĒMUMI                                      | 0                            | 0                    | 0      | 0                                                      | 0                                       | 0                        | 0                      |
| <b>→</b> | п.                  | IZDEVUMI KOPĀ                                 | 0                            | 0                    | 0      | 0                                                      | 0                                       | 0                        | 0                      |
|          | III.                | IEŅĒMUMU PĀRSNIEGUMS (+), DEFICĪTS (-) (I-II) | 0                            | 0                    | 0      | 0                                                      | 0                                       | 0                        | 0                      |
| •        | IV.                 | Finansēšana                                   | 0                            | 0                    | 0      | 0                                                      | 0                                       | x                        | x                      |

## 3.2 FUNKCIJAS

## 3.2.1 Jaunas veidlapas izveide

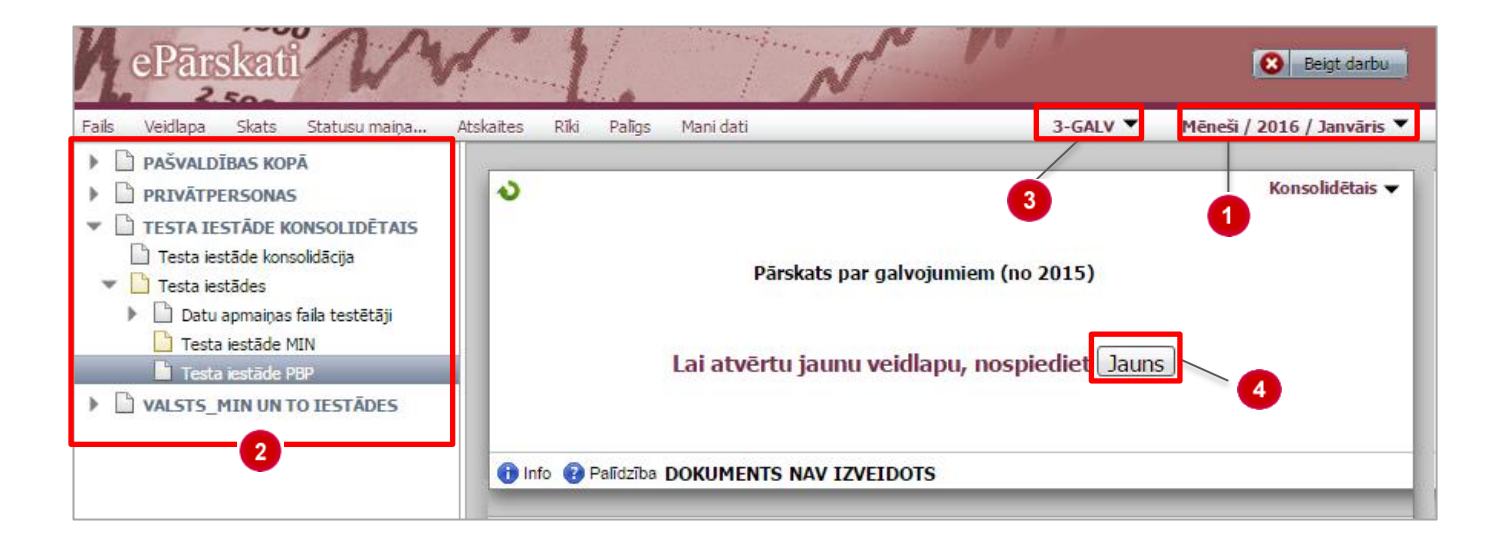

#### Darbības scenārijs:

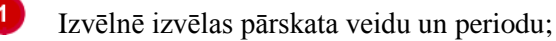

- Organizāciju struktūras panelī izvēlas iestādi;
- Veidlapu krītošajā izvēlnē izvēlas veidlapu;

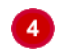

Ar veidlapas komandpogu Jauns izveido jaunu dokumentu.

Aizpildītu dokumentu saglabā ar izvēlnes Veidlapa komandu Saglabāt vai veidlapas rīkjoslā spiežot Saglabāt.

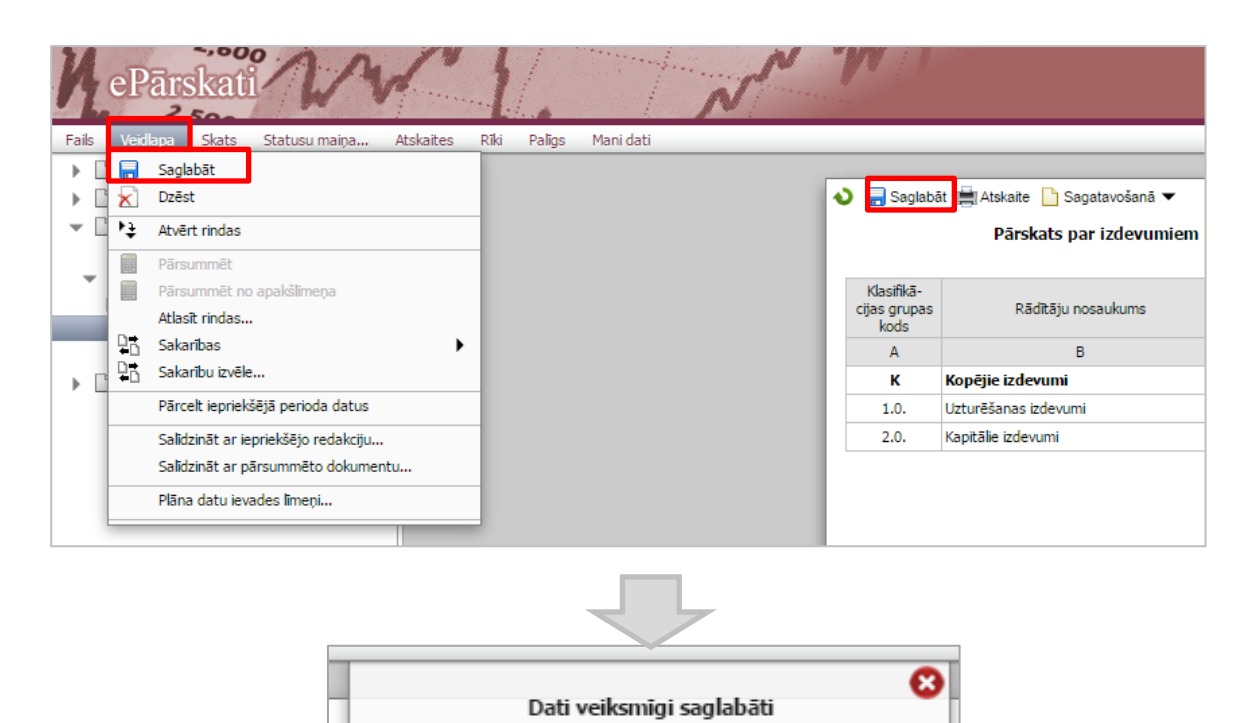

#### 3.2.2 Pārskata dzēšana

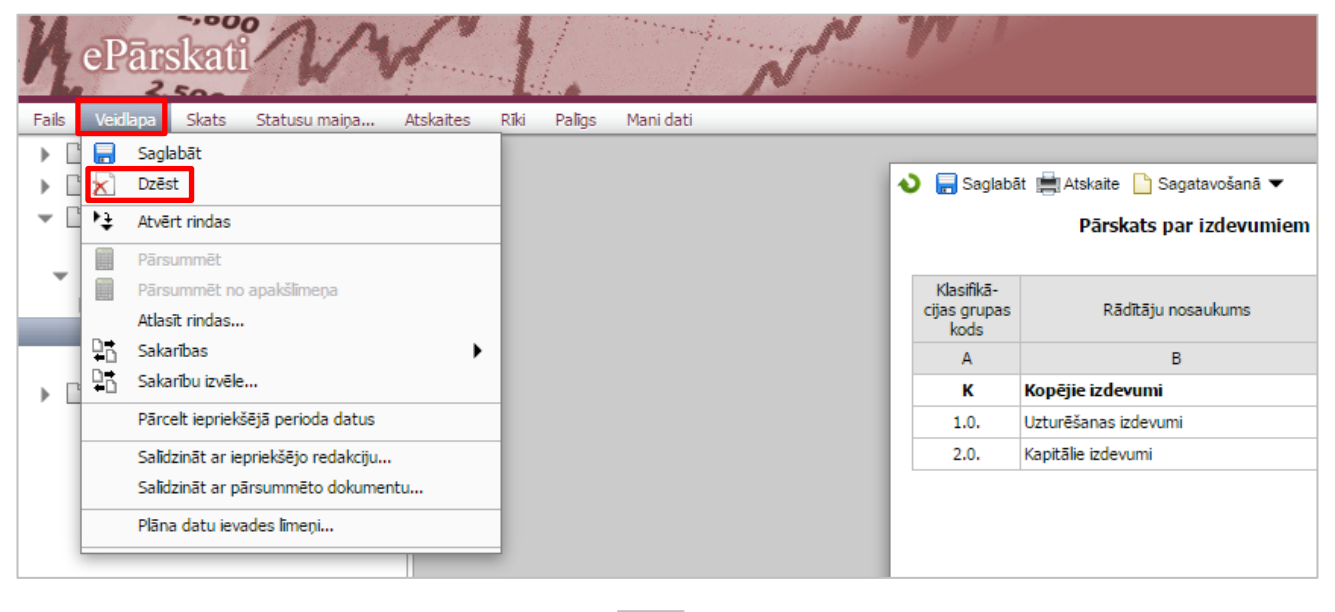

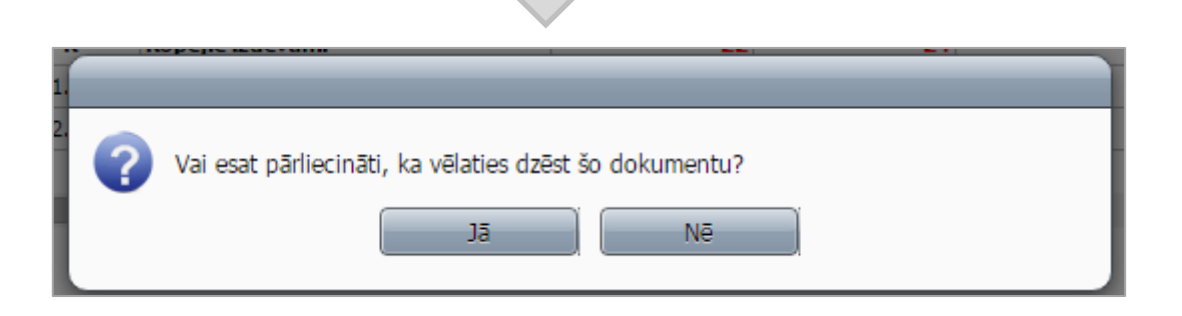

#### Darbības scenārijs:

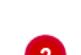

Izvēlnē Veidlapa izvēlas komandu Dzēst.

Atveras dialogs ar jautājumu par dokumenta dzēšanu, kur:

- lai dzēstu veidlapu, nospiež komandpogu Jā;
- lai atsauktu dzēšanas darbību, nospiež komandpogu Nē.

#### Piezīme:

- veidlapas dzēšana iespējama tikai rediģējamā statusā;
- dzēšot veidlapu, kurai nav nevienas redakcijas, tiks izdzēsta veidlapa un ekrānā parādīsies poga "Jauns";
- dzēšot veidlapu, kurai ir vairākas redakcijas, tiks izdzēsta veidlapa un ekrānā parādīsies poga "Jauns". Veidlapas redakciju vēsture tiks saglabāta.

## 3.2.3 Sakarību pārbaude

Sakarību pārbaudi veic, lai parādītu atšķirību starp dažādu veidlapu rādītājiem, matemātiskas un loģiskas kļūdas, datu atbilstību normatīvo aktu prasībām.

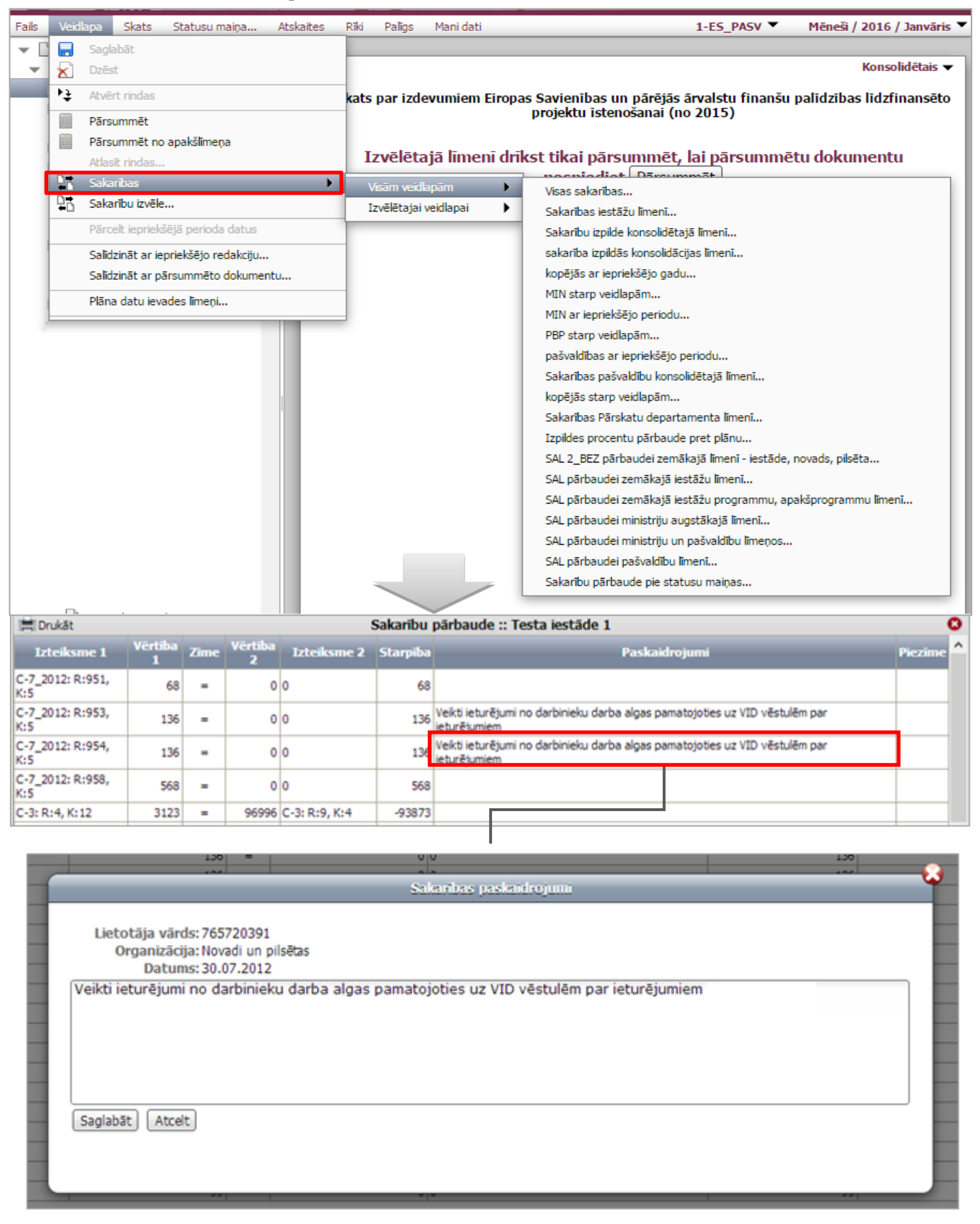

#### Darbības scenārijs:

Izvēlnē Veidlapa izvēlas komandu Sakarības, izvēlas, vai sakarību pārbaudi veiks visām vai izvēlētajai veidlapai un precizē sakarību grupu;

Notiek sakarību pārbaudes procedūra, kuras rezultātā atveras sakarību pārbaudes protokols starp dažādām veidlapām.

3 Atrastās neatbilstības izvērtē, veic labojumu pārskatos vai paskaidro.

Ieklikšķinot neatbilstības izteiksmes ailē **Paskaidrojumi**, atveras **paskaidrojumu logs**, kur lietotājs ievada neatbilstības pamatojumu un pievieno protokolam ar komandpogu **Saglabāt**.

PIEZĪME. Ja nepieciešams aplūkot, kurā vietā atrodas neatbilstībā norādītie dati, ar kreiso peles kreiso pogu vienreiz klikšķina laukā "Vērtība 1" vai "Vērtība 2". (sk. attēlu zemāk). Sistēmas logā atvērsies attiecīgā veidlapa un neatbilstībā norādītā datu šūna tiks iezīmēta. Izņēmums ir periodam SALĪDZINĀŠANA, kur sistēmas logā attiecīgā veidlapa netiks atvērta.

|                     | II IZDEVUMI KOPĀ :: Saistita_2ZD                                                                     | _p :: Testa iestād            | e 1 :: GADS / 201          | 5 / gads_2015                                      |
|---------------------|----------------------------------------------------------------------------------------------------|-------------------------------|----------------------------|----------------------------------------------------|
|                     |                                                                                                    | Likums/plā                    | ns gadam                   | Budžeta                                            |
| Klasifikācijas kods | Posteņa nosaukums                                                                                    | likumā/ plānā<br>apstiprināts | plāns gadam ar<br>izmaiņām | pārskata periodā<br>PAVISAM<br>(8. +12. +13. +14.) |
| А                   | В                                                                                                    | 1                             | 2                          | 4                                                  |
| 2200                | Pakalpojumi                                                                                          | 69 836                        | 57 446                     | 111 318                                            |
| 2300                | Krājumi, materiāli, energoresursi, preces, biroja preces un inventārs, kurus neuzskaita<br>kodā 5000 | 27 338                        | 34 311                     | 29 968                                             |

| 🚔 Drukāt                                                |           |                        | Saka      | rību pārbaude :: |          |
|---------------------------------------------------------|-----------|------------------------|-----------|------------------|----------|
| Izteiksme 1                                             | Vērtība 1 | Zime                   | Vērtība 2 | Izteiksme 2      | Starpība |
| 2SB_Pasv: R:5, K:6                                      | 30000     | =                      | 0         | 2-NP: R:8, K:5   | 30000    |
| Saistita_2SB_p: R:8, K:6                                | 999999    | =                      | 0         | 2-NP: R:21, K:5  | 999999   |
| Saistita_2SB_p: R:343, K:6 - Saistita_2SB_p: R:349, K:6 | 3000      | =                      | 0         | 2-NP: R:50, K:5  | 3000     |
| 2-NP: R:82, K:3 [Papildnosacījums - K:9 >0]             |           | $\diamond$             |           |                  |          |
| Saistita_2ZD_p: R:49, K:6 + Saistita_2ZD_p: R:142, K:6  | h 111318  | =                      | 0         | 2-NP: R:24, K:6  | 111318   |
|                                                         |           | Izteiksme<br>Izteiksme | 1         |                  |          |

Ja nepieciešams sakarību pārbaudes protokolu izdrukāt, protokola logā nospiež komandpogu **Drukāt**.

Sakarību pārbaudes protokolu aizver, spiežot 🛛 protokola labajā augšējā stūrī.

Izvēloties komandu **Sakarību izvēle,** atveras papildus logs, kurā, atzīmējot izvēles rūtiņas, ir iespēja izvēlēties, kuras sakarības pārbaudīt:

|       | 18           | 2.500            | A second second s |                   | Sec. A               |            |                  |                             |
|-------|--------------|------------------|----------------------------------------------------------------------------------------------------|-------------------|----------------------|------------|------------------|-----------------------------|
| Fails | Veid         | lapa Skats       | Statusu maiņa                                                                                                    | Atskaites         | Rīki Palīgs          | Mani dati  |                  |                             |
|       |              | Saglabāt         |                                                                                                    |                   |                      |            |                  |                             |
| Ð     | $\mathbf{x}$ | Dzēst            |                                                                                                    |                   |                      |            |                  |                             |
|       | 14<br>14     | Atvērt rindas    |                                                                                                    |                   | as un pārēj          | ās ārvalst |                  |                             |
|       |              | Pärsummet        |                                                                                                    |                   |                      |            |                  |                             |
|       |              | Pärsummēt no     | o apakšlīmeņa                                                                                                    |                   |                      |            |                  |                             |
|       |              | Atlasīt rindas   |                                                                                                    |                   | i pārsumn            | nēt, lai p |                  |                             |
|       | D.           | Sakarības        |                                                                                                    | •                 |                      |            |                  |                             |
|       |              | Sakarību izvēk   | a                                                                                                    | ŕ                 |                      |            |                  |                             |
|       | •            | Pärcelt iepriek  | šējā perioda datus                                                                                                    |                   | -                    |            |                  |                             |
|       |              | Salīdzināt ar ie | epriekšējo redakciju                                                                                                    |                   |                      |            |                  |                             |
|       |              | Salīdzināt ar p  | arsummēto dokumer                                                                                                    | tu                |                      |            | arbu izvēle      |                             |
|       |              |                  |                                                                                                    | Sakarību tipi     | 💌 Iestāžu tipi       |            |                  |                             |
|       |              | Plana datu iev   | ades limeņi                                                                                                    | ID                | Izteiksme 1          | Zime Iztei | ksme 2 Tips      | ^                           |
|       |              |                  |                                                                                                    | 267331            | C-5_2010: R:221, K:8 | = 0        | PBP_M3           | N - kopējās starp veidlapām |
|       |              |                  |                                                                                                    | 20/332            | C-5_2010: R:222, K:8 | = 0        | PBP_MJ<br>DRD MJ | N - kopējās starp veidlapām |
|       |              |                  |                                                                                                    | 267333            | C-5 2010: R:215, K:9 | = 0        | PBP MI           | N - kopējās starp veidlapām |
|       |              |                  |                                                                                                    | 267335            | C-5_2010: R:220, K:9 | = 0        | PBP_M1           | N - kopējās starp veidlapām |
|       |              |                  |                                                                                                    | 267336            | C-5_2010: R:221, K:9 | = 0        | PBP_M1           | N - kopējās starp veidlapām |
|       |              |                  |                                                                                                    | 267337            | C-5_2010: R:222, K:9 | = 0        | PBP_M1           | N - kopējās starp veidlapām |
|       |              |                  |                                                                                                    | 267338            | C-5_2010: R:225, K:6 | = 0        | PBP_M1           | N - kopējās starp veidlapām |
|       |              |                  |                                                                                                    | 267339            | C-5_2010: R:226, K:6 | = 0        | PBP_M1           | N - kopējās starp veidlapām |
|       |              |                  |                                                                                                    | 267340            | C-5_2010: R:227, K:6 | = 0        | PBP_M1           | N - kopējās starp veidlapām |
|       |              |                  |                                                                                                    | 267441            | C-1_2010: R:6, K:6   | = 0        | PBP_M1           | N - kopējās starp veidlapām |
|       |              |                  |                                                                                                    | 267442            | C-1_2010: R:8, K:6   | = 0        | PBP_M1           | N - kopējās starp veidlapām |
|       |              |                  |                                                                                                    | 267443            | C-1_2010: R:9, K:6   | = 0        | PBP_M3           | N - kopējās starp veidlapām |
|       |              |                  |                                                                                                    | 267444            | C-1_2010: R:12, K:6  | = 0        | PBP_M]           | N - kopējās starp veidlapām |
|       |              |                  |                                                                                                    | 267445            | C-1_2010: R:13, K:6  | = 0        | PBP_M1           | N - kopējās starp veidlapām |
|       |              |                  |                                                                                                    | 267446            | C-1_2010: R:19, K:6  | = 0        | PBP_M3           | N - kopējās starp veidlapām |
|       |              |                  |                                                                                                    | 26744/            | C-1_2010: R:21, K:6  | = 0        | PBP_MJ           | N - kopējās starp veidlanām |
|       |              |                  |                                                                                                    | 267449            | C-1 2010: R:25, K:6  | = 0        | PBP_M            | N - kopējās starp veidlapām |
|       |              |                  |                                                                                                    | Izvēlētas 0 no 76 | 1 sakarībām          |            |                  | ↓ Psch-udit                 |
|       |              |                  |                                                                                                    |                   |                      |            |                  | Parbaudit                   |

• Sakarību tipi – krītošā izvēlne, ar kuras palīdzību var filtrēt sakarību sarakstā attēlotās sakarības;

|               |                      |      | Sakarību izvēle |                                   | -6 |
|---------------|----------------------|------|-----------------|-----------------------------------|----|
| Sakarību tipi | 💌 Iestāžu tipi       |      |                 |                                   |    |
| ID            | Izteiksme 1          | Zime | Izteiksme 2     | <br>Tips                          | ^  |
| 267331        | C-5_2010: R:221, K:8 | =    | 0               | PBP_MIN - kopējās starp veidlapām |    |
| 267332        | C-5_2010: R:222, K:8 | =    | 0               | PBP_MIN - kopējās starp veidlapām |    |
| 267333        | C-5_2010: R:214, K:9 | =    | 0               | PBP_MIN - kopējās starp veidlapām |    |
| 267334        | C-5_2010: R:215, K:9 | =    | 0               | PBP_MIN - kopējās starp veidlapām |    |
|               |                      |      |                 |                                   |    |

| Sakarību izvēle                                                                 |            |                                   |   |  |  |  |  |
|---------------------------------------------------------------------------------|------------|-----------------------------------|---|--|--|--|--|
| Sakarību tipi                                                                   |            |                                   |   |  |  |  |  |
| <ul> <li>PBP_MIN - kopējās starp veidlapām</li> </ul>                           |            | Tips                              | * |  |  |  |  |
| PBP - PBP starp veidlapām                                                       |            | DBD_MIN - konējās starn veidlanām | 1 |  |  |  |  |
| MIN - MIN starp veidlapām                                                       |            |                                   |   |  |  |  |  |
| PBP_IEPR.P pašvaldības ar iepriekšējo periodu                                   |            | PBP_MIN - kopējās starp veidlapām |   |  |  |  |  |
| MIN_IEPR.P MIN ar iepriekšējo periodu                                           |            |                                   |   |  |  |  |  |
| KOPA_IEPR - kopējās ar iepriekšējo gadu                                         | s, K:5     | PBP_MIN - kopējās starp veidlapām |   |  |  |  |  |
| STATUS - Sakarību pārbaude pie statusu maiņas                                   |            |                                   |   |  |  |  |  |
| SAL_MIN - SAL pārbaudei ministriju augstākajā līmenī                            | s, K:5     | PBP_MIN - kopejas starp veidlapam |   |  |  |  |  |
| SAL_PASV - SAL pārbaudei pašvaldību līmenī                                      | s. K:5     | PBP_MIN - kopējās starp veidlapām |   |  |  |  |  |
| SAL_IEST - SAL pārbaudei zemākajā iestāžu līmenī                                | -,         |                                   |   |  |  |  |  |
| SAL_IEST_PROG - SAL pārbaudei zemākajā iestāžu programmu, apakšprogrammu līmenī | as, K:5    | PBP_MIN - kopējās starp veidlapām |   |  |  |  |  |
| SAL_2_BEZ - SAL 2_BEZ pārbaudei zemākajā līmenī - iestāde, novads, pilsēta      |            |                                   |   |  |  |  |  |
| SAL_MIN_PASV - SAL pārbaudei ministriju un pašvaldību līmeņos                   | Visas, K:5 | PBP_MIN - kopējās starp veidlapām |   |  |  |  |  |
| IEST - Sakarības iestāžu līmenī                                                 |            | DDD MIN končiše starp voidlapše   |   |  |  |  |  |
| KONS - Sakarību izpilde konsolidētajā līmenī                                    |            | PBP_MIN - Kopejas starp verdiapam |   |  |  |  |  |
| PBP_KONS - Sakarības pašvaldību konsolidētajā līmenī                            |            | PBP MIN - kopējās starp veidlapām |   |  |  |  |  |
| PD - Sakarības Pārskatu departamenta limenī                                     | -          |                                   |   |  |  |  |  |
| KONS_ācija - sakarība izpildās konsolidācijas līmenī                            |            | PBP_MIN - kopējās starp veidlapām |   |  |  |  |  |
| PROC - Izpildes procentu părbaude pret plānu                                    |            |                                   |   |  |  |  |  |
| Atzimet visus                                                                   |            | PBP_MIN - kopējās starp veidlapām |   |  |  |  |  |
| Noņemt atzimetos           40454Z         1-PB: K:595, K:5         <= 0         |            | PBP_MIN - kopējās starp veidlapām |   |  |  |  |  |

• Iestāžu tipi – komandpoga atver papildu logu, kurā iespējams norādīt organizāciju tipus, kuriem veikt sakarību pārbaudi:

×.

|            |                          |      | Sakarību izvēle |                                   | -6 |
|------------|--------------------------|------|-----------------|-----------------------------------|----|
| Sakarību t | ipi 💽 Iestāžu tipi       |      |                 |                                   |    |
| ID         | Izteiksme 1              | Zīme | Izteiksme 2     | Tips                              | ^  |
| 267        | 331 C-5_2010: R:221, K:8 | =    | 0               | PBP_MIN - kopējās starp veidlapām | H  |
| 267        | 332 C-5_2010: R:222, K:8 | =    | 0               | PBP_MIN - kopējās starp veidlapām |    |
| 267        | 333 C-5_2010: R:214, K:9 | =    | 0               | PBP_MIN - kopējās starp veidlapām |    |
| 267        | 334 C-5_2010: R:215, K:9 | =    | 0               | PBP_MIN - kopējās starp veidlapām |    |
|            |                          |      |                 |                                   |    |

| Lūdzu,     | izvēlieties organizāciju tipus: |
|------------|---------------------------------|
|            | losaukums                       |
| <b>e</b> ( | Centrālā iestāde                |
| <b>a</b>   | DNAF                            |
| <b>I</b>   | Iestāde kopā                    |
|            | Konsolidētais                   |
|            | MIN iestāde                     |
|            | MIN iestāde konsolidētais       |
|            | MIN konsolidācija               |
|            | Ministrija<br>Novads            |
|            | Novads (konsolidētais)          |
| <b>v</b>   | PBP iestāde                     |
| <b>e</b>   | PBP iestāde konsolidētais       |
| <b>v</b>   | PBP kapitālsabiedrība, osta     |
| <b>v</b>   | Pilsēta                         |
| <b>v</b>   | Pilsēta (konsolidētais)         |
|            | Valsts kase (ministrijas)       |
|            | Valsts kase (pašvaldības)       |
|            | Vienība                         |
| Labi       |                                 |

• **Pārbaudīt** – komandpoga, kuru nospiežot, tiks uzsākta sakarību pārbaude.

| Sakarību tpi         Tiestāžu tpi           ID         Izteiksme 1         Zīme         Izteiksme 2         Tips           267331         C-5_2010: R:221, K:8         =         0         PBP_MIN - kopējās starp veidlapām           267332         C-5_2010: R:222, K:8         =         0         PBP_MIN - kopējās starp veidlapām           267333         C-5_2010: R:214, K:9         =         0         PBP_MIN - kopējās starp veidlapām | ^          |
|----------------------------------------------------------------------------------------------------|------------|
| ID         Izteiksme 1         Zime         Izteiksme 2         Tips           267331         C-5_2010: R:221, K:8         =         0         PBP_MIN - kopējās starp veidlapām           267332         C-5_2010: R:222, K:8         =         0         PBP_MIN - kopējās starp veidlapām           267333         C-5_2010: R:214, K:9         =         0         PBP_MIN - kopējās starp veidlapām                                             | Â          |
| 267331       C-5_2010: R:221, K:8       =       0       PBP_MIN - kopējās starp veidlapām         267332       C-5_2010: R:222, K:8       =       0       PBP_MIN - kopējās starp veidlapām         267333       C-5_2010: R:214, K:9       =       0       PBP_MIN - kopējās starp veidlapām                                                                                                    |            |
| 267332       C-5_2010: R:222, K:8       =       0       PBP_MIN - kopējās starp veidlapār         267333       C-5_2010: R:214, K:9       =       0       PBP_MIN - kopējās starp veidlapār                                                                                                    |            |
| □ 267333 C-5_2010: R:214, K:9 = 0 PBP_MIN - kopējās starp veidlapām                                                                                                    |            |
|                                                                                                    |            |
| 267334         C-5_2010: R:215, K:9         =         0         PBP_MIN - kopējās starp veidlapār                                                                                                    |            |
| □ 267335 C-5_2010: R:220, K:9 = 0 PBP_MIN - kopējās starp veidlapām                                                                                                    |            |
| □ 267336 C-5_2010: R:221, K:9 = 0 PBP_MIN - kopējās starp veidlapām                                                                                                    |            |
| □ 267337 C-5_2010: R:222, K:9 = 0 PBP_MIN - kopējās starp veidlapām                                                                                                    |            |
| □ 267338 C-5_2010: R:225, K:6 = 0 PBP_MIN - kop평ās starp veidlapām                                                                                                    |            |
| □ 267339 C-5_2010: R:226, K:6 = 0 PBP_MIN - kopējās starp veidlapām                                                                                                    |            |
| □ 267340 C-5_2010: R:227, K:6 = 0 PBP_MIN - kopējās starp veidlapām                                                                                                    |            |
| □         267441         C-1_2010: R:6, K:6         =         0         PBP_MIN - kop평ās starp veidlapām                                                                                                    |            |
| □ 267442 C-1_2010: R:8, K:6 = 0 PBP_MIN - kopējās starp veidlapām                                                                                                    |            |
| □ 267443 C-1_2010: R:9, K:6 = 0 PBP_MIN - kop평ās starp veidlapām                                                                                                    |            |
| □ 267444 C-1_2010: R:12, K:6 = 0 PBP_MIN - kopējās starp veidlapām                                                                                                    |            |
| □ 267445 C-1_2010: R:13, K:6 = 0 PBP_MIN - kopĝās starp veidlapārr                                                                                                    |            |
| 267446         C-1_2010: R:19, K:6         = 0         PBP_MIN - kopĝās starp veidlapārr                                                                                                    |            |
| □ 267447 C-1_2010: R:21, K:6 = 0 PBP_MIN - kopējās starp veidlapārr                                                                                                    |            |
| 267448         C-1_2010: R:22, K:6         =         0         PBP_MIN - kop령ās starp veidlapām                                                                                                    |            |
| □ 267449 C-1_2010: R:25, K:6 = 0 PBP_MIN - kopējās starp veidlapām                                                                                                    |            |
| Izvēlētas 0 no 761 sakarībām                                                                                                    | v<br>audīt |

## 3.2.4 Datu importēšana

Ar datu importu ePārskatu kontekstā tiek saprasta ārējas izcelsmes datu iekopēšana importēšanas darba vietā.

#### Darbības scenārijs:

1 Izvēlnē **Rīki** izvēlas komandu **Importēt.** Atveras importa logs, kur laukā **XML fails, no kura veikt importu,** vienreiz noklikšķinot atveras importējamā faila izvēles logs, kurā iezīmē interesējošo failu un nospiež komandpogu **Open.** 

| Fails Veidlapa Skats Statusu                                                                                                    | maiņa Atskaites Ri                       | i Palīgs                                                            | Mani dati                        |                                       | 8-2 🔻                                 | Gads / 2015 / gads_2015 🔻 |
|----------------------------------------------------------------------------------------------------|------------------------------------------|---------------------------------------------------------------------|----------------------------------|---------------------------------------|---------------------------------------|---------------------------|
| <ul> <li>PAŠVALDĪBAS KONSOLIDĒT</li> <li>TESTA IESTĀDE KONSOLIDĒT</li> <li>Testa iestāde konsolidācija</li> <li>Testa iestādes</li> </ul> | TAIS<br>DĒTAIS                           | Importēt<br>tskaite sa                                              | agatavosanā ▼                    | Pārskats par saistībām (              | (no 2015)                             | Konsolidētais 👻           |
| XML fails, no                                                                                                    | a augšupielāde:<br>o kura veikt importu: | Impor<br>Augšupielā                                                 | dēt                              | ePārska                               |                                       |                           |
| 0                                                                                                    |                                          | Op                                                                  | ben                              |                                       | ×                                     |                           |
| € ⇒ - ↑                                                                                                    | Desktop                                  |                                                                     | ~ ¢                              | Search Desktop                        | Q                                     |                           |
| Organize  Videos Videos Computer Local Disk (C Backup (D:)                                                                                | C:)                                      | Plani.LLC.WE<br>icrosoft Wo<br>31 MB<br>C_3cet<br>VIL File<br>,3 KB | EB.V04.01.2013.1<br>ord Document | .15                                   | · · · · · · · · · · · · · · · · · · · |                           |
|                                                                                                    | File <u>n</u> ame: VK_3cet               |                                                                     | ~                                | Visi faili<br><u>O</u> pen <b> </b> ▼ | ✓<br>Cancel                           |                           |

Lai augšupielādētu XML failu nospiež komandpogu **Augšupielādēt**, sistēma automātiski atver xml failu **Imports** logā.

- Imports logā izvēles rūtiņās, iespējams, atzīmēt kādus pārskatus importēt.
- Norādīt, uz kurieni importēt pārskatus.

|                                                                                                    | Imports                                                                                                    |
|----------------------------------------------------------------------------------------------------|----------------------------------------------------------------------------------------------------|
| XML faila augšupielāde:<br>XML fails, no kura veikt importu: C:\                                                                                                    | fakepath\VK_3cet.xml                                                                                                    |
|                                                                                                    |                                                                                                    |
|                                                                                                    | Imports                                                                                                    |
| 🔳 XML faila augšupielāde:                                                                                                    |                                                                                                    |
| Augšupielādēts fails: "VK_3cet.xml"                                                                                                    |                                                                                                    |
| No                                                                                                    | Uz                                                                                                    |
| CETURKSNIS / 2013 / III ceturksnis<br>:: Valsts kase                                                                                                    | 0051 Valsts kases pārskati kopā<br>0051 Valsts kases pārskati kopā                                                                                                    |
| <ul> <li>✓ C-1 - Naudas līdzekļu izmaiņu pārskats<br/>(2010, 2011,2012)</li> <li>✓ C-4 - Ieguldījumu akcijās un citā pašu<br/>kapitālā izmaiņu pārskats (2010, 2011,<br/>2012)</li> <li>△ C-5 - Pārskats par prasībām (no 2013)</li> <li>✓ C-7 - Pārskats par saistībām (no 2013)</li> </ul> | <ul> <li>PAŠVALDĪBAS KONSOLIDĒTAIS</li> <li>TESTA IESTĀDE KONSOLIDĒTAIS</li> <li>Testa iestāde konsolidācija</li> <li>Testa iestādes</li> <li>VALSTS_MIN UN TO IESTĀDES</li> </ul> |
|                                                                                                    |                                                                                                    |

- Ja imports noticis, sistēma parāda paziņojumu: Datu imports pabeigts.

|                                                             | Imports                                                        |   |
|-------------------------------------------------------------|----------------------------------------------------------------|---|
| 🔳 XML faila augšupielāde:                                   |                                                                | ^ |
| Augšupielādēts fails: "VK_3cet.xml"                         |                                                                | 5 |
| No                                                          | Uz                                                             |   |
| CETURKSNIS / 2013 / III<br>ceturksnis :: Valsts kase        | 0051 Valsts kases pārskati kopā<br>Testa iestāde konsolidācija |   |
| C-1 - Naudas līdzekļu izmaiņu<br>pārskats (2010, 2011,2012) | Datu imports pabeigts                                          |   |

- Ja importā ir kļūda, sistēma parāda paziņojumu: Kļūda: Netika ieimportēta rinda: "Rindas nosaukums".

|                                                               | Imports                                                                                  |   |
|---------------------------------------------------------------|------------------------------------------------------------------------------------------|---|
| 🔳 XML faila augšupielāde:                                     |                                                                                          | ^ |
| Augšupielādēts fails: "VK_3cet.xml"                           |                                                                                          |   |
| No                                                            | Uz                                                                                       |   |
| CETURKSNIS / 2013 / III<br>ceturksnis :: Valsts kase          | 0051 Valsts kases pärskati kopä<br>Testa iestäde konsolidäcija                           |   |
| ✓ C-1 - Naudas līdzekļu izmaiņu<br>pārskats (2010, 2011,2012) | Datu imports pabeigts                                                                    |   |
| 🖌 C-4 - Ieguldījumu akcijās un citā                           | Kļūda:<br>Natika isima sutēta viedas "1211 Bas saktore"                                  |   |
| pašu kapitālā izmaiņu pārskats (2010,<br>2011, 2012)          | Netika ieimporteta rinda: "1311.5e2 sektora<br>Netika ieimportēta rinda: "1311.S110000"  |   |
|                                                               | Netika ieimportēta rinda: "1311.S122000"<br>Netika ieimportēta rinda: "1311.S130100"     |   |
|                                                               | Netika ieimportēta rinda: "1321.Bez sektora"                                             |   |
|                                                               | Netika ieimportēta rinda: "1351.S110000"                                                 |   |
|                                                               | Netika ieimportēta rinda: "1351.S222000"<br>Netika ieimportēta rinda: "2520.Bez sektora" |   |
| ☑ C-5 - Pārskats par prasībām (no                             | Kļūda:<br>Netika ieimportēta rinda: "Total"                                              | ~ |

## 3.2.5 Rindu pārskats

Rindu pārskats paredzēts veidlapas datu meklēšanai griezumā pa konkrētām veidlapas rindām visām iesaistītajām iestādēm/organizācijām (piemēram, kļūdaini ievadītu datu identificēšanai vai detalizētas informācijas uzzināšanai).

**PIEZĪME**. Ar visām iesaistītajām iestādēm/organizācijām dotajā kontekstā tiek saprastas organizāciju kokveida struktūrā pakārtotās (hierarhiski pakļautās) iestādes/organizācijas.

#### Darbības scenārijs:

Veidlapas tabulā iezīmē vienu vai vairākas (pieturot tastatūras taustiņu [Ctrl]) interesējošās informācijas rindas.

| aglabāt 📺 Atskaite 🕒              | Sagatavošanā 🔻 Redak                             | cija: 1 - Sagatav                      | ošanā, 76572039                       | 91 (2012.04.02 10                 | :22:33)                                          |
|-----------------------------------|--------------------------------------------------|----------------------------------------|---------------------------------------|-----------------------------------|--------------------------------------------------|
|                                   | Naudas līdzekļu izmaiņu pār                      | skats (2010, 2                         | 2011,2012)                            |                                   |                                                  |
| Konta nr./ Klasifikācijas<br>kods | Posteņa nosaukums                                | Atlikums<br>pārskata<br>perioda sākumā | Darījumi<br>pārskata<br>periodā (+,-) | Valūtas kursa<br>svārstības (+,-) | Atlikums pārska<br>perioda beigā<br>(1.+.2.+.3.) |
| Α                                 | в                                                | 1                                      | 2                                     | 3                                 | 4                                                |
| 2600                              | Naudas līdzekļi                                  | 0                                      | 0                                     | 0                                 |                                                  |
| S100000                           | Rezidenti                                        | 0                                      | 0                                     | 0                                 |                                                  |
| S120000                           | Finanšu iestādes                                 | 0                                      | 0                                     | 0                                 |                                                  |
| S130000                           | Vispārējā valdība                                | 0                                      | 0                                     | 0                                 |                                                  |
| S200000                           | Nerezidenti                                      | 0                                      | 0                                     | 0                                 |                                                  |
| 2610                              | Kase                                             | 0                                      | 0                                     | 0                                 |                                                  |
| 2620                              | Norēķinu konti Valsts kasē vai<br>kredītiestādēs | 0                                      | 0                                     | 0                                 |                                                  |
| S100000                           | Rezidenti                                        | 0                                      | 0                                     | 0                                 |                                                  |
| S120000                           | Finanšu iestādes                                 | 0                                      | 0                                     | 0                                 |                                                  |
| S130000                           | Vispārējā valdība                                | 0                                      | 0                                     | 0                                 |                                                  |
| S200000                           | Nerezidenti                                      | 0                                      | 0                                     | 0                                 |                                                  |
| 2620                              |                                                  |                                        |                                       |                                   |                                                  |

Vispārīgo parametru panelī izvēlas Veidlapa, nospiež Atlasīt rindas un izvēlas organizāciju tipus, kuriem veikt rindu atlasi.

| Pār     | rskati                                    | 1  | r                                 |        | <b>O</b> B              |
|---------|-------------------------------------------|----|-----------------------------------|--------|-------------------------|
| eidlapa | Skats Statusu maiņa Atskaites Rīki Palīgs | _  |                                   | Info 🔻 | 1220_SASK / 2014 / 1.st |
|         | Saglabāt                                  |    |                                   |        |                         |
| X       | Dzēst                                     |    |                                   |        |                         |
| +       | Atvērt rindas                             |    |                                   |        |                         |
|         | Pārsummēt                                 |    |                                   |        |                         |
|         | Atlasīt rindas                            |    |                                   |        |                         |
| 1       | Sakarības 🕨                               |    | •                                 |        |                         |
| D<br>D  | Sakarību izvēle                           | 10 | u izvēlieties organizāciju tipus: |        |                         |
|         | Pārcelt iepriekšējā perioda datus         |    | Neceulaumo                        |        |                         |
|         | Salīdzināt ar iepriekšējo redakciju       |    | Nosaukums                         |        |                         |
|         | Salīdzināt ar pārsummēto dokumentu        |    | Centrala lestade                  |        |                         |
|         | Plāna datu ievades līmeņi                 |    | DNAF                              |        |                         |
|         | Valūta                                    |    | Iestāde kopā                      |        |                         |
|         |                                           |    | Konsolidētais                     |        |                         |
|         |                                           |    | MIN iestāde                       |        |                         |
|         |                                           |    | MIN iestāde konsolidētais         |        |                         |
|         |                                           |    | MIN konsolidācija                 |        |                         |
|         |                                           |    | Ministrija                        |        |                         |
|         |                                           |    | Novads                            |        |                         |
|         |                                           |    | Novads (konsolidētais)            |        |                         |
|         |                                           |    | PBP iestāde                       |        |                         |
|         |                                           |    | PBP iestāde konsolidētais         |        |                         |
|         |                                           |    | PBP kapitālsabiedrība, osta       |        |                         |
|         |                                           |    | Dilsēta                           |        |                         |
|         |                                           |    | Dileõta (koncolidõtaia)           |        |                         |
|         |                                           |    | Priseta (konsolidetais)           |        |                         |
|         |                                           |    | vaists kase (ministrijas)         |        |                         |
|         |                                           |    | Valsts kase (pašvaldības)         |        |                         |
|         |                                           |    | Vienība                           |        |                         |

Ar komandpogu **Labi** apstiprina izvēlētos organizāciju tipus. Sistēma izveido pārskata logu ar rindas identificējošo informāciju (veidlapas nosaukums, rindas numurs).

| 📰 Drukāt                                                            | 1-PB :: Rindas:     |  |                     |                    |              |                        |  |  |  |  |
|---------------------------------------------------------------------|---------------------|--|---------------------|--------------------|--------------|------------------------|--|--|--|--|
| Visi statusi 🔹 🗹 Rādīt "n/d" 🗌 Tikai zemākos līmeņus 🗹 Rādīt nulles |                     |  |                     |                    |              |                        |  |  |  |  |
| Augstäkstävošä iestäde                                              | Struktūra           |  | Klasifikācijas kods | Rādītāju nosaukums | Gada plāns 🔺 | Izpilde no gada sākuma |  |  |  |  |
| novads                                                              | vidusskola          |  | I.                  | KOPĀ IEŅĒMUMI      | 0            | 526                    |  |  |  |  |
| novads                                                              | vidusskola          |  | I.                  | KOPĀ IEŅĒMUMI      | 0            | 677                    |  |  |  |  |
| novads                                                              | Izglītības pārvalde |  | I.                  | KOPĀ IEŅĒMUMI      | 0            | 114                    |  |  |  |  |
| novads                                                              | vidusskola          |  | Ι.                  | KOPĀ IEŅĒMUMI      | 0            | 305                    |  |  |  |  |
| novads                                                              | vidusskola          |  | I.                  | KOPĀ IEŅĒMUMI      | 0            | -98'                   |  |  |  |  |
| novads                                                              | vidusskola          |  | I.                  | KOPĀ IEŅĒMUMI      | 0            | 106                    |  |  |  |  |
| novads                                                              | Izglītības pārvalde |  | I.                  | KOPĀ IEŅĒMUMI      | 0            | 104                    |  |  |  |  |

Rindu pārskata logā izmantoti šādi apzīmējumi:

- n/d izvēlētai iestādei/organizācijai izvēlētā veidlapa nav izveidota/neeksistē, līdz ar to nav arī datu;
- 0 dotajai iestādei/organizācijai izvēlētajā veidlapā nav ievadīti dati;
- Rādīt "n/d" izvēles rūtiņa, kuru atzīmējot, pārskata logā tiks rādītas rindas ar ierakstiem "n/d"; ja izvēles rūtiņa netiks atzīmēta, informācijas rindas par iestādēm/organizācijām, kurām atbilstošā veidlapa neeksistē, pārskatā neparādīsies;
- Tikai zemākos līmeņus izvēles rūtiņa, kuru atzīmējot pārskata logā tiks rādīti tikai organizāciju kokveida struktūras pēdējā līmenī (līmenis, kuram struktūrā nav apakšlīmeņu) atrodošos iestāžu/ organizāciju dati;
- **Rādīt nulles** izvēles rūtiņa, kuru atzīmējot pārskata logā tiks rādītas rindas ar nullēm, ja izvēles rūtiņa netiks atzīmēta, informācijas rindas par iestādēm/organizācijām, kurām dati nav ievadīti, pārskatā neparādīsies;
- Drukāt dati tiks atainoti EXCEL formāta izklājlapā.

Noklikšķinot uz kādas no pārskata datu šūnām, veidlapas tabulā tiks ielasīta attiecīgā iestāde un veidlapa.

Izvēloties kādu no veidlapu **apstrādes statusiem**, pārskata logā tiks ielasīti tikai norādītajā statusā esošie dokumentu dati.

| 📄 Drukāt                                                                           | 1-PB :: Rindas:                                                     |                     |                    |              |                        |  |  |  |  |  |  |
|------------------------------------------------------------------------------------|---------------------------------------------------------------------|---------------------|--------------------|--------------|------------------------|--|--|--|--|--|--|
| Visi statusi 🔻 🗹                                                                   | /isi statusi 🔹 🔽 Rādīt "n/d" 🗆 Tikai zemākos līmeņus 🗹 Rādīt nulles |                     |                    |              |                        |  |  |  |  |  |  |
| Visi statusi<br>Apstrādē                                                           | Struktūra                                                           | Klasifikācijas kods | Rādītāju nosaukums | Gada plāns 🔺 | Izpilde no gada sākuma |  |  |  |  |  |  |
| Atgriezts labošanai                                                                | vidusskola                                                          | Ι.                  | KOPĀ IEŅĒMUMI      | 0            | 526                    |  |  |  |  |  |  |
| Iestādei - neparakstīts, pieņemts                                                  | vidusskola                                                          | I.                  | KOPĀ IEŅĒMUMI      | 0            | 677                    |  |  |  |  |  |  |
| Labot izziņu                                                                       | Izglītības pārvalde                                                 | I.                  | KOPĀ IEŅĒMUMI      | 0            | 114                    |  |  |  |  |  |  |
| Nav atvērts                                                                        | vidusskola                                                          | I.                  | KOPĀ IEŅĒMUMI      | 0            | 305                    |  |  |  |  |  |  |
| Neparakstits, pieņemts                                                             | vidusskola                                                          | I.                  | KOPĀ IEŅĒMUMI      | 0            | -98'                   |  |  |  |  |  |  |
| Parakstits - AFD                                                                   | vidusskola                                                          | I.                  | KOPĀ IEŅĒMUMI      | 0            | 106                    |  |  |  |  |  |  |
| Paraketite (vaditāja parakete)                                                     | Izglītības pārvalde                                                 | I.                  | KOPĀ IEŅĒMUMI      | 0            | 104                    |  |  |  |  |  |  |
| Pieņemts<br>Sagatavošanā<br>Sagatavošanā<br>Sagatavošanā (Iestādes)<br>Uz parakstu |                                                                     |                     | '                  | 1            |                        |  |  |  |  |  |  |

Rindu pārskatu ir iespējams kārtot, ar peles kreiso taustiņu noklikšķinot uz ailes nosaukuma.

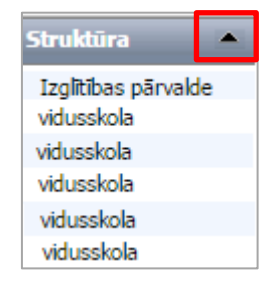

## 3.2.6 Pārsummēšana

#### Darbības scenārijs:

Izvēlnē Veidlapa izvēlas komandu Pārsummēt (tiks summēti dati no zemākā organizāciju līmeņa) vai Pārsummēt no apakšlīmeņa (tiks summēti dati no augstākā organizāciju līmeņa).

Atveras pārsummēšanas procesa logs, kur lietotājs var sekot līdzi operācijas izpildei.

| Enile | Void     | 2            | 500         | Chature mains       | Atakaitaa | Diki | Dalias | Mani dati |
|-------|----------|--------------|-------------|---------------------|-----------|------|--------|-----------|
| Falls | Veid     | apa<br>Saal: | SKALS       | Statusu maiņa       | ALSKAILES | KIKI | Paligs | Mani dati |
|       |          | Dzēs         | t           |                     |           |      |        |           |
|       | <u>n</u> | Atvē         | rt rindas   |                     |           |      |        |           |
|       |          | Pārs         | ummēt       |                     |           |      |        |           |
|       |          | Pārs         | ummēt no    | ) apakšlīmeņa       |           | 10   |        |           |
|       |          | Atlas        | it rindas   |                     | _         |      |        |           |
|       |          | Saka         | rības       |                     | •         |      |        |           |
| _     | 40       | Saka         | rību izvēle |                     |           |      |        |           |
|       |          | Pāro         | elt iepriek | šējā perioda datus  |           |      |        |           |
|       |          | Salīd        | zināt ar ie | priekšējo redakciju |           |      |        |           |
|       |          | Salīd        | zināt ar p  | ārsummēto dokumer   | ntu       |      |        |           |
|       |          | Plāna        | a datu iev  | ades līmeņi         |           |      | ,      |           |
|       |          |              |             |                     |           |      |        |           |
|       |          |              |             |                     |           |      |        |           |
|       |          |              |             |                     | 1         | Jel  | āde    |           |
|       |          |              |             |                     |           |      |        |           |

**Piezīme:** Sistēmas funkcionalitāte paredz, ka dati no hierarhiski zemākajiem līmeņiem tiek automātiski sasummēti uz hierarhiski augstāku līmeni brīdī, kad tiek izvēlēts augstākais organizācijas līmenis.

## 3.2.7 Veidlapas izdrukas iegūšana

#### Darbības scenārijs:

Izvēlnē Atskaite izvēlas tāda paša nosaukuma komandu vai veidlapas rīkjoslā nospiež komandpogu Atskaite.

|                                    | -          |             |            |             |                                             |                                       |
|------------------------------------|------------|-------------|------------|-------------|---------------------------------------------|---------------------------------------|
| Fails Veidlapa Skats Statusu maiņa | Atskaites  | Rīki        | Palīgs     | Mani dati   | 1-РВ 🔻                                      | Mēneši / 2016 / Janvāris 🔻            |
| PAŠVALDĪBAS KOPĀ                   | 🖶 Atska    | aite        | <u> </u>   |             | 1                                           |                                       |
| PRIVĀTPERSONAS                     | Atska      | aite PDF fo | ormā       |             | Sagatavošanā 🔻                              |                                       |
| ▼ TESTA IESTĀDE KONSOLIDĒTAIS      | Redig      | ģēt atskait | tes galve  | ni          | Pārskats par pamatbudžeta izpildi (no 2016) |                                       |
| 🗋 Testa iestāde konsolidācija      |            |             |            |             | ······                                      |                                       |
| 🔻 🗋 Testa iestādes                 |            |             |            |             |                                             |                                       |
| 🕨 🗋 Datu apmaiņas faila testētāji  |            |             | Klasifikād | cijas kods  | Rādītāju nosaukums                          | Gada plār                             |
| 🗋 Testa iestāde MIN                |            |             |            |             |                                             |                                       |
|                                    |            |             |            |             |                                             |                                       |
|                                    |            |             |            |             |                                             |                                       |
| Fails Veidlapa Skats Statusu maiņa | Atskaites  | Rīki        | Palīgs     | Mani dat    | 1-PB 🔻                                      | Mēneši / 2016 / Janvāris 🔻            |
| PAŠVALDĪBAS KOPĀ                   |            |             |            |             |                                             |                                       |
| PRIVĀTPERSONAS                     | •          | 🔚 Sagla     | abā: 🚊     | Atskaite    | 🕽 Sagatavošanā 🔻                            |                                       |
| TESTA IESTĂDE KONSOLIDĒTAIS        |            |             |            |             | Pärskats par pamathudžeta izpildi (no 2016) |                                       |
| Testa iestāde konsolidācija        |            |             |            |             |                                             |                                       |
| Testa iestādes                     |            |             |            |             |                                             |                                       |
| 🕨 🕒 Datu apmaiņas faila testētāji  |            |             | Klasifikä  | ācijas kods | Rādītāju nosaukums                          | Gada plār                             |
| 🗋 Testa iestāde MIN                |            |             |            | -           |                                             |                                       |
|                                    |            |             |            |             |                                             |                                       |
|                                    | _          | V           |            |             | V                                           |                                       |
|                                    |            |             |            |             |                                             | <b>W</b>                              |
| Atskaite                           |            |             |            |             |                                             |                                       |
| Acondite                           |            |             |            |             |                                             |                                       |
| Atsk                               | aite: 1-F  | РВ - Ра     | ārska      | ts par      | pamatbudžeta izpildi (no 2016)              |                                       |
| Per                                | iods: Jar  | vāris       |            |             |                                             |                                       |
| Organiza                           | icija: Tes | sta ies     | tāde       | MTN         |                                             |                                       |
| Va                                 | lütar Eu   | 100         |            |             |                                             |                                       |
| Va                                 |            | 10          |            |             |                                             |                                       |
| •                                  | PDF: 🗌     |             |            |             |                                             | <u> </u>                              |
| Tukšo rindu slēpš                  | śana: 💌    |             |            |             |                                             |                                       |
|                                    |            |             | n –        |             |                                             |                                       |
|                                    | Iz         | veidot      |            |             |                                             |                                       |
| •                                  |            |             |            |             |                                             |                                       |
|                                    |            |             |            |             |                                             |                                       |
|                                    |            |             |            |             |                                             |                                       |
|                                    |            |             |            |             |                                             | · · · · · · · · · · · · · · · · · · · |
| ( )                                |            |             |            |             |                                             |                                       |
|                                    |            |             |            |             |                                             |                                       |
| x                                  |            |             |            |             |                                             |                                       |
|                                    |            |             |            |             |                                             |                                       |
|                                    |            |             |            |             |                                             |                                       |
|                                    |            |             |            |             |                                             | 63                                    |

Atveras **Atskaites** veidošanas logs, kurā var izvēlēties **Valūtu**. Ja nepieciešams, var izvēlēties komandu **Slēpt tukšās rindas** - atskaitē attēlosies tikai ieraksti ar datiem, nevis visi veidlapas lauki. Logā var norādīt, lai atskaiti veido PDF faila formātā. Lai sagatavotu atskaiti spiež komandpogu **Izveidot**.

| Atskaite<br>Tukšo rin  | Atskaite: 1-PB - Pārskats par pamatbudžeta iz<br>Periods: Janvāris<br>Organizācija: Testa iestāde MIN<br>Valūta: Euro<br>PDF:<br>Izveidot | zpildi (no 20<br>▼ | 16)                       | A     A     A |                                             |  |
|------------------------|----------------------------------------------------------------------------------------------------|--------------------|---------------------------|----------------------------------------------------------------------------------------------------|---------------------------------------------|--|
|                        | $\checkmark$                                                                                                    |                    |                           |                                                                                                    |                                             |  |
| Datu savākš            | šanas pamatojums - Likuma par budžetu un finanšu vadību                                                                                   |                    |                           | Ve                                                                                                    | idlapa Nr.1-PI                              |  |
| (24.03.1994.)          | 30.panta sestā un astotā daļa dod tiesības pieprasīt šos datus                                                                            | Pā                 | rskats par b              | udžeta izpi                                                                                                    | ildi                                        |  |
|                        |                                                                                                    |                    | -                         | <u>.</u>                                                                                                    | KODI                                        |  |
| Ministrijas, c         | entrālās valsts iestādes, pašvaldības nosaukums Testa                                                                                     | iestāde            |                           |                                                                                                    | X                                           |  |
| Iestādes nosau         | kums Testa iestāde MIN                                                                                                    |                    |                           |                                                                                                    | X                                           |  |
| Pārskata gads          |                                                                                                    |                    |                           |                                                                                                    | 2016                                        |  |
| Pārskata mēnesis       |                                                                                                    |                    |                           |                                                                                                    |                                             |  |
| Budžeta veids          |                                                                                                    |                    |                           |                                                                                                    |                                             |  |
| Klasifikācijas<br>kods | Rādītāju nosaukums                                                                                                    | Gada plāns         | Izpilde no gada<br>sākuma | Izpilde % pret<br>gada plānu<br>(2./1.)                                                                                                    | <i>(euro)</i><br>Pārskata<br>mēneša izpilde |  |
| А                      | В                                                                                                    | 1                  | 2                         | 3                                                                                                    | 4                                           |  |
| P                      | ş                                                                                                    |                    | •••                       |                                                                                                    | ,                                           |  |

# **Piezīme.** Pārskatiem, kuri iesniegti par periodu līdz 2013.gada 31.decembrim, valūtu izvēlnē pieejamas divas valūtas: lati un euro. Izvēloties valūtu euro par periodu līdz 31.12.2013. iesniegtajiem pārskatiem, dati tiks uzrādīti pārrēķināti no latiem uz euro pēc kursa 0.702804.

#### 3.2.8 Pārskatu akceptēšana

Sistēma atbalsta dokumentu elektronisku akceptēšanu.

Dokumenta elektroniskās akceptēšanas gaitu parāda **dokumenta statuss**. Sistēmā dokumentu statusi atšķiras atkarībā no dokumentu statusu grupas un statusu plūsmas. Statusa ikonas redzamas 2 vietās:

kokveida struktūrā (pakļautajām iestādēm);

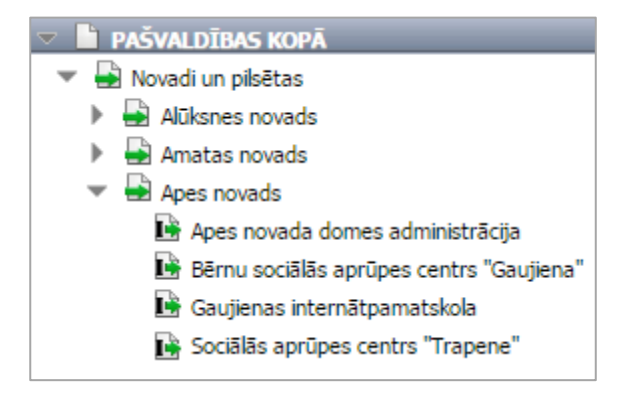

katras veidlapas rīkjoslā

🔚 Saglabāt 🚔 Atskaite 斗 Pieņemts

Sistēmā dokumentu statusiem piešķirtas dažādas ikonas:

|          | Nav atvērts                          | Neatvērts (nav izveidots) pārskats                                                                                                    |  |  |  |
|----------|--------------------------------------|----------------------------------------------------------------------------------------------------|--|--|--|
|          | Sagatavošanā                         | Pārskata, kuru iestādes atbildīgais darbinieks ir saglabājis sistēmā, aktuālā versija                                                                       |  |  |  |
| Ľ        | Ievadīts                             | Pārskatā dati ir ievadīti (statusu piešķir darbinieks, kas atbild par pārskatu aizpildīšanu; pārskats ir noslēgts, datus nevar labot)                       |  |  |  |
|          | Parakstīts - AFD                     | Pārskats ir sagatavots un nodots uz parakstu vadītājam (statusu piešķir atbildīgais finanšu darbinieks; pārskats ir noslēgts un datus nevar labot)          |  |  |  |
| V        | Parakstīts (vadītāja paraksts)       | Pārskats ir elektroniski akceptēts (statusu piešķir iestādes vadītājs vai tā pilnvarotā persona)                                                            |  |  |  |
|          | Atgriezts labošanai                  | Pārskatā ir atklātas kļūdas vai arī tas ir nepilnīgs (statusu piešķir Valsts kases atbildīgais darbinieks)                                                  |  |  |  |
| <b>_</b> | Pieņemts                             | Pārskats ir pareizs (statusu piešķir Valsts kases atbildīgais darbinieks)                                                                                   |  |  |  |
|          | Iestādei – parakstīts, pieņemts      | Pakļautās iestādes pārskats ir pareizs un parakstīts (statusu piešķir augstākstāvošās iestādes atbildīgais darbinieks)                                      |  |  |  |
| N        | Iestādei – neparakstīts,<br>pieņemts | Pakļautās iestādes pārskats ir pareizs, bet to nav parakstījis iestādes vadītājs (statusu piešķir augstākstāvošās iestādes atbildīgais darbinieks)          |  |  |  |
| <b>I</b> | Iestādei – atgriezts labošanai       | Pakļautās iestādes pārskatā ir atklātas kļūdas, vai arī tas ir nepilnīgs (statusu piešķir augstākstāvošās iestādes atbildīgais darbinieks)                  |  |  |  |
| <b>N</b> | Neparakstīts, pieņemts               | Pārskats ir sagatavots un iesniegts, bet nav elektroniski akceptēts, vai<br>pārskats nav sagatavots (statusu piešķir Valsts kases atbildīgais<br>darbinieks |  |  |  |
| P        | Auditoram - pārbaudīts               | Pārskats ir pareizs (statusu piešķir auditors/revidents)                                                                                                    |  |  |  |
| A        | Auditoram – atgriezts<br>Iabošanai   | Pārskatā ir atklātas kļūdas vai tas ir nepilnīgs (statusu piešķir auditors/revidents)                                                                       |  |  |  |
| PS       | Auditoram – labots, saskaņots        | Pārskats pēc datu labošanas ir pareizs (statusu piešķir                                                                                                    |  |  |  |

|          | auditors/revidents)                                                                 |
|----------|-------------------------------------------------------------------------------------|
| Apstrādē | Valsts kases atbildīgais darbinieks veic pieteikuma par iestāžu struktūru apstrādi. |

#### Darbības scenārijs:

Pēc jauna pārskata izveides un saglabāšanas dokumentam automātiski tiek piešķirts statuss - Sagatavošanā.

| ચ 🔚 | Saglabāt ∰Atskaite Sagatavošanā ▼ Pārskats par pamatbudžeta izpildi (no 2016) |                     |                                           |            |                           |  |  |  |
|-----|-------------------------------------------------------------------------------|---------------------|-------------------------------------------|------------|---------------------------|--|--|--|
|     |                                                                               | Klasifikācijas kods | Rādītāju nosaukums                        | Gada plāns | Izpilde no gada<br>sākuma |  |  |  |
|     |                                                                               | А                   | В                                         | 1          | 2                         |  |  |  |
| •   |                                                                               | I.                  | KOPĀ IEŅĒMUMI                             | .0         | .0                        |  |  |  |
| •   |                                                                               | п.                  | KOPĀ IZDEVUMI                             | .0         | .0                        |  |  |  |
|     |                                                                               | ш.                  | Ieņēmumu pārsniegums (+) vai deficīts (-) | .0         | .0                        |  |  |  |
| •   |                                                                               | IV.                 | Finansēšana                               | .0         | .0                        |  |  |  |
|     |                                                                               |                     |                                           |            |                           |  |  |  |

Iestādes atbildīgais darbinieks sagatavo pārskatu un nosūta parakstīšanai vienreiz klikšķinot uz esošā statusa nosaukuma veidlapas rīkjoslā. Atkarībā no lietotāja tiesībām, atveras krītošā izvēlne ar pieejamajiem statusiem. Izvēlas statusu **Parakstīts - AFD**, vienreiz uz tā klikšķinot.

| ٧ | 层 Sagla | ıbāt 📄 Atskaite     | 🗋 s                   | agatavošanā 🔻          |                               |               |                           |                       |                            |
|---|---------|---------------------|-----------------------|------------------------|-------------------------------|---------------|---------------------------|-----------------------|----------------------------|
|   |         |                     | <u></u>               | Parakstīts - AFD       | rskats par pamatbudžeta izpil | ldi (no 2016) |                           |                       |                            |
|   |         | T                   | 🔒 Atgriezts labošanai |                        |                               |               |                           |                       |                            |
|   |         |                     | <b>⊳</b> Ň            | Neparakstīts, pieņemts |                               |               |                           | Izpilde % pret        |                            |
|   |         | Klasifikācijas kods | s                     | Rādītāju               | nosaukums                     | Gada plāns    | Izpilde no gada<br>sākuma | gada plānu<br>(2./1.) | Parskata menesa<br>izpilde |
|   |         | А                   |                       |                        | В                             | 1             | 2                         | 3                     | 4                          |
| • | •       | I.                  | KO                    | PĀ IEŅĒMUMI            |                               | 0             | 0                         | 0                     | 0                          |
|   | •       | 1.0                 | No                    | dokļu ieņēmumi         |                               | 0             | 0                         | 0                     | 0                          |

Iestādes vadītājs pēc tam, kad iestādes atbildīgais darbinieks ir piešķīris statusu **Parakstīts-AFD**, izvēlas statusu **Parakstīts (vadītāja paraksts).** 

Ja vēlas parakstīt viena perioda vairākas pārskata veidlapas vienlaicīgi, rīkjoslā izvēlas komandpogu Statusu maiņa (skatīt 3.1.1.6.apakšpunktu).

# 3.3 PĀRSKATU PARAKSTĪŠANAS KĀRTĪBA

1) Iestāde (1., 2., 3.punkts);

- 2) Iestādes konsolidētais pārskats (4., 5., 6.punkts);
- 3) Pašvaldība un citas centrālās valsts iestādes (bez padotības iestādēm) (5., 6.punkts);
- 4) Ministrija un citas centrālās valsts iestādes, pašvaldības konsolidētais pārskats (4., 5., 6.punkts);
- 5) Auditors/Revidents (7.punkts);
- 6) Valsts kases vai citas ministrijas darbinieks, kas pieņem pārskatus (8.punkts).

# Darbības scenārijs:

| Nr.p.k. | GADA pārskats                                                                                                    | Pārējie pārskati                                                                                                    |  |  |
|---------|----------------------------------------------------------------------------------------------------|----------------------------------------------------------------------------------------------------|--|--|
| 1.      | Iestādes lietotājs, pabeidzot vadīt datus ePārskatos,<br>pazīmi, labojumus pārskatā nevar veikt UN/VAI le<br>pārbauda ievadītos datus ePārskatos un pārskatam<br>pazīmi, labojumus pārskatā nevar veikt.                                                                                                    | pārskatam piešķir pazīmi , <b>Jevadīts</b> ". Piešķirot šo<br>estādes atbildīgais finanšu darbinieks ievada datus vai<br>piešķir pazīmi , <b>Parakstīts – AFD.</b> Piešķirot šo                                                                                                    |  |  |
| 2.      | Iestādes vadītājs vai tā pilnvarota persona,<br>izmantojot ePārskatus paraksta (akceptē)<br>veidlapas Nr.1 "Bilance", Nr.4-3, Nr.4-1, Nr.2-<br>NP, piešķirot pazīmi <b>∑</b> "Parakstīts (vadītāja<br>paraksts)".                                                                                                    | Iestādes vadītājs vai tā pilnvarota persona,<br>izmantojot ePārskatu sistēmu, paraksta (akceptē)<br>pārskatus, piešķirot pazīmi <b>marakstīts</b><br>(vadītāja paraksts)".                                                                                                    |  |  |
| 3.      | Iestāde, ministrija, centrālā valsts iestāde vai<br>pašvaldība, kas veic konsolidāciju, ePārskatos<br>pārbauda padotības iestāžu sagatavotos pārskatus<br>un katram pārskatam vai pielikumam piešķir vienu<br>no pazīmēm:<br>■ "Iestādei – parakstīts, pieņemts", ja<br>ePārskatos norādītie dati atbilst datu savstarpējās<br>atbilstības pārbaudei atbilstoši normatīvajiem<br>aktiem budžeta iestāžu grāmatvedības un budžetu<br>klasifikācijas jomā, pievienotie dokumenti atbilst<br>normatīvo aktu prasībām, un pārskatiem piešķirta<br>pazīme ■ "Parakstīts (vadītāja paraksts)" un<br>gada pārskata pielikumiem piešķirta pazīme ■<br>"Parakstīts – AFD".<br>■ "Iestādei – atgriezts labošanai", ja<br>ePārskatos norādītie dati neatbilst datu<br>savstarpējās atbilstības pārbaudei atbilstoši<br>normatīvajiem aktiem budžeta iestāžu<br>grāmatvedības un budžetu klasifikācijas jomā un<br>pievienotie dokumenti neatbilst normatīvo aktu<br>prasībām.<br>■ "Iestādei – neparakstīts, pieņemts", ja<br>ePārskatos norādītie dati atbilst datu savstarpējās<br>atbilstības pārbaudei atbilstoši<br>normatīvajiem aktiem budžeta iestāžu<br>grāmatvedības un budžetu klasifikācijas jomā un<br>pievienotie dokumenti neatbilst normatīvo aktu<br>prasībām.<br>■ "Iestādei – neparakstīts, pieņemts", ja<br>ePārskatos norādītie dati atbilst datu savstarpējās<br>atbilstības pārbaudei atbilstoši normatīvajiem<br>aktiem budžeta iestāžu grāmatvedības un budžetu<br>klasifikācijas jomā un pievienotie dokumenti<br>atbilst normatīvo aktu prasībām, bet pārskatiem<br>nav piešķirta pazīme ■ "Parakstīts (vadītāja<br>paraksts)" vai gada pārskata pielikumiem nav<br>piešķirta pazīme | <ul> <li>Iestāde, ministrija, centrālā valsts iestāde vai pašvaldība, kas veic konsolidāciju, ePārskatos pārbauda padotības iestāžu sagatavotos pārskatus un katram pārskatam piešķir vienu no pazīmēm:</li> <li>Iestādei – parakstīts, pieņemts", ja ePārskatos norādītie dati atbilst datu savstarpējās atbilstības pārbaudei atbilstoši normatīvajiem aktiem budžeta iestāžu grāmatvedības un budžetu klasifikācijas jomā, pievienotie dokumenti atbilst normatīvo aktu prasībām, un pārskatiem piešķirta pazīme Imatevedītas (vadītāja paraksts)"</li> <li>Imateves "Iestādei – atgriezts labošanai", ja ePārskatos norādītie dati neatbilst datu savstarpējās atbilstības pārbaudei atbilstoši normatīvajiem aktiem budžeta iestāžu grāmatvedītas un budžetu klasifikācijas jomā un pievienotie dokumenti neatbilst normatīvo aktu prasībām.</li> <li>Imateves "Iestādei – neparakstīts, pieņemts", ja ePārskatos norādītie dati atbilstoši normatīvajiem aktiem budžeta iestāžu grāmatvedītas un budžetu klasifikācijas jomā un pievienotie dokumenti neatbilst datu savstarpējās atbilstības pārbaudei atbilstoši normatīvajiem aktiem budžeta iestāžu grāmatvedītas un budžetu klasifikācijas jomā un pievienotie dokumenti neatbilst datu savstarpējās atbilstības pārbaudei atbilstoši normatīvajiem aktiem budžeta iestāžu grāmatvedītas un budžetu klasifikācijas jomā un pievienotie dokumenti atbilst datu savstarpējās atbilstības pārbaudei atbilstoši normatīvajiem aktiem budžeta iestāžu grāmatvedības un budžetu klasifikācijas jomā un pievienotie dokumenti atbilst normatīvajiem aktiem budžeta iestāžu grāmatvedības un budžetu klasifikācijas jomā un pievienotie dokumenti atbilst normatīvajiem aktiem budžeta iestāžu grāmatvedības un budžetu klasifikācijas jomā un pievienotie dokumenti atbilst normatīvo aktu prasībām, bet pārskatiem nav piešķirta pazīme imatīvajiem aktiem piešķirta pazīme imatīvajiem aktiem piešķirta pazīme imatīvajiem aktiem piešķirta pazīme imatīvajiem aktiem piešķirta pazīme imatīvajiem aktiem piešķirta pazīme imatīvajiem aktiem piešķirta pazīme imatīvaj</li></ul> |  |  |
| 4.      | Ministrijas, centrālās valsts iestādes, pašvaldības va<br>finanšu darbinieks pārbauda pārskata <u>kopsavilkums</u><br><u>konsolidēto</u> pārskatu, un piešķir pazīmi <b>marks</b><br>Pazīme tiks piešķirta visām konsolidācijas dimensijā                                                                                                    | l<br>i iestādes, kas gatavo konsolidēto pārskatu, atbildīgais<br>a datus, veic pārskatu datu <u>konsolidāciju</u> un sagatavo<br>stīts – AFD".<br>ām: kopsavilkums, konsolidācija, konsolidētais.                                                                                                    |  |  |
| 5.      | Ministrijas, centrālās valsts iestādes, pašvaldības<br>vai iestādes, kura sagatavo konsolidēto pārskatu,<br>vadītājs vai tā pilnvarota persona ePārskatos<br>paraksta (akceptē) veidlapas Nr.1 "Bilance",                                                                                                    | Ministrijas, centrālās valsts iestādes, pašvaldības vai<br>iestādes, kas gatavo konsolidēto pārskatu, vadītājs<br>vai tā pilnvarota persona, paraksta (akceptē) pārskatu                                                                                                    |  |  |

eParskatii.LLC.WEB.V12.01.2016.02.08.
|    | Nr.4-3, Nr.4-1, Nr.2-NP, piešķirot pazīmi<br>"Parakstīts (vadītāja paraksts)". Pazīme tiks<br>piešķirta visām konsolidācijas dimensijām.                                                                                                    | un piešķir pazīmi <b>m "Parakstīts (vadītāja</b><br><b>paraksts)"</b> . Pazīme tiks piešķirta visām<br>konsolidācijas dimensijām.                                                                                                    |
|----|----------------------------------------------------------------------------------------------------|----------------------------------------------------------------------------------------------------|
| 6. | Auditori / revidenti (zvērināts revidents, zvērinātu<br>revidentu komercsabiedrība vai Valsts kontrole),<br>sagatavojot ziņojumu vai atzinumu par gada<br>pārskata pareizību, gada pārskata veidlapām Nr.1<br>"Bilance", Nr.4-3, Nr.4-1, Nr.2-NP piešķir pazīmi: |                                                                                                    |
|    | <b>Auditoram</b> - <b>pārbaudīts</b> ", pirmo reizi<br>sniedzot atzinumu par pārskatiem un vienlaikus<br>apliecinot, ka visi gada pārskatā iekļautie<br>pielikumi ir sagatavoti atbilstoši Latvijas<br>Republikā spēkā esošo normatīvo aktu prasībām.            |                                                                                                    |
|    | <b>Auditoram</b> - <b>atgriezts labošanai</b> ", ja<br>neapstiprina pārskatus un dokumentus, par kuriem<br>sniegs atzinumu vai ziņojumu, un atver pārskatus<br>iestādei labošanai.                                                                               |                                                                                                    |
|    | Auditoram - labots, saskaņots" pēc iestādes<br>veiktajiem labojumiem , auditori saskaņo datus<br>labotajos pārskatos un, ja nepieciešams, sniedz<br>atkārtotu atzinumu vai ziņojumu elektroniska<br>dokumenta veidā vai augšupielādē ePārskatos.                 |                                                                                                    |
| 7. | Valsts kases vai citas ministrijas darbinieks, kas pie<br>pašvaldības, ostas, kapitālsabiedrībām, privātper<br>pazīmi:                                                                                                    | ņem pārskatus no ministrijas, centrālās valsts iestādes,<br>sonām, piešķir pārskatam/pārskatu kopsavilkumam                                                                                                    |
|    | <ul> <li>"Pieņemts", ja ePārskatos norādītie dati atb<br/>normatīvajiem aktiem budžeta iestāžu grāmatve<br/>dokumenti atbilst normatīvo aktu prasībām un pieš</li> <li>"Atgriezts labošanai", ja ePārskatos norādītie</li> </ul>                                 | ilst datu savstarpējās atbilstības pārbaudei atbilstoši<br>edības un budžetu klasifikācijas jomā, pievienotie<br>ķirta pazīme <b>magarakstīts (vadītāja paraksts)</b> ".<br>e dati neatbilst datu savstarpējās atbilstības pārbaudei |
|    | atbilstoši normatīvajiem aktiem budžeta iestāžu<br>pievienotie dokumenti neatbilst normatīvo aktu pras<br><b>m. Neparakstīts, pieņemts</b> ", ja ePārskatos norāc<br>atbilstoši normatīvajiem aktiem budžeta iestāžu                                             | grāmatvedības un budžetu klasifikācijas jomā un<br>ībām.<br>lītie dati atbilst datu savstarpējās atbilstības pārbaudei<br>grāmatvedības un budžetu klasifikācijas jomā un                                                            |
|    | pievienotie dokumenti atbilst normatīvo aktu pra<br>(vadītāja paraksts)".                                                                                                    | asībām, bet nav piešķirta pazīme 🕅 "Parakstīts                                                                                                    |

## 3.4 KOPSAVILKUMA PĀRSKATA PAR BUDŽETA IZPILDI (MKP) SASKAŅOŠANA

Valsts kase nodrošina ministriju un citu centrālo valsts iestāžu kopsavilkuma pārskatus par budžeta izpildi iepriekšējā saimnieciskajā gadā (MKP). ePārskatos vispārīgo parametru panelī izvēlas **1220 SASK / un atbilstošo pārskata gadu / periodu.** 

### 3.4.1 MPK veidlapas

Pārskata dati ir pieejami par budžeta izpildi sadalījumā pa gadiem, mēnešiem un budžeta veidiem. Vispārīgo parametru panelī veidlapu izvēlnē ir pieejamas piecas veidlapas atbilstoši budžeta veidiem un MKP statusu saraksts, kurā var apskatīt izvēlētās organizācijas MKP statusus uz saraksta sagatavošanas brīdi.

Papildinformācija par veidlapām:

veidlapa **MKP\_PB** "Kopsavilkuma pārskats (pamatbudžets)" – satur pamatbudžeta programmu, apakšprogrammu izpildes datus.

veidlapa MKP\_SB "Kopsavilkuma pārskats (speciālais budžets)" – satur speciālā budžeta programmu, apakšprogrammu izpildes datus (tikai Labklājības ministrijai).

veidlapa MKP\_ATL "Kopsavilkuma pārskats (programmu, apakšprogrammu atlikumi)" – satur budžeta programmu, apakšprogrammu līdzekļu atlikumu izpildes datus (konti deponēto līdzekļu uzskaitei, kas atvērti atbilstoši Noteikumu 45.2.apakšpunktam - attiecīgās programmas vai apakšprogrammas atlikumu uzskaitei līdz to ieplānošanai budžetā).

veidlapa MKP\_ZD "Kopsavilkuma pārskats (ziedojumi, dāvinājumi)" – satur valsts budžeta iestāžu ziedojumu un dāvinājumu līdzekļu izpildes datus, kas sakārtoti funkcionālā griezumā.

veidlapa MKP\_CITI "Kopsavilkuma pārskats (citi budžeti)" – satur citu budžetu līdzekļu izpildes datus – konti, kas atvērti valsts budžeta iestādes valdījumā esošo deponēto naudas līdzekļu uzskaitei, valsts budžetā neplānoto līdzekļu uzskaitei līdz to ieplānošanai valsts budžetā, kā arī norēķinu konti (t.sk. budžeta nefinansēto iestāžu, no valsts budžeta daļēji finansēto atvasināto publisko personu norēķinu konti ar atbilstošās ministrijas pazīmi).

Kreisajā pusē organizāciju kokā ministrijas lietotājam tiks attēlota ministrija un ministrijas padotības iestādes (iestāžu lietotājiem – tikai iestāde):

UMinistrijas lietotājam ir pieejama MKP informācija kopā pa ministriju un atsevišķi par katru iestādi;

2 Iestādes lietotājam – kopā pa iestādi – tas nozīmē, ka iestādei ir iespēja iegūt pārskata informāciju, pārbaudīt un saskaņot MKP (iestādes līmenī).

#### 3.4.2 MKP saskaņošanas process

MKP saskaņošanu veic sadalījumā pa veidlapām, tas nozīmē, ka, piemēram, ja labojumi būs nepieciešami pamatbudžeta izpildē MKP\_PB "Kopsavilkuma pārskats (pamatbudžets)", ePārskatos var saskaņot pārējos pārskatus, kuros labojumi nav nepieciešami.

### 3.4.2.1 Iestādes līmenī

Iestādes atbildīgais finanšu darbinieks saskaņo MKP visas veidlapas, mainot veidlapu statusus uz "Parakstīts – AFD" veidlapā (mainot katrai veidlapai atsevišķi) vai vispārīgo parametru panelī izvēloties "Statusu maiņa" (mainot vienlaicīgi vairākām veidlapām).

2 Iestādes vadītājs (tā pilnvarota amatpersona) saskaņo MKP, mainot veidlapu statusus uz Arakstīts (vadītāja paraksts) (vadītājs var saskaņot pārskatu ar vai bez atbildīgā finanšu darbinieka saskaņojuma)

Iestādes vadītājs (tā pilnvarota amatpersona) var nesaskaņot MKP, mainot veidlapu statusus uz Nesaskaņots.

#### 3.4.2.2 Ministrijas līmenī

Ministrija var saskaņot ministrijas pārskatu tikai tad, ja visi padotības iestāžu MKP ir saskaņoti. Saskaņošanu padotības iestāžu līmenī ministrija var uzdot veikt pašām padotības iestādēm vai veikt pati, mainot iestādes MKP statusu uz: mainot iestādei – neparakstīts, pieņemts" vai mainot (vadītāja paraksts)".

2 Ministrijas atbildīgais finanšu darbinieks saskaņo MKP visas veidlapas, mainot veidlapu statusus uz "Parakstīts – AFD" veidlapā (mainot katrai veidlapai atsevišķi) vai vispārīgo parametru panelī izvēloties "Statusu maiņa" (mainot vienlaicīgi vairākām veidlapām).

<sup>3</sup> Ministrijas vadītājs (tā pilnvarota amatpersona) saskaņo MKP, mainot veidlapu statusus uz **Parakstīts (vadītāja paraksts)** (vadītājs var saskaņot pārskatu ar vai bez atbildīgā finanšu darbinieka saskaņojuma).

Ministrijas vadītājs (tā pilnvarota amatpersona) var nesaskaņot MKP, mainot veidlapu statusus uz Nesaskaņots.

### 3.4.2.3 MKP atskaite

Veidlapas augšējā kreisā stūrī ir pieejama "Atskaite" – var izveidot un izdrukāt atlasītos pārskata datus Excel vai PDF formā.

Veidlapas augšējā labajā stūrī ir pieejama veidlapas izvēlne – tās saturs atkarīgs no lietotāja tiesībām, izvēlētās organizācijas kokā un izvēlētās veidlapas. Pēc noklusējuma augstākais līmenis ir "Viss kopā" – izvēloties šajā izvēlnē zemākus līmeņus var ierobežot veidlapā attēlojamos datus – detalizācijā līdz kontu līmenim.

| <b>€</b> Ats | kaite 🗋 Sagatavošanā | ▼<br>Copsavilkuma pārskats (programmu, ap | Viss kopā viss kopā 2                                                                |
|--------------|----------------------|-------------------------------------------|--------------------------------------------------------------------------------------|
|              | Klasifikācijas kods  | Nosaukur                                  | s 31.00.00 - Budžeta izpilde un valsts parāda vadība<br>s 31.01.00 - Budžeta izpilde |
| <b>→</b>     | 1; 2, 3; 4.2; 5.gr.  | Ieņēmumi - kopā                           | 8130051010000 - 0051 VALSTS KASE                                                     |
| •            | 1.0.; 2.0.grupa      | Izdevumi – kopā                           | 0.00                                                                                 |
|              |                      |                                           |                                                                                      |

Lai sagatavotu **noformētu MKP**, jāizvēlas komandu rindā "Atskaites" komandas "Kopsavilkuma pārskats (ar kontiem) vai "Kopsavilkuma pārskats (bez kontiem)".

# 3.5 DATU SALĪDZINĀŠANA

### 3.5.1 Kontu atlikumu, naudas darījumu un bezatlīdzības darījumu salīdzināšana

### 3.5.1.1 Datu ievade

Vispārīgo parametru panelī izvēlas periodu Salīdzināšana/gggg/SAL\_gggg\_pirms vai SAL\_gggg.

**SAL\_gggg\_pirms** periodu izmanto, lai no 1.novembra līdz 31.decembrim salīdzinātos par kontu atlikumiem un savstarpējiem darījumiem uz pārskata gada 31.oktobri (nav obligāts);

**SAL\_gggg** periodu izmanto, lai no 2.janvāra līdz 1.martam salīdzinātos par kontu atlikumiem un savstarpējiem darījumiem uz pārskata gada 31.decembri.

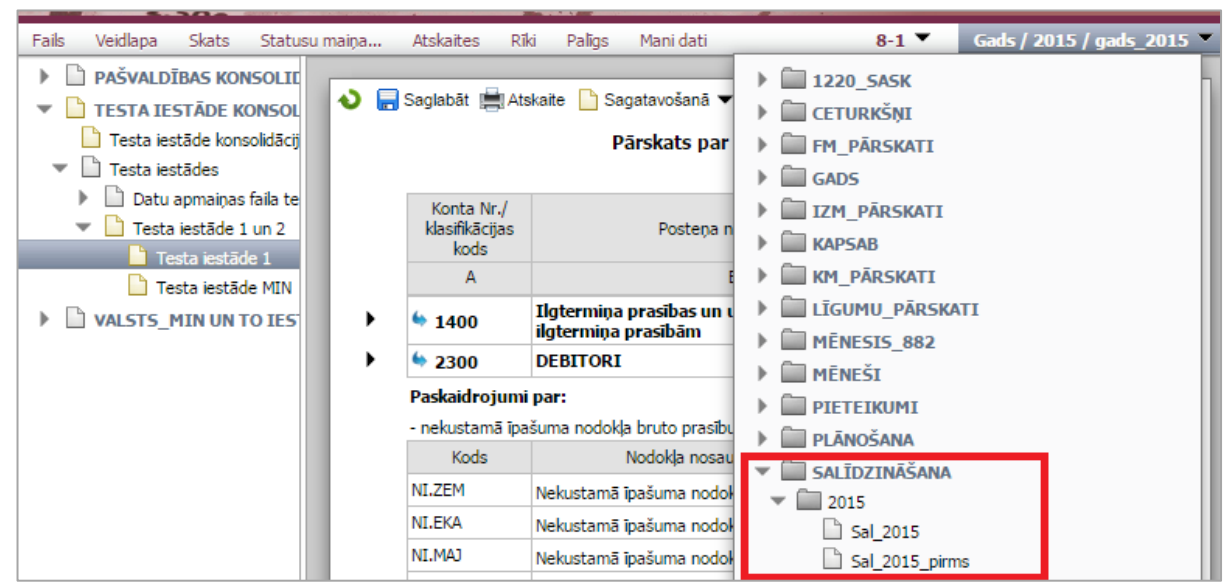

Veidlapu izvēlē izvēlas vajadzīgo veidlapu- "8\_SAL", "2\_SAL" vai "2\_BEZ".

| Fails Veidlapa Skats Statusu maiņa | Atskaites | Rīki Po | Palīgs Mani dati      | 2_5AL 🔻            | Salīdzināšana / 2014 / Sal_2014 🍸             |                  |                                            |
|------------------------------------|-----------|---------|-----------------------|--------------------|-----------------------------------------------|------------------|--------------------------------------------|
| IESTĀŽU KOPSAVILKI                 |           |         | 🗋 Info - Info         |                    |                                               |                  |                                            |
| ▼ 🗋 PAŠVALDĪBAS KOPĀ               | Debets    | Kredit  | t 📄 Izziņu pārcelšan  | a - Izziņu pārcelš | ana te                                        |                  |                                            |
| Novadi un pilsētas                 |           |         | 2_SAL - Akts par      | savstarpējo dar    | ījumu salīdzināšanu starp vispārējās valdīt   |                  |                                            |
| Daugavpils konsol                  |           |         | 2_BEZ - Akts par      | savstarpējo bez    | atlīdzības darījumu salīdzināšanu starp vis 🛎 |                  |                                            |
| 🕨 🗋 - Jelgava konsolidē            |           | _       | 8_SAL - Akts par      | savstarpējo atli   | kumu salīdzināšanu starp vispārējās valdī —   |                  |                                            |
| 🕨 🗋 - Jēkabpils konsolid 🛛 🕒 Se    | ktors     | Iestāc  | c 🔄 🗋 SAL_2014 - Akts | par savstarpējo    | darījumu un atlikumu salīdzināšanu ar vis;    |                  |                                            |
| 🕨 🗋 - Jūrmala konsolidē            |           |         |                       |                    | SAL_KO_2014 - /                               | Akts par savstar | pējo darījumu un atlikumu salīdzināšanu ai |
| Liepāja konsolidēt                 |           | _       | . ←                   |                    | • • • •                                       |                  |                                            |

Organizāciju struktūrā izvēlas iestādi, kurai gatavos salīdzināšanās izziņu.

#### Sadaļā Saraksts redzamas izvēlētās iestādes debeta un kredīta salīdzināšanās izziņas.

| s<br>S | araksts                                                                                   | Debets                  | Kredits | 🧭<br>Pieprasījumi | i<br>Kopsavilku                        | umi Atsl                           | kaites E                      | j Neparei<br>KK | zie 👼<br>Impo | rts                                  |
|--------|-------------------------------------------------------------------------------------------|-------------------------|---------|-------------------|----------------------------------------|------------------------------------|-------------------------------|-----------------|---------------|--------------------------------------|
|        | Nomainīt visu iezīmēto dokumentu statusu: Parakstīts (vadītāja paraksts) Parakstīts - AFD |                         |         |                   |                                        |                                    |                               |                 |               |                                      |
|        |                                                                                           |                         |         |                   | 2_BEZ "Ak                              | ts par savs                        | tarpējo atli                  | kumu sal        | īdzināšanu"   | - Debets                             |
|        |                                                                                           |                         |         |                   | Mani dati                              |                                    |                               |                 | 01            | ras puses                            |
|        | Sektors                                                                                   | Tostādo                 | Datums  | Statuss           | Persona,                               | Sun                                | nma                           | Datums          | Statuss       | Persona                              |
|        | J Sektors                                                                                 | restaue                 |         |                   | каз<br>atbildīga<br>par<br>informāciju | Atlikusī /<br>uzskaites<br>vērtība | Nākamo<br>periodu<br>ieņēmumi |                 |               | atbildīga<br>par<br>informāci        |
| •      | Pašvaldība                                                                                | Testa<br>iestāde<br>PBP |         | Sagatavošanā      |                                        | 66 944.27                          | 0.00                          |                 | Sagatavošanā  |                                      |
|        |                                                                                           |                         |         |                   | Kopsumma:                              | 66 944.27                          | 0.00                          |                 |               | Kopsumm                              |
|        |                                                                                           |                         |         |                   | 2_BEZ "Ak                              | ts par savs                        | tarpējo atli                  | kumu sal        | īdzināšanu"   | - Kredīts                            |
|        |                                                                                           |                         |         |                   | Mani dati                              |                                    |                               |                 | Ot            | ras puses                            |
|        | C.L.                                                                                      | T 1 = - 1 -             | Datums  | Statuss           | Persona,                               | Summa                              |                               | Datums          | Statuss       | Persona                              |
|        | Sektors                                                                                   | Testade                 |         |                   | kas<br>atbildīga<br>par<br>informāciju | Atlikusī /<br>uzskaites<br>vērtība | Nākamo<br>periodu<br>ieņēmumi |                 |               | kas<br>atbildīga<br>par<br>informāci |
| •      | Pašvaldība                                                                                | Testa<br>iestāde<br>PBP |         | Sagatavošanā      |                                        | 23 577.44                          | 0.00                          |                 | Sagatavošanā  |                                      |
|        |                                                                                           |                         |         |                   | Kopsumma:                              | 23 577.44                          | 0.00                          |                 |               | Kopsumm                              |

Sarkanā krāsā iekrāsotas izziņas, kuras nav saskaņotas vai arī darījuma partneris nav aizpildījis salīdzināšanās izziņu.

Zaļā krāsā iekrāsotas izziņas, kuru datu summas abpusēji saskaņotas un parakstītas.

Baltā krāsā iekrāsotas tās izziņas, kuru datu summas ir vienādas abām iestādēm, bet iestādes vadītājs nav parakstījis salīdzināšanās izziņu.

Sarakstā pieejama informācija par katru izziņu:

- Sektors darījuma partnera sektors;
- Iestāde darījuma partnera nosaukums;
- Mani dati / datums datums, kad mainīts izziņas statuss;
- Mani dati / statuss "Sagatavošanā"; "Parakstīts (vadītāja paraksts)"; "Parakstīts AFD", "Labot izziņu" (pēc salīdzināšanās perioda beigām statuss tiek nomainīts uz "Nesaskaņots", "Saskaņots, neparakstīts" vai "Saskaņots");
- Mani dati / persona, kas atbildīga par informāciju Vārds, Uzvārds, telefons un e-pasts;
- Mani dati / summa salīdzināšanās izziņas summa;
- Mani dati/ kopsumma salīdzināšanās izziņu kopsumma;
- Otras puses dati / datums datums, kad veiktas pēdējās izmaiņas salīdzināšanās izziņā;
- Otras puses dati / statuss "Sagatavošanā"; "Parakstīts (vadītāja paraksts)"; "Parakstīts AFD", "Labot izziņu" (pēc salīdzināšanās perioda beigām statuss tiek nomainīts uz "Nesaskaņots", "Saskaņots, neparakstīts" vai "Saskaņots");
- Otras puses dati / persona, kas atbildīga par informāciju Vārds, Uzvārds, telefons un e-pasts;
- Otras puses dati / summa salīdzināšanās izziņas summa;
- Otras puses dati / kopsumma darījuma partneru salīdzināšanās izziņu kopsumma;
- Izziņas pašreizējais statuss: Nesaskaņots, Saskaņots, neparakstīts vai Saskaņots.

Lai izveidotu salīdzināšanās izziņu, izvēlas šķirtni **Debets** vai un iestādes meklētājā ievada darījuma partnera iestādes nosaukumu vai nodokļa maksātāja reģistrācijas numuru. Meklētājs atlasīs visus ierakstus, kas satur ievadītos parametrus.

Ja darījuma partneri nevar atrast, tad sazinās ar atbilstošo augstāk stāvošo iestādi.

| Palīgs Mani dati                                                                     | 2_BEZ ▼ Salīdzināšana / 2015 / Sal_201 | 5 🔻 |
|--------------------------------------------------------------------------------------|----------------------------------------|-----|
| 🗄 Saraksts Debets Kredits 🧭 Pieprasijumi 🚔 Kopsavilkumi 🚔 Atskaites 🚔 Nepareizie EKK | K 🔂 Imports                            |     |
| Iestāde pret kuru fiksēt darījumu: 🗼 Izmantojiet meklētāju, lai izvēlētos iestādi -> | Meklēt: test                           |     |
|                                                                                      | Nosaukums Konts                        |     |
|                                                                                      | Testa iestāde MIN x                    |     |
|                                                                                      | Testa iestāde PBP x                    |     |
|                                                                                      |                                        |     |
|                                                                                      |                                        |     |

Uzklikšķinot meklētājā uz darījuma partnera nosaukuma atveras logs, kurā var aplūkot debeta/ kredīta ierakstus (ja tādi ir iepriekš sagatavoti) ar izvēlēto iestādi un, ja nepieciešams, izveidot jaunu ierakstu, spiežot komandpogu **Jauns ieraksts**. Esošos ierakstus var labot, vienreiz klikšķinot uz darījuma rindu darījumu sarakstā (skat. sadaļu 3.5.1.3).

Sistēmā kodi un konti tiek piedāvāti krītošajā izvēlnē.

Katru salīdzināšanās izziņas ierakstu sagatavo atsevišķā logā spiežot komandpogu

| Fails Veidlapa Skats Status                                            | su maiņ | a Atskait                                 | es Rīki   | Palīgs                        | Mani dati            | 8_5AI                         | L 🔻 Salīdzinā        | šana / 2015 / Sal    | _2015 ▼           |
|------------------------------------------------------------------------|---------|-------------------------------------------|-----------|-------------------------------|----------------------|-------------------------------|----------------------|----------------------|-------------------|
| ▼ 🗋 TESTA IESTĀDE KONSOL                                               | °       | Saraksts                                  | Debets    | Kredits                       | 🤣 Pieprasījumi       | 📄 Kopsavilkumi                | 📄 Atskaites          | 👼 Imports            |                   |
| <ul> <li>Testa iestāde konsolidācij</li> <li>Testa iestādes</li> </ul> | Iest    | āde pret ku                               | ru fiksēt | darījumu:                     | Testa iestāde        | e PBP                         | Meklēt: Tes          | ta iestāde PBP       |                   |
| <ul> <li>Datu apmaiņas faila te</li> </ul>                             | i 🚔 🖊   | Atskaite                                  |           |                               |                      | Redakcija:                    |                      |                      | ۲                 |
| 💾 Testa iestāde MIN<br>🗋 Testa iestāde PBP                             |         | Testa ies<br>MIN                          | tāde      | x                             | Testa iestāde<br>PBP | x                             |                      |                      |                   |
|                                                                        |         |                                           | Aktīvs    | 5                             | Pa                   | รīvs                          | Paskaid              | rojums               |                   |
|                                                                        |         | Konta I                                   | Nr.       | Atlikums<br>perioda<br>beigās | 5<br>Konta Nr.       | Atlikums<br>perioda<br>beigās | Testa iestāde<br>MIN | Testa iestāde<br>PBP | Starpība<br>(12.) |
|                                                                        |         | А                                         |           | 1                             | В                    | 2                             | С                    | D                    | 3                 |
|                                                                        |         | Nav fiksētu darījumu ar izvēlēto iestādi. |           |                               |                      |                               |                      |                      |                   |
|                                                                        |         |                                           |           |                               |                      |                               |                      |                      |                   |

Kad izveidots jauns ieraksts visās salīdzināšanās izziņas ir jāaizpilda sadaļa "**Persona, kas atbildīga par ievadīto informāciju**". Ja šī informācija nav ievadīta, izziņu parakstīt nav iespējams. Sistēma automātiski pārbaudīs vai rindās uzrādītā informācija ir ievadīta pareizi. Rinda "E-pasts" ir jāievada sekojošā formātā – <u>adrese@vietne.lv</u> ("lv" vietā var būt arī cits paplašinājums).

| Persona, kas atbildīga par informāciju: |  |  |  |  |
|-----------------------------------------|--|--|--|--|
| Vārds, Uzvārds                          |  |  |  |  |
| Telefons                                |  |  |  |  |
| E-pasts                                 |  |  |  |  |

#### 🔪 Labot datus

| Persona, kas atbildīga par informāciju: |  |  |  |  |  |
|-----------------------------------------|--|--|--|--|--|
| Vārds, Uzvārds                          |  |  |  |  |  |
| Telefons                                |  |  |  |  |  |
| E-pasts                                 |  |  |  |  |  |

Vienas sesijas laikā ievadītā informācija par personu, kas atbildīga par informāciju, automātiski parādīsies katrā nākamajā aizpildāmajā izziņā. Ja izziņu aizpildījušas vairākas personas, tad personu atrod ievadot vārda pirmo burtu.

#### Veidojot jaunu ierakstu veidlapā "8\_SAL" jānorāda:

- Konta Nr. debeta konta numurs, kuru izvēlas no krītošās izvēlnes;
- Debets debeta summa euro un centos;

Paskaidrojums - darījuma paskaidrojums. Paskaidrojumā var norādīt informāciju, kas nepieciešama datu precīzākai izpratnei, piemēram, darījuma apraksts, pamatojuma dokumenti (datums, numurs, summa); izvēlnē Fails paskaidrojošos dokumentus nepieciešamības gadījumā var augšupielādēt.

Paskaidrojums jāaizpilda obligāti tajos gadījumos, ja iestāde neatzīst prasību, saistību vai darījumu (izziņā norāda summu "0" un ieraksta paskaidrojumu).

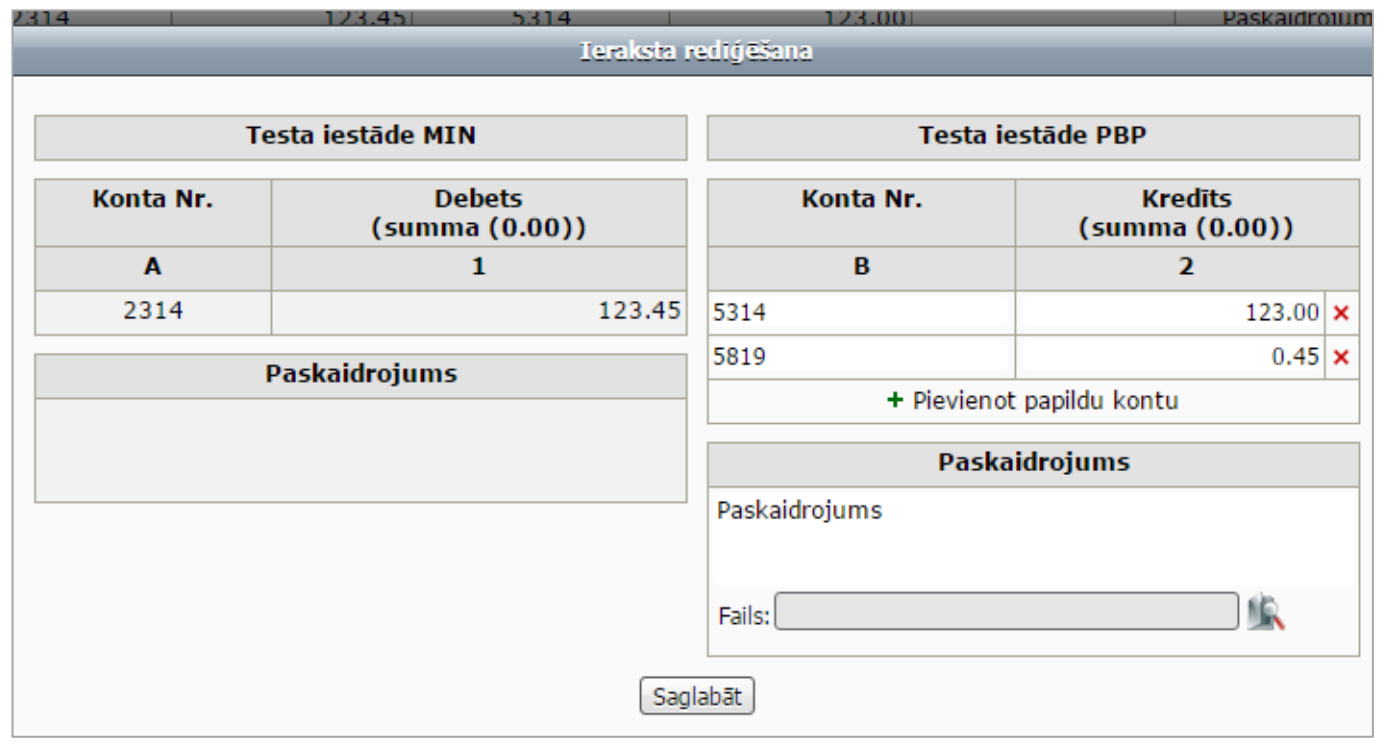

**Kredīta ierakstus** ir iespējams sadalīt pa vairākiem kontiem. Lai pievienotu papildu kontu/ rindu, izmanto ikonu **+** "Pievienot papildu kontu".

Konta/ rindas dzēšanai izmanto ikonu X.

Visas izmaiņas jāsaglabā, nospiežot komandpogu Saglabāt.

#### Veidojot jaunu ierakstu veidlapā "2\_SAL":

Valsts budžeta iestādes, centrālās valsts iestādes rindā "Kods" un "Programmas/ apakšprogrammas kods" - norāda kodu atbilstoši likumam par valsts budžetu saimnieciskajam gadam. Aizpildot rindas "Kods" un "Programmas/ apakšprogrammas kods" rinda "Nosaukums " aizpildās automātiski. Ministrijas, centrālās valsts iestādes rindā "Kods" var norādīt kodu "7ZD – ziedojumi un dāvinājumi", ja darījums noticis ziedojuma un dāvinājuma budžetā, kodu "9VB – līdzekļi, kas pienākas valsts budžetam", ja darījums atzīts deponentu kontā kā līdzekļi, kurus paredzēts pārskaitīt valsts budžetam;

- No valsts budžeta daļēji finansētas atvasinātas publiskas personas un budžeta nefinansētas iestādes

- izvēlas darījuma partneri un sistēma automātiski, atkarībā no darījuma partnera tipa, izziņā ieliek kodu:

| 91 | maksājumi no/uz valsts budžeta iestādi                                                                   |
|----|----------------------------------------------------------------------------------------------------|
| 92 | maksājumi no/uz valsts budžeta daļēji finansētu atvasinātu publisku personu, budžeta nefinansētu iestādi |
| 94 | maksājumi no/uz pašvaldību/pašvaldības budžeta iestādi                                                   |

Aizpildot rindas "Kods" un "Programmas/ apakšprogrammas kods" rinda "Nosaukums" aizpildās automātiski.

- Pašvaldības un to iestādes
- Izvēlas darījuma partneri un sistēma automātiski, atkarībā no darījuma partnera tipa, izziņā ieliek kodu:

| 81 | pašvaldību savstarpējie maksājumi                                                                           |
|----|----------------------------------------------------------------------------------------------------|
| 89 | pašvaldības padotības iestāžu savstarpējie maksājumi                                                        |
| 91 | maksājumi no/uz valsts budžeta iestādi                                                                      |
| 92 | maksājumi no/uz valsts budžeta daļēji finansētu atvasinātu publisku personu, budžeta nefinansētu<br>iestādi |

Aizpildot rindu "Kods" rindas "Programmas/ apakšprogrammas kods" un "Nosaukums" aizpildās automātiski.

Izdevumu / ieņēmumu kodus izvēlas no krītošās izvēlnes.

|                                                 | Ieraksta r                                            | ediģēšana                |                             |  |  |  |
|-------------------------------------------------|-------------------------------------------------------|--------------------------|-----------------------------|--|--|--|
| Testa iesta                                     | āde MIN                                               | Testa iestāde PBP        |                             |  |  |  |
| Kods:                                           | 94                                                    | Kods:                    | 91                          |  |  |  |
| /Programmas<br>apakšprogrammas kods<br>(xx.xx): | Programmas/ 00.00<br>apakšprogrammas kods<br>(xx.xx): |                          | 00.00                       |  |  |  |
| Nosaukums:                                      | maksājumi no/ uz<br>pašvaldību/ pašvaldības           | Nosaukums:               | maksājumi no/uz valsts budž |  |  |  |
| budžeta iestādi                                 |                                                       | Ieņēmumu<br>kods         | Summa                       |  |  |  |
| EKK                                             | Summa                                                 | Н                        | 2                           |  |  |  |
| D                                               | 1                                                     | 18.6.9.0.                | 12 000.00 ×                 |  |  |  |
| 7460                                            | 12 345.00                                             | 18.6.2.0.                | 345.00 ×                    |  |  |  |
| Paskaidr                                        | ojums                                                 | + Pievienot papildu kodu |                             |  |  |  |
|                                                 | -                                                     | Paskaidrojums            |                             |  |  |  |
|                                                 |                                                       | Fails:                   | <b>(</b>                    |  |  |  |
|                                                 | Sag                                                   | labāt                    |                             |  |  |  |

Kredīta ierakstus ir iespējams sadalīt pa vairākiem kodiem. Lai pievienotu papildu kodu/ rindu izmanto ikonu

+ "Pievienot papildu kodu". Koda / rindas dzēšanai izmanto ikonu 🗙 .

Visas izmaiņas jāsaglabā, nospiežot komandpogu

Vienā kredīta puses ierakstā nav iespējams ievadīt gan izdevumu, gan ieņēmumu klasifikācijas kodus. Šādu darījumu gadījumā izziņā ir jāveic divi ieraksti – viens par saņemtajiem ieņēmumiem, otrs par veikto izdevumu atjaunošanu.

Valsts budžeta iestādēm 2-SAL kredīta pusē salīdzināšanas izziņa papildināta ar ailēm, kuras aizpilda tikai tad, ja saņemtā un salīdzinātā summa pārskata gadā ieskaitīta valsts budžeta ieņēmumos.

|                                                       | Ieraksta redi≬ēšana                       |                                                 |                                                                                           |                                  |                      |                           |   |  |  |
|-------------------------------------------------------|-------------------------------------------|-------------------------------------------------|-------------------------------------------------------------------------------------------|----------------------------------|----------------------|---------------------------|---|--|--|
|                                                       | -                                         |                                                 |                                                                                           |                                  |                      |                           |   |  |  |
| Testa iesta                                           | āde PBP                                   | Testa iestāde MIN                               |                                                                                           |                                  |                      |                           |   |  |  |
| Kods:                                                 | 91                                        | Kods:                                           | Kods: 94                                                                                  |                                  |                      |                           |   |  |  |
| Programmas/ 00.00<br>apakšprogrammas kods<br>(xx.xx): |                                           | Programmas/<br>apakšprogrammas<br>kods (xx.xx): | Programmas/<br>apakšprogrammas<br>kods (xx.xx):                                           |                                  |                      |                           |   |  |  |
| Nosaukums:                                            | maksājumi no/uz valsts<br>budžeta iestādi | Nosaukums:                                      | maksājumi no/ uz į                                                                        | pašvaldību/ paš                  | ivaldības budžeta ie | stādi                     |   |  |  |
| Izdevumu Summa<br>EKK                                 |                                           |                                                 | Aizpilda, ja saņemtā un salīdzinātā s<br>pārskata gadā ieskaitīta valsts buo<br>ienēmumos |                                  |                      | inātā summ<br>sts budžeta | а |  |  |
| D                                                     | 1 12 245 00                               | Ieņēmumu<br>koda                                | Summa                                                                                     | EKK kods                         | Summa                | Ieņēmum                   | u |  |  |
| 7245 12 345.00 Paskaidrojums                          |                                           | KOUS                                            |                                                                                           | pārskaitīts<br>valsts<br>budžetā |                      | budžetā                   | 5 |  |  |
|                                                       |                                           | н                                               | 2                                                                                         | L                                | 4                    | м                         |   |  |  |
|                                                       |                                           | 19.5.6.0.                                       | 12 000.00                                                                                 | 19.5.6.0.                        | 12 000.00            | 12.3.4.0.                 | × |  |  |
|                                                       |                                           | 19.5.6.0.                                       | 345.00                                                                                    |                                  | 0.00                 |                           | × |  |  |
|                                                       |                                           | + Pievienot papildu kodu                        |                                                                                           |                                  |                      |                           |   |  |  |
|                                                       |                                           | Paskaidrojums                                   |                                                                                           |                                  |                      |                           |   |  |  |
|                                                       |                                           |                                                 |                                                                                           |                                  |                      |                           |   |  |  |
|                                                       |                                           |                                                 |                                                                                           |                                  |                      |                           |   |  |  |
|                                                       |                                           | Fails:                                          |                                                                                           |                                  |                      |                           |   |  |  |
|                                                       |                                           | Saglabāt                                        |                                                                                           |                                  |                      |                           |   |  |  |
| 4                                                     |                                           |                                                 |                                                                                           |                                  |                      |                           | ► |  |  |

Valsts budžeta iestādes L ailē uzrāda to EKK, kurš iestādē tiek samazināts, veicot pārskaitījumu uz valsts budžetu. M ailē uzrāda ieņēmumu kodu valsts budžetā.

#### Ieņēmumu samazinājums un izdevumu atjaunošana

Lai ievadītu darījumu par ieņēmumu samazinājumu, tad debeta pusē ailē "**Izdevumu EKK**" izvēlas ieņēmumu klasifikācijas kodu un ailē "**Summa**" norāda vērtību ar "-" (mīnus) zīmi.

Lai ievadītu darījumu par izdevumu atjaunošanu, tad kredīta pusē ailē "**Ieņēmumu kods**" izvēlas izdevumu ekonomiskās klasifikācijas kodu un ailē "**Summa**" norāda vērtību ar "-" (mīnus) zīmi.

|                                                 | Ieraksta i                                  | ediğ Əšana                                      |                             |  |  |  |  |
|-------------------------------------------------|---------------------------------------------|-------------------------------------------------|-----------------------------|--|--|--|--|
| Testa iesta                                     | ide MIN                                     | Testa iesta                                     | āde PBP                     |  |  |  |  |
| Kods:                                           | 94                                          | Kods:                                           | 91                          |  |  |  |  |
| /Programmas<br>apakšprogrammas kods<br>(xx.xx): | 00.00                                       | /Programmas<br>apakšprogrammas kods<br>(xx.xx): | 00.00                       |  |  |  |  |
| Nosaukums:                                      | maksājumi no/ uz<br>pašvaldību/ pašvaldības | Nosaukums:                                      | maksājumi no/uz valsts budž |  |  |  |  |
|                                                 | budžeta iestādi                             | Ieņēmumu<br>kods                                | Summa                       |  |  |  |  |
| Izdevumu<br>EKK                                 | Summa                                       | Н                                               | 2                           |  |  |  |  |
| D                                               | 1                                           | 9261                                            | -123.00 ×                   |  |  |  |  |
| 19.5.5.0.                                       | -123.00                                     | + Pievienot papildu kodu                        |                             |  |  |  |  |
| Paskaidr                                        | ojums                                       | Paskaidr                                        | ojums                       |  |  |  |  |
|                                                 | Sag                                         | Fails:                                          | <u></u>                     |  |  |  |  |

#### Veidlapā "2-SAL" izvēlēto kodu pārbaude

Izvēloties izdevumu vai ieņēmumu klasifikācijas kodu, krītošajā izvēlnē zaļā krāsā iekrāsoti tie ieņēmumu/izdevumu kodi, kuri pieļaujami attiecīgajai iestādei. Baltā krāsā tiek attēloti pārējie ieņēmumu/izdevumu kodi.

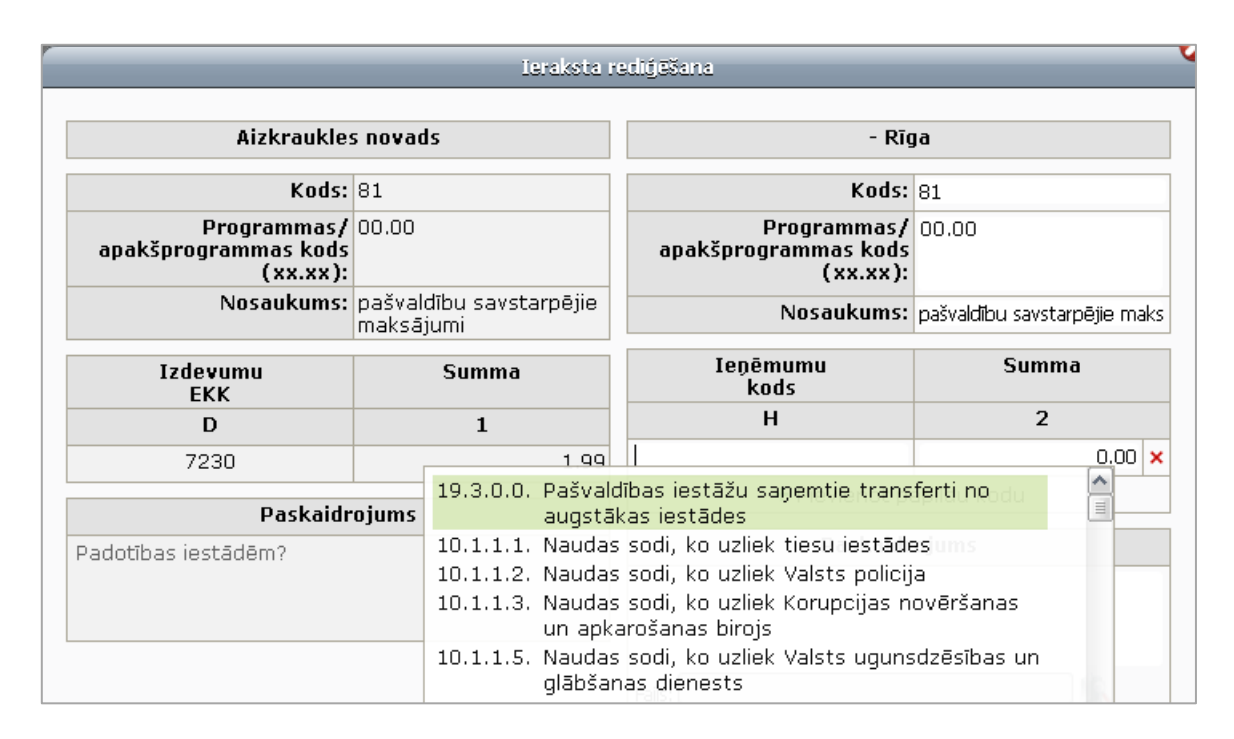

Izvēloties ieņēmumu/izdevumu kodu, kurš ir iekrāsots baltā krāsā, sistēma brīdinās par kodu nepareizu pielietošanu:

- ja tiks izvēlēts ieņēmumu/izdevumu kods, kuru iestāde pret attiecīgo darījuma partneri nevar pielietot:

| Šim darījumam jāpielieto cits kods.                                                                                                    |
|----------------------------------------------------------------------------------------------------|
| Jūsu izvēlētais kods <b>neatbilst</b> izvēlētajam darījuma partnerim (skatīt MK<br>noteikumus par budžeta <u>ieņēmumu/izdevumu</u> klasifikāciju). |
| Vai pielietosiet pareizo kodu?                                                                                                    |
| Jā Nē                                                                                                    |

- ja tiks izvēlēts ieņēmumu/izdevumu kods, kurš neatbilst darījuma partnera norādītajam ieņēmumu/izdevumu kodam:

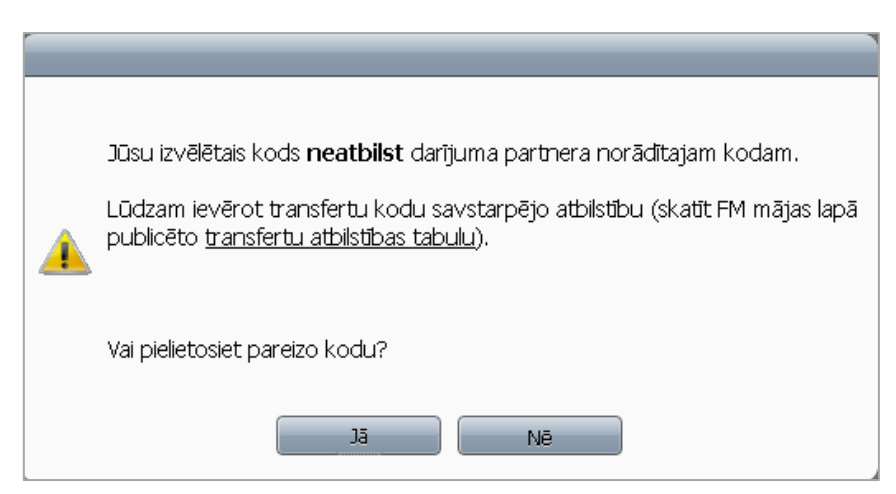

### Veidojot jaunu ierakstu veidlapā "2\_BEZ" aizpilda laukus:

- 8. grupas konts/ Konta Nr. 8. grupas konta numurs;
- 8.grupas konts/ EKK kods izdevumu/ ieņēmumu transferta kods, kas piemērots atbilstoši darījumam;
- Konta Nr. konta numuru aktīvam vai pasīvam, kurā uzskaitīts aktīvs vai pasīvs;
- Sākotnējā vērtība nemateriālo ieguldījumu, pamatlīdzekļu vai krājumu sākotnējā vērtība;
- Nolietojums/ vērtības samazinājums/ Konta Nr. konts, kurā uzskaitīts nemateriālo ieguldījumu, pamatlīdzekļu vai krājumu aprēķinātais nolietojums un/ vai vērtības samazinājums, nodalot atsevišķi ar pogu + "Pievienot papildu kontu";
- Nolietojums/ vērtības samazinājums/ Summa nemateriālo ieguldījumu, pamatlīdzekļu vai krājumu aprēķinātais nolietojums un/vai vērtības samazinājums - summa;
- Atlikusī vērtība/ uzskaites vērtība/ Summa nemateriālo ieguldījumu, pamatlīdzekļu vai krājumu atlikušo vērtību (sistēma aprēķina automātiski), citiem aktīviem un pasīviem – uzskaites vērtību, kurā nodots vai saņemts aktīvs vai pasīvs;
- Nākamo periodu ieņēmumi norāda informāciju par saņemto/ nodoto aktīvu/ pasīvu, kuram grāmatvedības uzskaitē ir uzskaitīti nākamo periodu ieņēmumi.

|                              | Jauns i          | eraksts                      |                  |
|------------------------------|------------------|------------------------------|------------------|
| Testa iest                   | tāde 1           | Testa iest                   | āde 1            |
| 8. grupas konts              |                  | 8. grupas konts              |                  |
| (A) Konta Nr.                | (B) Izdevumu EKK | (F) Konta Nr.                | (G) Ieņēmumu EKK |
| (C) Konta Nr.:               |                  | (H) Konta Nr.:               |                  |
| (1) Sākotnējā vērtība:       | 0.00             | (5) Sākotnējā vērtība:       | 0.00             |
| Nolietojums/vērtības sama    | zinājums         | Nolietojums/vērtības sama    | zinājums         |
| (D) Konta Nr.                | (2) Summa        | (I) Konta Nr.                | (6) Summa        |
|                              | 0.00             |                              | 0.00             |
| Atlikusī vērtība/uzskaites v | /ērtība          | Atlikusī vērtība/uzskaites v | ērtība           |
| (3) Summa                    | 0.00             | (7) Summa                    | 0.00             |
| Nākamo periodu ieņēmumi      |                  | Nākamo periodu ieņēmumi      |                  |
| (E) Konta Nr.                | (4) Summa        | (J) Konta Nr.                | (8) Summa        |
|                              | 0.00             |                              | 0.00             |
| Paskaidro                    | ojums            | Paskaidro                    | ojums            |
|                              | Sag              | Fails:                       | <b>\$</b>        |

Visas izmaiņas jāsaglabā, nospiežot komandpogu Saglabāt Pēc izziņu sagatavošanas, tās ir jāparaksta.

#### Veidlapā "2-BEZ" izvēlēto kodu un kontu pārbaude

Ieņēmumu/izdevumu klasifikācijas kodu pārbaude aprakstīta pie veidlapas "2-SAL".

Izvēloties konta numuru, krītošajā izvēlnē zaļā krāsā iekrāsoti tie konti, kuri pieļaujami attiecīgajai iestādei. Baltā krāsā tiek attēloti pārējie ieņēmumu/izdevumu kodi.

|                       |        | Ieraksta n                         | ediģēšana                                            |                                  |       |
|-----------------------|--------|------------------------------------|------------------------------------------------------|----------------------------------|-------|
| Testa ies             | tāde 1 |                                    | -                                                    | - Rīga                           |       |
| 8. grupas konts       |        |                                    | 8. grupas konts                                      |                                  |       |
| (A) Konta Nr.         | (B) Iz | devumu EKK                         | (F) Konta Nr.                                        | (G) Ieņēmum                      | u EKK |
| 8411                  | 7221   |                                    |                                                      |                                  | _     |
| (C) Konta Nr.         | 1110   | 8421 Izdevumi n<br>bezatlīdzība    | o vērtību saņemšanas ur<br>as ceļā starp budžeta ies | n nodošanas<br>stādēm            | ^     |
| (1) Sākotnējā vērtība |        | 8111 Pamatbudž<br>8112 Speciālā bu | eta valūtas kursu svārst<br>Idžeta valūtas kursu svā | ību ieņēmumi<br>irstību ieņēmumi | 0.00  |

Izvēloties neatbilstošu kontu, kurš ir iekrāsos baltā krāsā, sistēma brīdinās par kontu nepareizu pielietošanu.

| r        |                                                                                                    |
|----------|----------------------------------------------------------------------------------------------------|
| <u> </u> | Jūsu izvēlētais konts <b>neatbilst</b> darījuma partnera norādītajam kontam.<br>Lūdzu, ievadiet korektu kontu, ievērojot MK 2009.15.12. <u>noteikumu</u><br><u>Nr.1486</u> 20., 22., 86.2., 86.3. punktu prasības. |
|          | Labi                                                                                                    |

### 3.5.1.2 Salīdzināšanās izziņas parakstīšana

#### Darbības scenārijs:

Atbildīgais finanšu darbinieks sadaļā "Saraksts" izvēlas attiecīgo salīdzināšanās izziņu, atzīmējot ar 🔽 (ekrāna

labajā pusē) un spiež komandpogu

Statusa laukā tiek mainīts dokumenta statuss no "Sagatavošanā" uz "Parakstīts- AFD".

Vienlaicīgi ar atbildīgā finanšu darbinieka parakstu, darījuma partnerim tiek nosūtīts sistēmas ģenerēts paziņojums uz Pieteikumā par ePārskatu sistēmas lietošanu – IESTĀDES norādīto e-pastu par to, ka ir aizpildīta salīdzināšanās izziņa un otrai iestādei ir desmit dienu laikā jāievada un jāsaskaņo savi dati.

| 100  | The second second secon |                                                                           |                                                                                                    | 1                                                                                                    |                                                                                                    |                                                                                       |                                                                                                    |                                                                                                    |                                                                                                    |                                                                                                | 😮 🛛 Beigt da                                                                                                    | rbu                                  |
|------|----------------------------------------------------------------------------------------------------|---------------------------------------------------------------------------|----------------------------------------------------------------------------------------------------|----------------------------------------------------------------------------------------------------|----------------------------------------------------------------------------------------------------|---------------------------------------------------------------------------------------|----------------------------------------------------------------------------------------------------|----------------------------------------------------------------------------------------------------|----------------------------------------------------------------------------------------------------|------------------------------------------------------------------------------------------------|----------------------------------------------------------------------------------------------------|--------------------------------------|
| W    | V                                                                                                    | marine 1                                                                  |                                                                                                    | NI                                                                                                    |                                                                                                    |                                                                                       |                                                                                                    |                                                                                                    |                                                                                                    |                                                                                                |                                                                                                    |                                      |
| u ma | aina Atsl                                                                                                    | aites Rīki Palīgs                                                         | s Mani dati                                                                                                    |                                                                                                    |                                                                                                    |                                                                                       |                                                                                                    |                                                                                                    | 2_SAL ▼ Salidz                                                                                                    | ināšana / 201                                                                                  | 5 / Sal_2015_pirn                                                                                                    | 15 <b>T</b>                          |
| Ξ    | Saraksts                                                                                                    | Debets Kredits                                                            | 刻 Piepr                                                                                                    | asijumi 🛛 🚔 K                                                                                              | opsavilkumi 📄                                                                                                    | Atskaites 📄                                                                           | Nepareizi                                                                                                    | e EKK 🛛 👼 Im                                                                                                    | ports                                                                                                    |                                                                                                |                                                                                                    |                                      |
|      |                                                                                                    |                                                                           |                                                                                                    |                                                                                                    |                                                                                                    | Nomai                                                                                 | nīt visu iezīr                                                                                                    | mēto dokumentu                                                                                                    | u statusu: Parakstīts                                                                                                    | (vadītāja parak                                                                                | (sts) Parakstīts -                                                                                                    | AFD                                  |
|      |                                                                                                    |                                                                           |                                                                                                    | 2 SAL                                                                                                    | "Akts par savsta                                                                                                    | rpēio darīju                                                                          | mu salīdzi                                                                                                    | nāšanu" - Del                                                                                                    | bets                                                                                                    |                                                                                                |                                                                                                    |                                      |
|      |                                                                                                    |                                                                           |                                                                                                    | Ma                                                                                                    | ani dati                                                                                                    |                                                                                       |                                                                                                    | Otras                                                                                                    | puses dati                                                                                                    |                                                                                                | c - It d- la = X - a -                                                                                                    |                                      |
| 2    | Sektors                                                                                                    | Iestāde                                                                   | Datums                                                                                                    | Statuss                                                                                                    | Persona, kas<br>atbildīga par<br>informāciju                                                                                                    | Summa                                                                                 | Datums                                                                                                    | Statuss                                                                                                    | Persona, kas<br>atbildīga par<br>informāciju                                                                                                    | Summa                                                                                          | izziņas<br>statuss                                                                                                    |                                      |
| 2    | Pašvaldība                                                                                                    | Testa iestāde<br>PBP                                                      |                                                                                                    | Sagatavošanā                                                                                               | Vārds Uzvārds,<br>123456789,<br>vards@min.lv                                                                                                    | 12 345.00                                                                             | 5                                                                                                    | Sagatavošanā V<br>1<br>v                                                                                                    | ′ārds Uzvārds,<br>23456789,<br>ards@pasvaldiba.lv                                                                                                    | 12 345.00                                                                                      | Saskaņots,<br>neparakstīts                                                                                                    |                                      |
|      |                                                                                                    |                                                                           |                                                                                                    |                                                                                                    | Kopsumma:                                                                                                    | 12 345.00                                                                             |                                                                                                    |                                                                                                    | Kopsumma:                                                                                                    | 12 345.00                                                                                      |                                                                                                    | _                                    |
|      |                                                                                                    |                                                                           |                                                                                                    | 2_SAL                                                                                                    | "Akts par savsta                                                                                                    | rpējo darīju                                                                          | mu salīdzi                                                                                                    | nāšanu" - Kre                                                                                                    | dīts                                                                                                    |                                                                                                |                                                                                                    |                                      |
|      |                                                                                                    |                                                                           |                                                                                                    |                                                                                                    | Mani dati                                                                                                    |                                                                                       |                                                                                                    | Otra                                                                                                    | s puses dati                                                                                                    |                                                                                                | Salīdzināšanas                                                                                                    |                                      |
| ב    | Sektors                                                                                                    | Iestāde                                                                   | Datum                                                                                                    | s Statuss                                                                                                  | Persona, kas<br>atbildīga par<br>informāciju                                                                                                    | Summa                                                                                 | Datums                                                                                                    | s Statuss                                                                                                    | Persona, kas<br>atbildīga par<br>informāciju                                                                                                    | Summa                                                                                          | izziņas<br>statuss                                                                                                    | C                                    |
| •    | Pašvaldība                                                                                                    | Testa iestāde PBP                                                         |                                                                                                    | Sagatavošan                                                                                                | าลี                                                                                                    | 210.00                                                                                | D                                                                                                    | Sagatavošana                                                                                                    | ā                                                                                                    | 110.00                                                                                         | Nesaskaņots                                                                                                    |                                      |
|      |                                                                                                    |                                                                           |                                                                                                    |                                                                                                    | Kopsumma                                                                                                    | 210.00                                                                                | n l                                                                                                    |                                                                                                    | Konsumma                                                                                                    | 110.00                                                                                         |                                                                                                    | _                                    |
| -    | - Nesaskan                                                                                                    | nte 🖷 – Saekannte                                                         | a nenaraks                                                                                                    | tite 🖷 – Saskai                                                                                            | ants                                                                                                    |                                                                                       | 5                                                                                                    |                                                                                                    | Repseining                                                                                                    | 110100                                                                                         |                                                                                                    | Pār                                  |
|      | Nesaskan                                                                                                    | nte - Saskannte                                                           | nenaraks                                                                                                    | tite • - Sackar                                                                                            | harts                                                                                                    |                                                                                       | -<br>-                                                                                                    |                                                                                                    |                                                                                                    | 110100                                                                                         | R Beigt                                                                                                    | Pār                                  |
|      | - Nesaskan                                                                                                    | nts – Saskanots                                                           | s Mani da                                                                                                    | tite - Sackar                                                                                              | note                                                                                                    |                                                                                       | <u> </u>                                                                                                    |                                                                                                    | 2_SAL ▼ Sali                                                                                                    | dzināšana / 20                                                                                 | Beigt                                                                                                    | Pār<br>dar                           |
|      | - Nesaskan<br>Aiga Ats<br>Saraksts                                                                                                    | hts - Saskapote<br>kaites Rild Palig<br>Debets Kredits                    | s Mani da                                                                                                    | tīts • - Saskar                                                                                            | kopsavilkumi                                                                                                    | Atskaites                                                                             | 🛓 Neparei                                                                                                    | zie EKK 🔂 🔂                                                                                                    | 2_SAL ▼ Sali<br>nports                                                                                                    | dzināšana / 20                                                                                 | Beigt                                                                                                    | Par<br>dar                           |
|      | Alpha Ats<br>Saraksts                                                                                                    | kaites Riki Palis<br>Debets Kredits                                       | s nenaraks<br>is Mani da                                                                                                    | tite • - Sackar<br>ti<br>rasijumi 📑                                                                        | Kopsavilkumi                                                                                                    | Atskaites                                                                             | ainīt visu iez                                                                                                    | zie EKK 📴 Ir<br>īmēto dokumer                                                                                                 | 2_SAL ▼ Sali<br>nports<br>itu statusu: Parakstit                                                                                                    | dzināšana / 20                                                                                 | (Eeigt<br>15 / Sal_2015_pi<br>raksts) (Parakstit                                                                                                    | Pār<br>dar<br>; - /                  |
|      | Alipa Ats                                                                                                    | hts – Saskanots<br>kaites Riki Palis<br>Debets Kredits                    | s nenərəks<br>is Mani da<br>iş 🔗 Piep                                                                                            | ti<br>rasījumi 📑                                                                                           | Kopsavilkumi                                                                                                    | Atskaites 1<br>Noma                                                                   | 🚔 Neparei<br>ainīt visu iez<br>umu salīdz                                                                                    | zie EKK 📴 Ir<br>īmēto dokumer<br>zināšanu" - D                                                                                | 2_SAL ▼ Sali<br>nports<br>itu statusu: Parakstit<br>ebets                                                                                                    | dzināšana / 20                                                                                 | Beigt     D15 / Sal_2015_pi                                                                                                    | Pār<br>dar<br>rms<br>3 - /           |
|      | - Nesaskan<br>Augusta<br>aipa Ats<br>Saraksts                                                                                                    | kaites Riki Palic<br>Debets Kredits                                       | s nanaraks<br>is Mani da<br>is <b>j                                   </b>                                                       | tite - Sackar<br>ti<br>rrasījumi E<br>2_SAL<br>M                                                           | Kopsavilkumi 🖷                                                                                                    | Atskaites Momarpējo darīju                                                            | 🚆 Neparei<br>ainīt visu iez<br>umu salīdz                                                                                    | zie EKK 🔂 In<br>zīmēto dokumer<br>zināšanu" - D<br>Otra                                                                       | 2_SAL ▼ Sali<br>nports<br>itu statusu: Parakstit<br>ebets<br>s puses dati                                                                                                    | dzināšana / 20                                                                                 | (€ Beigt<br>115 / Sal_2015_pi<br>raksts) (Parakstit                                                                                                    | Pār<br>dar<br>s - A                  |
|      | - Mesaskan<br>Augusta<br>aiŋa Ats<br>Saraksts<br>Sektors                                                                                                    | ete - Saskanote<br>kaites Riki Palig<br>Debets Kredits<br>Iestāde         | s nenaraks<br>s Mani da<br>i 🐼 Piep<br>Datum:                                                                                    | tite - Sackar<br>ti<br>rrasījumi : 1<br>2_SAL<br>M<br>5 Statuss                                            | Kopsavilkumi E<br>"Akts par savstr<br>lani dati<br>Persona, kas<br>atbildīga par<br>informāciju                                                                                                    | Atskaites 1<br>Noma<br>Summa                                                          | 🛓 Neparei<br>ainīt visu iez<br>umu salīd;<br>Datums                                                                          | zie EKK 🔁 In<br>zīmēto dokumer<br>zināšanu" - D<br>Otra<br>Statuss                                                            | 2_SAL ▼ Sali<br>nports<br>itu statusu: Parakstit<br>ebets<br>s puses dati<br>Persona, kas<br>atbildīga par<br>informāciju                                                                                                    | dzināšana / 20<br>s (vadītāja par<br>Summa                                                     | (€) Beigt<br>115 / Sal_2015_pi<br>raksts) (Parakstit<br>Salīdzināšan<br>izziņas<br>statuss                                                                   | Pār<br>dar<br>s - /                  |
|      | - Mesaskan<br>Augusta Ats<br>Saraksts<br>Sektors<br>Pašvaldība                                                                                                    | kaites Riki Palig<br>Debets Kredits<br>Iestāde<br>PBP                     | s_nenaraks<br>s_Mani da<br>i ⊘ Piep<br>Datum:<br>07.12.20<br>09:57:06                                                            | tite - Sackar<br>rrasījumi 📑<br>2_SAL<br>M<br>5 Statuss<br>15 Parakstīts -<br>AFD                          | Kopsavilkumi<br>"Akts par savsta<br>tani dati<br>Persona, kas<br>abildīga par<br>informāciju<br>Jārds Uzvārds,<br>123456789,<br>23456789,                                                                                                    | Atskaites 1<br>Noma<br>arpējo darīju<br>12 345.00                                     | inīt visu iez<br>umu salīdz<br>Datums                                                                                        | zie EKK 🔁 In<br>zīmēto dokumer<br>zīnāšanu" - D<br>Otra<br>Statuss<br>Sagatavošanā                                            | 2_SAL ▼ Sali<br>nports<br>itu statusu: Parakstit<br>ebets<br>s puses dati<br>Persona, kas<br>atbildīga par<br>informāciju<br>Vārds Uzvārds,<br>123456789,<br>vards@pasvaldība.h                                                                                               | dzināšana / 20<br>s (vadītāja par<br>Summa<br>12 345.0                                         | Caksts) Parakstit Salīdzināšan izziņas statuss 0 Saskaņots, neparakstīt                                                                                      | Pa<br>dar<br>5<br>as                 |
|      | Alesaskan<br>Alesaskan<br>aiŋa Ats<br>Saraksts<br>Saraksts<br>Pašvaldība                                                                                                    | Ante – Saskanots<br>kaites Riki Palig<br>Debets Kredits<br>Iestāde<br>PBP | s nenaraks<br>s Mani da<br>s ⊘ Piep<br>Datum:<br>07.12.20<br>09:57:06                                                            | ti<br>rrasījumi 📑<br>5 Statuss<br>15 Parakstīts -<br>AFD                                                   | Kopsavilkumi<br>"Akts par savsta<br>tani dati<br>Persona, kas<br>atbildīga par<br>informāciju<br>/ārds Uzvārds,<br>123456789,<br>123456789,<br>123456789,<br>123456789,<br>123456789,<br>123456789,<br>123456789,<br>123456789,<br>12456789,<br>1256789,<br>1256789,<br>125678 | Atskaites 1<br>Noma<br>arpējo darīju<br>12 345.00                                     | init visu iez<br>umu salīdz<br>Datums                                                                                        | zie EKK 🔁 In<br>zīmēto dokumer<br>zīnāšanu" - D<br>Otra<br>Statuss<br>Sagatavošanā                                            | 2_SAL ▼ Sali<br>nports<br>itu statusu: Parakstit<br>ebets<br>s puses dati<br>Persona, kas<br>atbildīga par<br>informāciju<br>Vārds Uzvārds,<br>123456789,<br>vards@pasvaldība.lv<br>Kopsumma                                                                                  | dzināšana / 20<br>s (vadītāja par<br>Summa<br>12 345.0<br>;<br>12 345.0                        | Caksts) Parakstit Salīdzināšan izziņas statuss O Saskaņots, neparakstīt: 0                                                                                   | •Pāi<br>dai<br>5 - ,                 |
|      | Alesaskan<br>Alean<br>aiŋa Ats<br>Saraksts<br>Sektors<br>Pašvaldība                                                                                                    | Ante – Saskanots<br>kaites Riki Palig<br>Debets Kredits<br>Iestāde<br>PBP | <ul> <li>nenaraks</li> <li>Mani da</li> <li>Mani da</li> <li>Piep</li> <li>Datum:</li> <li>07.12.20</li> <li>09:57:06</li> </ul> | tite - Sackar<br>rasijumi :<br>S Statuss<br>15 Parakstits -<br>AFD -<br>2_SAL                              | Kopsavilkumi<br>"Akts par savsta<br>ani dati<br>Persona, kas<br>atbildiga par<br>informāciju<br>/ärds Uzvārds,<br>123456789,<br>vards@min.lv<br>Kopsumma:<br>"Akts par savsta                                                                                                    | Atskaites Moma<br>arpējo darīju<br>12 345.00<br>12 345.00                             | n Neparei<br>ainit visu iez<br>umu salid:<br>Datums<br>umu salid:                                                            | zie EKK 🔁 Ir<br>rīmēto dokumer<br>zināšanu" - D<br>Otra<br>Statuss<br>Sagatavošanā<br>zināšanu" - Ki                          | 2_SAL ▼ Sali<br>nports<br>itu statusu: Parakstit<br>ebets<br>s puses dati<br>Persona, kas<br>atbildīga par<br>informāciju<br>Vārds Uzvārds,<br>123456789,<br>vards@pasvaldība.h<br>Kopsumma<br>redīts                                                                         | dzināšana / 20<br>s (vadītāja par<br>12 345.0<br>/<br>: <b>12 345.0</b>                        | Caksts) Parakstit  Salidzināšan izziņas statuss  Saskaņots, neparakstīt:                                                                                     | Par<br>dar<br>5<br>as                |
|      | - Nesaskan<br>Augusta Ats<br>Saraksts<br>Sektors<br>Pašvaldība                                                                                                    | Ante – Saskanoti<br>kaites Riki Palig<br>Debets Kredits<br>Iestāde<br>PBP | <ul> <li>nenaraks</li> <li>Mani da</li> <li>Mani da</li> <li>Piep</li> <li>Datum:</li> <li>07.12.20</li> <li>09:57:06</li> </ul> | tite - Sackar<br>rasijumi :<br>S Statuss<br>15 Parakstits -<br>AFD -<br>2_SAL                              | Kopsavilkumi<br>"Akts par savsta<br>tani dati<br>Persona, kas<br>atbildiga par<br>informāciju<br>/ärds Uzvārds,<br>123456789,<br>vards@min.lv<br>Kopsumma:<br>"Akts par savsta<br>Mani dati                                                                                                    | Atskaites Noma<br>arpējo darīju<br>12 345.00<br>12 345.00                             | ≓ Neparei<br>ainit visu iez<br>umu salid:<br>Datums                                                                          | zie EKK 🔁 Ir<br>zimēto dokumer<br>zināšanu" - D<br>Otra<br>Statuss<br>Sagatavošanā<br>zināšanu" - K<br>Otr                    | 2_SAL ▼ Sali<br>mports<br>itu statusu: Parakstit<br>ebets<br>s puses dati<br>Persona, kas<br>atbildīga par<br>informāciju<br>Vārds Uzvārds,<br>123456789,<br>vards@pasvaldība.h<br>Kopsumma<br>redīts<br>as puses dati                                                        | dzināšana / 20<br>s (vadītāja par<br>12 345.0<br>,<br>i <b>12 345.0</b>                        | Salīdzināšan Salīdzināšan Salīdzināšan                                                                                                    | Pār<br>dar<br>s - /<br>as            |
|      | - Nesaskan<br>Auguania Ats<br>Saraksts<br>Sektors<br>Pašvaldība<br>Sektors                                                                                                    | Ante – Saskanots<br>kaites Riki Palig<br>Debets Kredits<br>Iestāde<br>PBP | s_nenaraks<br>s_Mani da<br>s                                                                                                    | ti<br>rasījumi 📄<br>2_SAL<br>M<br>5 Statuss<br>15 Parakstīts -<br>AFD -<br>2_SAL<br>15 Statuss             | Kopsavilkumi<br>"Akts par savstt<br>lani dati<br>Persona, kas<br>atbildiga par<br>informāciju<br>Vārds Uzvārds,<br>123456789,<br>vards@min.lv<br>Kopsumma:<br>"Akts par savstt<br>Mani dati<br>Persona, ka<br>atbildīga par<br>informāciju                                                                                                    | Atskaites Noma<br>arpējo darīju<br>12 345.00<br>12 345.00<br>arpējo darīju<br>s Summa | <ul> <li>Neparei</li> <li>ainit visu iez</li> <li>umu salidž</li> <li>Datums</li> <li>umu salidž</li> <li>a Datun</li> </ul> | zie EKK 🔁 Ir<br>zīmēto dokumer<br>zīnāšanu" - D<br>Statuss<br>Sagatavošanā<br>zīnāšanu" - K<br>Otr<br>Statuss                 | 2_SAL ▼ Sali<br>nports<br>itu statusu: Parakstit<br>ebets<br>s puses dati<br>Persona, kas<br>atbildīga par<br>informāciju<br>Vārds Uzvārds,<br>123456789,<br>vards@pasvaldība.lv<br>Kopsumma<br>redīts<br>as puses dati<br>Persona, kas<br>atbildīga par<br>informāciju       | dzināšana / 20<br>s (vadītāja par<br>Summa<br>12 345.0<br>;<br>12 345.0<br>Summa               | Beigt     D15 / Sal_2015_pi      Alidzināšan     Salīdzināšan     Saskaņots,     neparakstīt      Salīdzināšan     izzipas     statuss                       | Pār<br>dar<br>rms<br>as<br>as        |
|      | - Nesaskan<br>Auguania Ats<br>Saraksts<br>Sektors<br>Pašvaldība<br>Pašvaldība                                                                                                    | ette esta iestade PBI                                                     | s nanaraks<br>s Mani da<br>s Mani da<br>piero Piero<br>07.12.20<br>09:57:06<br>Datum                                             | ti<br>rasījumi<br>2_SAL<br>M<br>s Statuss<br>15 Parakstīts -<br>AFD -<br>2_SAL<br>us Statuss<br>Sagatavoša | Kopsavilkumi<br>"Akts par savstt<br>tani dati<br>Persona, kas<br>atbildīga par<br>informāciju<br>Vārds Uzvārds,<br>123456789,<br>vards@min.lv<br>Kopsumma:<br>"Akts par savstt<br>Mani dati<br>Persona, ka<br>atbildīga par<br>informāciju<br>atbildīga par<br>par savstt<br>Mani dati                                                                                                    | Atskaites Noma<br>arpējo darīju<br>12 345.00<br>12 345.00<br>arpējo darīju<br>s Summa | E Neparei<br>ainit visu iez<br>umu salidž<br>Datums<br>umu salidž<br>a Datun<br>20                                           | zie EKK 🔂 II<br>zīmēto dokumer<br>zīnāšanu" - D<br>Statuss<br>Sagatavošanā<br>zīnāšanu" - K<br>Otr<br>s Statuss<br>Sagatavoša | 2_SAL ▼ Sali<br>nports<br>itu statusu: Parakstit<br>ebets<br>s puses dati<br>Persona, kas<br>atbildīga par<br>informāciju<br>Vārds Uzvārds,<br>123456789,<br>vards@pasvaldība.lv<br>Kopsumma<br>redīts<br>as puses dati<br>Persona, kas<br>atbildīga par<br>informāciju<br>nā | dzināšana / 20<br>s (vadītāja par<br>Summa<br>12 345.0<br>;<br>12 345.0<br>;<br>Summa<br>110.0 | Beigt     D15 / Sal_2015_pi      Alidzināšan     izziņas     statuss     Salīdzināšan     izziņas     statuss     Salīdzināšan     izziņas     statuss     O | Pār<br>dar<br>s - /<br>as<br>;<br>as |

Ja abu pušu dati ir saskaņoti un izziņas parakstītas ar vadītāja parakstu, izziņas ieraksts tiek iekrāsots zaļā krāsā.

|   |            |                   |                        | 2_SAL                                | "Akts par savstar                            | pējo darījun | nu salīdzinā           | šanu" - De                           | bets                                          |           |                    |  |
|---|------------|-------------------|------------------------|--------------------------------------|----------------------------------------------|--------------|------------------------|--------------------------------------|-----------------------------------------------|-----------|--------------------|--|
|   |            |                   |                        | M                                    | lani dati                                    |              |                        | Otra                                 | s puses dati                                  |           | Calidaināčanas     |  |
|   | Sektors    | Iestāde           | Datums                 | Statuss                              | Persona, kas<br>atbildīga par<br>informāciju | Summa        | Datums                 | Statuss                              | Persona, kas<br>atbildīga par<br>informāciju  | Summa     | izziņas<br>statuss |  |
| • | Pašvaldība | Testa iestāde PBP | 07.12.2015<br>10:12:20 | Parakstīts<br>(vadītāja<br>paraksts) | Vārds Uzvārds,<br>123456789,<br>vards@min.lv | 12 345.00    | 07.12.2015<br>10:12:30 | Parakstīts<br>(vadītāja<br>paraksts) | Vārds Uzvārds,<br>123456789,<br>vards@pasv.lv | 12 345.00 | Saskaņots          |  |

### 3.5.1.3 Labojumu veikšana, izziņu dzēšana

Izziņu, kamēr to nav parakstījis vadītājs un kamēr darījuma partneris nav uzsācis izziņas aizpildīšanu, var dzēst,

nesaskaņojot šo darbību ar darījuma partneri. Izmanto komandpogu

Izziņu, kamēr to nav parakstījis vadītājs (gadījumos, kad darījuma partneris nav uzsācis izziņas aizpildīšanu), var labot, nesaskaņojot šo darbību ar darījuma partneri. No statusa **"Parakstīts – AFD"** izziņu var atgriezt labošanai,

nospiežot komandpogu Labot izziņu. Izziņu pēc parakstīšanas ar atbildīgā finanšu darbinieka parakstu no iestādes un darījuma partnera puses

(dokuments ir statusā **"Parakstīts - AFD"**) var labot, spiežot komandpogu Labot saskaņoto izziņu vai dzēst

spiežot komandpogu Sistēma pārjautās "**Vai esat pārliecināti, ka vēlaties dzēst šo dokumentu?**". Ja vēlaties dzēst dokumentu, spiediet

komandpogu  $J\bar{A}$ , ja nevēlaties - spiediet komandpogu - N $\bar{E}$ .

Nospiežot komandpogu JĀ, atveras logs "Jauns Pieprasījums", kurā ieraksta pieprasījuma pamatojumu un spiež komandpogu "Nosūtīt". Šajā brīdī darījuma partnerim tiek nosūtīts pieprasījums labot/ dzēst jau abpusēji parakstītu izziņu.

| :=   | Saraksts            | ebets k            | (redits 🖂 P               | ieprasiiumi         | Kopsavilk                                          | umi 🖷               | Atska          | ites          | Neparei             | zie EKK 🛛 📇 Ir                                     | nports         |            |
|------|---------------------|--------------------|---------------------------|---------------------|----------------------------------------------------|---------------------|----------------|---------------|---------------------|----------------------------------------------------|----------------|------------|
|      |                     |                    |                           | Nomainit visu       | iezīmēto doku                                      | mentu sta           | tusur          | Parake        | tīts (vadītāja      | naraksts) [Pa                                      | raketite - A   | ED         |
|      |                     |                    |                           |                     | iczinicto doka                                     |                     |                | 1 didita      |                     |                                                    | 101000 1       |            |
| _    | -                   |                    | B_SAL_2012                | Akts par            | savstarpējo                                        | atlikumu            | salīdz         | zināša        | nu" - Deb           | ets<br>uses dati                                   |                |            |
|      |                     |                    | Determe                   | Mani                | dati                                               | C                   | 0-4            |               | Otras pl            | ises dati                                          | C              |            |
| ß    | Sektors             | Iestāde            | Datums                    | Statuss             | persona,<br>kas<br>atbildīga<br>par<br>informāciju | Summa               | Dat            | ums           | Statuss             | persona,<br>kas<br>atbildīga<br>par<br>informāciju | Summa          |            |
| •    | Pašvaldība          | Testa<br>iestāde 1 |                           | gatavošanā          |                                                    | 0.00                | 2013.<br>13:21 | 10.24<br>.:41 | Parakstīts<br>- AFD | Vārds<br>Uzvārds,<br>12233445,<br>m@m.lv           | 495.00         |            |
|      |                     |                    |                           |                     | Kopsumma:                                          | 0.00                |                |               |                     | Kopsumma:                                          | 495            | .00        |
|      |                     | 1                  | 3_SAL_2012                | "Akts par           | savstarpējo                                        | atlikumu            | salīdz         | rināša        | nu" - Kred          | īts                                                |                |            |
|      |                     |                    |                           | Mani                | dati                                               |                     |                |               | Otras pu            | ises dati                                          |                |            |
| ۵    | Sektors             | Iestāde            | Datums                    | Statuss             | Persona,<br>kas<br>atbildīga<br>par<br>informāciju | Summa               | Dat            | ums           | Statuss             | Persona,<br>kas<br>atbildīga<br>par<br>informāciju | Summa          |            |
| •    | Pašvaldība          | Testa<br>iestāde 1 | 2013.10.24<br>13:26:04    | Parakstīts<br>- AFD | Vārds<br>Uzvārds,<br>12233445,<br>m@m.lv           | 495.00              | 2013.<br>13:23 | 10.24<br>12   | Parakstīts<br>- AFD | Vārds<br>Uzvārds,<br>12233445,<br>m@m.lv           | 13.00          |            |
|      |                     |                    |                           |                     | Kopsumma:                                          | 495.00              |                |               |                     | Kopsumma:                                          | 13             | .00        |
| •    | – Nesaskaņol        | ts ⊚ − Sa:         | skaņots, nepar            | akstīts 🌒 — S       | Saskaņots                                          |                     |                |               |                     |                                                    |                |            |
| iΞ   | Saraksts [          | Debets             | Gredits 🛛 🤣 🛛             | ieprasījumi         | 📄 Kopsavill                                        | cumi 📄              | Atska          | ites          | 🚔 Neparei           | zie EKK 🛛 👼 I                                      | mports         |            |
| Iest | āde pret kuru       | ı fiksēt dar       | ījumu: T                  | esta iestādo        | e 1                                                |                     |                |               | Meklēt              | :                                                  |                | 0          |
| 🚔 /  | Atskaite <b>Dok</b> | uments ir          | slēgts! La                | oot saskaņoto       | izziņu Dzē                                         | st saskaņot         | to izziņu      | J D           | zēst izziņu         |                                                    |                |            |
|      |                     |                    |                           |                     |                                                    |                     | Redal          | cija:         | 1 - 2013.10.        | 24 10:58:32                                        |                | ~          |
|      | Testa iestă         | āde 1 0            | 1234567890                | Testa ies           | tāde 2 000                                         | 0000000             | )1             |               |                     |                                                    |                |            |
|      |                     | Aktive             |                           |                     | Pasivs                                             |                     |                |               | Paskaidr            | oiums                                              |                |            |
|      | Konta M             | Ir. pe             | Atlikums<br>erioda beigās | , Konta             | Nr. /                                              | tlikums<br>oda beig | ās 7           | esta ie       | estāde 1            | Testa iestāde 2                                    | Starp<br>2 (12 | ība<br>2.) |
|      | А                   |                    | 1                         | В                   |                                                    | 2                   |                | (             | C                   | D                                                  | 3              |            |
|      | 1182                |                    | 13.0                      | 0 511               | 9                                                  | 450                 | 00.            |               |                     | dfgfdgdfgdfg                                       | -482           | 2.00       |

Kopā: 13.00 Kopā: 495.00 -482.00 х х u skulul vju Persona, kas atb Jauns pieprasījums Vārds, Uzvārds V Telefons 1 Iestāde "Testa iestāde 2" vēlas labot saskaņoto izziņu, jo: m E-pasts Nosūtīt ds Vārds Uzvārds Vārds, Uzvārds Vārds Uzvārds

eParskatii.LLC.WEB.V12.01.2016.02.08.

Paralēli darījuma partnerim tiks nosūtīts e-pasts par pieprasījumu veikt labojumus/ dzēst izziņu.

| From:                    | E2 <e2@kase.gov.lv></e2@kase.gov.lv>                                                                                                    | Sent:           | ot 2016.         | gada .19.01 1 |
|--------------------------|----------------------------------------------------------------------------------------------------|-----------------|------------------|---------------|
| To:                      |                                                                                                    |                 |                  |               |
| Cc                       |                                                                                                    |                 |                  |               |
| Subject:                 | Pieprasījums no "Testa iestāde PBP" salīdzināšanas izziņas labošanai                                                                                                    |                 |                  |               |
| "Testa iesi<br>ePārskatu | tāde PBP" iestāde vēlas labot saskaņoto izziņu 2_SAL Kredīts un lūdz Jūsu piekrišanu.<br>Lietotāja ceļvedis, kurā iekļauta informācija par salīdzināšanās izziņu aizpildīšanu, pieejams ePārskatu sistēmā Info lapā sadaļā "Aktualitātes" u | ın <u>Valst</u> | <u>s kases r</u> | nājas lapā.   |
| Šis e-pasts              | sagatavots automātiski ePārskatu sistēmā.                                                                                                    |                 |                  |               |

Paziņojums par pieprasījuma saņemšanu parādīsies sistēmā. Saņemtie pieprasījumi atrodas sadaļā **Pieprasījumi (1)**. Sarakstā pie iestādes nosaukuma, ar kuru izziņa ir salīdzināta parādīsies ikona <sup>(2)</sup>.

|                                    |                                                                |                          |                        |                     |                                                    | 8 SAL       | 2012 🔻             | Salīdzināšana               | / 2013 / Sal 2                                     | 013 pirms       |
|------------------------------------|----------------------------------------------------------------|--------------------------|------------------------|---------------------|----------------------------------------------------|-------------|--------------------|-----------------------------|----------------------------------------------------|-----------------|
| :=                                 | Saraksts                                                       | Debets Ki                | redits 🔿 P             | leorasiium          | (1)                                                | avilkumi    | Here Ats           | 😆 s 🚔 Nep                   | areizie EKK                                        | - Imports       |
| •                                  |                                                                |                          |                        | Somainīt visu       | u jezīmēto doku                                    | imontu st   | ns<br>atucu:   D   | araketite (vadītāja         | narakete)                                          | araketite - AED |
| _                                  |                                                                | -                        |                        | weeks               |                                                    | unientu sta | atusu. [P          |                             |                                                    | alaksus - Arb   |
| -                                  |                                                                | 8                        | _SAL_2012              | "Akts par           | savstarpējo<br>i dati                              | atlikumu    | ı salīdzir         | nāšanu" - Debe              | ets<br>usos dati                                   |                 |
|                                    |                                                                |                          | Datums                 | Statuss             | Persona                                            | Summa       | Datur              | ns Statuss                  | Persona                                            | Summa           |
| ß                                  | Sektors                                                        | Iestāde                  | Dutums                 | 5101035             | kas<br>atbildīga<br>par<br>informāciju             | Junna       | Dutur              | 550055                      | kas<br>atbildīga<br>par<br>informāciju             |                 |
| •                                  | Pašvaldība                                                     | 🕗 Testa<br>iestāde 2     | 2013.10.24<br>13:23:12 | Parakstīts<br>- AFD | Vārds<br>Uzvārds,<br>12233445,<br>m@m.lv           | 13.00       | 2013.10<br>13:26:0 | 0.24 Parakstīts<br>04 - AFD | Vārds<br>Uzvārds,<br>12233445,<br>m@m.lv           | 495.00          |
|                                    |                                                                |                          |                        |                     | Kopsumma:                                          | 13.00       |                    |                             | Kopsumma:                                          | 495.00          |
|                                    |                                                                | 8                        | _SAL_2012              | "Akts par           | savstarpējo                                        | atlikumu    | salīdzin           | ašanu" - Kred               | īts                                                |                 |
|                                    |                                                                |                          |                        | Mani                | dati                                               |             |                    | Otras pu                    | ses dati                                           |                 |
| ß                                  | Sektors                                                        | Iestāde                  | Datums                 | Statuss             | Persona,<br>kas<br>atbildīga<br>par<br>informāciju | Summa       | Datums             | Statuss                     | Persona,<br>kas<br>atbildīga<br>par<br>informāciju | Summa           |
| • 1                                | Pašvaldība                                                     | Testa<br>iestāde 2       | 2013.10.24<br>13:21:41 | Parakstīts<br>- AFD | Vārds<br>Uzvārds,<br>12233445,<br>m@m.lv           | 495.00      |                    | Sagatavošanā                |                                                    | 0.00            |
|                                    |                                                                |                          |                        |                     | Kopsumma:                                          | 495.00      |                    |                             | Kopsumma:                                          | 0.00            |
| • -                                | Nesaskaņot                                                     | is ⊚ – Sask              | kaņots, nepara         | akstīts 💿 —         | Saskaņots                                          |             |                    |                             |                                                    |                 |
|                                    |                                                                |                          |                        |                     |                                                    | 8_5AL       | 2012 🔻             | Salīdzināšana               | / 2013 / Sal_2                                     | 2013_pirms 🔻    |
| iΞ                                 | Saraksts                                                       | Debets K                 | redīts 😡 P             | ieprasījumi         | (1) 📄 Kops                                         | savilkumi   | 🚔 Ats              | kaites 📄 Nep                | areizie EKK                                        | ᡖ Imports       |
|                                    |                                                                |                          | Ν                      | lomainīt visu       | u iezīmēto doki                                    | umentu sta  | atusu: P           | arakstīts (vadītāja         | paraksts) Pa                                       | arakstits - AFD |
|                                    |                                                                |                          |                        |                     |                                                    |             |                    |                             |                                                    |                 |
|                                    |                                                                |                          |                        |                     |                                                    | 8 541       | 2012 🔻             | Salīdzināšana               | / 2013 / Sal 2                                     | 013 pirms V     |
| := :                               | Saraksts I                                                     | Dehets Kr                | edīts 🖪 Pi             | eprasiiumi          | (1) 🖶 Kops                                         | avilkumi    | Ats                | caites 🖷 Nep                | areizie FKK                                        |                 |
|                                    |                                                                |                          |                        |                     |                                                    |             | 0 <u>—</u> 3       |                             |                                                    |                 |
| ▼ P                                | ieprasījum:                                                    | s no "Testa              | a iestāde 2"           |                     |                                                    |             |                    |                             | 2013.10.24                                         | 4 13:37:24      |
| "Te<br>"Lat<br>un I<br>Aps<br>Atbi | sta iestāde<br>pojums"<br>ūdz Jūsu pie<br>katīt izziņu<br>Ide: | e 2" iestāde<br>krišanu. | vēlas <b>labot</b> s   | saskaņoto iz        | ziņu 8_SAL_2                                       | 012 Deb     | e <b>ts</b> , jo   |                             |                                                    |                 |
| Pie                                | ekrītu) (Ne                                                    | piekrītu                 |                        |                     |                                                    |             |                    |                             |                                                    |                 |

Ja darījuma partneri piekrīt salīdzināšanās izziņas labošanai, tad pēc labojumu veikšanas izziņa atkārtoti jāparaksta.

### 3.5.1.4 Izziņas ierakstu pārsūtīšana

Izziņas ierakstu pārsūtīšanu padotības iestāžu starpā var veikt, ja tiek saņemta izziņa, kas neattiecas uz attiecīgo iestādi. Ierakstu pārsūtīšanu var veikt vienas ministrijas/pašvaldības ietvaros. Ierakstus var pārsūtīt lietotājs, kuram ir piesaistītas abas iestādes, starp kurām tiek veikt ierakstu pārsūtīšana.

### Darbības scenārijs:

1 Atver Debets vai Kredīts sadaļu, izvēlas izziņas ierakstu, kuru vēlas pārsūtīt un spiež pogu 斗.

Izvēlas padotības iestādi, kurai pārsūtīt izziņu un spiež pogu "Pārsūtīt".

| i≣ Saral           | ksts   | Debets Kredits                                                        | 🤌 Pieprasiji                                                 | umi 📄 Ko        | opsavilkumi 📄 | Atska     | aites 📄 Nepareizie                             | EKK 🔂 Imj                               | ports          |  |  |
|--------------------|--------|-----------------------------------------------------------------------|--------------------------------------------------------------|-----------------|---------------|-----------|------------------------------------------------|-----------------------------------------|----------------|--|--|
| Iestāde p          | oret k | uru fiksēt darījumu:                                                  | Testa ies                                                    | stāde 1         |               |           | Meklēt:                                        |                                         |                |  |  |
| 📄 Atskai           | ite [  | Dzēst izziņu                                                          |                                                              |                 |               | Redakci   | ja: 1 - 2013.10.24 11                          | 1:19:43                                 | ~              |  |  |
|                    |        | Testa ies                                                             | tāde 1                                                       |                 | 01234567890   | Testa ie: | Testa iestāde 1                                |                                         |                |  |  |
| к                  | ods    | Programmas/<br>apakšprogrammas<br>kods (xx.xx)                        | Nosaukums                                                    | Izdevumu<br>EKK | Summa         | Kods      | Programmas/<br>apakšprogrammas<br>kods (xx.xx) | Nosaukums                               | Ieņēmu<br>kods |  |  |
|                    | A      | В                                                                     | С                                                            | D               | 1             | E         | F                                              | G                                       | н              |  |  |
| <mark>₿</mark> ×   | _      |                                                                       |                                                              |                 | 0.00          | 81        | 00.00                                          | pašvaldību<br>savstarpējie<br>maksājumi | 19.2.0.        |  |  |
| i≩ × <sup>81</sup> | L      | 00.00                                                                 | pašvaldību<br>savstarpējie<br>maksājumi                      | 7310            | 220.00        | 81        | 00.00                                          | pašvaldību<br>savstarpējie<br>maksājumi | 7230           |  |  |
| Ko                 | opā:   | Х                                                                     | Х                                                            | Х               | 220.00        | Kopā:     | X                                              | X                                       | Х              |  |  |
|                    |        | E<br>Lūdzu, izvēlēties organizi<br>MIN_TEST<br>TESTA IES<br>TESTA IES | āciju, kurai pārsūtīt ie<br>TA IESTĀDE<br>STĀDE 1<br>STĀDE 2 | rakstu:         | Pārsūtīt      |           |                                                |                                         |                |  |  |

Iestādei, kura saņem pārsūtīto ierakstu, izziņā pēdējā ailē parādās informācija, no kuras iestādes attiecīgais izziņas ieraksts ir pārsūtīts.

| estād | e pret l<br>skaite [ | kuru fiksēt darījumu:<br>Dzēst izziņu | Testa ies                               | tāde 1          |            |       |                                  |                                         |                  | Reda        | kcija: 1              | Meklēt                | : Test            | 5:48                      |                            |
|-------|----------------------|---------------------------------------|-----------------------------------------|-----------------|------------|-------|----------------------------------|-----------------------------------------|------------------|-------------|-----------------------|-----------------------|-------------------|---------------------------|----------------------------|
|       |                      | Testa ies                             | stāde 2                                 |                 | 0000000001 |       | Testa ie                         | stāde 1                                 |                  | 01234567890 |                       |                       |                   |                           |                            |
|       |                      | -                                     |                                         |                 |            |       | Deserves                         |                                         |                  |             | Paskaid               | drojums               |                   |                           |                            |
|       | Kods                 | apakšprogrammas/<br>kods (xx.xx)      | Nosaukums                               | Izdevumu<br>EKK | Summa      | Kods  | apakšprogrammas/<br>kods (xx.xx) | Nosa <mark>u</mark> kums                | Ieņēmumu<br>kods | Summa       | Testa<br>iestāde<br>2 | Testa<br>iestāde<br>1 | Starpība<br>(12.) | Debets<br>pārsūtīts<br>no | Kredīts<br>pārsūtīts<br>no |
|       | A                    | В                                     | С                                       | D               | 1          | E     | F                                | G                                       | н                | 2           | I                     | К                     | 3                 |                           | 1000                       |
| ×     | 81                   | 00.00                                 | pašvaldību<br>savstarpējie<br>maksājumi | 7310            | 220.00     | 81    | 00.00                            | pašvaldību<br>savstarpējie<br>maksājumi | 7230             | -220.00     |                       |                       | 0.00              | Testa<br>iestāde<br>1     |                            |
|       | Kopā:                | X                                     | X                                       | Х               | 220.00     | Kopā: | Х                                | х                                       | х                | 220.00      | X                     | Х                     | 0.00              | Х                         | х                          |

Informācija par pārsūtīto izziņu parādīsies arī izziņas sarakstā.

| = s | araksts Deb | ets Kredits 🥥 Piep | rasijumi 📄 Kops        | savilkumi 📄 At | skaites 📄 Nepareizie                         | EKK 🔂 Imp       | orts                   |                     |                                              |                |      |
|-----|-------------|--------------------|------------------------|----------------|----------------------------------------------|-----------------|------------------------|---------------------|----------------------------------------------|----------------|------|
|     |             |                    |                        |                |                                              | Nomainît visu i | ezīmēto doku           | mentu statusu: [    | Parakstīts (vadītāja paraksts)               | ) Parakstīts - | AFD  |
|     |             |                    | 2_5                    | AL_2012 "Akts  | par savstarpējo darīj                        | umu salīdzinā   | āšanu" - Del           | bets                |                                              |                |      |
|     |             |                    |                        | 1              | lani dati                                    |                 |                        | Otra                | s puses dati                                 |                |      |
| B   | Sektors     | Iestāde            | Datums                 | Statuss        | Persona, kas<br>atbildīga par<br>informāciju | Summa           | Datums                 | Statuss             | Persona, kas<br>atbildīga par<br>informāciju | Summa          |      |
| 0   | Pašvaldība  | Testa iestāde 1 🔒  |                        | Sagatavošanā   |                                              | 220.00          |                        | Sagatavošanā        |                                              | 220.00         |      |
|     |             |                    |                        |                | Kopsumma:                                    | 220.00          |                        |                     | Kopsumma:                                    | 22             | 0.0  |
|     | /s          |                    | 2_5                    | AL_2012 "Akts  | par savstarpējo darīj                        | umu salīdzinā   | āšanu" - Kre           | dits                |                                              |                |      |
|     |             |                    |                        | 1              | lani dati                                    |                 |                        | Otra                | is puses dati                                |                |      |
|     | Sektors     | Iestāde            | Datums                 | Statuss        | Persona, kas<br>atbildīga par<br>informāciju | Summa           | Datums                 | Statuss             | Persona, kas<br>atbildīga par<br>informāciju | Summa          |      |
| 0   | Pašvaldība  | Testa iestāde 1    | 2013.10.22<br>10:16:49 | Sagatavošanā   | sandija, 12345678,<br>k@k.lv                 | 100.00          | 2013.10.24<br>11:56:33 | Parakstits -<br>AFD | sandija, 12345678,<br>k@k.lv                 | 100.00         |      |
|     |             |                    |                        |                | Kopsumma:                                    | 100.00          |                        |                     | Kopsumma:                                    | 10             | 0.00 |

### 3.5.1.5 Izziņu pārcelšana

Izziņu pārcelšanu izmanto tajos gadījumos, ja ir veikta salīdzināšanās periodā **SAL\_gggg\_**pirms un ir nepieciešams pārcelt izveidotās izziņas uz periodu **SAL\_gggg**.

### Darbības scenārijs:

Periodā SAL\_gggg veidlapu izvēlnē izvēlas "Izziņu pārcelšana"

| Fails Veidlapa Skats A   | Atskaites Rīki Palīgs                     | Info 🗸                                                                   | Salīdzināšana / 2013 / Sal_2013_pirms 🔻              |   |  |  |  |  |  |
|--------------------------|-------------------------------------------|--------------------------------------------------------------------------|------------------------------------------------------|---|--|--|--|--|--|
| 🕨 🗋 IESTĀŽU KOPSAVILI    |                                           | 🖿 Info - Info                                                            |                                                      | ^ |  |  |  |  |  |
| 🕨 🗋 PAŠVALDĪBAS KOPĀ     |                                           | 🗋 Izziņu pārcelšana - Izziņ                                              | u pārcelšana                                         |   |  |  |  |  |  |
| 🔻 🗋 TESTA IESTĀDE KON    |                                           | 💾 2_BEZ_2012 - Akts par savstarpējo bezatlīdzības darījumu salīdzināšanu |                                                      |   |  |  |  |  |  |
| 🗋 Testa iestāde konsol   |                                           | 2_SAL_2012 - Akts par savstarpējo darījumu salīdzināšanu str             |                                                      |   |  |  |  |  |  |
| 🔻 🗋 Testa iestāde kopsav | Aktualitātas Mānocio                      | 8_SAL_2012 - Akts par :                                                  | savstarpējo atlikumu salīdzināšanu starp vispārējās  |   |  |  |  |  |  |
| 🕨 📄 Min_Testa iestāde    | Aktualitates Menesis                      | SAL_2012 - Akts par sav                                                  | vstarpējo valsts budžeta finanšu bilances atlikumu   |   |  |  |  |  |  |
| Testa iestāde 1          |                                           | SAL_KO_2012 - Akts pa                                                    | r savsta pējo valsts budžeta finanšu bilances atliku |   |  |  |  |  |  |
| Testa iestāde 2          | V                                         |                                                                          | · · · · ·                                            |   |  |  |  |  |  |
| VALST52 M                | tskaites Rīki Palīgs                      | Izziņu pārcelšana 🔻                                                      | Salīdzināšana / 2013 / Sal_2013_pirms 🔻              |   |  |  |  |  |  |
|                          | Salīdzināšanas izziņu pārcelš             | ana                                                                      | _                                                    |   |  |  |  |  |  |
|                          | Periods, no kura pārcelt datus: SALIDZIN  | ASANA / 2012 / Sal_2012                                                  |                                                      |   |  |  |  |  |  |
|                          | Debeta darijumi:                          |                                                                          |                                                      |   |  |  |  |  |  |
|                          | ✓ 2_SAL_2012 Min_Testa<br>iertāda bilance |                                                                          |                                                      |   |  |  |  |  |  |
|                          | ✓ 2_BEZ_2012 Testa iestāde 1              |                                                                          |                                                      |   |  |  |  |  |  |
|                          | 2_SAL_2012 Testa iestāde 1                | Izziņa jau ir izveidota period<br>Sal_2013_pirms                         | iā SALIDZINASANA / 2013 /                            |   |  |  |  |  |  |
|                          | Kredīta darījumi:                         |                                                                          |                                                      |   |  |  |  |  |  |
|                          | 8_SAL_2012 Testa iestāde 1                | Izziņa jau ir izveidota period<br>Sal 2013. pirms                        | lā SALIDZINASANA / 2013 /                            |   |  |  |  |  |  |
|                          | 2_SAL_2012 Testa iestāde 1                | Izziņa jau ir izveidota period<br>Sal_2013_pirms                         | ā SALIDZINASANA / 2013 /                             |   |  |  |  |  |  |
|                          | 2_BEZ_2012 Testa iestāde 1                | Izziņa jau ir izveidota period<br>Sal_2013_pirms                         | iā SALIDZINASANA / 2013 /                            |   |  |  |  |  |  |
|                          | Pārcelt                                   |                                                                          |                                                      |   |  |  |  |  |  |

Izziņās, kuras darījuma partneris jau būs **pārcēlis** uz nākamo salīdzināšanās periodu, **parādīsies informācija**, ka **"Izziņa jau ir izveidota periodā SALIDZINASANA/gggg/SAL\_gggg".** 

### 3.5.1.6 Salīdzināšanās datu importēšana

### Darbības scenārijs:

1 Salīdzināšanās izziņā izvēlas 🗖 Imports

**2** Ar datorpeli pozicionējas laukā **Fails,** atver augšupielādes logu, izvēlas importa failu un spiež pogu **Importēt**.

| E Saraksts Debets Kredits                                                              | 🤣 Pieprasījumi 📄 Kopsavil                                                                        | cumi 📄 Atskaites                                                                                                    | Nepareizie EKK          | 📕 Imports   |
|----------------------------------------------------------------------------------------|--------------------------------------------------------------------------------------------------|----------------------------------------------------------------------------------------------------|-------------------------|-------------|
| Lūdzu, izvēlēties XML failu, no kura<br>Fails:                                         | importēt salīdzināšanas izziņas:                                                                 |                                                                                                    |                         |             |
| Importēt                                                                               |                                                                                                  |                                                                                                    |                         |             |
|                                                                                        | 0                                                                                                | Open                                                                                                    |                         | ×           |
|                                                                                        | 🔄 🌛 🔻 ↑ 🔳 Desktop →                                                                              |                                                                                                    | ✓ C Search Desktop      | م           |
|                                                                                        | Organize 🔻 New folder                                                                            |                                                                                                    |                         | N= • 🔲 🔞    |
|                                                                                        | <ul> <li>★ Favorites</li> <li>■ Desktop</li> <li>↓ Downloads</li> <li>☑ Recent places</li> </ul> | VINIT<br>VINIT<br>VINIT |                         | ~           |
|                                                                                        | File <u>n</u> ame: VI                                                                            | (_3cet                                                                                                    | ✓ Visi faili       Open | Cancel      |
|                                                                                        |                                                                                                  |                                                                                                    |                         |             |
| E Saraksts Debets Kredits                                                              | 🔗 Pieprasījumi 📄 Kopsavil                                                                        | kumi 📄 Atskaites                                                                                                    | Nepareizie EKK          | 🖥 🔚 Imports |
| Lūdzu, izvēlēties XML failu, no kura imp<br>Fails: C:\fakepath\VK_3cet.xml<br>Importēt | oortēt salīdzināšanas izziņas:                                                                   |                                                                                                    |                         |             |

### 3.5.1.7 Kopsavilkumi un atskaites

Sadaļās "Kopsavilkumi" un "Atskaites" tiek piedāvāta iespēja veidot atskaites par aizpildītajām salīdzināšanās izziņām.

Ja nepieciešama <u>atskaite par darījumiem ar vienu iestādi</u>, atver sadaļu **Debets** vai **Kredīts**, meklētājā ieraksta iestādes nosaukumu un spiež komandpogu Atskaite (ekrāna kreisajā augšējā malā). Sistēmas logā atveras atskaite, kurā norādīti dati par debeta/ kredīta darījumiem ar vienu iestādi. Atskaites apakšējā daļā ir pieejama parakstu zona.

Atskaite par darījumiem ar vienu partneri:

#### Veidlapa 8-SAL

| Saraksts Debets                          | Kredits 💋 Pie                                                                                                    | prasijumi 📄 Ko                                                                                                    | psavilkumi                                                                                                    | 📄 Ats                                                                           | kaites 📄 Nepa                                                                      | reizie EKK 🔂 🔂 In                                               | ports  |  |
|------------------------------------------|----------------------------------------------------------------------------------------------------|----------------------------------------------------------------------------------------------------|----------------------------------------------------------------------------------------------------|---------------------------------------------------------------------------------|------------------------------------------------------------------------------------|-----------------------------------------------------------------|--------|--|
| āde pret kuru fiksēt                     | darījumu: Tes                                                                                                    | ta iestāde 2                                                                                                    |                                                                                                    |                                                                                 | Mek                                                                                | ēt: Test                                                        |        |  |
| Atskaite Dokument                        | s ir slēgts! Labo                                                                                                    | t saskaņoto izziņu                                                                                                    | Dzēst saska                                                                                                    | aņoto izzi                                                                      | iņu Dzēst izziņu                                                                   | ]                                                               |        |  |
|                                          |                                                                                                    |                                                                                                    |                                                                                                    | Red                                                                             | lakcija: 1 - 2013.                                                                 | 10.24 10:58:32                                                  |        |  |
|                                          |                                                                                                    |                                                                                                    |                                                                                                    |                                                                                 |                                                                                    |                                                                 |        |  |
| Testa iestāde 1                          | 01234567890                                                                                                    | Testa iestāde 2                                                                                                    | 0000000                                                                                                    | 0001                                                                            |                                                                                    |                                                                 |        |  |
| Ak                                       | tīvs                                                                                                    | Pa                                                                                                    | sīvs                                                                                                    |                                                                                 | Paskai                                                                             | drojums                                                         |        |  |
| Konta Nr.                                | Atlikums<br>perioda beigās                                                                                                    | Konta Nr.                                                                                                    | Atlikur<br>perioda b                                                                                                    | ms<br>eigās                                                                     | Testa iestāde 1                                                                    | Testa iestāde 2                                                 | (1.    |  |
| A                                        | 1                                                                                                    | В                                                                                                    | 2                                                                                                    |                                                                                 | С                                                                                  | D                                                               |        |  |
| 1182                                     | 13.00                                                                                                    | 5119                                                                                                    | 450.00                                                                                                    |                                                                                 |                                                                                    | dfgfdgdfgdfg                                                    | -482.0 |  |
|                                          |                                                                                                    | 5155                                                                                                    |                                                                                                    | 45.00                                                                           |                                                                                    |                                                                 |        |  |
|                                          | 13.00                                                                                                    | Kopā:                                                                                                    | 4                                                                                                    | 95.00                                                                           | X                                                                                  | X                                                               | -48    |  |
| Ta Drukāt<br>Akts par<br>Datums (dokumen | savstarpējo atlikumu salīd<br>ta datums ir tā elektroniskās p                                                                                                    | z <b>ināšanu starp vispārējā</b><br>arakstīšanas laiks);                                                                                                    | s valdības sektor<br>Nr.: 7524                                                                                                    | ra partnerio                                                                    | e <b>m</b> Veidlapa                                                                | 8<br>Nr.8_SAL_2012                                              |        |  |
| Kopā:                                    | savstarpējo atlikumu salīd<br>ta datums ir tā elektroniskās p<br>de 1 01234567890                                                                                                    | <b>zināšanu starp vispārējā</b><br>arakstīšanas laiks):<br>Testa iestāde 2 0                                                                                                    | s valdības sektor<br>Nr.: 7524<br>0000000001                                                                                                    | ra partnerio<br>611                                                             | e <b>m</b> Veidlapa                                                                | 8<br>Nr.8_SAL_2012                                              |        |  |
| Kopa:                                    | savstarpējo atlikumu salīd<br>ta datums ir tā elektroniskās p<br>de 1 01234567890<br>Aktīvs                                                                                                    | z <b>ināšanu starp vispārējā</b><br>arakstīšanas laiks):<br>Testa iestāde 2 0<br><b>Pasivs</b>                                                                                                    | <b>s valdības sektor</b><br>Nr.: 7524<br>000000001                                                                                                    | ra partnerio<br>611                                                             | em Veidlapa<br>Paskaidroiums                                                       | • • • • • • • • • • • • • • • • • • •                           |        |  |
| Kopā:                                    | savstarpējo atlikumu salīd<br>ta datums ir tā elektroniskās p<br>de 1 01234567890<br>Aktīvs<br>r. Atlikums<br>perioda beigās                                                                                                    | zināšanu starp vispārējā<br>arakstīšanas laiks):<br>Testa iestāde 2 0<br>Pasīvs<br>Konta Nr. pe                                                                                                    | s valdības sektor<br>Nr.: 7524<br>000000001<br>Atlikums<br>rioda beigās                                                                                                    | ra partnerio<br>611<br>Testa iesta                                              | em Veidlapa<br>Paskaidrojums<br>āde 1 Testa iestāde 2                              | Nr.8_SAL_2012<br>Starpība<br>2 (12.)                            |        |  |
| Kopa:                                    | savstarpējo atlikumu salīd<br>ta datums ir tā elektroniskās p<br>de 1 01234567890<br>Aktīvs<br>r. Atlikums<br>perioda beigās<br>1<br>13.00                                                                                             | zināšanu starp vispārējā<br>arakstīšanas laiks):<br>Testa iestāde 2 0<br>Pasīvs<br>Konta Nr. pe<br>B<br>5110                                                                                                    | s valdības sektor<br>Nr.: 7524<br>000000001<br>Atlikums<br>rīoda beigās<br>2<br>450.00                                                                                         | ra partnerio<br>611<br>Testa iesta<br>C                                         | em Veidlapa<br>Paskaidrojums<br>āde 1 Testa iestāde 2<br>dipfoddifodfa             | Nr.8_SAL_2012                                                   |        |  |
| Kopa:                                    | savstarpējo atlikumu salīd<br>ta datums ir tā elektroniskās p<br>de 1 01234567890<br>Aktīvs<br>r. Atlikums<br>perioda beigās<br>1<br>13.00                                                                                             | zināšanu starp vispārējā<br>arakstīšanas laiks):<br>Testa iestāde 2 0<br>Pasīvs<br>Konta Nr. pe<br>B<br>5119<br>5155                                                                                            | s valdības sektor<br>Nr.: 7524<br>000000001<br>Atlikums<br>rioda beigās<br>2<br>450.00<br>45.00                                                                                | ra partnerie<br>611<br>Testa iest.<br>C                                         | em Veidlapa<br>Paskaidrojums<br>āde 1 Testa iestāde 2<br>D<br>dfgfdgdfgdfg         | Nr.8_SAL_2012                                                   |        |  |
| Kopā:                                    | savstarpējo atlikumu salīd<br>ta datums ir tā elektroniskās p<br>de 1 01234567890<br>Aktīvs<br>r. Atlikums<br>perioda beigās<br>1<br>13.00<br>13.00                                                                                    | zināšanu starp vispārējā<br>arakstīšanas laiks):<br>Testa iestāde 2 0<br>Pasīvs<br>Konta Nr. pe<br>B<br>5119<br>5155<br>Kopā:                                                                                   | s valdības sektor<br>Nr.: 7524<br>0000000001<br>Atlikums<br>rioda beigās<br>2<br>450.00<br>45.00<br>495.00                                                                     | ra partnerie<br>611<br>Testa lesta<br>C<br>X                                    | em Veidlapa<br>Paskaidrojums<br>āde 1 Testa iestāde 1<br>dfgfdgdfgdfg<br>X         | Nr.8_SAL_2012<br>Starpība<br>2 (12.)<br>3<br>-482.00<br>-482.00 |        |  |
| Kopā:                                    | savstarpējo atlikumu salīd<br>ta datums ir tā elektroniskās p<br><i>fe 1</i> 01234567890<br>Aktīvs<br>r. Atlikums<br>perioda beigās<br>1<br>13.00<br>atbildīga par informāciju:<br>ds Vārds Uzvārds                                    | zināšanu starp vispārējā<br>arakstīšanas laiks):<br>Testa iestāde 2 0<br>Pasīvs<br>Konta Nr. pe<br>B<br>5119<br>5155<br>Kopā:<br>Persona, k<br>Vārds, Uzv                                                       | s valdības sektor<br>Nr.: 7524<br>0000000001<br>Atlikums<br>rrioda beigās<br>2<br>450.00<br>45.00<br>495.00<br>cas atbildīga par i<br>ārds Vārds Uzvāro                        | ra partneri<br>6611<br>Testa iesta<br>C<br>X<br>informāciju<br>ds               | em Veidlapa<br>Paskaidrojums<br>äde 1 Testa iestäde 2<br>dfgfdgdfgdfg<br>X         | Nr.8_SAL_2012<br>Starpiba<br>2 (12.)<br>3<br>-482.00<br>-482.00 |        |  |
| Kopā:                                    | savstarpējo atlikumu salīd<br>ta datums ir tā elektroniskās p<br><i>te 1</i> 01234567890<br>Aktīvs<br>r. Atlikums<br>perioda beigās<br>1<br>13.00<br>atbildīga par informāciju:<br>ds Vārds Uzvārds<br>12233445                        | zināšanu starp vispārējā<br>arakstīšanas laiks):<br>Testa iestāde 2 0<br>Pasīvs<br>Konta Nr. pe<br>B<br>5119<br>5155<br>Kopā:<br>Persona, k<br>Vārds, Uzv<br>Telefons                                           | s valdības sektor<br>Nr.: 7524<br>0000000001<br>Atlikums<br>prioda beigās<br>2<br>450.00<br>495.00<br>495.00<br>cas atbildīga par i<br>ārds Vārds Uzvāro<br>12233445           | ra partneri<br>611<br><i>Testa iest</i><br>C<br>X<br><b>informāciju</b><br>ds   | em Veidlapa Paskaidrojums  äde 1 Testa iestāde 2  dfgfdgdfgdfg  X                  | Nr.8_SAL_2012<br>Starpiba<br>(12.)<br>3<br>-482.00<br>-482.00   |        |  |
| Kopā:                                    | savstarpējo atlikumu salīd<br>ta datums ir tā elektroniskās p<br>de 1 01234567890<br>Aktīvs<br>r. perioda beigās<br>1 13.00<br>13.00<br>atbildīga par informāciju:<br>ds Vārds Uzvārds<br>12233445<br>m@m.lv                           | zināšanu starp vispārējā<br>arakstīšanas laiks):<br>Testa iestāde 2 0<br>Pasīvs<br>Konta Nr. pe<br>B<br>5119<br>5155<br>Kopā:<br>Persona, k<br>Vārds, Uzv<br>Telefons<br>E-pasts                                | s valdības sektor<br>Nr.: 7524<br>0000000001<br>Atlikums<br>vrioda beigās<br>2<br>450.00<br>450.00<br>495.00<br>tas atbildīga par i<br>ārds Vārds Uzvāro<br>12233445<br>m@m.lv | ra partneria<br>611<br><i>Testa iesta</i><br>C<br>X<br><b>informāciju</b><br>ds | em Veidlapa Paskaidrojums āde 1 Testa iestāde 2 dfgfdgdfgdfg X                     | Nr.8_SAL_2012                                                   |        |  |
| Kopā:                                    | savstarpējo atlikumu salīd<br>ta datums ir tā elektroniskās p<br>fe 1 01234567890<br>Aktīvs<br>r. Atlikums<br>perioda beigās<br>1 13.00<br>atbildīga par informāciju:<br>ts Vārds Uzvārds<br>12233445<br>m@m.lv<br>(vārds, uzvārds) (j | zināšanu starp vispārējā<br>arakstīšanas laiks):<br>Testa iestāde 2 0<br>Pasīvs<br>Konta Nr. pe<br>B<br>5119<br>5155<br>Kopā:<br>Persona, k<br>Vārds, Uzv<br>Telefons<br>E-pasts<br>Iestādes vadī<br>paraksts*) | s valdības sektor<br>Nr.: 7524<br>0000000001<br>Atlikums<br>rrioda beigās<br>2<br>450.00<br>495.00<br>495.00<br>495.00<br>12233445<br>m@m.lv<br>tājs<br>                       | ra partnerie<br>611<br>Testa /esta<br>C<br>X<br>informāciju<br>ds<br>zvārds)    | em Veidlapa Paskaidrojums  äde 1 Testa iestāde 2  dfgfdgdfgdfg  X  I:  (paraksts*) | Nr.8_SAL_2012<br>Starpiba<br>2 (12.)<br>3<br>-482.00<br>-482.00 |        |  |

### Veidlapa 2\_SAL

|                         | Akts par s                                | avstarpējo darīj                                                                                                    | umu salīdzi         | ināšanu starp               | vispār            | ējās valdības sekto | ora partnerie                           | m                     |                  | Veidlapa   | a Nr.2_S | AL_201 |
|-------------------------|-------------------------------------------|----------------------------------------------------------------------------------------------------|---------------------|-----------------------------|-------------------|---------------------|-----------------------------------------|-----------------------|------------------|------------|----------|--------|
| atums (do               | okumenta datum                            | s ir tā elektroniskās                                                                                                    | parakstīšan         | as laiks):                  |                   | Nr.: 7524520        |                                         |                       |                  |            |          |        |
|                         | Test                                      | a iestāde 1                                                                                                    |                     | 01234567890                 |                   | Testa ies           | stāde 2                                 |                       | 0000000001       |            |          |        |
|                         |                                           |                                                                                                    |                     |                             |                   |                     |                                         |                       |                  | Destration | I        |        |
| Kods                    | Programmas<br>apakšprogram<br>kods (xx.xx | pgrammas/<br>šprogrammas/<br>sds (xx.xx) Nosaukums Izdevumu<br>KKK Summa Kods (xx.xx) Nosaukums Ieņēmumu<br>kods (xx.xx) Nosaukums Ieņēmumu<br>kods (xx.xx) I I I I I I I I I I I I I I I I I I |                     |                             |                   |                     |                                         | Testa<br>iestāde<br>2 | Starpīb<br>(12.) |            |          |        |
| А                       | В                                         | С                                                                                                    | D                   | 1                           | Е                 | F                   | G                                       | н                     | 2                | I          | к        | 3      |
| 81                      | 00.00                                     | pašvaldību<br>savstarpējie<br>maksājumi                                                                                                    | 9230                | 100.00                      | 81                | 00.00               | pašvaldību<br>savstarpējie<br>maksājumi | 19.2.0.0.             | 100.00           |            |          | 0.0    |
|                         |                                           |                                                                                                    |                     | 0.00                        |                   |                     |                                         |                       | 0.00             |            |          | 0.0    |
| Kopā:                   | Х                                         | X                                                                                                    | X                   | 100.00                      | Kopā:             | Х                   | X                                       | X                     | 100.00           | X          | Х        | 0.0    |
| Telefor<br>E-past       | ns 12345<br>s k@k.lv                      | 678<br>/                                                                                                    |                     | Telefons<br>E-pasts         | Telefons 12345678 |                     |                                         |                       |                  |            |          |        |
| estādes v               | adītājs<br>(vārds                         | , uzvārds) (para                                                                                                    | Ies<br>aksts*)      | tādes vadītājs              | (vārds            | s, uzvārds) (paraks | sts*)                                   |                       |                  |            |          |        |
| tbildīgais<br>arbinieks | finanšu<br>Daira                          | a Ozoliņa                                                                                                    | Atb<br>dar          | ildīgais finanšu<br>binieks |                   |                     | -                                       |                       |                  |            |          |        |
|                         | (vārds                                    | , uzvārds) (para                                                                                                    | s, uzvārds) (paraks | sts*)                       |                   |                     |                                         |                       |                  |            |          |        |
|                         | Dokumenta rek                             | vizītu "paraksts" (                                                                                                    | neaizpilda,         | ja elektroniska             | is dokı           | uments ir sagatavot | s atbilstoši no                         | ormatīvajien          | n aktiem par el  | ektronis   | ko doku  | mentu  |

### Veidlapa 2\_BEZ

| atums (do                                                                                  | okume                                            | nta datu                         | ums ir tā ele                                 | ktronisk           | kās parak              | stīšanas                       | laiks):                      |                                              |               | Nr.: 7                            | 524522                                  | 2           |                    |                        |        |              |        |                       |                      |
|--------------------------------------------------------------------------------------------|--------------------------------------------------|----------------------------------|-----------------------------------------------|--------------------|------------------------|--------------------------------|------------------------------|----------------------------------------------|---------------|-----------------------------------|-----------------------------------------|-------------|--------------------|------------------------|--------|--------------|--------|-----------------------|----------------------|
|                                                                                            |                                                  |                                  | Testa iestā                                   | de 1               |                        |                                | 01234                        | 567890                                       |               |                                   |                                         | Testa iestā | de 2               |                        |        | 00000        | 000001 | ]                     |                      |
| 8. gru<br>kor                                                                              | 8. grupas Aktīvu/pasīvu ko<br>konti Anrākiņātais |                                  |                                               |                    |                        |                                |                              |                                              | 8. gru<br>kor | upas<br>nti                       |                                         |             | Aktīvu             | /pasīvu                | konti  |              |        |                       |                      |
| Konta<br>Nr. kods Nr. Sākotnējā<br>vērtība<br>Konta EKK Konta Sākotnējā<br>samazinājums Su |                                                  |                                  | Summa                                         | Nāl<br>pei<br>ieņē | kamo<br>riodu<br>imumi | Konta                          | EKK                          | Konta                                        | Sākotnējā     | Aprēķ<br>noliet<br>un vē<br>samaz | inātais<br>tojums<br>ērtības<br>inājums | Summa       | Nāl<br>pei<br>ieņē | kamo<br>riodu<br>emumi | Paskai | drojum       |        |                       |                      |
| INF.                                                                                       | KOUS                                             | INF.                             | veruba                                        | Konta<br>Nr.       | Summa                  |                                | Konta<br>Nr.                 | Summa                                        | INF.          | KOUS                              | INF.                                    | veruba      | Konta<br>Nr.       | Summa                  |        | Konta<br>Nr. | Summa  | Testa<br>iestāde<br>1 | Testa<br>iestād<br>2 |
| А                                                                                          | В                                                | С                                | 1                                             | D                  | 2                      | 3                              | E                            | 4                                            | F             | G                                 | н                                       | 5           | I                  | 6                      | 7      | J            | 8      | К                     | L                    |
| 8412                                                                                       | 7230                                             | 1129                             | 0.00                                          |                    | 0.00                   | 0.00                           |                              | 0.00                                         |               |                                   |                                         | 0.00        |                    | 0.00                   | 0.00   |              | 0.00   |                       |                      |
| Kopā:                                                                                      | Х                                                | Х                                | 0.00                                          | Х                  | 0.00                   | 0.00                           | Х                            | 0.00                                         | Kopā:         | Х                                 | Х                                       | 0.00        | Х                  | 0.00                   | 0.00   | Х            | 0.00   | Х                     | Х                    |
| Person<br>Vārds,<br>Telefor<br>E-past                                                      | na, ka<br>Uzvār<br>ns<br>s                       | s atbild<br>ds san<br>123<br>k@l | <b>dīga par in</b><br>ndija<br>345678<br>k.lv | formāc             | ciju:                  |                                | Pers<br>Vāro<br>Tele<br>E-pa | <b>sona, k</b> a<br>Is, Uzvā<br>fons<br>asts | rds           | dīga p                            | oar info                                | ormāciju:   |                    |                        |        |              |        |                       |                      |
| stādes v<br>bildīgais<br>ırbinieks                                                         | vadītāj<br>finans                                | s<br>(vār<br>šu                  | ds, uzvārds                                   | s) (pa             | raksts*)               | Iestāde<br>Atbildīg<br>darbini | es vadī<br>Jais fina<br>eks  | tājs<br>(vā<br>anšu                          | rds, uz       | vārds                             | ) (par                                  | aksts*)     |                    |                        |        |              |        |                       |                      |
|                                                                                            |                                                  | (vār                             | ds, uzvārds                                   | s) (pa             | raksts*)               |                                |                              | (vā                                          | rds, uz       | vārds                             | ) (par                                  | aksts*)     |                    |                        |        |              |        |                       |                      |

Lai izdrukātu atskaiti, spiež pogu **Drukāt**. Atskaiti aizver, spiežot ikonu 😣 loga labajā augšējā stūrī.

#### Ir iespējams izveidot arī atskaites par vairākiem darījumiem.

Sadaļā **Kopsavilkumi** var izveidot atskaites par debeta un kredīta saskaņotajām un nesaskaņotajām salīdzināšanās izziņām. Datus ir iespēja filtrēt:

- 8\_SAL veidlapā pēc aktīva vai pasīva konta numura;
- 2\_SAL veidlapā pēc ieņēmuma vai izdevuma koda numura;
- 2\_BEZ veidlapā pēc aktīva vai pasīva konta numura.

Lai izveidotu atskaiti, sadaļā Kopsavilkumi spiež komandpogu Izveidot. Sistēmas logā atveras atskaite.

Dati atskaitē tiek grupēti pēc darījuma veida – debets vai kredīts un pēc to statusa- saskaņotie un nesaskaņotie darījumi. Sadaļā "Saskaņots" tiek uzrādīti koda/ konta numuru, iestādes dati un darījuma partnera dati, savukārt sadaļā "Nesaskaņots" darījumiem tiek papildus uzrādīta starpība (iestādes un darījuma partnera datu starpība), iestādes paskaidrojums, darījuma partnera nosaukums un darījuma partnera paskaidrojums.

|            |            |                                                                |                         |                  | 8_5AL        | _2012 <b>T</b> Sa  | līdzināšana / 201  | 13 / Sal_2013_pir         |
|------------|------------|----------------------------------------------------------------|-------------------------|------------------|--------------|--------------------|--------------------|---------------------------|
| Saraksts   | Debets     | Kredits 🥥 Pieprasijumi                                         | 🚔 Kopsavi               | kumi 📑           | Atskaite     | s 📄 Neparei        | zie EKK 🔂 Im       | ports                     |
| Organizāci | jas sektor | s: Iestādei "Testa iestāde 1'<br>Visām valsts un pašvaldību ie | " O Par pade<br>estādēm | otības iestā     | dēm ○Vi      | sām valsts iestād  | ēm 🔿 Visām paš     | ivaldību iestādēm         |
|            | Filtera    | Aktīvu konta nr.: Visi                                         |                         |                  | ▼ Pa         | sīvu konta nr.:    | Visi               |                           |
|            | Filtre     | <b>G</b>                                                       |                         |                  |              |                    |                    |                           |
| voidat     |            |                                                                |                         |                  | _            |                    |                    |                           |
| reluor     |            |                                                                |                         |                  |              |                    |                    |                           |
|            |            |                                                                |                         |                  |              |                    |                    |                           |
|            |            | 0                                                              |                         |                  | V            |                    |                    |                           |
|            |            | 🚔 Drukāt                                                       |                         |                  |              |                    |                    |                           |
|            |            |                                                                |                         |                  |              |                    |                    |                           |
|            |            |                                                                |                         |                  |              |                    | Veidl              | apa Nr. 8_SAL_KOP         |
|            |            | Kops                                                           | aviikums par s          | avstarpejo       | atiikumu sai | idzinasanu starp v | isparejas vaidibas | sektora partneriem        |
|            |            | "Tacta jactāda 1" dabata davī                                  |                         |                  |              |                    |                    |                           |
|            |            | Festa lestade 1 debeta dari                                    | jumi:                   |                  |              |                    |                    |                           |
|            |            | Saskaņots:                                                     |                         | Dariiuma         |              |                    |                    |                           |
|            |            | Konta Nr.                                                      | Iestādes                | partnera         |              |                    |                    |                           |
|            |            |                                                                | dati                    | dati             |              |                    |                    |                           |
|            |            | A                                                              | 1                       | 2                |              |                    |                    |                           |
|            |            | Kopā:                                                          | 0.00                    | 0.00             |              |                    |                    |                           |
|            |            |                                                                |                         |                  |              |                    |                    |                           |
|            |            | Nesaskaņots:                                                   |                         |                  |              |                    |                    |                           |
|            |            |                                                                | Iestādes                | Darījuma         | Starpība     | Iestādes           | Darījuma           | Darījuma                  |
|            |            | Konta Nr.                                                      | dati                    | partnera<br>dati | (12.)        | paskaidrojums      | partnera           | partnera<br>paskaidrojumo |
|            |            | A                                                              | 1                       | 2                | 3            | C                  | 0                  | D                         |
|            |            | 1182                                                           | 13.00                   | 495.00           | -482.00      |                    | Testa jestāde 2    | dfafdadfadfa              |
|            |            | 1182 konā:                                                     | 13.00                   | 495.00           | -402.00<br>Y | Y                  | Y                  | argrugurgurg              |
|            |            | 1102 Kopa.                                                     | 13.00                   | 495.00           | -492.00      | ×                  | ×                  | ×                         |
|            |            | Kopa.                                                          | 15.00                   | 493.00           | -402.00      | ۸                  | •                  | ^                         |
|            |            | Dobota darījumi pavisam:                                       | 12.00                   | 405.00           | -493.00      |                    |                    |                           |
|            |            | Debeta darijumi pavišam:                                       | 15.00                   | 495.00           | -402.00      |                    |                    |                           |
|            |            | "Testa iestāde 1" kredīta darī<br>Saskaņots:                   | ijumi:                  |                  |              |                    |                    |                           |
|            |            |                                                                | Instador                | Darījuma         |              |                    |                    |                           |
|            |            | Konta Nr.                                                      | dati                    | partnera         |              |                    |                    |                           |
|            |            |                                                                |                         | dati             |              |                    |                    |                           |
|            |            | A                                                              | 1                       | 2                |              |                    |                    |                           |
|            |            | кора:                                                          | 0.00                    | 0.00             |              |                    |                    |                           |
|            |            | Nesaskaņots:                                                   |                         | -                |              |                    |                    |                           |
|            |            | Kanta Na                                                       | Iestādes                | Darījuma         | Starpība     | Iestādes           | Darījuma           | Darījuma                  |
|            |            | Konta INF.                                                     | dati                    | partnera<br>dati | (12.)        | paskaidrojums      | nosaukums          | partnera<br>paskaidrojums |
|            |            |                                                                |                         |                  |              | -                  |                    | -                         |

### Veidlapa 2\_SAL

| Saraksts     | Debets     | Kredits              | 🤌 Pieprasijum                         | i 🚔 Kops                     | avilkumi          | Atskaites               | 📄 Nepareiz         | tie EKK 📑                     | Imports              |                            |
|--------------|------------|----------------------|---------------------------------------|------------------------------|-------------------|-------------------------|--------------------|-------------------------------|----------------------|----------------------------|
| Organizācija | as sektors | S: Iestād            | lei "Testa iestād<br>sts un pašvaldīt | e 1" OPar p                  | padotības ies     | tādēm 🔿 Visān           | n valsts iestādē   | §m ⊖Visām p                   | pašvaldību           | iestādēm                   |
|              | Filtrē     | t: Izdevumu          | EKK: Visi                             |                              |                   | ✓ Ieņēmu                | mu kods: Vis       | i                             |                      |                            |
| zveidot      |            |                      |                                       |                              |                   |                         |                    |                               |                      |                            |
| Deukst       |            |                      |                                       |                              |                   |                         |                    |                               |                      |                            |
| Drukat       |            |                      |                                       |                              |                   |                         |                    |                               |                      |                            |
|              |            | Kanan                | illume par ca                         |                              | la siumu ca       | Idaio 5 čapu ol         | toro vico Srãi     | Veidl                         | apa Nr. 2            | _SAL_KO                    |
|              |            | Kopsav               | nikums par sa                         | vstarpejo t                  | ianjumu sa        | iluzinasanu si          | tarp visparej      | jas valdības                  | sectora p            | arthene                    |
| Testa iestā  | ide 1" de  | beta darīju          | umi:                                  |                              |                   |                         |                    |                               |                      |                            |
|              | Saskaņ     | ots:                 |                                       | Darijuma                     |                   |                         |                    |                               |                      |                            |
|              |            | EKK                  | Iestādes<br>dati                      | partnera<br>dati             |                   |                         |                    |                               |                      |                            |
|              |            | D                    | 1                                     | 2                            |                   |                         |                    |                               |                      |                            |
|              | Manka      |                      | 0.00                                  | 0.00                         |                   |                         |                    |                               |                      |                            |
|              | кора:      |                      | 0.00                                  | 0.00                         |                   |                         |                    |                               |                      |                            |
| -            | Nesask     | aņots:               |                                       |                              |                   |                         |                    |                               |                      |                            |
|              |            | ЕКК                  | Iestādes<br>dati                      | Darījuma<br>partnera<br>dati | Starpiba<br>(12.) | Iestādes<br>paskaidroju | s D<br>ums po      | arījuma<br>artnera            | Dar<br>par           | ījuma<br>tnera<br>idrojums |
|              |            | D                    | 1                                     | 2                            | 3                 | I                       |                    | 0                             | pasita               | K                          |
|              |            |                      | 0.00                                  | 110.00                       | -110.00           |                         | Test               | a iestāde 1                   | Paska                | idrojums                   |
|              | k          | opā:                 | 0.00                                  | 110.00                       | X                 | X                       |                    | X                             |                      | X                          |
|              | Kopa:      |                      | 0.00                                  | 110.00                       | -110.00           | X                       |                    | x                             |                      | x                          |
| avisam -     |            |                      | 0.00                                  | 110.00                       | -110.00           |                         |                    |                               |                      |                            |
|              | Saskan     | ots:                 |                                       |                              |                   |                         |                    |                               |                      |                            |
|              | Suskaji    |                      | Testados                              | Darījuma                     |                   |                         |                    |                               |                      |                            |
|              |            | EKK                  | dati                                  | partnera<br>dati             |                   |                         |                    |                               |                      |                            |
|              |            | D                    | 1                                     | 2                            |                   |                         |                    |                               |                      |                            |
|              | 1          | 210                  | 0.00                                  | 0.00                         |                   |                         |                    |                               |                      |                            |
|              |            | 220                  | 220.00                                | 220.00                       |                   |                         |                    |                               |                      |                            |
| 81 - 00.00   | Kopā:      | 7230                 | 320.00                                | 320.00                       |                   |                         |                    |                               |                      |                            |
|              |            |                      | 020100                                | 520100                       |                   |                         |                    |                               |                      |                            |
|              | Nesaska    | aņots:               |                                       |                              |                   |                         |                    |                               |                      |                            |
|              |            | EKK                  | Iestādes<br>dati                      | Darījuma<br>partnera<br>dati | Starpība<br>(12.) | Iestādes<br>paskaidroju | s D<br>ums p<br>no | arījuma<br>artnera<br>saukums | Dar<br>par<br>paskai | ljuma<br>tnera<br>idrojums |
|              |            | D                    | 1                                     | 2                            | 3                 | I                       |                    | 0                             |                      | к                          |
|              | Kopā:      |                      | 0.00                                  | 0.00                         | 0.00              | x                       |                    | x                             |                      | x                          |
| avisam 81    | - 00.00    |                      | 320.00                                | 320.00                       | 0.00              |                         |                    |                               |                      |                            |
|              |            |                      |                                       |                              |                   |                         |                    |                               |                      |                            |
| ebeta dari   | ijumi pav  | isam:                | 320.00                                | 430.00                       | -110.00           |                         |                    |                               |                      |                            |
| Testa iestā  | ide 1" kr  | edīta darīju<br>ots: | umi:                                  |                              |                   |                         |                    |                               |                      |                            |
|              |            |                      | Iestādes                              | Darījuma                     |                   |                         |                    |                               |                      |                            |
|              |            | EKK                  | dati                                  | partnera<br>dati             |                   |                         |                    |                               |                      |                            |
|              |            | D                    | 1                                     | 2                            |                   |                         |                    |                               |                      |                            |
|              | 7          | 7230                 | 220.00                                | 220.00                       |                   |                         |                    |                               |                      |                            |
|              | Kopā:      |                      | 220.00                                | 220.00                       |                   |                         |                    |                               |                      |                            |
| 81 - 00.00   | Nesask     | aņots:               |                                       |                              |                   | -                       |                    |                               | _                    |                            |
|              |            | EKK                  | Iestādes<br>dati                      | Darijuma<br>partnera<br>dati | Starpība<br>(12.) | Iestādes<br>paskaidroju | s D<br>ums p<br>no | arījuma<br>artnera<br>saukums | Dar<br>par<br>paska  | ījuma<br>tnera<br>idrojums |
|              |            | D                    | 1                                     | 2                            | 3                 | I                       |                    | 0                             |                      | к                          |
|              | 19         | .2.0.0.              | 110.00                                | 0.00                         | 110.00            | Paskaidroju             | ums Test           | a iestāde 1                   |                      | N.                         |
|              | 19.2.0     | 0.0. kopā:           | 110.00                                | 0.00                         | X                 | X                       |                    | X                             |                      | X                          |
|              | Kopa:      |                      | 110.00                                | 0.00                         | 110.00            | X                       |                    | *                             | 1                    | *                          |
| avisam 81    | - 00.00    |                      | 330.00                                | 220.00                       | 110.00            |                         |                    |                               |                      |                            |
| (redita dari | ijumi pav  | isam:                | 330.00                                | 220.00                       | 110.00            |                         |                    |                               |                      |                            |
| avicam       |            |                      | 650.00                                | 650.00                       | 0.00              |                         |                    |                               |                      |                            |
| avisam:      |            |                      | 650.00                                | 650.00                       | 0.00              | 1                       |                    |                               |                      |                            |

#### Veidlapa 2\_BEZ

| s par savs       | starpējo b                                                                                                    | ezatlīdzība                                                                                                    | s darījumı                                                                                                    | ı salīdzinā                                                                                                    | išanu starp visp                                                                                                    | Veidlap<br>ārējās valdības se                                                                                                    | a Nr. 2_BEZ_KOP<br>ktora partneriem                                                                                                    |
|------------------|----------------------------------------------------------------------------------------------------|----------------------------------------------------------------------------------------------------|----------------------------------------------------------------------------------------------------|----------------------------------------------------------------------------------------------------|----------------------------------------------------------------------------------------------------|----------------------------------------------------------------------------------------------------|----------------------------------------------------------------------------------------------------|
| darījumi:        |                                                                                                    |                                                                                                    |                                                                                                    |                                                                                                    |                                                                                                    |                                                                                                    |                                                                                                    |
| Iestādes<br>dati | Darījuma<br>partnera<br>dati                                                                                                    | Nākamo<br>periodu<br>ieņēmumu<br>konta nr.                                                                                                    | Iestādes<br>dati                                                                                                    | Darījuma<br>partnera<br>dati                                                                                                    |                                                                                                    |                                                                                                    |                                                                                                    |
| 3                | 7                                                                                                    | E                                                                                                    | 4                                                                                                    | 8                                                                                                    |                                                                                                    |                                                                                                    |                                                                                                    |
| 0.00             | 0.00                                                                                                    | X                                                                                                    | 0.00                                                                                                    | 0.00                                                                                                    |                                                                                                    |                                                                                                    |                                                                                                    |
|                  |                                                                                                    |                                                                                                    |                                                                                                    |                                                                                                    |                                                                                                    |                                                                                                    |                                                                                                    |
| Iestādes<br>dati | Darījuma<br>partnera<br>dati                                                                                                    | Nākamo<br>periodu<br>ieņēmumu<br>konta nr.                                                                                                    | Iestādes<br>dati                                                                                                    | Darījuma<br>partnera<br>dati                                                                                                    | Iestādes<br>paskaidrojums                                                                                                    | Darījuma<br>partnera<br>nosaukums                                                                                                    | Darījuma<br>partnera<br>paskaidrojums                                                                                                    |
| 3                | 7                                                                                                    | E                                                                                                    | 4                                                                                                    | 8                                                                                                    | К                                                                                                    | 0                                                                                                    | L                                                                                                    |
| 0.00             | 0.00                                                                                                    |                                                                                                    | 0.00                                                                                                    | 0.00                                                                                                    |                                                                                                    | - Rīga                                                                                                    |                                                                                                    |
| 0.00             | 0.00                                                                                                    | kopā:                                                                                                    | 0.00                                                                                                    | 0.00                                                                                                    | Х                                                                                                    | Х                                                                                                    | Х                                                                                                    |
| 0.00             | 0.00                                                                                                    |                                                                                                    | 0.00                                                                                                    | 0.00                                                                                                    |                                                                                                    | Testa iestāde 2                                                                                                    |                                                                                                    |
| 0.00             | 0.00                                                                                                    | kopā:                                                                                                    | 0.00                                                                                                    | 0.00                                                                                                    | Х                                                                                                    | Х                                                                                                    | Х                                                                                                    |
| 0.00             | 0.00                                                                                                    | X                                                                                                    | 0.00                                                                                                    | 0.00                                                                                                    | X                                                                                                    | X                                                                                                    | x                                                                                                    |
| 0.00             | 0.00                                                                                                    | x                                                                                                    | 0.00                                                                                                    | 0.00                                                                                                    |                                                                                                    |                                                                                                    |                                                                                                    |
| 0.00             | 0.00                                                                                                    | ^                                                                                                    | 0.00                                                                                                    | 0.00                                                                                                    |                                                                                                    |                                                                                                    |                                                                                                    |
| 0.00             | 0.00                                                                                                    | X                                                                                                    | 0.00                                                                                                    | 0.00                                                                                                    |                                                                                                    |                                                                                                    |                                                                                                    |
| 0.00             | 0.00                                                                                                    | x                                                                                                    | 0.00                                                                                                    | 0.00                                                                                                    |                                                                                                    |                                                                                                    |                                                                                                    |
|                  | s par savs<br>darījumi:<br>Iestādes<br>dati<br>3<br>0.00<br>1estādes<br>dati<br>3<br>0.00<br>0.00<br>0.00<br>0.00<br>0.00<br>0.00<br>0.00<br>0 | s par savstarpējo b<br>darījumi:<br>Iestādes dati<br>3 7<br>0.00 0.00<br>Iestādes dati<br>3 7<br>0.00 0.00<br>0.00 0.00<br>0.00 0.00<br>0.00 0.00<br>0.00 0.00<br>0.00 0.00<br>0.00 0.00<br>0.00 0.00 | s par savstarpējo bezatlīdzība<br>darījumi:<br>Iestādes Darījuma dati periodu<br>ieņēmumu<br>konta nr.<br>3 7 E<br>0.00 0.00 X<br>Iestādes Darījuma dati konta nr.<br>3 7 E<br>0.00 0.00 X<br>Iestādes dati bartnera<br>dati partnera dati eņēmumu<br>konta nr.<br>3 7 E<br>0.00 0.00 X<br>0.00 0.00 kopā:<br>0.00 0.00 kopā:<br>0.00 0.00 X | s par savstarpējo bezatlīdzības darījumu<br>darījumi:<br>Iestādes Darījuma partnera<br>dati Darījuma partnera<br>dati 2,7 E 4<br>0.00 0.00 X 0.00<br>Iestādes Darījuma partnera<br>dati eņēmumu dati eņēmumu<br>konta nr.<br>3 7 E 4<br>0.00 0.00 X 0.00<br>1 estādes dati<br>0.00 0.00 0.00 X 0.00<br>0.00 0.00 kopā: 0.00<br>0.00 0.00 X 0.00<br>0.00 0.00 X 0.00<br>0.00 0.00 X 0.00<br>0.00 0.00 X 0.00<br>0.00 0.00 X 0.00 | s par savstarpējo bezatlīdzības darījumu salīdzinā<br>darījumi:<br>Iestādes Darījuma dati <sup>Nākamo</sup> periodu ieņēmumu dati<br>3 7 E 4 8<br>0.00 0.00 X 0.00 0.00<br>Iestādes Darījuma partnera dati<br>3 7 E 4 8<br>0.00 0.00 X 0.00 0.00<br>1 estādes dati <sup>Darījuma</sup> periodu ieņēmumu dati<br>3 7 E 4 8<br>0.00 0.00 X 0.00 0.00<br>0.00 0.00 0.00 0.00 0.00<br>0.00 0.00 | s par savstarpējo bezatlīdzības darījumu salīdzināšanu starp visp<br>darījumi:<br>Iestādes Darījuma partnera<br>dati partnera<br>dati konta nr. dati partnera<br>dati konta nr. dati partnera<br>dati partnera<br>dati partnera<br>dati partnera<br>dati partnera<br>dati partnera<br>dati partnera<br>dati partnera<br>dati konta nr. dati partnera<br>partnera<br>dati partnera<br>dati konta nr. dati partnera<br>partnera<br>dati konta nr. dati partnera<br>partnera<br>dati konta nr. dati partnera<br>dati partnera<br>dati konta nr. dati partnera<br>dati partnera<br>partnera<br>dati partnera<br>dati partnera<br>partnera | Veidlap         s par savstarpējo bezatlīdzības darījumu salīdzināšanu starp vispārējās valdības se         darījuma         partnera       Nākamo       periodu       Iestādes       Darījuma       partnera         dati       Darījuma       Nākamo       Iestādes       Darījuma       partnera         3       7       E       4       8         0.00       0.00       X       0.00       0.00         Iestādes       Darījuma       periodu       Iestādes       Darījuma       Darījuma         gartnera       dati       Iestādes       Darījuma       Iestādes       Darījuma         3       7       E       4       8       0.00       0.00         3       7       E       4       8       K       0         0.00       0.00       0.00       0.00       - Rīga       nosaukums         3       7       E       4       8       K       0         0.00       0.00       0.00       0.00       - Rīga       nosaukums         3       7       E       4       8       K       0         0.00       0.00       kopā:       0.00 |

Lai izdrukātu atskaiti, spiež Drukāt.

Sadaļā **Atskaites** ir iespējams izveidot **detalizētāku** atskaiti. Veidojot atskaites tiek piedāvātas sekojošas izvēles iespējas:

- **Organizācijas sektors** savas puses organizācijai sektors tiks piedāvāts automātiski iestāde sektors iestāde / augstākstāvošai iestādei sektors konsolidētais;
- Otras puses organizācijas sektors darījuma partnera organizācijas sektors "valsts" vai "pašvaldība";
- Atskaites formāts Microsoft Excel vai atskaite sistēmas logā;
- Atskaites veids:
  - 2\_SAL izdevumu kopsavilkums pa iestādēm, ieņēmumu kopsavilkums pa iestādēm, kopsavilkums pa izdevuma kodiem, kopsavilkums pa ieņēmuma kodiem, kopsavilkums par iestādes ieņēmumu un izdevumu kodiem (gan no debeta puses, gan no kredīta puses darījumiem);
    - **2\_SAL\_KOPS\_IZD** atskaite par iestādes un tās padotības iestāžu darījumiem sadalījumā pa izdevumu EKK (t.sk. ieņēmumu samazinājumu) un darījumu partneriem;
    - **2\_SAL\_KOPS\_IEN** atskaite par iestādes un tās padotības iestāžu darījumiem sadalījumā pa ieņēmumu kodiem (t.sk. izdevumu atjaunošanu) un darījumu partneriem;
    - **KOPS\_IZD\_EKK** atskaite par iestādes un tās padotības iestāžu darījumiem sadalījumā pa izdevumu EKK (t.sk. ieņēmumu samazinājumu);
    - **KOPS\_IEN\_EKK** atskaite par iestādes un tās padotības iestāžu darījumiem sadalījumā pa ieņēmumu kodiem (t.sk. izdevumu atjaunošanu);
    - **KOPA\_IEN\_IZD\_EKK** kopsavilkuma atskaite pa darījumiem, kur sasummēti ieņēmumu kodi (t.sk. ieņēmumu samazinājums) un izdevumu kodi (t.sk. izdevumu atjaunošana).

- **8\_SAL** Debitoru kopsavilkums vai Kreditoru kopsavilkums, vai Debitoru un Kreditoru kopsavilkums pa kontiem;
  - **DEB\_KOPS** atskaite par iestādes un padotības iestāžu debeta kontu atlikumiem un darījuma partneriem;
  - **KRED\_KOPS** atskaite par iestādes un padotības iestāžu kredīta kontu atlikumiem un darījumu partneriem;
  - **KONTI\_KOPS** kopsavilkuma atskaite par iestādes un padotības iestāžu debeta un kredīta kontu atlikumiem.
- 2\_BEZ kopsavilkums par bezatlīdzības ceļā veiktajiem darījumiem.

#### - Aktīvu un pasīvu kontu filtrēšana:

- 2\_SAL pēc ieņēmumu un izdevumu klasifikācijas kodiem;
- 8\_SAL pēc aktīvu un pasīvu konta numura;
- 2\_BEZ pēc aktīvu un pasīvu konta numura.

Lai izveidotu atskaiti, sadaļā "Atskaites" spiež komandpogu

| 2_SAL_2012 ▼ Salīdzināšana / 2013 / Sal_2013_pirms ▼                                                    |                       |         |                          |                                         |           |                      |                                   |               |            |                                                                  |  |  |  |  |
|----------------------------------------------------------------------------------------------------|-----------------------|---------|--------------------------|-----------------------------------------|-----------|----------------------|-----------------------------------|---------------|------------|------------------------------------------------------------------|--|--|--|--|
| := Sarakets Dobats Kros                                                                                 | lite O Di             | opra    | iiumi 🖴                  | Koncavilkun                             | ni na     | Atekaiter            | Nonaraizi                         |               | - Impor    | te                                                               |  |  |  |  |
| = Salaksts Debets Kiet                                                                                  |                       | epia    | sijunin 🚍                | KOpsaviikuli                            | . 5       | ACONDICCO            |                                   | CLAR          | in mpor    | 6                                                                |  |  |  |  |
| L Uzmanību, atskaites veidos                                                                            | sana var ilgt         | t~1 r   | ninūti!                  |                                         |           |                      |                                   |               |            |                                                                  |  |  |  |  |
| Organizācijas sektors:<br>Otras puses<br>Otras puses<br>✓ Valsts ✓ Pašvaldības                          |                       |         |                          |                                         |           |                      |                                   |               |            |                                                                  |  |  |  |  |
| organizācijas sektors:                                                                                  |                       |         |                          |                                         |           |                      |                                   |               |            |                                                                  |  |  |  |  |
| Formāts: O Apskatīt šeit  Apskatīt ar Excel                                                             |                       |         |                          |                                         |           |                      |                                   |               |            |                                                                  |  |  |  |  |
| Atskaite: 2_SAL_KOPS_IZD 2_SAL_KOPS_IEN KOPS_IZD_EKK KOPS_IEN_EKK PB15_IZD PB15_IEN<br>KOPA_IEN_IZD_EKK |                       |         |                          |                                         |           |                      |                                   |               |            |                                                                  |  |  |  |  |
| Filträt: Izdavumu EKK: Visi                                                                             |                       |         |                          |                                         |           |                      |                                   |               |            |                                                                  |  |  |  |  |
| Filtret. 120                                                                                            |                       | . 15    |                          |                                         |           | ✓ Teijeini           |                                   |               |            | v                                                                |  |  |  |  |
| Izveidot                                                                                                |                       |         |                          |                                         |           |                      |                                   |               |            |                                                                  |  |  |  |  |
|                                                                                                    |                       |         |                          |                                         |           |                      |                                   |               |            |                                                                  |  |  |  |  |
| File Home Incert Dage Invent F                                                                          | ormulas Data          | Bavio   | u Migur                  |                                         | /         |                      |                                   |               |            |                                                                  |  |  |  |  |
| Cut                                                                                                    |                       |         | N View                   | Test                                    |           |                      |                                   |               | Σ Auto     | Sum - A 🎢 🏦                                                      |  |  |  |  |
| Paste R Z II v                                                                                          |                       | = =     | wrat                     | ue & Center y III y                     | % •       | €_9 .09 Condition    | hal Format Cell Ir                | nsert Delete  | Format     | ZI III<br>Sort & Find &                                          |  |  |  |  |
| Clipboard S Font                                                                                        | <u>∽</u> · <u></u> =  |         | Alianment                | G Center - Sy -                         | Number    | .00 →.0<br>Formattin | g v as Table v Styles v<br>Styles | Cells         |            | <ul> <li>Filter          Select          Editing     </li> </ul> |  |  |  |  |
| A1 - fx Datur                                                                                           | ms: 24.10.2013. 14    | 4:37:00 |                          |                                         |           |                      |                                   |               |            |                                                                  |  |  |  |  |
| A                                                                                                    | В                     | С       | D                        | E                                       | F         | G                    | Н                                 | 1             | J          | K                                                                |  |  |  |  |
| 1 Datums: 24.10.2013. 14:37:00                                                                          |                       |         |                          |                                         |           |                      |                                   |               |            |                                                                  |  |  |  |  |
| 2 Organizacijas sektors: lestadei "lesta iestade 1<br>3 Otras puses sektors: Valsts, Pašvaldības        | 1                     |         |                          |                                         |           |                      |                                   |               |            |                                                                  |  |  |  |  |
| 4 Atskaite: 2_SAL_KOPS_IZD                                                                              |                       |         |                          |                                         |           |                      |                                   |               |            |                                                                  |  |  |  |  |
| 5 Izdevumu EKK: Visi                                                                                    |                       |         |                          |                                         |           |                      |                                   |               |            |                                                                  |  |  |  |  |
| 7 Testa iestāde 1                                                                                       |                       |         |                          |                                         |           |                      |                                   |               |            |                                                                  |  |  |  |  |
| 8                                                                                                    |                       |         |                          |                                         |           |                      |                                   |               |            |                                                                  |  |  |  |  |
| 9                                                                                                    |                       |         | Konsa                    | villame 2 SAL (                         | izdovum   | u) na jostādām       |                                   |               |            |                                                                  |  |  |  |  |
| 11                                                                                                    |                       |         | корза                    | VIRUIIS 2_OAL (                         | Zuevun    | n) på lestauem       |                                   |               |            |                                                                  |  |  |  |  |
| Iestādes nosaukums                                                                                      | Darījuma              | Kods    | Programmas /             | Nosaukums                               | Izdevu    | Summa (Ls)           | Paskaidrojums                     | Ieņēmu        | Summa (Ls) | Paskaidrojums                                                    |  |  |  |  |
| 12                                                                                                    | partnera<br>nosaukums |         | apakšprogramma<br>s kods |                                         | mu<br>EKK |                      |                                   | mu<br>kods    |            |                                                                  |  |  |  |  |
| 13 0                                                                                                    |                       | Α       | В                        | С                                       | D         | 1                    | I                                 | Н             | 2          | K                                                                |  |  |  |  |
| 14 Testa iestāde 1 - kopā                                                                               |                       |         |                          |                                         |           | 320                  |                                   |               | 430        |                                                                  |  |  |  |  |
| 1 esta testăde 1 1                                                                                      | esta iestade 2        | 81      | 00.00                    | pašvaldību<br>savstarpējie<br>maksājumi | 9230      | 100                  |                                   | 19.2.0.<br>0. | 100        |                                                                  |  |  |  |  |
| 16 Testa iestāde 1 T                                                                                    | Testa iestāde 2       |         |                          |                                         |           | 0                    |                                   |               | 0          |                                                                  |  |  |  |  |
| Testa iestāde 1 -                                                                                       | Rīga                  | 81      | 00.00                    | pašvaldību<br>savstarpējie<br>maksājumi | 1112      | 0                    | kekjdf                            |               |            |                                                                  |  |  |  |  |
| Testa iestāde 1 T                                                                                       | Testa iestāde 1       |         | r                        | manoajum                                |           |                      |                                   | 19.2.0.       | 110        | Paskaidrojums                                                    |  |  |  |  |
| 18<br>Testa iestāde 1 T                                                                                 | Testa iestāde 1       | 81      | 00.00                    | pašvaldību                              | 7310      | 220                  |                                   | 0.            | -220       |                                                                  |  |  |  |  |
| 10                                                                                                    | _                     |         |                          | savstarpējie                            |           |                      |                                   |               |            |                                                                  |  |  |  |  |
| 20                                                                                                    |                       |         |                          | maksajum                                |           |                      |                                   |               |            |                                                                  |  |  |  |  |
| 21                                                                                                    |                       |         |                          |                                         |           |                      |                                   |               |            |                                                                  |  |  |  |  |
|                                                                                                    |                       |         |                          |                                         |           |                      |                                   |               |            |                                                                  |  |  |  |  |

Atskaitē informācija tiek grupēta secīgi pēc darījumiem, neatkarīgi no statusa (netiek grupēts pēc "Saskaņots" vai "Nesaskaņots").

Sadaļā **Nepareizie EKK** ir iespējams iegūt atskaiti par nepareizi izmantotajiem izdevumu un ieņēmumu kodiem. **Nepareizie EKK** sniedz informāciju par nepareizajiem ieņēmumu/izdevumu kodu pāriem un nepareizi pielietotajiem ieņēmumu vai izdevumu kodiem pret darījuma partneri.

| Info 📋 Kopsavilkumi 📄 Atskaites 📄 Ner                                               | oareizie EKK                                                           |                                |                        |
|-------------------------------------------------------------------------------------|------------------------------------------------------------------------|--------------------------------|------------------------|
| Organizācijas sektors:<br>Par padotības iestād<br>Formāts:<br>Atskaite:<br>Izveidot | ēm © Visām valsts iestādēm<br>pskatīt ar Excel<br>1 2_BEZ_NEP_EKK_pari | Visām pašvaldību               | u iestādēm 💿 Visām val |
| 🚔 Drukāt                                                                            |                                                                        |                                |                        |
| Kopsavilkums p                                                                      | ar nepareizi izvēlētiem k                                              | odiem                          |                        |
| Izuevumi<br>Iestādes posaulaims                                                     | Izdenamu FKK                                                           | Dariuma partnera               | 1                      |
| restates nosaukums                                                                  | Izdevumu EKK                                                           | nosaukums                      |                        |
| 0                                                                                   | В                                                                      |                                |                        |
| Kopsavilkums pa<br>Ieņēmumi                                                         | ar nepareizi izvēlētiem k                                              | odiem                          |                        |
| Iestādes nosaukums                                                                  | Ieņēmumu EKK                                                           | Darījuma partnera<br>nosaukums |                        |
| 0                                                                                   | G                                                                      |                                |                        |
| Kopsavilkums par nej<br>Debets                                                      | pareizajiem transfertu k                                               | odu pāriem                     | 1                      |
| Iestādes nosaukums                                                                  | Darījuma partnera<br>nosaukums                                         | Izdevumu EKK                   | Ieņēmumu EKK           |

### 3.5.2 Salīdzināšanās izziņu sagatavošana ar Valsts kasi

### 3.5.2.1 Datu ievade

Salīdzināšanās izziņu aizpilda pēc Valsts kases uzaicinājuma vēstules saņemšanas uz pieteikumā par ePārskatu sistēmas izmantošanu norādīto iestādes e-pasta adresi:

"Labdien,

Valsts kases Norēķinu departaments ir aizpildījis salīdzināšanās izziņu SAL\_gggg "Akts par savstarpējo valsts budžeta finanšu bilances atlikumu un darījumu pārskata periodā salīdzināšanu ar vispārējās valdības sektora partneriem".

Lūdzam 10 dienu laikā ievadīt un saskaņot Jūsu iestādes datus ePārskatu sistēmā periodā "SALIDZINASANA/gggg/Sal\_gggg"".

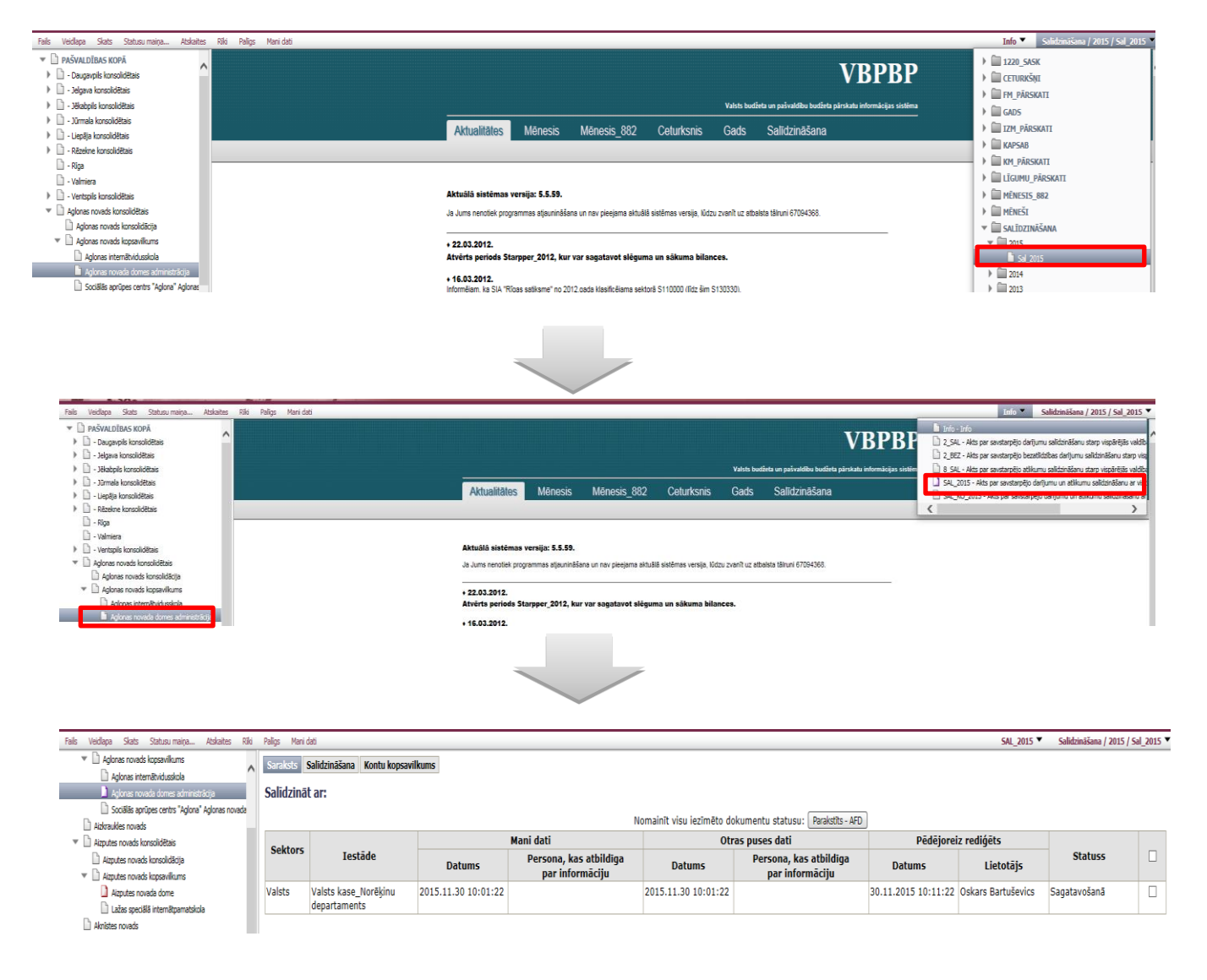

- Vispārīgo parametru panelī izvēlas periodu SALĪDZINĀŠANA un attiecīgo gadu un periodu.
  - Veidlapu izvēlē izvēlas **veidlapu "SAL\_gggg"**. (Kapitālsabiedrības un Ostas izvēlas **veidlapu "SAL\_KO\_gggg"**)
  - Organizāciju struktūrā izvēlas organizāciju, kurai veiks salīdzināšanu.

67

4

Ja uzaicinājums aizpildīt izziņu ir saņemts, lietotājam būs pieejama salīdzināšanās izziņa.

Ja uzaicinājums aizpildīt izziņu nav saņemts, lietotājam būs redzams paziņojums:

Salīdzināšanas veidlapa nav pieejama

Salīdzināšanās izziņu atver vienreiz klikšķinot uz ieraksta. Atveras Salīdzināšanas logs, kurā aizpilda salīdzināšanās izziņu.

| Faile Voidlana Skate Atekaitee Diki Da                                                                                             | line                |           |                        |                                                    |                      |           | SAL 201            | 5 🔻 6           | alīdzināčana      | / 2015 / 5           | al 2015 🔻                       |
|----------------------------------------------------------------------------------------------------|---------------------|-----------|------------------------|----------------------------------------------------|----------------------|-----------|--------------------|-----------------|-------------------|----------------------|---------------------------------|
|                                                                                                    | angs                |           |                        |                                                    |                      |           | SAL_201            |                 | andZinasdNa       | / 2015 / 5           | m_2012 ,                        |
| Talsu novads Saraksts Sali                                                                                                    | dzināša             | ana Kon   | tu kopsavilku          | ms                                                 |                      |           |                    |                 |                   |                      |                                 |
| Tērvetes nova                                                                                                    | ar                  |           |                        |                                                    |                      |           |                    |                 |                   |                      |                                 |
| Tukuma novac                                                                                                    |                     |           |                        |                                                    |                      |           |                    |                 |                   |                      |                                 |
| Vaiņodes nova                                                                                                    |                     | Organ     | izācija                |                                                    | Pē                   | dējore    | iz rediģēts        | ;               | St                | atuss                |                                 |
| Valkas novads                                                                                                    |                     | organ     | izuciju                |                                                    | Datums               |           | Lie                | totājs          |                   | atass                |                                 |
| Valsts N                                                                                                    | lorēķin             | u departa | aments_Vals            | ts 09.0                                            | 02.2012 16:0         | )2:17     | Gun                |                 | Saska             | nņots (7)            |                                 |
|                                                                                                    | ase                 |           |                        |                                                    |                      |           |                    |                 |                   |                      |                                 |
| <                                                                                                    |                     |           |                        |                                                    |                      |           |                    |                 |                   |                      |                                 |
|                                                                                                    |                     |           | SAL_                   | 2011 :: Valkas r                                   | novads               |           |                    |                 |                   |                      |                                 |
|                                                                                                    |                     |           |                        |                                                    |                      |           |                    |                 |                   |                      |                                 |
| 🔜 Saciabāt 💼 Atskaite 🨫 Atvērt rindas 🗋 Saskanots 💌                                                                                |                     |           |                        |                                                    |                      |           | 1-                 | Saskaņots, 7587 | 03134 (2015.01.27 | 17:19:17)            |                                 |
|                                                                                                    |                     |           | Akts par sav           | starpējo darījum                                   | u un atlikumu sali   | dzināšanu | ı ar vispārējās va | ldības sektora  | a partneriem      |                      |                                 |
|                                                                                                    | Valū.               | Vals      | ts budžeta finanšu bil | ances (Valsts kases                                | ) dati               |           |                    |                 | Va                | miera                |                                 |
| Rādītāja nosaukums                                                                                                    | tas<br>apzī-<br>mē- | Izmaksāts | Saņemts                | Reinvestēts un<br>dzēsts saskaņā ar<br>FM rīkojumu | Atlikums gada beigās |           | Saņemts            | Sa              | maksāts           | Reinvestēts ur<br>FM | n dzēsts saskaņā ar<br>rīkojumu |
|                                                                                                    | Junis               | Summa     | Summa                  | Summa                                              | Summa                | Kods      | Summa              | Kods            | Summa             | Kods                 | Summa                           |
| A                                                                                                    | В                   | 1         | 2                      | 3                                                  | 4                    | C         | 5                  | D               | 6                 | E                    | 7                               |
| <ul> <li>Valsts kases saistību izpilde par iepriekšējā saimnieciskā gadā<br/>nepārskaitīto iedzīvotāju ienākuma nodokli</li> </ul> | EUR                 |           |                        |                                                    |                      | кора      |                    |                 |                   |                      |                                 |
|                                                                                                    |                     |           |                        |                                                    |                      | 1.1.1.1.  |                    |                 |                   |                      |                                 |
| <ul> <li>Iedzīvotāju ienākuma nodoklis no Valsts kases sadales konta<br/>saimnieciskā gadā</li> </ul>                              | EUR                 |           |                        |                                                    |                      | кора      |                    |                 |                   |                      |                                 |
|                                                                                                    |                     |           |                        |                                                    |                      | 1.1.1.2.  |                    |                 |                   |                      |                                 |
| <ul> <li>vaists kases saistibas par saimnieciska gada neparskaitīto iedzīvotāju<br/>ienākuma nodokli</li> </ul>                    | EUR                 |           |                        |                                                    |                      |           |                    |                 |                   |                      |                                 |
| <ul> <li>Iemaksa pašvaldību finanšu izlīdzināšanas fondā par iepriekšējo</li> </ul>                                                | FUR                 |           |                        |                                                    |                      |           |                    | Кора            |                   |                      |                                 |
| saimniecisko gadu                                                                                                    | LOIN                |           |                        |                                                    |                      |           |                    | 7260            |                   |                      |                                 |
| <ul> <li>Jemaksas pašvaldību finanšu izlīdzināšanas fondā saimnieciskā gadā</li> </ul>                                             | EUR                 |           |                        |                                                    |                      |           |                    | Кора            |                   |                      |                                 |
|                                                                                                    |                     |           |                        |                                                    |                      |           |                    | 7260            |                   |                      |                                 |
| <ul> <li>Valsts kases prasības par saimnieciskā gadā neieskaitīto iemaksu<br/>pašvaldību finanšu izlīdzināšanas fondā</li> </ul>   | EUR                 |           |                        |                                                    |                      |           |                    |                 |                   |                      |                                 |

Salīdzināšanās izziņa ir sakārtota hierarhiski, to apzīmē bultiņas pirms rādītāja nosaukuma.

| • | Aizņēmumi no Valsts kases (pamatsumma):                                     | EUR |      |  |
|---|-----------------------------------------------------------------------------|-----|------|--|
| • | Procentu maksājumi un uzkrātie procenti par aizņēmumiem<br>no Valsts kases: | EUR | Кора |  |
| • | valūtā                                                                      | EUR | Кора |  |
|   |                                                                             |     | 4311 |  |

Ar ▶ apzīmē aizvērtu hierarhisko struktūru, bet ar -atvērtu. Struktūru atver, spiežot uz ▶ vai ar dubultklikšķi klikšķinot uz formulas šūnas 0.00.

Veidlapā "SAL\_gggg" ir rādītāji, kuriem iespējams norādīt vairākus kontus/ kodus. Šiem rādītājiem pie nosaukuma ir ikona+, ar ko var pievienot dinamisko rindu, kurā ievadīt papildu kontu/ kodu. Ja rindu nepieciešams dzēst, to dara, spiežot ikonu × pie rādītāja nosaukuma. Ailē "Konts" un "Kods" pieejama tukša konta/ koda šūna.

| 900                  | 000048472 |  |  |  |  |  |  |
|----------------------|-----------|--|--|--|--|--|--|
| Atlikums gada beigās |           |  |  |  |  |  |  |
| Konts                | Summa     |  |  |  |  |  |  |
| G                    | 9         |  |  |  |  |  |  |
| Кора                 | 0.00      |  |  |  |  |  |  |
| Кора                 | 0.00      |  |  |  |  |  |  |
| Kopā                 | 0.00      |  |  |  |  |  |  |
| Кора                 | 0.00      |  |  |  |  |  |  |
| 5429                 | 0.00      |  |  |  |  |  |  |
| *                    | 0.00      |  |  |  |  |  |  |
| Kopā<br>Kopā<br>5429 | 0.00      |  |  |  |  |  |  |

Pozicionējoties šūnā atveras izvēlne ar papildu kontiem.

| (          |                                                                                                    |
|------------|----------------------------------------------------------------------------------------------------|
| 5111       | Ilgtermiņa aizņēmumi no Latvijas kredītiestādēm 🔨                                                                                                    |
| 5112       | Ilgtermiņa aizņēmumi no Valsts kases                                                                                                    |
| 5113       | Ilgtermiņa aizņēmumi no ārvalstu institūcijām                                                                                                    |
| 5119       | Pārējie ilgtermiņa aizņēmumi Redakcija: 1 - Sagatavošanā, 765721564 (2013.                                                                              |
| 5120       | Ilgtermiņa saistības par saņemtajiem avansiem                                                                                                    |
| ka 5130eri | odā Ilgtermiņa parādi piegādātājiem un darbuzņēmējiemora partneriem                                                                                     |
| 5140       | Ilgtermiņa uzkrātās saistības                                                                                                    |
| 5161       | Ilgtermiņa saistības par Eiropas Savienības piešķirto finansējumu struktūrfondu idrojums<br>projektiem                                                  |
| a 5162     | Ilgtermiņa saistības par valsts piešķirto finansējumu struktūrfondu projektiem                                                                          |
| 5163       | Ilgtermiņa saistības par depozītu procentiem struktūrfondu projektiem                                                                                   |
| 5164       | Ilgtermiņa saistības pret darbuzņēmējiem par struktūrfondu projektiem                                                                                   |
| 5165       | Pārējās ilgtermiņa saistības par struktūrfondu projektiem                                                                                               |
| 5171       | Ilgtermiņa saistības par Eiropas Savienības piešķirto Kohēzijas fonda projektu H<br>depozītu procentiem Konā                                            |
| 5172       | Ilgtermiņa saistības par valsts piešķirto Kohēzijas fonda projektu finansējumu                                                                          |
| 5174       | Ilgtermiņa saistības pret darbuzņēmējiem par Kohēzijas fonda projektiem                                                                                 |
| 5179       | Pārējās ilgtermiņa saistības par Kohēzijas fonda projektiem                                                                                             |
| 5181       | Ilgtermiņa saistības par Eiropas Savienības piešķirto finansējumu pārējiem Eiropas<br>Savienības finansētajiem projektiem un ārvalstu finanšu palīdzību |
| 5182       | Ilgtermiņa saistības par valsts piešķirto finansējumu pārējiem Eiropas Savienības<br>finansētajiem projektiem un ārvalstu finanšu palīdzību             |
| 5183       | Ilgtermiņa saistības par pārējo Eiropas Savienības finansēto projektu un ārvalstu<br>finanšu palīdzības depozītu procentiem                             |
| t          | Tlatermina saistihas pret darbuzgāmājiem par pārējiem Firopas Savienības                                                                                |
| -          | 0.00                                                                                                    |
|            | 0.00                                                                                                    |
|            |                                                                                                    |

Izvēlas vajadzīgo kontu, vienreiz ar peles kreiso taustiņu uz tā klikšķinot. Lai ātrāk atrastu vajadzīgo kontu, var izmantot meklētāju.

**PIEZĪME**. Meklēšana ir kontekstjutīga – ievadot vismaz 1 simbolu, programma uzsāk automātisku atlases procedūru atbilstoši ievadītajiem kritērijiem

Veidlapā "SAL\_KO\_gggg" nav rādītāju, kuriem jānorāda konti/ kodi.

Salīdzināšanās izziņā aizpilda nepieciešanos datus un spiež Saglabāt.

### 3.5.2.2 Veidlapu "SAL\_gggg" un "SAL\_KO\_gggg" statusu maiņa

Iestāde var sākt pildīt datus salīdzināšanās izziņā, kad dokumentam ir statuss Sagatavošanā.

| Saraksts | Salīdzināšana Kontu kopsavilkums                                                                    |                     |                 |                  |                                |          |
|----------|----------------------------------------------------------------------------------------------------|---------------------|-----------------|------------------|--------------------------------|----------|
| Ādažu n  | ovads                                                                                               |                     |                 |                  |                                |          |
| 🔚 Sagla  | bāt 📄 Dzēst 🚔 Atskaite 🗋 Sagatavošanā 👻                                                             |                     |                 |                  |                                |          |
|          | Akts par savstarpējo                                                                                | o valsts k          | oudžeta finanšu | bilances atlikun | nu un darīju                   | ımu pārs |
|          |                                                                                                    | Valū                |                 | Ādažu            | novads                         |          |
|          | Rādītāja nosaukums                                                                                  | tas<br>apzī-<br>mē- | Sa              | maksāts          | Reinvestēts un dzē<br>FM rīkoj |          |
|          |                                                                                                    | Junis               | Kods            | Summa            | Kods                           | Sur      |
|          | A                                                                                                   | В                   | D               | 6                | E                              |          |
| •        | Apkalpošanas maksājumi un uzkrātās apkalpošanas<br>maksas par aizņēmumiem no Valsts kases:          | EUR                 | Кора            | 0.00             |                                |          |
|          | Soda naudas (kavējuma naudas) maksājumi un uzkrātās<br>soda naudas par aizņēmumiem no Valsts kases: | EUR                 | Кора            | 0.00             |                                |          |

| 1-1 ·                | · · - ·1 /-      | · · ·         | - 11-     | · v / 1 1            | 📃 Saqlabāt |
|----------------------|------------------|---------------|-----------|----------------------|------------|
| Visas salidzinasanas | s izzina veiktas | s izmainas ia | asaglaba. | nospiezot komandpogu |            |

| Saraksts | Salīdzināšana Kontu kopsavilkums                                                                    |                     |                   |                    |                                  |          |  |
|----------|----------------------------------------------------------------------------------------------------|---------------------|-------------------|--------------------|----------------------------------|----------|--|
| Ādažu n  | ovads                                                                                               |                     |                   |                    |                                  |          |  |
| 🔚 Sagla  | ıbāt 📄 Dzēst 🚔 Atskaite 🗋 Sagatavošanā 🔻                                                            |                     |                   |                    |                                  |          |  |
|          | Akts par savstarpējo                                                                                | o valsts            | s budžeta finanšu | ı bilances atlikum | u un darīju                      | ımu pārs |  |
|          |                                                                                                    | Vəlü                |                   | Ādažu              | novads                           |          |  |
|          | Rādītāja nosaukums                                                                                  | tas<br>apzī-<br>mē- | Sa                | maksāts            | Reinvestēts un dzē:<br>FM rīkoju |          |  |
|          |                                                                                                    | jums                | Kods              | Summa              | Kods                             | Sur      |  |
|          | A                                                                                                   | В                   | D                 | 6                  | E                                |          |  |
|          | Apkalpošanas maksājumi un uzkrātās apkalpošanas<br>maksas par aizņēmumiem no Valsts kases:          | EUR                 | Кора              | 0.00               |                                  |          |  |
|          | Soda naudas (kavējuma naudas) maksājumi un uzkrātās<br>soda naudas par aizņēmumiem no Valsts kases: | EUR                 | Kopā              | 0.00               |                                  |          |  |

Kad visi dati ir aizpildīti, dokumentam maina statusu **Parakstīts AFD** - izziņas loga augšmalā ar labo peles taustiņu klikšķina uz esošā statusa nosaukuma, atveras izvēlne ar lietotājam pieejamajiem statusiem. Izvēlas vajadzīgo, vienreiz uz tā klikšķinot ar peles kreiso taustiņu.

| Saraksts Salidzinašana Kontu kopsavilkums     |                 |                           |                                    |                                    |   |
|-----------------------------------------------|-----------------|---------------------------|------------------------------------|------------------------------------|---|
| dažu novads                                   |                 |                           |                                    |                                    |   |
| 🔜 Saglabāt 🙀 Dzēst 🚔 Atskaže 🗋 Sagatavošanā 👻 | Redakcija: 1 -  | Sagatavošanā, 765         | 721564 (2013.10.2                  | 4 15:55:21)                        | * |
| Akts par savstarpējo darījumu un atlikumu s   | alīdzināšanu ar | vispārējās vald           | ības sektora pa                    | artneriem                          |   |
| Akts par savstarpējo darījumu un atlikumu s   | alīdzināšanu ar | vispārējās vald<br>Valsts | ības sektora pa<br>budžeta finanšu | artneriem<br>bilances (Valsts kase | 5 |

Sistēma veic datu salīdzināšanu- 1.ailei jābūt vienādai ar 5.aili, 2.aile = 6.aile + 8.aile, 3.aile = 7.aile, 4.aile = 9.aile. Ja abu pušu dati nesakrīt, attiecīgās rindas izziņā tiek iekrāsotas sarkanas:

| Rādītāja nosaukums                                                            |      | Valū- Valsts budžeta finanšu bilances (Valsts kases) dati<br>tas apzī-<br>mē- |          |                                                    |                      | Beverina |          |          |           |
|-------------------------------------------------------------------------------|------|-------------------------------------------------------------------------------|----------|----------------------------------------------------|----------------------|----------|----------|----------|-----------|
|                                                                               | jums | Izmaksāts                                                                     | Saņemts  | Reinvestēts un<br>dzēsts saskaņā ar FM<br>rīkojumu | Atlikums gada beigās |          | Saņemts  | S        | Samaksāts |
|                                                                               |      | Summa                                                                         | Summa    | Summa                                              | Summa                | Kods     | Summa    | Kods     | Summa     |
| A                                                                             | В    | 1                                                                             | 2        | 3                                                  | 4                    | С        | 5        | D        | 6         |
| Iedzīvotāju ienākuma nodoklis no Valsts kases sadales konta<br>2011.gadā      | LVL  | 1 111.00                                                                      |          |                                                    |                      | Kopā     | 1 111.00 |          |           |
|                                                                               |      |                                                                               |          |                                                    |                      | 1.1.1.2. | 1 111.00 |          |           |
| - t.sk. ieturēts saskaņā ar MK 29.06.2004. noteikumiem Nr.573                 | LVL  |                                                                               | 2 222.00 |                                                    |                      |          |          | Kopā     | 3 333.00  |
|                                                                               |      |                                                                               |          |                                                    |                      |          |          | 1.1.1.2. | 3 333.00  |
| Iemaksa valsts budžetā par 2010.gadā iekasēto iedzīvotāju<br>ienākuma nodokli | LVL  |                                                                               | 3 333.00 |                                                    |                      |          |          | Kopā     | 2 222.00  |
|                                                                               |      |                                                                               |          |                                                    |                      |          |          | 1.1.1.3. | 2 222.00  |

Nesakritības rindās iestādei ir jāraksta **Paskaidrojums** ailē "I", norādot pamatojumu savu datu korektumam. Pēc paskaidrojuma ierakstīšanas, rindai sarkanais krāsojums tiek noņemts un tiek nodrošināts, ka veidlapa kļūst pieejama parakstīšanai iestādes vadītājam. Pārējos datus statusā **Parakstīts -AFD** labot vairs nevar.

Piezīme: Ja ir jālabo iepriekš ievadītie dati, jāvēršas pie atbildīgā darbinieka, kuram būs tiesības no statusa Parakstīts -AFD dokumentu atgriezt statusā Sagatavošanā.

Ja nepieciešams, iestādes vadītājs var izziņu atgriezt labošanai, uzliekot statusu Sagatavošanā.

| [                                                                                    | Saraksts Salidzināšana | ]                                 |                     |                   |         |          |  |
|--------------------------------------------------------------------------------------|------------------------|-----------------------------------|---------------------|-------------------|---------|----------|--|
|                                                                                      | Salīdzināt ar:         |                                   |                     |                   |         |          |  |
| Nomainit visu iezīmēto dokumentu statusu: Sagatavošanā Parakstbs (vadītāja paraksts) |                        |                                   |                     |                   |         |          |  |
| L                                                                                    | Faktors                | Organizācija                      | Pēdējore            | Chatura           |         |          |  |
| L                                                                                    | Sectors                | organizacija                      | Datums              | Lietotājs         | Statuss |          |  |
| L                                                                                    | Valsts                 | Norēķinu departaments_Valsts kase | 24.09.2012 18:09:18 | 9:18 Gita Kļaviņa |         | <b>v</b> |  |
| L                                                                                    |                        |                                   |                     |                   |         |          |  |

Ja iestādes vadītājs vēlas pirms parakstīšanas apskatīties sagatavoto salīdzināšanās izziņu, tad ar peli vienreiz klikšķinot uz ieraksta, tiks atvērta salīdzināšanās izziņa, kurā iestādes vadītājs arī var uzlikt statusu Parakstīts (vadītāja paraksts)

| Nomainīt statusu: Sagatavošanā Pa | rakstīts (vadi      | itāja parak | sts)      |                                                 |                      |
|-----------------------------------|---------------------|-------------|-----------|-------------------------------------------------|----------------------|
|                                   | v-15                | Valsts      | ; budžeta | finanšu bilances (Valsts l                      | cases) dat           |
| Rādītāja nosaukums                | tas<br>apzī-<br>mē- | Izmaksāts   | Saņemts   | Reinvestēts un dzēsts<br>saskaņā ar FM rīkojumu | Atlikums g<br>beigās |
|                                   | Juins               | Summa       | Summa     | Summa                                           | Summa                |
| A                                 | В                   | 1           | 2         | 3                                               | 4                    |

Ja iestādes dati pilnībā sakrita ar Valsts kases sniegtajiem datiem, pēc parakstīšanas Dokumenta statuss automātiski mainās uz Saskaņots.

Ja Iestādei vajadzēja rakstīt paskaidrojumu par vienu vai vairāku rindu datu nesakritība ar Valsts kasi, dokumenta statuss automātiski mainās uz Nesaskaņots.

Statusu apraksti:

| Sagatavošanā                      | Statuss piekārtojas, kad iestādei ir pieejama veidlapa datu aizpildīšanai                                    |
|-----------------------------------|----------------------------------------------------------------------------------------------------|
| Parakstīts - AFD                  | Statuss piekārtojas, kad iestāde ir apstiprinājusi, ka visi dati veidlapā ir ievadīti                        |
| Parakstīts (vadītāja<br>paraksts) | Statuss piekārtojas pēc Iestādes 1. paraksta pievienošanas                                                   |
| Saskaņots                         | Statuss piekārtojas, kad veidlapas Valsts kases visas datu rindiņas sakrīt ar<br>Iestādes datiem             |
| Nesaskaņots                       | Statuss piekārtojas, kad veidlapas Valsts kases viena vai vairākas datu rindiņas nesakrīt ar Iestādes datiem |

Visus dokumenta statusus un to maiņu var aplūkot sadaļā Redakcija:

| Saraksts Salīdzināšana Kontu kopsavilkums                                                                                                    |                             |                       |                    |                                                    |    |  |  |  |
|----------------------------------------------------------------------------------------------------|-----------------------------|-----------------------|--------------------|----------------------------------------------------|----|--|--|--|
| Ādažu novads                                                                                                    |                             |                       |                    |                                                    |    |  |  |  |
| 🔚 Saglabāt 🖹 Dzēst 🚔 Atskaite 🗋 Sagatavošanā 🔻 🛛 Re                                                                                                    | dakcija:                    | 1 - Sagatavošanā, 765 | 721564 (2013.10.24 | 4 15:55:21)                                        | ~  |  |  |  |
| Akts par savstarpējo valsts budžeta finanšu bilances atlikumu ur<br>valdības sektora pa<br>1 - Sagatavošanā, 765721564 (2013.10.24 15:55:21)<br>1 - Parakstīts - AFD, 765721564 (2013.10.24 15:55:11)<br>1 - VK Ievadīts (1), 765721564 (2013.10.24 15:53:57)<br>1 - Sagatavošanā, 765721564 (2013.10.24 15:53:57) |                             |                       |                    |                                                    |    |  |  |  |
|                                                                                                    | valā                        | Valsts                | budžeta finanšu l  | bilances (Valsts kase                              | es |  |  |  |
| Rādītāja nosaukums                                                                                                    | tas<br>apzī-<br>mē-<br>jums | Izmaksāts             | Saņemts            | Reinvestēts un<br>dzēsts saskaņā ar<br>FM rīkojumu | £  |  |  |  |

# 3.6 PLĀNOŠANA

### 3.6.1 Sagatavošanās datu ievadei

Pirms plānošanas datu ievades pašvaldības vai no valsts budžeta daļēji finansētas atvasinātas publiskas personas atbildīgais darbinieks konfigurē plānošanas moduli (visām struktūrvienībām vienādu).

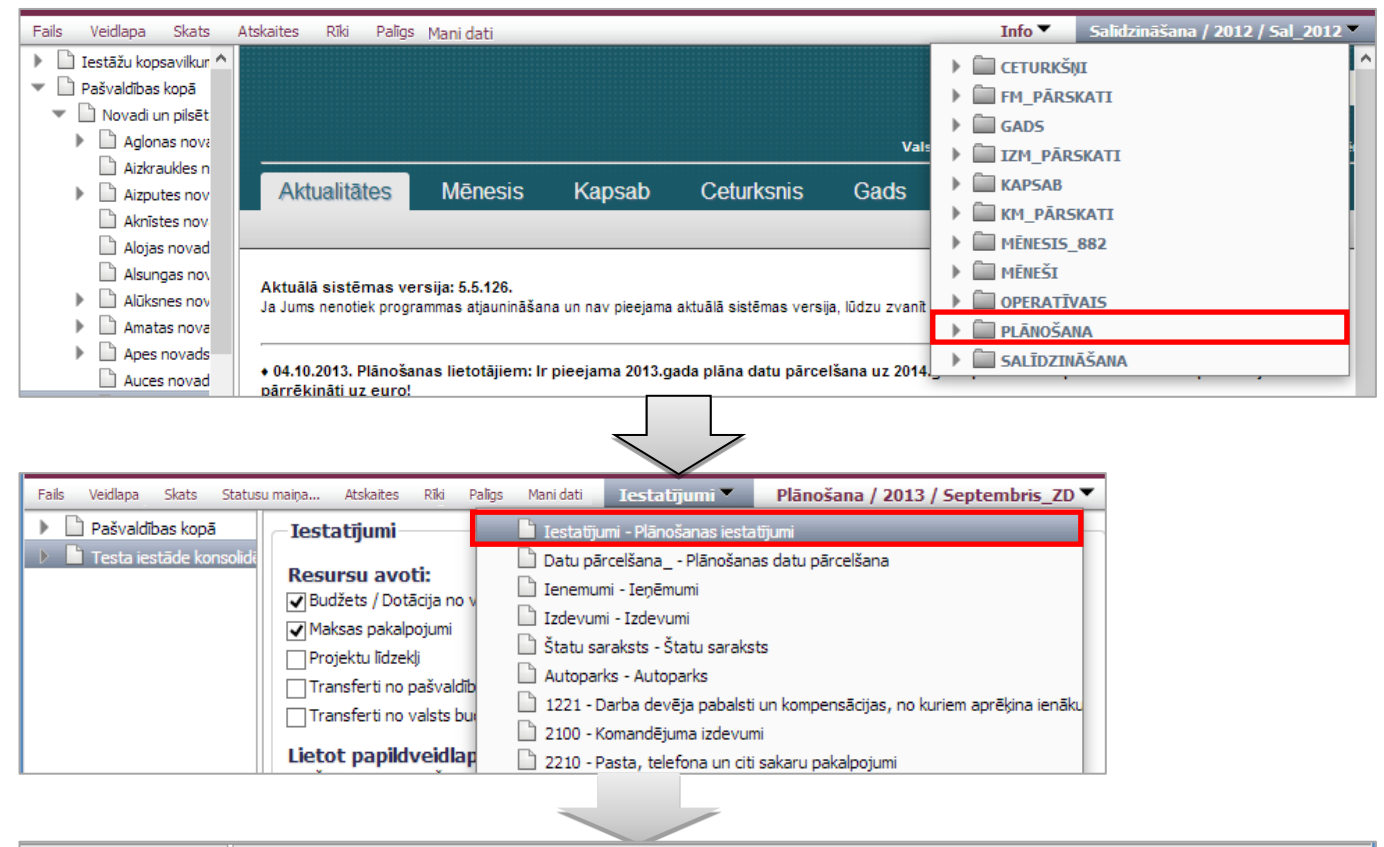

| 🕨 🗋 Pašvaldības kopā        | restatijumi                                                                                                    |  |
|-----------------------------|----------------------------------------------------------------------------------------------------|--|
| 🔻 🗋 Testa iestāde konsolidē |                                                                                                    |  |
| Testa iestāde konso         | Resursu avoti:                                                                                                    |  |
| 🕨 🗋 Testa iestāde kopsa     | UD2255 / Dotacja no visparejjem jenemumiem                                                                                            |  |
|                             | ✓ Maksas pakalpojumi                                                                                                    |  |
|                             | Projektu lidzekji                                                                                                    |  |
|                             | Transferti no pašvaldību budžeta                                                                                                    |  |
|                             | Transferti no valsts budžeta                                                                                                    |  |
|                             | Lietot papildveidlapas / paliglogus:                                                                                                  |  |
|                             | ✓ Štatu saraksts - Štatu saraksts                                                                                                    |  |
|                             | ✓ Autoparks - Autoparks                                                                                                    |  |
|                             | 1221 - Darba devēja pabalsti un kompensācijas, no kuriem aprēķina ienākuma nodokli, valsts sociālās apdrošināšanas obligātās iemaksas |  |
|                             | ☑ 2100 - Komandējuma izdevumi                                                                                                    |  |
|                             | ✓ 2210 - Pasta, telefona un citi sakaru pakalpojumi                                                                                   |  |
|                             | 2220 - Izdevumi par komunālajiem pakalpojumiem                                                                                        |  |
|                             | 2240 - Remontdarbi un iestāžu uzturēšanas pakalpojumi (izņemot ēku, būvju un ceļu kapitālo remontu)                                   |  |
|                             | 🔽 2250 - Informācijas tehnoloģiju pakalpojumi                                                                                         |  |
|                             | ✓ 2260 - Īre un noma                                                                                                    |  |
|                             | ✓ 2311 - Biroja preces                                                                                                    |  |
|                             | ✓ 2312 - Inventārs                                                                                                    |  |
|                             | ✓ 2321 - Kurināmais                                                                                                    |  |
|                             | ✓ 2350 - Kārtējā remonta un iestāžu uzturēšanas materiāli                                                                             |  |
|                             | ✓ 2400 - Izdevumi periodikas iegādei                                                                                                  |  |
|                             | ☑ 3230 - Subsidijas biedrībām un nodibinājumiem (t.sk. reliģiskajām organizācijām)                                                    |  |
|                             | ✓ 5000 - Pamatkapitāla veidošana                                                                                                    |  |
|                             | ✓ 6400 - Pārējie klasifikācijā neminētie maksajumi iedzīvotājiem natūrā un kompensācijas                                              |  |
|                             |                                                                                                    |  |
|                             | I ✓ Lezimet visas                                                                                                    |  |
|                             | Carlater                                                                                                    |  |
|                             | SdýldUdu                                                                                                    |  |
|                             |                                                                                                    |  |
### Darbības scenārijs:

1 Vispārīgo parametru panelī izvēlas periodu par kuru veiks plānošanu.

Veidlapu izvēlē izvēlas veidlapu "Iestatījumi". (Šī veidlapa ir pieejama tikai atbildīgajiem darbiniekiem par budžeta plānošanas procesa organizēšanu.)

3 Organizāciju struktūrā izvēlas "Konsolidētais" līmeni.

4 Veidlapā "Iestatījumi" → "Resursu avoti" norāda savai pašvaldībai aktuālos resursu avotus, ar ķeksīti atzīmējos vajadzīgos. Plānošanas dati būs jāaizpilda par atzīmētajiem resursu avotiem.

5 Izdevumu plānošanu var veikt divos veidos:

 Ja plānošanā nepieciešams uzrādīt detalizētu izdevumu ekonomiskās klasifikācijas kodu informāciju, veidlapā "Iestatījumi" ar ķeksīti izvēlnē Lietot papildveidlapas/ palīglogus atzīmē izvēlētās papildveidlapas. Tādā veidā lietotājiem būs pieejamas papildu veidlapas detalizētai informācijas ievadei.

2) Ja plānošanā nav nepieciešams uzrādīt detalizētu izdevumu ekonomiskās klasifikācijas kodu informāciju, veidlapā "Iestatījumi" izņem ķeksīti no izvēlnes "**Lietot papildveidlapas/ palīglogus**". Tādā veidā lietotājiem būs pieejamas tikai pamatveidlapas izdevumu plānošanai atbilstoši izdevumu ekonomiskajām kategorijām.

Izmaiņas saglabā, spiežot komandpogu Saglabāt.

# 3.6.2 Datu ievade

Kad ir iestatīti nepieciešamie parametri, lietotāji var sākt plānošanas datu ievadi.

Plānošanas modulī datu ievade notiek divās pamata veidlapās: "Ieņēmumi" un "Izdevumi".

Datu ievade veidlapā **"Ieņēmumi"** notiek analoģiski kā citos pārskatos. Veidlapā **"Ieņēmumi"** tiek aizpildīta arī finansēšanas sadaļa.

Datu ievade veidlapā **"Izdevumi"** ir sadalīta atbilstoši budžetu izdevumu klasifikācijai atbilstoši funkcionālajām kategorijām:

| <ul> <li>Pašvaldības kopā</li> <li>Iestatījumi</li> <li>Testa iestāde konsolide</li> <li>Testa iestāde konsolide</li> <li>Budžets / Dotācija no vispārējiem ieņēmumiem</li> <li>Budžets / Dotācija no vispārējiem ieņēmumiem</li> <li>Budžets / Dotācija no vispārējiem ieņēmumiem</li> <li>Budžets / Dotācija no vispārējiem ieņēmumiem</li> <li>Budžets / Dotācija no vispārējiem ieņēmumiem</li> <li>Budžets / Dotācija no vispārējiem ieņēmumiem</li> <li>Budžets / Dotācija no vispārējiem ieņēmumiem</li> <li>Budžets / Dotācija no vispārējiem ieņēmumiem</li> <li>Izdevumi - Izdevumi</li> <li>Izdevumi - Izdevumi</li> <li>Statu saraksts - Štatu saraksts</li> <li>Autoparks - Autoparks</li> <li>Statu saraksts - Štatu saraksts</li> <li>Statu saraksts - Štatu saraksts</li></ul> |
|----------------------------------------------------------------------------------------------------|

| Fails Veidlapa Skats Statusu maiņa Atskaites | Rīki Palīgs    | Mani dati                    | 01.400 - Fundamentāli zinātniskie pētījumi 🎽 Izdevumi 💆 Plānošana /                            | 2013 | / Septembris_P  | РВ 🔻 |
|----------------------------------------------|----------------|------------------------------|------------------------------------------------------------------------------------------------|------|-----------------|------|
| ▶ DAŠVALDĪBAS KOPĀ                           | _              |                              | 🔻 🗋 II IZDEVUMI KOPĀ                                                                           |      |                 | -    |
| 🔻 🗋 TESTA IESTĀDE KONSOLIDĒTAIS 🛛 🔌 🔚 Sag    | labāt 📄 Sagat  | avošanā                      | 01.000 - Vispārējie valdības dienesti                                                          |      |                 | - 17 |
| Testa iestāde konsolidācija                  |                |                              | 🕨 🗋 01.100 - Izpildvara, likumdošanas vara, finanšu un fiskālā darbība, ārlietas               |      |                 | - 17 |
| 🔻 🗋 Testa iestāde kopsavilkums               |                |                              | 01.200 - Ekonomiskā palīdzība ārvalstīs                                                        |      |                 | - 17 |
| Testa iestāde 1                              |                |                              | 01.300 - Vispārējas nozīmes dienesti                                                           |      |                 | - 17 |
| 🗋 Testa iestāde 2                            |                |                              | 🕒 01.400 - Fundamentāli zinātniskie pētījumi                                                   |      |                 | - 17 |
|                                              | Klasifikācijas |                              | 🗋 01.500 - Lietišķie pētījumi un eksperimentālās izstrādnes                                    |      | Plāns % pret    | - 11 |
|                                              | kods           |                              | 01.600 - Pārējie iepriekš neklasificētie vispārējie valdības dienesti                          | ar   | iepriekšējā gad | - 11 |
|                                              |                |                              | 01.700 - Vispārējās valdības sektora (valsts un pašvaldības) parāda darījumi                   | em   | plānu (7/2)     | - 11 |
|                                              |                |                              | 01.800 - Vispārēja rakstura transferti starp valsts pārvaldes dažādiem līmenier                | 0    |                 | - 82 |
|                                              | A              |                              | D2.000 - Aizsardzība                                                                           |      | 23              | - 11 |
|                                              | п.             | IZDEVUMI KOPĀ                | 03.000 - Sabiedriskā kārtība un drošība                                                        | 0    | ^               | ^    |
|                                              | 1.0.           | Uzturēšanas izdevumi         | U4.000 - Ekonomiska darbiba                                                                    | 0    |                 | 1.8  |
|                                              | 1.1.           | Kārtējie izdevumi (1000+2    | D 05.000 - Vides aizsardziba                                                                   | 0    |                 | 1.8  |
|                                              | 1.2            | Procentu izdevumi            | <ul> <li>Do 0000 - Tertoriju un majokju apsaimniekosana</li> <li>Do 0000 - Vecelita</li> </ul> | 0    |                 | 1.8  |
|                                              | 1.2            | Subsidiipa, datācijas up sa  | P 07.000 - Veseliba                                                                            |      |                 | 1.8  |
| · · · ·                                      | 1.5.           | Jubsicijas, dotacijas ciriso |                                                                                                | -    |                 | 1.8  |
|                                              | 7000           | sadarbība                    | 10.000 - Sociālā aizsardzība                                                                   | 0    |                 | 1.8  |

#### Darbības scenārijs:

Vispārīgo parametru panelī izvēlas veidlapu "Izdevumi".

Organizāciju struktūrā izvēlas to organizāciju, kurai ievadīs plānošanas datus.

Veidlapas paneļa labajā augšējā malā ir pieejama izvēlne ar budžetu izdevumu klasifikāciju atbilstoši funkcionālajām kategorijām. Vienreiz klikšķinot uz izvēlnes atveras saraksts ar funkcijām. Izvēlas vajadzīgo, vienreiz klikšķinot uz tās.

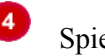

Spiež komandpogu Jauns

Ja lietotājam veidlapu izvēlnē ir redzams tikai pamatveidlapu saraksts, veidlapu **"Izdevumi"** aizpilda bez detalizētas izdevumu ekonomiskās klasifikācijas kodu informācijas.

| Palīgs   |                                                                                                    | 01.400 - Fundamentāli zinātnisl                                 | kie pētījumi 🔻 Izdevumi 👻 Plānošana / 2013 / Septembris_PB '                                                                                                   |  |  |  |  |  |
|----------|----------------------------------------------------------------------------------------------------|-----------------------------------------------------------------|----------------------------------------------------------------------------------------------------|--|--|--|--|--|
|          |                                                                                                    |                                                                 | 🗋 Info - Info                                                                                                    |  |  |  |  |  |
| 💊 🔒 Sa   | glabāt 📄 Sagat                                                                                                    | avošanā                                                         | 🗋 Iestatījumi - Plānošanas iestatījumi                                                                                                    |  |  |  |  |  |
|          |                                                                                                    | Tedauumi                                                        | 🗋 Datu pārcelšana Plānošanas datu pārcelšana                                                                                                    |  |  |  |  |  |
|          |                                                                                                    | 120640111                                                       | 🗋 Ienemumi - Ieņēmumi                                                                                                    |  |  |  |  |  |
|          |                                                                                                    |                                                                 | 🔓 Izdevumi - Izdevumi                                                                                                    |  |  |  |  |  |
|          |                                                                                                    |                                                                 | 🗋 Štatu saraksts - Štatu saraksts                                                                                                    |  |  |  |  |  |
|          | Klasifikācijas                                                                                                    |                                                                 | <ul> <li>Autoparks - Autoparks</li> <li>1221 - Darba devēja pabalsti un kompensācijas, no kuriem aprēķina ienā</li> <li>2100 - Komandējuma izdevumi</li> </ul> |  |  |  |  |  |
|          | kods                                                                                                    | Posteņa nosaukums                                               |                                                                                                    |  |  |  |  |  |
|          |                                                                                                    |                                                                 |                                                                                                    |  |  |  |  |  |
|          |                                                                                                    |                                                                 | 🗋 2210 - Pasta, telefona un citi sakaru pakalpojumi                                                                                                    |  |  |  |  |  |
|          | Α                                                                                                    | В                                                               | 🗋 2220 - Izdevumi par komunālajiem pakalpojumiem                                                                                                    |  |  |  |  |  |
|          |                                                                                                    |                                                                 | 2240 - Remontdarbi un iestāžu uzturēšanas pakalpojumi (izņemot ēku, i                                                                                          |  |  |  |  |  |
| •        |                                                                                                    |                                                                 | 2250 - Informācijas tehnoloģiju pakalpojumi                                                                                                    |  |  |  |  |  |
| •        | 1.0.                                                                                                    | Uzturēšanas izdevumi                                            | 🗋 2260 - Īre un noma                                                                                                    |  |  |  |  |  |
| -        | 1.1.                                                                                                    | Kārtējie izdevumi (1000+2000)                                   | 🗋 2311 - Biroja preces                                                                                                    |  |  |  |  |  |
| ▶        | 1000                                                                                                    | Atlīdzība                                                       | 2312 - Inventārs                                                                                                    |  |  |  |  |  |
| <b>-</b> | <ul> <li>✓ 2000 Preces un pakalpojumi</li> <li>✓ 2100 ♥ Mācību, darba un dienesta komandējumi, dienesta, darba brau</li> </ul> |                                                                 | 2321 - Kurināmais                                                                                                    |  |  |  |  |  |
|          |                                                                                                    |                                                                 | 2350 - Kārtējā remonta un iestāžu uzturēšanas materiāli                                                                                                    |  |  |  |  |  |
| -        |                                                                                                    |                                                                 | 2400 - Izdevumi periodikas iegādei                                                                                                    |  |  |  |  |  |
| _        | 2110                                                                                                    | Iekšzemes mācību, darba un dienesta komandējumi, dienesta, darb | 3230 - Subsīdijas biedrībām un nodibinājumiem (t.sk. reliģiskajām organizād                                                                                    |  |  |  |  |  |
| •        | 2110                                                                                                    |                                                                 | 5000 - Pamatkapitāla veidošana                                                                                                    |  |  |  |  |  |
|          | 2111                                                                                                    | 🕶 Dienas nauda                                                  | 🗋 6259 - Pārējā sociālā palīdzība naudā                                                                                                    |  |  |  |  |  |
|          | 2112                                                                                                    | 🕈 Pārējie komandējumu un dienesta, darba braucienu izdevumi     | 📋 6400 - Pārējie klasifikācijā neminētie maksajumi iedzīvotājiem natūrā un kor                                                                                 |  |  |  |  |  |
|          |                                                                                                    | Ārvaletu mācību, darba un dienesta komandājumi, dienesta, darba | 🗋 Kopsavilkums - Kopsavilkums                                                                                                    |  |  |  |  |  |
| •        | 2120                                                                                                    | braucieni                                                       | Iesniegšana - Iesniegšana                                                                                                    |  |  |  |  |  |
|          | 2200                                                                                                    | Pakalpojumi                                                     | ) Saistošo noteikumu pielikumi -                                                                                                    |  |  |  |  |  |
|          |                                                                                                    |                                                                 | < >>                                                                                                    |  |  |  |  |  |

Ja lietotājam veidlapu izvēlnē līdz ar pamatveidlapām redzamas arī papildveidlapas, tad veidlapas **"Izdevumi"** aizpildīšanu sāk ar papildveidlapām:

| 🗋 Štatu saraksts - Štatu saraksts                                              |
|--------------------------------------------------------------------------------|
| 🗋 Autoparks - Autoparks                                                        |
| 🗋 1221 - Darba devēja pabalsti un kompensācijas, no kuriem aprēķina ienāku     |
| 🗋 2100 - Komandējuma izdevumi                                                  |
| 🗋 2210 - Pasta, telefona un citi sakaru pakalpojumi                            |
| 🗋 2220 - Izdevumi par komunālajiem pakalpojumiem                               |
| 🗋 2240 - Remontdarbi un iestāžu uzturēšanas pakalpojumi (izņemot ēku, būv      |
| 🗋 2250 - Informācijas tehnoloģiju pakalpojumi                                  |
| 🗋 2260 - Īre un noma                                                           |
| 🗋 2311 - Biroja preces                                                         |
| 2312 - Inventārs                                                               |
| 2321 - Kurināmais                                                              |
| 🗋 2350 - Kārtējā remonta un iestāžu uzturēšanas materiāli                      |
| 🗋 2400 - Izdevumi periodikas iegādei                                           |
| 🗋 3230 - Subsīdijas biedrībām un nodibinājumiem (t.sk. reliģiskajām organizāc  |
| 🕒 5000 - Pamatkapitāla veidošana                                               |
| 🕒 6259 - Pārējā sociālā palīdzība naudā                                        |
| 🕒 6400 - Pārējie klasifikācijā neminētie maksajumi iedzīvotājiem natūrā un kor |

Arī papildveidlapas tiek aizpildītas atsevišķi pa valdības funkcijām. Tās ir pieejamas, ja atbildīgais darbinieks par budžeta plānošanas organizēšanu veidlapā "**Iestatījumi**" ir atzīmējis izvēlni **Lietot papildveidlapas/ palīglogus**.

|  | Papildveidlan | as pieeiamas arī | Izdevumu veidlanā | a un sistēmā | atzīmētas šādi: |
|--|---------------|------------------|-------------------|--------------|-----------------|
|--|---------------|------------------|-------------------|--------------|-----------------|

| Izdevuni         Klasifikācijas<br>kods       Posteņa nosaukums       Image statistikācijas       Kopā       Budžets ar<br>grožijumiem<br>(10+13+)       Budžets ar<br>statistik       Budžets ar<br>(10+13+)       Budžets ar<br>(10+13+)       Budžets ar<br>(10+13+)       Budžets ar<br>(10+13+)       Budžets ar<br>statistik       Budžets ar<br>statistik       Budžets ar<br>(10+13+)       Budžets ar<br>(10+13+)       Budžets ar<br>(10+13+)       Budžets ar<br>(10+13+)       Budžets ar<br>statistik       Budžets ar<br>statistik |     |               |                                                                                                    |                                        |                               |                                                   |                                          |
|----------------------------------------------------------------------------------------------------|-----|---------------|----------------------------------------------------------------------------------------------------|----------------------------------------|-------------------------------|---------------------------------------------------|------------------------------------------|
| Klasifikācijas<br>kods         Posteņa nosaukums         Kopā         Budžets ar<br>grozījumiem<br>(10+13+<br>16+19+22)         Budžets ar<br>grozījumiem<br>(10+13+<br>16+19+22)         Budžets ar<br>grozījumiem<br>(10+13+<br>16+19+22)           A         B         5         6         7         200         Mācību, darba un dienesta komandējumi, dienesta, darba braucieni         585 543         7878         593 421         200           2100         Mācību, darba un dienesta komandējumi, dienesta, darba braucieni         585 543         7878         593 421         200           2110         Izkšzemes mācību, darba un dienesta komandējumi, dienesta, darba         8 665         7 878         16 543         200           2110         Dienas nauda         7 878         7 878         15 756         200         7 878         15 756         200         7 878         15 756         200         7 878         15 756         200         7 878         200         576 878         200         576 878         200         576 878         200         576 878         200         200         Pārējie komandējumu un dienesta, darba braucienu izdevumi         0         0         0         0         0           2120         Pārējie komandējumu un dienesta, darba braucienu izdevumi         0         0         0         0         200         200                                                                                                    |     |               | Izdevumi                                                                                             |                                        |                               |                                                   |                                          |
| kods       Posteja nosaukums       nējais<br>inātais<br>sinātais<br>setu 1+11+14+       Grozījumi<br>(9+12+15+18+21)       Budžets ar<br>grozījumiem<br>(10+13+1)       Sāko<br>apstr<br>juni         A       B       5       6       7         2100       Mācību, darba un dienesta komandējumi, dienesta, darba braucieni       585 543       7878       593 421         2100       Mācību, darba un dienesta komandējumi, dienesta, darba braucieni       585 543       7878       16 543         2110       Iekšzemes mācību, darba un dienesta komandējumi, dienesta, darba       8 665       7 878       16 543         2111       Dienas nauda       7 878       7 878       15 756         2112       Pārējie komandējumu un dienesta, darba braucienu izdevumi       787       0       787         2120       Ārvalstu mācību, darba un dienesta, darba braucienu izdevumi       787       0       787         2120       Pārējie komandējumu un dienesta, darba braucienu izdevumi       787       0       576 878         2121       Dienas nauda       576 878       0       576 878       0       576 878         2121       Dienas nauda       576 878       0       576 878       0       0       0         2122       Pārējie komandējumu un dienesta, darba braucienu izdevumi       0       0       <                                                                                                    | к   | dasifikācijas |                                                                                                    |                                        | Kopā                          |                                                   | Budžets/Dotā                             |
| AB5672100Măcību, darba un dienesta komandējumi, dienesta, darba braucieni585 5437878593 4212100Iekšzemes mācību, darba un dienesta komandējumi, dienesta, darba8 6657 87816 5432110Iekšzemes mācību, darba un dienesta komandējumi, dienesta, darba8 6657 87816 5432111Dienas nauda7 8787 87815 7562112Pārējie komandējumu un dienesta, darba braucienu izdevumi7877 87815 7562120Ārvalstu mācību, darba un dienesta komandējumi, dienesta, darba576 8780576 8782121Dienas nauda576 8780576 87802122Pārējie komandējumu un dienesta, darba braucienu izdevumi0002120Pārējie komandējumu un dienesta, darba braucienu izdevumi0002120Pārējie komandējumu un dienesta, darba braucienu izdevumi0002121Dienas nauda576 8780576 87802122Pārējie komandējumu un dienesta, darba braucienu izdevumi000200Pakalpojumi0000                                                                                                    |     | kods          | Posteņa nosaukums                                                                                    | nējais<br>rinātais<br>}+11+14+<br>⊦20) | Grozījumi<br>(9+12+15+ 18+21) | Budžets ar<br>grozījumiem<br>(10+13+<br>16+19+22) | Sākotnējais<br>apstiprinātais<br>budžets |
| 2100       Mācību, darba un dienesta komandējumi, dienesta, darba braucieni       585 543       7 878       593 421         2100       Iekšzemes mācību, darba un dienesta komandējumi, dienesta, darba braucieni       585 543       7 878       593 421         2110       Iekšzemes mācību, darba un dienesta komandējumi, dienesta, darba braucieni       8 665       7 878       16 543         2111       Dienas nauda       7 878       7 878       15 756         2112       Pārējie komandējumu un dienesta, darba braucienu izdevumi       7 877       0       7877         2120       Ārvalstu mācību, darba un dienesta komandējumi, dienesta, darba       576 878       0       576 878         2121       Dienas nauda       576 878       0       576 878       0         2120       Pārējie komandējumu un dienesta, darba braucienu izdevumi       78       0       576 878         2121       Dienas nauda       576 878       0       576 878       0       576 878         2122       Pārējie komandējumu un dienesta, darba braucienu izdevumi       0       0       0       0         200       Pakalpojumi       0       0       0       0       0         Krājumi, materiāli, energoresursi, preces, biroja preces un inventārs,       0       0       0       0 <td></td> <td>A</td> <td>В</td> <td>5</td> <td>6</td> <td>7</td> <td>8</td>                                                                                                    |     | A             | В                                                                                                    | 5                                      | 6                             | 7                                                 | 8                                        |
| 2110       Iekšzemes mācību, darba un dienesta komandējumi, dienesta, darba       8 665       7 878       16 543         2111       Dienas nauda       7 878       7 878       15 756         2112       Pārējie komandējumu un dienesta, darba braucienu izdevumi       7 877       0       7877         2120       Ārvalstu mācību, darba un dienesta komandējumi, dienesta, darba       576 878       0       576 878         2121       Dienas nauda       576 878       0       576 878       0         2121       Dienas nauda       576 878       0       576 878       0         2122       Pārējie komandējumu un dienesta, darba braucienu izdevumi       0       0       0       0         2122       Pārējie komandējumu un dienesta, darba braucienu izdevumi       0       0       0       0         2000       Pakalpojumi       un dienesta, braucienu izdevumi       0       0       0       0         Krājumi, materiāli, energoresursi, preces, biroja preces un inventārs,       0       0       0       0       0                                                                                                    | 210 | 00            | <ul> <li>Mācību, darba un dienesta komandējumi, dienesta, darba braucieni</li> </ul>                 | 585 543                                | 7 878                         | 593 421                                           | 500 787                                  |
| 2111       Dienas nauda       7 878       7 878       7 878       15 756         2112       Pārējie komandējumu un dienesta, darba braucienu izdevumi       787       0       7877         2120       Ārvalstu mācību, darba un dienesta komandējumi, dienesta, darba braucienu izdevumi       576 878       0       576 878         2121       Dienas nauda       576 878       0       576 878       0         2122       Pārējie komandējumu un dienesta, darba braucienu izdevumi       0       0       0       0         2120       Pārējie komandējumu un dienesta, darba braucienu izdevumi       0       0       0       0         2121       Pārējie komandējumu un dienesta, darba braucienu izdevumi       0       0       0       0         2122       Pārējie komandējumu un dienesta, darba braucienu izdevumi       0       0       0       0         2000       Pakalpojumi       materiāli, energoresursi, preces, biroja preces un inventārs,       0       0       0       0                                                                                                    | 21: | 10            | Iekšzemes mācību, darba un dienesta komandējumi, dienesta, darba<br>braucieni                        | 8 665                                  | 7 878                         | 16 543                                            | 787                                      |
| 2112       Pärējie komandējumu un dienesta, darba braucienu izdevumi       787       0       787         2120       Ārvalstu mācību, darba un dienesta komandējumi, dienesta, darba       576 878       0       576 878         2121       Dienas nauda       576 878       0       576 878       0         2122       Pārējie komandējumu un dienesta, darba braucienu izdevumi       0       0       0         200       Pakalpojumi       0       0       0       0         Krājumi, materiāli, energoresursi, preces, biroja preces un inventārs,       0       0       0                                                                                                    | 21  | 11            | 🕈 Dienas nauda                                                                                       | 7 878                                  | 7 878                         | 15 756                                            | 0                                        |
| 2120       Årvalstu mācību, darba un dienesta komandējumi, dienesta, darba       576 878       0       576 878         2121       Dienas nauda       576 878       0       576 878       0         2122       Pārējie komandējumu un dienesta, darba braucienu izdevumi       0       0       0       0         200       Pakalpojumi       0       0       0       0       0         Krājumi, materiāli, energoresursi, preces, biroja preces un inventārs,       0       0       0       0                                                                                                    | 21  | 12            | 🕈 Pārējie komandējumu un dienesta, darba braucienu izdevumi                                          | 787                                    | 0                             | 787                                               | 787                                      |
| 2121       Dienas nauda       576 878       0       576 878         2122       Pārējie komandējumu un dienesta, darba braucienu izdevumi       0       0       0         200       Pakalpojumi       0       0       0       0         Krājumi, materiāli, energoresursi, preces, biroja preces un inventārs,       -       -       -                                                                                                    | 212 | 20            | Ārvalstu mācību, darba un dienesta komandējumi, dienesta, darba<br>braucieni                         | 576 878                                | 0                             | 576 878                                           | 500 000                                  |
| 2122       Pārējie komandējumu un dienesta, darba braucienu izdevumi       0       0       0         2200       Pakalpojumi       0       0       0       0         Krājumi, materiāli, energoresursi, preces, biroja preces un inventārs,       0       0       0       0                                                                                                    | 212 | 21            | 💎 Dienas nauda                                                                                       | 576 878                                | 0                             | 576 878                                           | 500 000                                  |
| 2200     Pakalpojumi     0     0     0       Krājumi, materiāli, energoresursi, preces, biroja preces un inventārs,                                                                                                    | 212 | 22            | 🕈 Pārējie komandējumu un dienesta, darba braucienu izdevumi                                          | 0                                      | 0                             | 0                                                 | 0                                        |
| Krājumi, materiāli, energoresursi, preces, biroja preces un inventārs,                                                                                                    | 220 | 00            | Pakalpojumi                                                                                          | 0                                      | 0                             | 0                                                 | 0                                        |
| 2300 kurus neuzskaita kodā 5000 165 465 630                                                                                                    | 230 | 00            | Krājumi, materiāli, energoresursi, preces, biroja preces un inventārs,<br>kurus neuzskaita kodā 5000 | 165                                    | 465                           | 630                                               | 165                                      |
| 2400 🕈 Izdevumi periodikas iegādei 0 0                                                                                                    | 240 | 00            | 📌 Izdevumi periodikas iegādei                                                                        | 0                                      | 0                             | 0                                                 | 0                                        |
| Budžeta iestāžu nodokļu, nodevu un naudas sodu maksājumi // Budžeta                                                                                                    |     |               | Budžeta iestāžu nodokļu, nodevu un naudas sodu maksājumi // Budžeta                                  |                                        |                               |                                                   |                                          |

Papildveidlapas iespējams aizpildīt divējādi:

- Vispārīgo parametru panelī Veidlapu izvēlnē izvēlas vajadzīgo papildveidlapu, precizē tās funkciju, aizpilda datus un saglabā. To atkārto, līdz visas papildveidlapas ir aizpildītas, un tad sāk datu ievadi veidlapā "Izdevumi" tajos kodos, uz kuriem neattiecās papildveidlapas. Kodu, kuru dati atšifrēti papildveidlapās, kopsummas pēc saglabāšanas tiek attēlotas veidlapā "Izdevumi" attiecīgajā kodā.
- Vispārīgo parametru panelī Veidlapu izvēlnē izvēlas veidlapu "Izdevumi", precizē funkciju. Sāk veidlapas aizpildi. Tie rādītāju kodi, kurus nepieciešams sīkāk atšifrēt papildveidlapās, atzīmēti ar ikonu

Lai atvērtu papildveidlapu, ar peles kreiso taustiņu vienreiz klikšķina uz šīs ikonas. Atveras papildu logs, kurā aizpilda datus, nospiež 层 <sup>Saglabāt</sup>. Pēc saglabāšanas aizpildīto kodu kopsummas tiek attēlotas

veidlapā "Izdevumi" attiecīgajā kodā. Papildu logu aizver, labajā augšējā stūrī spiežot 🔯. Darbības atkārto, kamēr aizpildīti dati visās papildveidlapās.

|                                         |                                                          |                                              |                                                                                              |                   | Izdov                                                     | umi                       |                                    |                                           |                                          |                                                   |                                          |                              |
|-----------------------------------------|----------------------------------------------------------|----------------------------------------------|----------------------------------------------------------------------------------------------|-------------------|-----------------------------------------------------------|---------------------------|------------------------------------|-------------------------------------------|------------------------------------------|---------------------------------------------------|------------------------------------------|------------------------------|
| ſ                                       |                                                          |                                              |                                                                                              |                   | 1200                                                      | vumi                      |                                    |                                           |                                          |                                                   |                                          | _                            |
|                                         | Klasifikārijas                                           |                                              |                                                                                              |                   |                                                           |                           | Кора                               |                                           |                                          |                                                   | Budžets/Dotāc                            |                              |
|                                         | kods                                                     |                                              | Posteņa no                                                                                   | osauku            | ums                                                       |                           | nējais<br>rinātai<br>3+11+<br>⊦20) | s G<br>14+ (9+12                          | brozījumi<br>+15+ 18+21)                 | Budžets ar<br>grozījumiem<br>(10+13+<br>16+19+22) | Sākotnējais<br>apstiprinātais<br>budžets | s                            |
|                                         | А                                                        |                                              | В                                                                                            | }                 |                                                           |                           | 5                                  |                                           | 6                                        | 7                                                 | 8                                        |                              |
| ✓ 2100 ♥ Mācību, darba un dienesta koma |                                                          | nesta komandējumi, dienesta, darba braucieni |                                                                                              |                   | 585                                                       | 543                       | 7 878                              | 593 421                                   | 500 7                                    | 87                                                |                                          |                              |
| Iekšzemes mācību, darba un dienesta k   |                                                          |                                              | koma                                                                                         | ndējumi, dienesta | a, darba                                                  |                           |                                    |                                           |                                          |                                                   |                                          |                              |
| ✓ 2110 braucieni                        |                                                          |                                              |                                                                                              |                   | 8                                                         | 665                       | 7 878                              | 16 543                                    | 7                                        | 87                                                |                                          |                              |
|                                         | 2111                                                     | 💎 Dienas nauda                               | 3                                                                                            |                   |                                                           |                           | 7                                  | 878                                       | 7 878                                    | 15 756                                            |                                          | 0                            |
|                                         | 2112 📌 Pārējie komandējumu un dienesta                   |                                              | ējumu un dienesta, darba braucienu izdevumi<br>arba un dienesta komandējumi, dienesta, darba |                   |                                                           |                           | 787                                | 0                                         | 787                                      | 71                                                | 87                                       |                              |
| •                                       | Ārvalstu mācību, darba un dienesta kor<br>2120 braucieņi |                                              |                                                                                              |                   |                                                           | 576                       | 878                                | 0                                         | 576 878                                  | 500.0                                             | 00                                       |                              |
|                                         | 2121                                                     | 💎 Dienas nauda                               |                                                                                              | 576               | 878                                                       | 0                         | 576 878                            | 500 0                                     | 00                                       |                                                   |                                          |                              |
|                                         | 2122                                                     | 📌 Pārējie komar                              | ndējumu un dienesta                                                                          | , darba           | a braucienu izdev                                         | /umi                      |                                    | 0                                         | 0                                        | 0                                                 |                                          | 0                            |
| •                                       | 2200                                                     | Pakalpojumi                                  |                                                                                              |                   |                                                           |                           |                                    | 0                                         | 0                                        | 0                                                 |                                          | 0                            |
|                                         |                                                          |                                              | l                                                                                            | Atv               | er papildv                                                | eidlapu a                 | r pe                               | les kreis                                 | o klikšķi                                |                                                   |                                          |                              |
| Saglabā                                 | āt 🗋 Sagatavošar                                         | ıā                                           |                                                                                              |                   | Komandājum                                                | Sist                      | tēma                               | i ierakst                                 | a vērtības                               | izdevumu                                          | veidlapā                                 |                              |
|                                         |                                                          |                                              | Konanuejuna izuevuni                                                                         |                   |                                                           |                           |                                    | Budžets /Dotão                            | ia no vicnārājien                        | ienāmumiem                                        |                                          |                              |
|                                         | Komandē                                                  | juma vieta                                   | Mērķis                                                                                       |                   | Sākotnējais<br>apstiprinātais<br>budžets<br>(4+6+9+13+16) | Grozījumi<br>(5+8+11+14+1 | .7) (6+                            | Eudžets ar<br>grozījumiem<br>9 +12+15+18) | Sākotnējais<br>apstiprinātais<br>budžets | Grozījumi                                         | Budžets ar<br>grozījumiem<br>(4+5)       | Sākotn<br>apstiprir<br>budže |
|                                         |                                                          | A                                            | В                                                                                            |                   | 1                                                         | 2                         |                                    | 3                                         | 4                                        | 5                                                 | 6                                        | 7                            |
| ×                                       | 9999                                                     |                                              |                                                                                              |                   | 76 878                                                    |                           | 0                                  | 76 878                                    | 0                                        | 0                                                 | 0                                        |                              |
|                                         |                                                          |                                              |                                                                                              | 2111              | 0                                                         |                           | 0                                  | 0                                         | 0                                        | 0                                                 | 0                                        |                              |
|                                         |                                                          | _                                            |                                                                                              | 2112              | 0                                                         |                           | 0                                  | 0                                         | 0                                        | 0                                                 | 0                                        |                              |
|                                         |                                                          |                                              |                                                                                              | 2121              | /6878                                                     |                           | 0                                  | /6 878                                    | 0                                        | 0                                                 | 0                                        |                              |
|                                         |                                                          |                                              |                                                                                              |                   |                                                           |                           |                                    |                                           |                                          |                                                   |                                          |                              |
| +                                       | gfgfg                                                    |                                              |                                                                                              |                   | 508 665                                                   | 78                        | 78                                 | 516 543                                   | 500 787                                  | 7 878                                             | 508 665                                  |                              |
| <b>&lt;</b> +                           | gfgfg                                                    |                                              |                                                                                              | 2111              | 508 665<br>7 878                                          | 78                        | 78                                 | 516 543<br>15 756                         | 500 787                                  | 7 878<br>7 878                                    | 508 665<br>7 878                         |                              |

# 3.6.3 Kopsavilkums

Kopā:

Veidlapā **"Kopsavilkums"** iespējams iegūt kopsavilkumu par veidlapām **"Ieņēmumi"** un **"Izdevumi"**. Tā nav paredzēta datu ievadei, bet tikai kopsavilkuma pārskata iegūšanai.

500 000

585 543

7 878

787

0

576 878

500 000

593 421

15 756

576 878

787

0

0

0

7 878

7 878

0

0

0

500 000

500 787

0

0

0

787

500 000

500 000

508 665

7 878

787

0

500 000

0

0

7 878

7 878

0

0

0

2121

2122

2111

2112

2121

2122

| Parskati // W                             | man la la           | N                                                                                                    |                                       |                                          |                             | 😮 🛛 Beigt da       | arbu |
|-------------------------------------------|---------------------|----------------------------------------------------------------------------------------------------|---------------------------------------|------------------------------------------|-----------------------------|--------------------|------|
| Fails Veidlapa Skats Statusu maina Atskai | tes Rīki Palīgs     | Mani dati                                                                                                    |                                       | Kopsavilkums 🔻                           | Plānošana / 20              | 16 / Sākotnējais_P | в 🔻  |
| PAŠVALDĪBAS KOPĀ                          |                     |                                                                                                    |                                       |                                          |                             |                    |      |
| ▼ 🗋 TESTA IESTÂDE KONSOLIDÊTAIS           | 🔌 🔚 Saglabāt 📄      | Sagatavošanā                                                                                                    |                                       |                                          |                             |                    |      |
| Testa iestāde konsolidācija               |                     |                                                                                                    |                                       |                                          | Kopsavilkums                |                    |      |
| ▼ 🗋 Testa iestāde kopsavilkums            |                     |                                                                                                    |                                       |                                          |                             |                    |      |
| Testa iestāde 1                           |                     |                                                                                                    |                                       |                                          |                             |                    | 1    |
| Testa iestāde 2                           |                     |                                                                                                    |                                       |                                          |                             |                    |      |
| LI VALSTS KOPÄ                            | Klasifikācijas kods | Posteņa nosaukums                                                                                                    | Iepriekšējā gada<br>sākotnējais plāns | Iepriekšējā gada<br>precizētais<br>plāns | Iepriekšējā gada<br>izpilde | Bāzes dati         |      |
|                                           | A                   | В                                                                                                    | 1                                     | 2                                        | 3                           | 4                  |      |
|                                           | I.                  | IEŅĒMUMI KOPĀ                                                                                                    | 0                                     | 0                                        | 0                           | 0                  | )    |
|                                           | 1.0.                | Nodokļu ieņēmumi                                                                                                    | 0                                     | 0                                        | 0                           | 0                  | )    |
|                                           | 1.0.0.0.            | Ienākuma nodokļi                                                                                                    | 0                                     | 0                                        | 0                           | 0                  | J    |
|                                           | 1.1.                | Ieņēmumi no iedzīvotāju ienākuma nodokļa                                                                                                    | 0                                     | 0                                        | 0                           | 0                  | J    |
|                                           | 1.1.0.0.            | Ieņēmumi no iedzīvotāju ienākuma nodokļa                                                                                                    | 0                                     | 0                                        | 0                           | 0                  | J    |
|                                           | 1.1.1.0.            | Iedzīvotāju ienākuma nodoklis                                                                                                    | 0                                     | 0                                        | 0                           | 0                  | J    |
|                                           |                     | en andere en andere de la construction de la construction de la const |                                       |                                          |                             |                    |      |

## 3.6.4 Saistošo noteikumu pielikumi

Veidlapa "Saistošo noteikumu pielikumi" ir paredzēta specifisku atskaišu veidošanai.

Lietotājam jānorāda atskaites parametri, pēc kādiem veidot Saistošo noteikumu pielikumu atskaiti.

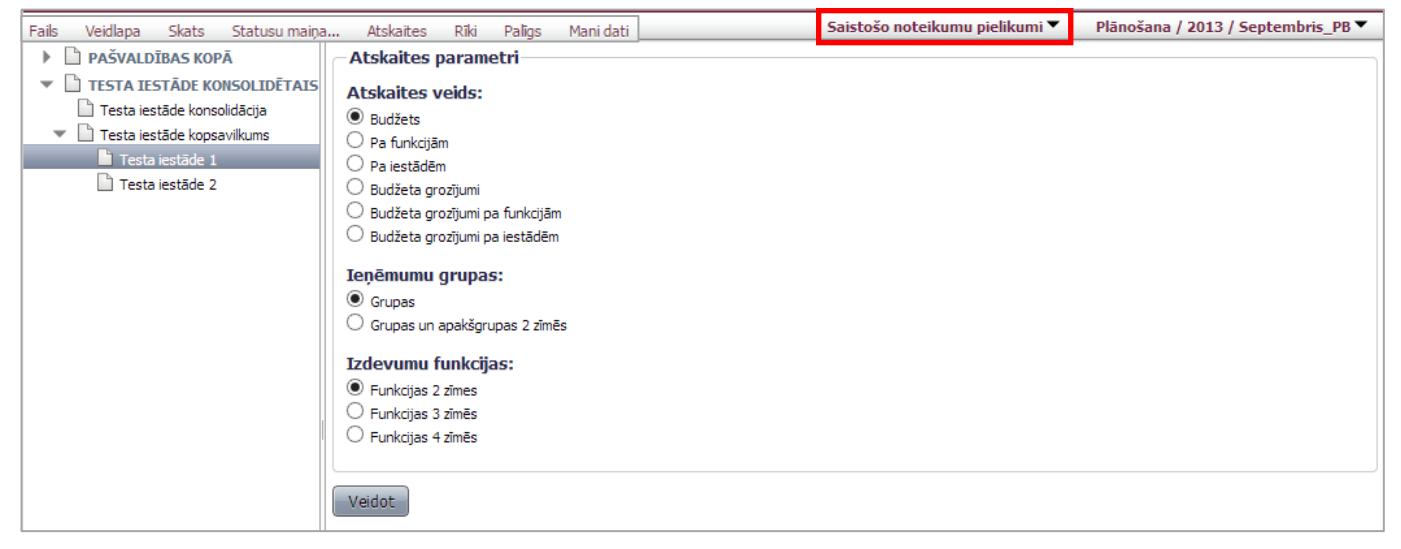

Atskaite tiks izveidota \*.xls formātā.

|                                                                | ) - 0 - 0            | 🔹 🔍 Ŧ 🛛 Budzeta_izdruka_(1).xls [Compatibility Mode] - Microsoft Excel                                                                                                    | _ = X                                                          |  |  |  |  |  |
|----------------------------------------------------------------|----------------------|----------------------------------------------------------------------------------------------------|----------------------------------------------------------------|--|--|--|--|--|
|                                                                | Home                 | Insert Page Layout Formulas Data Review View Add-In                                                                                                    | is 🕜 – 🗖 🗙                                                     |  |  |  |  |  |
| Pa                                                             | Baste V Soboard S    | New Rt * 10 *     ●     ●     ●     ●     ●     ●     ●     ●     ●     ●     ●     ●     ●     ●     ●     ●     ●     ●     ●     ●     ●     ●     ●     ●     ●     ●     ●     ●     ●     ●     ●     ●     ●     ●     ●     ●     ●     ●     ●     ●     ●     ●     ●     ●     ●     ●     ●     ●     ●     ●     ●     ●     ●     ●     ●     ●     ●     ●     ●     ●     ●     ●     ●     ●     ●     ●     ●     ●     ●     ●     ●     ●     ●     ●     ●     ●     ●     ●     ●     ●     ●     ●     ●     ●     ●     ●     ●     ●     ●     ●     ●     ●     ●     ●     ●     ●     ●     ●     ●     ●     ●     ●     ●     ●     ●     ●     ●     ●     ●     ●     ●     ●     ●     ●     ●     ●     ●     ●     ●     ●     ●     ●     ●     ●     ●     ●     ●     ●     ●     ●     ●     ●     ●     ● <td>∑ * Arr Arr Arr Arr Arr Arr Arr Arr Arr A</td> | ∑ * Arr Arr Arr Arr Arr Arr Arr Arr Arr A                      |  |  |  |  |  |
|                                                                | A1                   | $ f_x$ x.pielikums                                                                                                    | ×                                                              |  |  |  |  |  |
|                                                                | А                    | В                                                                                                    | C                                                              |  |  |  |  |  |
| 5                                                              | Budžeta k            | opsavilkums ar grozījumiem pa valdības funkcijām u                                                                                                    | n ekonomiskās                                                  |  |  |  |  |  |
| 6                                                              |                      | klasifikācijas kodiem gggg, gadam                                                                                                    |                                                                |  |  |  |  |  |
| 7                                                              |                      | 9889. 8                                                                                                    |                                                                |  |  |  |  |  |
| 8                                                              |                      |                                                                                                    |                                                                |  |  |  |  |  |
| 9                                                              |                      |                                                                                                    |                                                                |  |  |  |  |  |
| -                                                              | Klasifikā-           |                                                                                                    |                                                                |  |  |  |  |  |
| 10                                                             | cijas grupa,         | Rādītāju nosaukums gada plāns                                                                                                    |                                                                |  |  |  |  |  |
| 11                                                             | kods                 |                                                                                                    |                                                                |  |  |  |  |  |
| 12                                                             | A                    | В                                                                                                    | 1                                                              |  |  |  |  |  |
| 13                                                             |                      | Baldones novads                                                                                                    |                                                                |  |  |  |  |  |
| 14                                                             |                      |                                                                                                    |                                                                |  |  |  |  |  |
|                                                                |                      | I.IEŅĒMUMI KOPĀ                                                                                                    | 0                                                              |  |  |  |  |  |
| 16                                                             |                      | I.IEŅĒMUMI KOPĀ                                                                                                    | 0                                                              |  |  |  |  |  |
| 16<br>17                                                       |                      | LIEŅĒMUMI KOPĀ<br>II. IZDEVUMI KOPĀ                                                                                                    | 0                                                              |  |  |  |  |  |
| 16<br>17<br>18                                                 |                      | LIEŅĒMUMI KOPĀ<br>II. IZDEVUMI KOPĀ<br>01.000 Vispārējie valdības dienesti                                                                                                    | 0<br>444                                                       |  |  |  |  |  |
| 16<br>17<br>18<br>19                                           | 1.0.                 | LIEŅĒMUMI KOPĀ  II. IZDEVUMI KOPĀ 01.000 Vispārējie valdības dienesti Uzturēšanas izdevumi                                                                                                    | 0<br>444<br>444                                                |  |  |  |  |  |
| 16<br>17<br>18<br>19<br>20<br>21                               | 1.0.                 | I.IEŅĒMUMI KOPĀ  II. IZDEVUMI KOPĀ  Ol.000 Vispārējie valdības dienesti Uzturēšanas izdevumi Kārtējie izdevumi (1000-2000 Raterije izdevumi (2000-2000) Raterije izdevumi (2000-2000) Raterije izdevumi (2000-2000)                                                                                                    | 0<br>444<br>444<br>444                                         |  |  |  |  |  |
| 16<br>17<br>18<br>19<br>20<br>21<br>22                         | 1.0.<br>1.1.<br>2000 | I.IEŅĒMUMI KOPĀ  II. IZDEVUMI KOPĀ  01.000 Vispārējie valdības dienesti Uzturēšanas izdevumi Kārtējie izdevumi (1000+2000) Preces un pakalpojumi                                                                                                    | 0<br>444<br>444<br>444<br>444                                  |  |  |  |  |  |
| 16<br>17<br>18<br>19<br>20<br>21<br>22<br>23                   | 1.0.<br>1.1.<br>2000 | LIEŅĒMUMI KOPĀ  II. IZDEVUMI KOPĀ ULUTURĀSanas izdevumi Kārdigi izdevumi (1009-2000) Preces un pakalpojumi III. IEŅĒMUMU PĀRSNIEGUMS (+), DEFICĪTS (-) (I – II)                                                                                                    | 0<br>444<br>444<br>444<br>444<br>444<br>-444                   |  |  |  |  |  |
| 16<br>17<br>18<br>19<br>20<br>21<br>22<br>23<br>24             | 1.0.<br>1.1.<br>2000 | LIEŅĒMUMI KOPĀ<br>II. IZDEVUMI KOPĀ<br>01.000 Vispārējie valdības dienesti<br>Uzturēšanas izdevumi<br>Kārtēje izdevumi (1000-2000)<br>Preces un pakalpojumi<br>III. IEŅĒMUMU PĀRSNIEGUMS (+), DEFICĪTS (-) (I - II)<br>IV. FINANSĒŠANA                                                                                                    | 0<br>444<br>444<br>444<br>444<br>-444<br>0                     |  |  |  |  |  |
| 16<br>17<br>18<br>19<br>20<br>21<br>22<br>23<br>24<br>26       | 1.0.<br>1.1.<br>2000 | LIEŅĒMUMI KOPĀ<br>II. IZDEVUMI KOPĀ<br>01.000 Vispārējie valdības dienesti<br>Uzturēšanas izdevumi<br>Kārtējie izdevumi (1000-2000)<br>Preces un pakalpojumi<br>III. IEŅĒMUMU PĀRSNIEGUMS (+), DEFICĪTŠ (-) (I – II)<br>IV. FINANSĒŠANA                                                                                                    | 0<br>444<br>444<br>444<br>444<br>                              |  |  |  |  |  |
| 16<br>17<br>18<br>19<br>20<br>21<br>22<br>23<br>24<br>26<br>14 | 1.0.<br>1.1.<br>2000 | LIEŅĒMUMI KOPĀ<br>II. IZDEVUMI KOPĀ<br>01.000 Vispārējie valdības dienesti<br>Uzturēšanas izdevumi<br>Kārējei izdevumi (1000-2000)<br>Preces un pakalpojumi<br>III. IEŅĒMUMU PĀRSNIEGUMS (+), DEFICĪTS (-) (I - II)<br>IV. FINANSĒŠANA<br>a_Izdruka                                                                                                    | 0<br>444<br>444<br>444<br>444<br>444<br>444<br>444<br>444<br>0 |  |  |  |  |  |

eParskatii.LLC.WEB.V12.01.2016.02.08.

## 3.6.5 Iesniegšana

Kad iestāde ir aizpildījusi visas plānošanas veidlapas, Veidlapu izvēlnē izvēlas veidlapu **"Iesniegšana"**. Šī veidlapa ir paredzēta aizpildīto plānošanas veidlapu iesniegšanai novada domē. Spiežot statusa komandpogu

**Parakstīts - AFD**, visas veidlapas un papildveidlapas tiek iesniegtas vienlaicīgi un tām tiek nomainīts statuss uz "**Parakstīts - AFD**".

| Spiežot komandpogu                                                                                                | sām veidlapām tiek nomainīts statuss: Iestādei -       |
|----------------------------------------------------------------------------------------------------|--------------------------------------------------------|
| neparakstīts, pieņemts. Pēc šīs darbības iespējams atgriezt labo<br>nomaina statusu: Iestādei atgriezts labošanai | ošanai ar komandpogu                                   |
| 2350 - Kārtējā remonta un iestāžu uzturēšanas materiāli                                                           | 😺 Statuss nomainīts: Iestādei - neparakstīts, pieņemts |
| 2400 - Izdevumi periodikas iegādei                                                                                | Statuss nomainīts: Iestādei - neparakstīts, pieņemts   |
| 3230 - Subsīdijas biedrībām un nodibinājumiem (t.sk. reliģiskajām organizācijām)                                  | 🗟 Statuss nomainīts: Iestādei - neparakstīts, pieņemts |
| 5000 - Pamatkapitāla veidošana                                                                                    | 🕞 Statuss nomainīts: Iestādei - neparakstīts, pieņemts |
| 6259 - Pārējā sociālā palīdzība naudā                                                                             | Nav datu                                               |
| 6400 - Pārējie klasifikācijā neminētie maksajumi iedzīvotājiem natūrā un<br>kompensācijas                         | 🗟 Statuss nomainīts: Iestādei - neparakstīts, pieņemts |
| Kopsavilkums - Kopsavilkums                                                                                       | 🗟 Statuss nomainīts: Iestādei - neparakstīts, pieņemts |
| Iestādei - atgriezts labošanai                                                                                    |                                                        |

| PAŠVALDIBAS KOPÄ     TESTA JE KOPŠUTATS     TESTA JE KOPŠUTATS                                                                                                    |
|----------------------------------------------------------------------------------------------------|
| Image: Star LESTADE KONSOLDE/TANG       Image: Image:                                                                                                    |
| Testa estatė konsulidoja     Testa estatė konsulidoja     Testa estatė konsulidoja     Testa estatė konsulidoja     Testa estatė solutionai i Edevumi     Stu sarakista - Autoparia     Testa estatė 2     Testa estatė 2                                                                                                    |
| Testa lestāde toposvikums     Testa lestāde 2     Testa lestāde 2                                                                                                    |
| Autoparia - Autoparia<br>Autoparia - Autoparia<br>121: Ozha devilja pableti u kompenšajeja, na kurim apriljina lenikuma<br>ndodki, valat sooliti sakaru pakajojumi<br>220: Pasta, telefona un dit sakaru pakajojumi<br>220: Pasta, telefona un dit sakaru pakajojumi<br>220: Pasta, telefona un dit sakaru pakajojumi<br>220: Pasta, telefona un dit sakaru pakajojumi<br>220: Dreun noma<br>231: Biroja preces<br>231: Diromatija pakajojumi<br>230: Autoparia<br>231: Biroja preces<br>231: Automatika<br>230: Aktorija remonta un lestižu uztrečanas pakajojumi<br>230: Juventaria<br>231: Automatika<br>230: Juventaria<br>231: Biroja preces<br>231: Automatika<br>230: Juventaria<br>230: Juventaria<br>230: Juve |
| I 221 - Darka devilgi pabalatu un kompensägiga, no kurime aprēšinai ienākuma<br>nodoki, voides sociālis aprokonšānans obligātis iemaksas       I         2100 - Komandējuma izdevumi       I         2201 - Sasta, telefons un dit sakaru pakalopiumiem       I         2202 - Izdevumi par komunālajiem pakalopiumiem       I         2203 - Externatoritārbu in iestāku uzturēšanas pakalopiumi (izņemot ēku, būriju un<br>ceļu kapitālo remontu)       I         2204 - Komandēju na izdevumi       I         2205 - Informācijas tehnoloģiu pakalopiumi       I         2205 - Izdevumi par komunālajiem pakalopiumi       I         2206 - Komandežu in izdežu uzturēšanas pakalopiumi (izņemot ēku, būriju un<br>ceļu kapitālo remontu)       I         2205 - Izdevumi par kolauma       I         2206 - Izdevumi par kolaupa       I         2210 - Vatrimāris       I         2212 - Inventāris       I         2213 - Kurināmais       I         2214 - Linventāris       I         2215 - Unventāris       I         2216 - Inventāris       I         2217 - Kurināmais       I         2218 - Linventāris       I         2219 - Vatirēšana in ietāšu uzturēšanas matertāli       I         2210 - Jatevumi periodikais legidziei       I         2211 - Bardigās paklotipa nauudā       Nav datu                                                                                                    |
| 2100 - Komandējuma izdevumi     2110 - Pasta, telefona un oti sakaru pakajogjumi       2220 - Izdevumi par komunālajām pakajogjumi     2220 - Izdevumi par komunālajām pakajogjumi       2220 - Informācijas tehnoloģiju pakajogjumi     2200 - Informācijas tehnoloģiju pakajogjumi       2200 - Informācijas tehnoloģiju pakajogjumi     2200 - Informācijas tehnoloģiju pakajogjumi       2200 - Informācijas tehnoloģiju pakajogjumi     2200 - Informācijas tehnoloģiju pakajogjumi       2200 - Informācijas tehnoloģiju pakajogjumi     2200 - Informācijas tehnoloģiju pakajogjumi       2200 - Izdevumi periodikas legādel     2200 - Izdevumi periodikas legādel       2200 - Izdevumi periodikas legādel     2200 - Izdevumi periodikas legādel       2200 - Izdevumi periodikas legādel     2200 - Izdevumi periodikas legādel       2200 - Izdevumi periodikas legādel     2200 - Izdevumi periodikas legādel       2200 - Izdevumi periodikas legādel     2200 - Izdevumi periodikas legādel       2200 - Izdevumi periodikas legādel     2200 - Izdevumi periodikas legādel       2200 - Izdevumi periodikas legādel     2200 - Izdevumi periodikas legādel       2200 - Izdevumi periodikas legādel     Nev datu       6529 - Pārējā sociālā pelidzība naudā     Nev datu       Kopsavikums     Estādei - neparakstīts, pieņemts       Lestīdei 1                                                                                                    |
| 2210 - Pasta, telefona un dit sakaru pakalpojumien     2200 - Izderumi par komunälajem pakalpojumiem       2240 - Kemontadarbi un iestääu uztureäanas pakalpojumi (zpemot ēku, būrylu un     eku haptalfor emontu)       2250 - Informācijas tehnoloģiju pakalpojumi     2260 - Ire un noma       2311 - Biroja preces     2312 - Inventārs       2322 - Karthāji ermonta un iestāku uzturešanas materiāli     2312 - Inventārs       2321 - Kurnāmais     2320 - Kārtējā remonta un iestāku uzturešanas materiāli       2400 - Izderumi periodikas iegādel     2320 - Subadījas biedrībām un nodbinājumiem (t.sk. reliģiskajām organizācijām)       5000 - Pamatkapitāla veidoāana     Nav datu       6400 - Pāštije klasfikācijā neminētie maksajumi iedzīvotājiem natūrā un     Nav datu       6400 - Pāštije klasfikācijā, pieņemts     Parakstīts - AED                                                                                                    |
| 220 - Izdevumi per komunškajem pakalpojumiem     1200 - Femorindubi un iestāšu uzturēšanas pakalpojumi (zpemot ēku, būvju un legitāju taptājo remontu)       2200 - Informācijas tehnoloģiju pakalpojumi     1200 - Informācijas tehnoloģiju pakalpojumi       2200 - Informācijas tehnoloģiju pakalpojumi     1200 - Informācijas tehnoloģiju pakalpojumi       2301 - Informācijas tehnoloģiju pakalpojumi     1200 - Informācijas tehnoloģiju pakalpojumi       2302 - Informācijas tehnoloģiju pakalpojumi     1200 - Informācijas tehnoloģiju pakalpojumi       2311 - Biroja preces     1211 - Biroja preces       2312 - Inventārs     1221 - Kurināmais       2320 - Kārtējā remonta un iestāšu uzturēšanas materiāli     1200 - Izdevumi periodikas iegādel       2320 - Subadijas biedrībām un nodbinājumiem (t.sk. reliģiskajām organizācijām)     1000 - Pamatikapitāja veidošana       000 - Pamatikapitāja veidošana     Nav datu       6400 - Pārējie Kasfikācijā neminēte maksajumi iedzīvotājiem natūrā un kompensācijas     Nav datu       6400 - Pārējie Kasfikācijā neminēte maksajumi iedzīvotājiem natūrā un kompensācijas     Nav datu       Izestradi - neparakstīts, pieņemts     Parakstīts - AFD                                                                                                    |
| 2240 - Rennotdarbi un iestääu uzturääanas pakalpojumi (izpenot äku, büvju un         2250 - Informäsijas tehnoloģiju pakalpojumi         2260 - Ir eun noma         2311 - Biroja preces         2312 - Inventärs         2322 - Kirtijä renonta un iestääu uzturääanas materiäli         2350 - Kärtijä renonta un iestääu uzturääanas materiäli         2300 - Zuderumi periodikas iegädel         2300 - Pareitjä sociälä pakizba naudä         6259 - Pärigi sociälä pakizba naudä         6259 - Pärigi sociälä pakizba naudä         6269 - Pärigi sociälä pakizba naudä         Kopsavikums - Kopsavikums    Iestädei - neparakstits, piegents Iesniegäana :: Testa iestäde 1                                                                                                    |
| 2250 - Informácju pakajpojumi     2260 - Îre un noma     2311 - Biroja preces     2312 - Inventărs     2321 - Kurnāmais     2350 - Kārtējā remonta un iestāžu uzturēšanas materiāli     2400 - Izdevumi periodikas iegādei     3230 - Subsidijas biedrībām un nodbinājumiem (t.sk. reliģiskajām organizācijām)     5000 - Pamatkapitāla veidošana     6259 - Pārējā sociālā paldzība naudā     6400 - Pārējie kasrīkācijā neminētie maksajumi iedzīvotājiem natūrā un     kompensācijas     Kopsavilkums     leetiadei - neparakstīts, pieņemts     Iesniegšana :: Testa iestāde 1                                                                                                    |
| 2260 - Ire un noma       2111 - Biroja preces         2311 - Biroja preces       2312 - Irventärs         2321 - Ikurināmais       2320 - Kārtējā remonta un iestāžu uzturēšanas materiāli         2400 - Izdevumi periodikas iegādei       2320 - Subsidijas biedrībām un nodbinājumiem (t.sk. reliģiskajām organizācijām)         5000 - Pamatkapitāla veidošana       1         6259 - Pārēja Sociālā paldzība naudā       Nav datu         6400 - Pārēje Klasfikācijā neminētie maksajumi iedzīvotājiem natūrā un kompensācijas       Nav datu         Itestiādei - neparakstīts, pieņemts       Parakstīts - AFD                                                                                                    |
| 2311- Biroja preces       2312 - Inventārs         2312 - Inventārs       2321 - Kurināmais         2325 - Kārtējā remonta un iestāžu uzturēšanas materiāli       2300 - Vzdevumi periodikas iegādel         2400 - Izdevumi periodikas iegādel       2300 - Subsidijas biedrībām un nodbinājumiem (t.sk. reliģiskajām organizācijām)         5000 - Pamatkapitāla veidošana       6259 - Pārējā sociālā palidzība naudā         6400 - Pārēja klasifikācijā neminēte maksajumi iedzīvotājiem natūrā un kompensācijas       Nav datu         Izestādel - neparakstīts, pieņemts       Parakstīts - AFD                                                                                                    |
| 2312 - Inventārs                                                                                                    |
| 2321 - Kurināmais       2350 - Kārtējā remonta un iestāžu uzturēšanas materiāli         2400 - Izdevumi periodikas iegādei       3230 - Subsidijas biedrībām un nodibinājumiem (t.sk. reliģiskajām organizācijām)         5000 - Pamatkapitāla veidošana       6259 - Pārējā sociālā palidzība naudā         6400 - pārējie klasifikācijā neminētie maksajumi iedzīvotājiem natūrā un kompensācijas       Nav datu         6400 - pārējie klasifikācijā neminētie maksajumi iedzīvotājiem natūrā un kompensācijas       Nav datu         Iestādei - neparakstīts, pieņemts       Parakstīts - AFD                                                                                                    |
| 2350 - Kārtējā remonta un iestāžu uzturēšanas materiāli       12400 - Izdevumi periodikas iegādei         2400 - Izdevumi periodikas iegādei       12200 - Kastējā seldrībām un nodibinājumiem (t.sk. reliģiskajām organizācijām)         5000 - Pamatkapitāla veidošana       1         6259 - Pārējā sociālā palīdzība naudā       Nav datu         6400 - Pārējis kajslīkācijā neminētie maksajumi iedzīvotājiem natūrā un kompensācijas       Nav datu         6400 - Pārējie kajslīkācijā neminētie maksajumi iedzīvotājiem natūrā un kompensācijas       Nav datu         Iestādei - neparakstīts, pieņemts       Parakstīts - AFD                                                                                                    |
| 2400 - Izdevumi periodikas iegādei       2400 - Izdevumi periodikas iegādei         3230 - Subsidijas biedrībām un nodibinājumiem (t.sk. relģiskajām organizācijām)       5000 - Pamatkapitāla veidošana         5000 - Pamatkapitāla veidošana       6259 - Pārējā sociālā palīdzība naudā       Nav datu         6400 - Pārējie klasfikācijā neminētie maksajumi iedzīvotājiem natūrā un kompensācijas       Nav datu         Kopsavilkums - Kopsavilkums       Iesniegšana :: Testa iestāde 1                                                                                                    |
| 3230 - Subsidijas biedrībām un nodibinājumiem (t.sk. reliģiskajām organizācijām)       5000 - Pamatkapitāla veidošana         6259 - Pārējā sociālā palīdzība naudā       Nav datu         6400 - Pārēje klasifikācijā neminētie maksajumi iedzīvotājiem natūrā un kompensācijas       Nav datu         Kopsavilkums - Kopsavilkums       Iestādei - neparakstīts, pieņemts         Iestādei - neparakstīts, pieņemts       Parakstīts - AFD                                                                                                    |
| 5000 - Pamatkapitāla veidošana     Nav datu       6259 - Pārējā sociālā palīdzība naudā     Nav datu       6400 - Pārējie klasifikācijā neminētie maksajumi iedzīvotājiem natūrā un kompensācijas     Nav datu       Kopsavilkums - Kopsavilkums     Iestādei - neparakstīts, pieņiemts   Iesniegšana :: Testa iestāde 1                                                                                                    |
| 6259 - Pārējā sociālā palīdzība naudā     Nav datu       6400 - Pārējie klasifikācijā meninētie maksajumi iedzīvotājiem natūrā un kompensācijas     Kopsavilkums       Kopsavilkums     Parakstīts - AFD                                                                                                    |
| 6400 - Pārēje klasifikācijā neminētie maksajumi iedzīvotājiem natūrā un<br>kompensācijas<br>Kopsavilkums - Kopsavilkums<br>Iestādei - neparakstīts, pieņemts<br>Parakstīts - AFD<br>Iesniegšana :: Testa iestāde 1                                                                                                    |
| Kopsavikums     Kopsavikums       Iestädei - neparakstits, pieņemts     Parakstits - AFD                                                                                                    |
| Iestādei - neparakstīts, pieņemts     Parakstīts - AFD       Iesniegšana :: Testa iestāde 1                                                                                                    |
| Iesniegšana :: Testa iestāde 1                                                                                                    |
| Iesniegšana :: Testa iestāde 1                                                                                                    |
|                                                                                                    |
|                                                                                                    |
|                                                                                                    |
| $\checkmark$                                                                                                    |
| $\mathbf{V}$                                                                                                    |
| 2321 - Kurināmais                                                                                                    |
|                                                                                                    |
| 2350 - Karteja remonta un iestāžu uzturēšanas materiāli                                                                                                    |
| 2400 - Izdevumi periodikas iegādei 🛛 😺 Statuss nomainīts: Parakstīts - AFD                                                                                                    |
| 3230 - Subsīdijas biedrībām un nodibinājumiem (t.sk. reliģiskajām organizācijām) 😡 Statuss nomainīts: Parakstīts - AFD                                                                                                    |
| 5000 - Pamatkapitāla veidošana                                                                                                    |
| 6250 - Pārējā sociālā palīdzība paudā                                                                                                    |
|                                                                                                    |
| kompensācijas Reminetie maksajumi iedzīvotājiem natura un kompensācijas                                                                                                    |
| Kopsavilkums - Kopsavilkums Derakstīts - AFD                                                                                                    |
| Iestādei - atoriezts labošanai Iestādei - parakstīts, pieņemts                                                                                                    |
|                                                                                                    |

Statusu maiņa:

- "Parakstīts-AFD" budžeta pieprasījums tiek iesniegts augstākajam līmenim, dati tiek noslēgti;
- "Iestādei neparakstīts, pieņemts" iesniegtais budžeta pieprasījums ir apstiprināts. Statusu piešķir atbildīgais darbinieks par budžeta plānošanu;
- "Iestādei parakstīts, pieņemts" iesniegtais budžeta pieprasījums ir apstiprināts. Statusu piešķir atbildīgais darbinieks par budžeta plānošanu;
- "Iestādei atgriezts labošanai"- statusu piešķir, ja iesniegtais budžeta pieprasījums netiek apstiprināts. Statusu piešķir atbildīgais darbinieks par budžeta plānošanu.

# 3.6.6 Plānošanas veidlapu datu pārcelšana

Plānošanas veidlapu datus ir iespējams pārcelt uz nākošo plānošanas periodu. Datus var pārcelt visām struktūrvienībām vienlaicīgi, kā arī katrai atsevišķai struktūrvienībai.

### Darbības scenārijs:

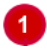

# Ueidlapu izvēlnē atver veidlapu "Datu pārcelšana".

### Norāda periodu, no kura pārcelt datus.

Atbilstību grupa ir datu pārcelšanas veids:

- No iepriekšējā perioda (paātrināta) datu paātrināta pārcelšana. Datu pārcelšana jāveic pirms tekošā perioda datu ievades, jo datu pārcelšana nodzēš tekošajā plānošanas periodā pirms datu pārcelšanas ievadītos datus.
- Budžets ar grozījumiem izmanto iepriekšējā gada budžeta ar grozījumiem datu pārcelšanai. Dati • tiek pārcelti no iepriekšējā gada brīvi izvēlētā perioda 7.ailes "Budžets ar grozījumiem" uz aktuālā plānošanas gada 2.aili "Iepriekšējā gada precizētais plāns". Šos datus var pārcelt vairākas reizes norādot, piemēram, Oktobris PB, Decembris PB.
- Sākotnējais budžets izmanto iepriekšējā gada sākotnējā budžeta datu pārcelšanai. Dati tiek pārcelti no iepriekšējā gada 5.ailes "Sākotnējais apstiprinātais budžets" uz aktuālā gada 1.aili "Iepriekšējā gada sākotnējais plāns".
- No iepriekšējā perioda datu pārcelšanu var veikt gan pirms, gan pēc datu ievades tekošajā plānošanas periodā. Pirms datu pārcelšanas ievadītie dati tekošajā plānošanas periodā netiek nodzēsti. (Piezīme: datu pārcelšana aizņem ilgu laiku).

Spiež Pārcelt.

Lai pēc datu pārcelšanas nebūtu iespējams labot iepriekšējos periodos ievadītos datus, ieteicams pirms datu Piezīme. pārcelšanas, veidlapām nomainīt statusu "Sagatavošanā" uz kādu no statusiem, kas noslēdz veidlapu ("Parakstīts - AFD", "Iestādei, neparakstīts, pieņemts").

| Fails Veidlapa Skats Statusu maiņa                                                  | Atskaites Rīki Palīgs Mani dati                                                          | Datu pārcelšana_ 🔻                                                                           | Plānošana / 2013 / Septembris_PB 🔻                                                  |  |  |  |
|-------------------------------------------------------------------------------------|------------------------------------------------------------------------------------------|----------------------------------------------------------------------------------------------|-------------------------------------------------------------------------------------|--|--|--|
| PAŠVALDĪBAS KOPĀ                                                                    | Datu pārcelšana                                                                          |                                                                                              |                                                                                     |  |  |  |
| TESTA IESTĀDE KONSOLIDĒTAIS                                                         | Periods, no kura pārcelt datus: Plānošana / 2013 / Septem                                | bris_PB                                                                                      |                                                                                     |  |  |  |
| <ul> <li>Testa lestade konsolidacija</li> <li>Testa iestāde kopsavilkums</li> </ul> | Atbilstību grupa: * No iepriekšējā perioda (p                                            | aātrināta)                                                                                   |                                                                                     |  |  |  |
| Testa iestāde 1                                                                     | * No iepriekšējā perioda (paātrināta): Datu paātrināta pārcelš<br>tekošajā plānošanas pe | ana. Datu pārcelšana jāveic pirms tekošā pe<br>riodā pirms datu pārcelšanas ievadītos datus  | rioda datu ievades, jo datu pārcelšana nodzēš                                       |  |  |  |
| 🗋 Testa iestāde 2                                                                   | Izvēloties citu atbilstību grupu: Datu pārcelšanu var ve<br>ievadītie dati tekošaiā (    | ikt gan pirms, gan pēc datu ievades tekošajā<br>Jānošanas periodā netiek nodzēsti, (Piezīme: | i plānošanas periodā. Pirms datu pārcelšanas<br>datu pārcelšana aiznem ilgu laiku). |  |  |  |
|                                                                                     |                                                                                          | ,                                                                                            | <u></u> ,                                                                           |  |  |  |
|                                                                                     | Parcer                                                                                   |                                                                                              |                                                                                     |  |  |  |
|                                                                                     |                                                                                          |                                                                                              |                                                                                     |  |  |  |
|                                                                                     |                                                                                          |                                                                                              |                                                                                     |  |  |  |
|                                                                                     |                                                                                          |                                                                                              |                                                                                     |  |  |  |
|                                                                                     |                                                                                          |                                                                                              |                                                                                     |  |  |  |
| – Datu pārcelšana                                                                   |                                                                                          |                                                                                              |                                                                                     |  |  |  |
| Pariode no kura părcelt date                                                        | Plānošana / 2013 / Sentembris PR                                                         |                                                                                              |                                                                                     |  |  |  |
| Perious, no kura parceic uaco                                                       | 15. Phanosana / 2015 / Septembris_PD                                                     |                                                                                              |                                                                                     |  |  |  |
| Atbilstibu grup                                                                     | )a: 🕨 🔲 CETURKŠŅI                                                                        |                                                                                              |                                                                                     |  |  |  |
| * No iepriekšējā perioda (paātr                                                     | ini 🕨 🥅 FM_PĀRSKATI celšan                                                               | jāveic pirms tekošā perioda datu i                                                           | evades, jo datu pārcelšana nodzēš                                                   |  |  |  |
| Izvēloties citu atbilstību grupu:                                                   | GADS gan pē                                                                              | : datu ievades tekošaiā plānošana                                                            | s periodā. Pirms datu pārcelšanas                                                   |  |  |  |
|                                                                                     | ▶ 🛄 IZM_PĀRSKATI iodā n                                                                  | tiek nodzēsti. (Piezīme: datu pārce                                                          | lšana aizņem <u>ilgu laiku</u> ).                                                   |  |  |  |
| Darcelt                                                                             | 🕨 🛅 КАРБАВ                                                                               |                                                                                              |                                                                                     |  |  |  |
|                                                                                     | ▶                                                                                        |                                                                                              |                                                                                     |  |  |  |
|                                                                                     | ▶                                                                                        |                                                                                              |                                                                                     |  |  |  |
|                                                                                     | < >                                                                                      |                                                                                              |                                                                                     |  |  |  |
|                                                                                     |                                                                                          |                                                                                              |                                                                                     |  |  |  |
|                                                                                     |                                                                                          |                                                                                              |                                                                                     |  |  |  |
|                                                                                     |                                                                                          | -                                                                                            |                                                                                     |  |  |  |
| – Datu pārcelšana                                                                   |                                                                                          |                                                                                              |                                                                                     |  |  |  |
| Periods, no kura pārcelt datı                                                       | us: Plānošana / 2013 / Septembris_PB                                                     |                                                                                              |                                                                                     |  |  |  |
| Atbilstību grup                                                                     | pa: 🔭 No iepriekšējā perioda (paātrināta) 🛛 👻                                            |                                                                                              |                                                                                     |  |  |  |
| * No iepriekšējā perioda (paātr                                                     | ini * No iepriekšējā perioda (paātrināta)                                                | jāveic pirms tekošā perioda datu                                                             | evades, jo datu pārcelšana nodzēš                                                   |  |  |  |
|                                                                                     | 2012.gada budžets ar grozījumiem                                                         | elšanas ievadītos datus.                                                                     |                                                                                     |  |  |  |
| Izveloties citu atbilstību grupu:                                                   | 2012.gada sākotnējais budžets                                                            | : datu ievades tekošajā plānošana<br>tiek nodzēsti, (Piezīme: datu pārce                     | s perioda. Pirms datu pārcelšanas<br>elšana aiznem ilgu laiku).                     |  |  |  |
|                                                                                     | No iepriekšējā perioda                                                                   |                                                                                              | <u></u> ,                                                                           |  |  |  |

Uz nākamo periodu tiek pārceltas visas aizpildītās veidlapas un papildveidlapas. Ja jaunajā periodā plānošanas datos izmaiņu nav, veidlapām uzreiz maina statusu (skatīt 3.6.5. apakšnodaļu). Ja plānošanas datos nepieciešams veikt izmaiņas, to dara analoģiski kā pirmajā aizpildīšanas reizē (skatīt apakšnodaļu 3.6.2). Kad visas izmaiņas veiktas, datus saglabā un veidlapām maina statusu (skatīt 3.6.5. apakšnodaļu).

Pārcelt

# 3.7 DOKUMENTU AUGŠUPIELĀDE

Dokumentu augšupielāde ir paredzēta tiem dokumentiem, kas netiek sagatavoti ePārskatos.

## Darbības scenārijs:

ePārskatu organizāciju kokā norāda iestādi, periodu, kurai vēlas veikt dokumentu augšupielādi un izvēlas veidlapu.

**PIEZĪME**. Veidlapā **Dokumenti** pieejami vairāki dokumentu veidi, kuriem iespējams veikt datu augšupielādi, piemēram, *Valdības ziņojums, Gada pārskata paskaidrojumi u.c.* 

| Fails Veidlapa Skats Statusu maiņa Atskai          | tes Rīki Palīgs Mani dati                                              | Dokumenti 🔻 | Gads / 2013 / Gads_2013 🔻       |
|----------------------------------------------------|------------------------------------------------------------------------|-------------|---------------------------------|
| 🕨 🗋 Iestāžu kopsavilkums                           |                                                                        |             |                                 |
| 🕨 🗋 Pašvaldības kopā                               |                                                                        |             |                                 |
| 🔻 🗋 Testa iestāde konsolidētais                    |                                                                        |             |                                 |
| 🗋 Testa iestāde konsolidācija                      |                                                                        |             |                                 |
| 🔻 🗋 Testa iestāde kopsavilkums                     |                                                                        |             |                                 |
| Min_Testa iestāde                                  |                                                                        |             |                                 |
| 🕒 Testa iestāde 1                                  |                                                                        |             |                                 |
| Testa iestāde 2                                    |                                                                        |             |                                 |
| VALSTS2 m                                          |                                                                        |             |                                 |
| Fails Veidlapa Skats Statusumaiņa Atskaites        | Riki Paligs Mani dati                                                  | Dokume      | enti▼ Gads / 2012 / gads_2012 ▼ |
| IESTAZU KOPSAVILKUMS                               | Sagatavosana                                                           |             |                                 |
| PASVALDIDAS KOPA      TESTA JESTÃ DE KONSOLIDÊTAIS | 02 07. Elektroniska uokumenta pakete - KOPA                            |             |                                 |
| Testa iestāde konsolidācija                        | Nav pievienote raili:<br>Nav pievienots neviens fails                  |             |                                 |
| 🔻 📄 Testa iestāde kopsavilkums                     |                                                                        |             |                                 |
| Min_Testa iestăde                                  | Fails: Augsupielädét                                                   |             |                                 |
| Testa lestade 1                                    | 1. Valste kontroles vai zuērināta revidenta atziņums / ziņojums - ATZI |             |                                 |
| VALSTS2 M                                          |                                                                        |             |                                 |
|                                                    | Nav pievienots neviens fails                                           |             |                                 |
|                                                    | Fails: Augšupielādēt                                                   |             |                                 |
|                                                    | 2. Vadības ziņojums - ZINO                                             |             |                                 |
|                                                    | Pievienotie faili:<br>Nav pievienots neviens fails                     |             |                                 |
|                                                    | Fails: Augšupielādēt                                                   |             |                                 |
|                                                    | 3. Grāmatvedības uzskaites namatorincipu apraksts - GRPO               |             |                                 |

2 Lai augšupielādētu dokumentu, spiež ikonu spiež Open. Lai augšupielādētu izvēlēto failu ePārskatos, spiež Augšupielādēt.

| Faile Vaidlana Skate Statusumaina Atokoiton Diki | Daline Mani dati                                                     | Dokumenti V Gads / 2012 / ands 2012 V |
|--------------------------------------------------|----------------------------------------------------------------------|---------------------------------------|
|                                                  |                                                                      | 0805 / 2012 / g805_2012 *             |
| PAŠVALDĪBAS KOPĀ                                 | Sagatavošanā                                                         |                                       |
| TESTA IESTĀDE KONSOLIDĒTAIS                      | 02 07. Elektroniskā dokumenta pakete - KOPA                          |                                       |
| Testa iestāde konsolidācija                      | Pievienotie failis:<br>Nav nievienots neviens fails                  |                                       |
| Testa iestāde kopsavilkums                       |                                                                      |                                       |
| Min_Testa iestăde                                | Fails: Augšupielādēt                                                 |                                       |
| Testa iestade 1                                  |                                                                      |                                       |
| VALSTS2 M                                        | 1. Valsts kontroles vai zvērināta revidenta atzinums/ziņojums - ATZI |                                       |
|                                                  | Pievienotie faili:                                                   |                                       |
|                                                  | Nav previenots neviens rais                                          |                                       |
|                                                  | Fails Augšupielādēt                                                  |                                       |
|                                                  |                                                                      |                                       |
|                                                  | 2. Vadības ziņojums - ZINO                                           |                                       |
|                                                  | Pievienotie faili:                                                   |                                       |
|                                                  | Nav pievienots neviens fails                                         |                                       |
|                                                  | Fails: Augšupielādēt                                                 |                                       |
|                                                  |                                                                      |                                       |
|                                                  |                                                                      |                                       |
|                                                  |                                                                      |                                       |
|                                                  |                                                                      |                                       |
|                                                  |                                                                      |                                       |
|                                                  |                                                                      | X                                     |
|                                                  | File Opload                                                          |                                       |
|                                                  | ( ) → ↑ ■ Desktop →                                                  | V 🖒 Search Desktop 🔎                  |
|                                                  | Organize 👻 New folder                                                |                                       |
|                                                  | A 🔆 Favorites                                                        | ^                                     |
|                                                  | Desktop PNG File                                                     |                                       |
|                                                  | Downloads 159 KB                                                     |                                       |
|                                                  | 🔚 Recent places VK_3cet                                              |                                       |
|                                                  | XML File<br>32.3 KB                                                  |                                       |
|                                                  |                                                                      | ·                                     |
|                                                  | File <u>n</u> ame:                                                   | ✓ All Files ✓                         |
|                                                  |                                                                      | Open Cancel                           |
|                                                  |                                                                      |                                       |
|                                                  |                                                                      |                                       |
|                                                  | ¥                                                                    |                                       |
|                                                  |                                                                      |                                       |
| 1. Valsts kontroles vai z                        | vērināta revidenta atzinums/ziņojums - ATZI                          |                                       |
|                                                  |                                                                      |                                       |
| Pievienotie faili:                               |                                                                      |                                       |
| Nav pievienots neviens fails                     |                                                                      |                                       |
|                                                  |                                                                      |                                       |
|                                                  |                                                                      |                                       |
|                                                  | 0112 01 edoc                                                         |                                       |
| Fails: 00000000000_KOPA_31                       | .0112_01.edoc Kaugšupielādēt                                         |                                       |

Pie izvēlētā dokumentu veida parādās saraksts ar augšupielādētajiem failiem. Sarakstā tiek parādīts dokumenta nosaukums, informācija par dokumenta parakstītāju (parakstītājs, parakstīšanas laiks un laika zīmogs), augšupielādes datums un faila izmērs.

Lai dzēstu augšupielādēto failu, spiež ikonu X.

| 1. Valsts kontroles vai zvērināta revidenta atzinums/zinojums - ATZI |             |           |
|----------------------------------------------------------------------|-------------|-----------|
| Pievienotie faili:<br>Nav pievienots neviens fails                   |             |           |
| Fails: 0000000000_KOPA_310112_01.edoc                                |             |           |
|                                                                      |             |           |
| 1. Valsts kontroles vai zvērināta revidenta atzinums/ziņojums - ATZI |             |           |
|                                                                      | 25.10.2013  | 166.95 kB |
| Fails: Augšupielādēt                                                 | 20120120120 | 200100 10 |

Augšpielādēto dokumentu var atvērt, vienreiz spiežot uz faila nosaukuma.

Kad visi vajadzīgie dokumenti ir augšupielādēti, tos iesniedz pārbaudīšanai (maina statusu) un atbildīgais darbinieks tos akceptē 3.2.8.apakšnodaļā norādītajā kārtībā.

# 3.8 DATU IEVADES PAPILDIESPĒJAS

2

Atsevišķām pārskatu veidlapām ir pievienota papildu funkcionalitāte, kas atvieglo datu ievadi un/vai samazina lietotāja iespējas ievadīt prasīto informāciju nekorekti.

## 3.8.1 Krītošās izvēlnes

Ar datorpeles kreiso klikšķi izvēlnes šūnā atver krītošo izvēlni.

Izvēlnē izvēlas vajadzīgo vērtību, vienreiz ar peles kreiso taustiņu uz tās klikšķinot.

PIEZĪME. Ievietoto vērtību var izdzēst, izmantojot taustiņu [Delete]

|                                                                                              | 🔌 🔚 Sag | labāt | t 📄 Atskait | e 🗋 Sagatavi | ošanā 🔻               |                    |                         | Līdzo                     | dalības radniecī | go kapitālsabiedrību k     | apitālā izmaiņ    | nu pā <b>rskats (</b> no | 2015)    |
|----------------------------------------------------------------------------------------------|---------|-------|-------------|--------------|-----------------------|--------------------|-------------------------|---------------------------|------------------|----------------------------|-------------------|--------------------------|----------|
|                                                                                              |         |       |             |              | Versuelle bie delle e |                    | Institucionālā Ka       |                           | Kapitālsabiedrīb | as dati - izmantotais gada | Pārskata          | Darijun                  | ni (+,-) |
|                                                                                              |         |       | Konta Nr.   | metode       | nosaukums             | Reģistrācijas Nr.  | klasifikācijas kods     | sektora<br>klasifikācijas |                  | parskats<br>auditāte /     | perioda<br>sākumā | palielinājums (+)        | samaz    |
|                                                                                              |         |       |             |              |                       |                    |                         | kods                      | gads             | neauditēts / nav jāauditē  | Jakatha           |                          |          |
|                                                                                              |         |       | А           | В            | С                     | D                  | E                       | F                         | G H              |                            | 1                 | 2                        |          |
|                                                                                              | +       |       | 1310        | PK           |                       |                    | F55 01 00 03            | 512 30 00                 | 2002 Auditēts    |                            | 0                 | 12                       |          |
|                                                                                              |         |       | Kopā        | Х            | Х                     | х                  | х                       | х                         | х                | x                          | 0                 | 12                       |          |
| F55 01 00 01 Lidzdalība radniecīgo uzņēmumu kapitālā, kuru akcijas tiek kotētas fondu biržās |         |       |             |              |                       |                    |                         |                           |                  |                            |                   |                          |          |
|                                                                                              |         |       |             | F55 01 00 02 | Līdzdalība radniecī   | go uzņēmumu kapiti | ālā, kuru akcijas netie | ek kotētas fondu b        | piržās           |                            |                   |                          |          |
|                                                                                              |         |       |             | F55 01 00 03 | Līdzdalība radniecī   | go uzņēmumu kapiti | ālā, kas nav akcijas    |                           |                  |                            |                   |                          |          |
|                                                                                              |         |       |             |              |                       |                    |                         |                           |                  |                            |                   |                          |          |

# 3.8.2 Datuma ievade

Ar kreiso datorpeles klikšķi datuma šūnā atver kalendāra vadīklu.

| Konta Nr. | Aizdevuma<br>saņēmēja<br>nosaukums | zdevuma<br>aņēmēja Aizdevuma mērķis klasifi- datums<br>saukums kācijas kods (dd.mm.gggg) |     |        | ;         | At<br>te<br>(dd.r | maks<br>ermir,<br>nm.g | sas<br>jš<br>jggg) | /<br>līg  | Aizde<br>uma :<br>(L: |             |   |   |   |   |
|-----------|------------------------------------|------------------------------------------------------------------------------------------|-----|--------|-----------|-------------------|------------------------|--------------------|-----------|-----------------------|-------------|---|---|---|---|
| Α         | В                                  | С                                                                                        | D   |        | E         |                   |                        |                    | F         |                       |             |   | C |   |   |
| 1339      | Z. S. "Gobas"                      | Traktora iegāde                                                                          | S13 | 3 03 0 | 0         |                   | 11                     | .09.2              | 2010      |                       | 19.09.201   |   |   |   |   |
|           |                                    |                                                                                          |     |        |           |                   |                        |                    |           |                       |             |   |   |   |   |
|           |                                    |                                                                                          |     | ol     | ktob<br>P | oris<br>O         | ▼<br>T                 | 201<br>C           | 3 🔻<br>Pi | Šo                    | odien<br>Sv | 8 |   |   |   |
|           |                                    |                                                                                          |     | 3      | 0         | 1                 | 2                      | 3                  | 4         | 5                     | 6           |   |   | - |   |
|           | KOPĀ                               | x                                                                                        |     | x      | 7         | 8                 | 9                      | 10                 | 11        | 12                    | 13          |   |   |   | , |
|           |                                    |                                                                                          |     | 1      | 4         | 15                | 16                     | 17                 | 18        | 19                    | 20          |   |   |   |   |
|           |                                    |                                                                                          |     | 2      | 1         | 22                | 23                     | 24                 | 25        | 26                    | 27          |   |   |   |   |
| 1331      | x                                  | x                                                                                        |     | × 2    | 8         | 29                | 30                     | 31                 | 1         | 2                     | 3           |   |   |   |   |
| 1332      | x                                  | x                                                                                        |     | x      |           |                   |                        |                    |           |                       |             |   |   |   |   |
| 1330      | v                                  | v                                                                                        |     | _      |           |                   |                        |                    |           |                       |             |   |   |   |   |

2 Izvēlas mēnesi un gadu. Noklusētā vērtība ir aktuālais mēnesis. Lai izvēlētos agrāku periodu, spiež 🔻 blakus gadam vai mēnesim.

Izvēlas vajadzīgo datumu, Vienreiz uz tā klikšķinot. Aktuālās dienas datums ir izcelts.

Lai noņemtu datuma vērtību, iezīmē šūnu un nospiež tastatūras taustiņu [DELETE].

# 3.8.3 Pieprasītā datu formāta neievērošana

Veidlapām, kuru atsevišķās kolonnās paredzēts ievadīt tikai pozitīvus skaitļus ir uzlikts atbilstošs ierobežojums, kurš neļaus ievadīt negatīvos skaitļus, vai arī otrādi – kolonnās, kurās paredzēts ievadīt tikai negatīvos skaitļus, neļaus ievadīt pozitīvos.

| 0                      | 0               |
|------------------------|-----------------|
| 0                      | -7              |
| 🛕 Neizpildās nosacijur | ns [VERTIBA]>=0 |

## 3.8.4 Rindu pievienošana

Ja informācija tiek ievadīta saraksta veida veidlapās (piemēram, gada pārskata veidlapās 7-1, 9-1) vai veidlapu paskaidrojošajās daļās, rindu pievienošana ir iespējama lietotāja izvēlētajā vietā.

Nospiežot + rinda tiek pievienota zem izvēlētās rindas.

|            |           | - rindā "A2. 10. Citi izdevumi no pamatdarbības" iekļautajiem darījumiem: |   |
|------------|-----------|---------------------------------------------------------------------------|---|
| × +        | A2.10.PAR | Viens                                                                     | 0 |
| × 🕀        | A2.10.PAR | Divi                                                                      | 0 |
| × +        | A2.10.PAR |                                                                           | 0 |
| <b>×</b> + | A2.10.PAR | Trīs                                                                      | 0 |
|            |           | Кора:                                                                     | 0 |

Rindu dzēšanu veic, izmantojot pogu X .

# 3.8.5 Formulas lauku manuāla aizpildīšana budžeta izpildes veidlapās

Budžeta izpildes veidlapu gada plāna ailēs datus var ievadīt manuāli, ignorējot ailēs atrodamās formulas. Iespēja ieviesta, lai minētajās ailēs varētu ievadīt vērtības tajos klasifikācijas kodos, kuros ir plānots iestādes budžets (tad, kad nav zināmi summas atsevišķie saskaitāmie (pakārtotās vērtības, no kurām summējas kopsumma), toties – ir zināma kopsumma).

|     |                    | Pārskats par budžeta izpildi                                                                                 | (2010)                                                           |                                                      |                     |                                       |
|-----|--------------------|----------------------------------------------------------------------------------------------------|------------------------------------------------------------------|------------------------------------------------------|---------------------|---------------------------------------|
| las | sifikācija<br>kods | Posteņa nosaukums                                                                                            | Likums<br>/plāns<br>gadam /<br>likumā /<br>plānā<br>apstiprināts | Likums /<br>plāns<br>gadam /<br>plāns ar<br>izmaiņām | Plāns tāme<br>gadam | Budžet<br>izpilde<br>pārska<br>period |
|     | I.                 | IEŅĒMUMI                                                                                                    | 0                                                                | 0                                                    | 0                   |                                       |
|     | 1.0.               | Nodokju ieņēmumi                                                                                             | 0                                                                | 0                                                    | 0                   |                                       |
| r 1 | 1.0.0.0.           | IENĀKUMA NODOKĻI                                                                                             | 0                                                                | 0                                                    | 0                   |                                       |
| •   | 1.1.               | Ieņēmumi no iedzīvotāju ienākuma nodokļa                                                                     | 0                                                                | 0                                                    | 0                   |                                       |
| ▼ 1 | 1.1.0.0.           | Ieņēmumi no iedzīvotāju ienākuma nodokļa                                                                     | 0                                                                | 0                                                    | 0                   |                                       |
| ▼ 1 | 1.1.1.0.           | Iedzīvotāju ienākuma nodoklis                                                                                | Ū                                                                | 0                                                    | 0                   |                                       |
| 1   | . 1. 1. 1.         | Saņemts no Valsts kases sadales konta iepriekšējā gada<br>nesadalītais iedzīvotāju ienākuma nodokļa atlikums | 0                                                                |                                                      | 0                   |                                       |
| 1   | 1.1.1.2.           | Saņemts no Valsts kases sadales konta pārskata gadā<br>ieskaitītais iedzīvotāju ienākuma nodoklis            | 0                                                                | 0                                                    | 0                   |                                       |
| 1   | 1.1.1.3.           | Pašvaldībā iekasētais iedzīvotāju ienākuma nodoklis                                                          | 0                                                                | 0                                                    | 0                   |                                       |
| 1   | 1.1.1.4.           | Valsts budžeta ieņēmumos iemaksātais iedzīvotāju ienākuma                                                    | 0                                                                | 0                                                    | 0                   |                                       |
| •   | 1.2.               | Ieņēmumi no juridisko personu ienākuma nodokļa                                                               | 0                                                                | 0                                                    | 0                   |                                       |
| •   | 1.3.               | SOCIĀLĀS APDROŠINĀŠANAS IEMAKSAS                                                                             | 0                                                                | 0                                                    | 0                   |                                       |
| •   | 1.4.               | ĪPAŠUMA NODOKĻI                                                                                              | 0                                                                | 0                                                    | 0                   |                                       |
| •   | 1.7.               | MUITAS NODOKLIS                                                                                              | 0                                                                | 0                                                    | 0                   |                                       |
| > 5 | 5.0.0.0.           | NODOKĻI PAR PAKALPOJUMIEM UN PRECĒM                                                                          | 0                                                                | 0                                                    | 0                   |                                       |
| > 7 | 7.0.0.0.           | Nodokļu ieņēmumi, kas kompleksi apvieno dažādu nodokļu                                                       | 0                                                                | 0                                                    | 0                   |                                       |
|     | 2.0.               | Nenodokļu ieņēmumi                                                                                           | 0                                                                | 0                                                    | 0                   |                                       |
|     | 3.0.               | MAKSAS PAKALPOJUMI UN CITI PAŠU IEŅĒMUMI                                                                     | 0                                                                | 0                                                    | 0                   |                                       |
|     | 4.0.               | ĀRVALSTU FINANŠU PALĪDZĪBA                                                                                   | 0                                                                | 0                                                    | 0                   |                                       |
|     | E 0                | Transforti                                                                                                   | 0                                                                | 0                                                    | 0                   |                                       |

# 4 Skaidrojošā vārdnīca

| Nosaukums                                                                                                    | Apraksts                                                                                                    |  |  |  |  |  |  |
|----------------------------------------------------------------------------------------------------|----------------------------------------------------------------------------------------------------|--|--|--|--|--|--|
| DokumentsPierakstīta informācija, kuru dokumentēšanas procesā var uzskatīt pa<br>vienību neatkarīgi no tās fiziskās formas un raksturīgajām pazīmēm. |                                                                                                    |  |  |  |  |  |  |
| Funkcija                                                                                                    | Kādas iekārtas, programmas vai sistēmas darbības uzdevums.                                                                                                    |  |  |  |  |  |  |
| Lietotājs                                                                                                    | Persona, kura izmanto datoru un tā lietojumprogrammas savu uzdevumu risināšanai.                                                                                     |  |  |  |  |  |  |
| Organizācija ePārskatu kontekstā: datus apkopojošā institūcija.                                                                                      |                                                                                                    |  |  |  |  |  |  |
| Pārlūkprogramma                                                                                                    | Lietojumprogramma, kas paredzēta datu bāzu, datņu sarakstu, kā arī globālā tīmekļa dokumentu izskatīšanai, lai atrastu lietotājam vajadzīgo informāciju.             |  |  |  |  |  |  |
| Serveris                                                                                                    | Jebkurš dators, kas nodrošina tīkla lietotājiem pieeju dažādiem pakalpojumiem, piemēram, failiem, printeriem, komunikāciju sistēmām un ar to saistītā programmatūra. |  |  |  |  |  |  |